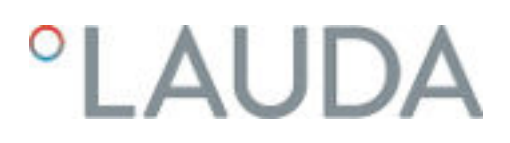

# Instrucciones de servicio

Termostatos de proceso y termostatos para altas temperaturas Integral

IN 130 T, IN 230 T, IN 230 TW, IN 530 T, IN 530 TW, IN 1030 T, IN 1330 TW, IN 1830 TW, IN 150 XT, IN 250 XTW, IN 280 XT, IN 550 XT, IN 550 XTW, IN 590 XTW, IN 750 XT, IN 950 XTW, IN 1590 XTW, IN 1850 XTW, IN 2560 XTW, IN 2050 PW, IN 2560 PW, IN 4 XTW, IN 8 XTW

Fabricante LAUDA DR. R. WOBSER GMBH & CO. KG Laudaplatz 1 97922 Lauda-Königshofen Alemania Teléfono: +49 (0)9343 503-0 Correo electrónico: info@lauda.de Internet: https://www.lauda.de

Traducción de las instrucciones de servicio originales Q4DA-E\_13-006, 8, es\_ES 20/03/2025 © LAUDA 2019 Reemplaza la edición V8R11, V7R24-23, V6R9, V5R21, V5R20, V4R21, V3R38, V2R18/17, V1R100, V1R101

# Índice de contenido

| 1 | Segu                   | ridad                                                                               |                                                   | 7  |  |
|---|------------------------|-------------------------------------------------------------------------------------|---------------------------------------------------|----|--|
|   | 1.1                    | Indicaci                                                                            | ones de seguridad                                 | 7  |  |
|   | 1.2                    | Obligac                                                                             | iones de la entidad explotadora                   |    |  |
|   | 1.3                    | Requisitos de CEM                                                                   |                                                   |    |  |
|   | 1.4                    | Version                                                                             | es del software                                   | 10 |  |
|   | 1.5                    | Observe                                                                             | e las instrucciones de funcionamiento adicionales | 10 |  |
|   | 1.6                    | Límites                                                                             | del equipo                                        | 11 |  |
|   |                        | 1.6.1                                                                               | Límites de uso                                    | 11 |  |
|   |                        | 1.6.2                                                                               | Condiciones ambientales y de uso                  | 11 |  |
|   |                        | 1.6.3                                                                               | Plazos                                            | 12 |  |
|   | 1.7                    | Prohibic                                                                            | ción de modificaciones en el equipo               | 12 |  |
|   | 1.8                    | Materia                                                                             | les                                               | 12 |  |
|   | 1.9                    | Refriger                                                                            | rante fluorado                                    | 12 |  |
|   | 1.10                   | Requisit                                                                            | tos respecto al líquido caloportador              | 12 |  |
|   | 1.11                   | Requisit                                                                            | tos respecto a las mangueras                      | 13 |  |
|   | 1.12                   | Capacit                                                                             | ación del personal                                | 13 |  |
|   | 1.13                   | Aparato                                                                             | o de protección personal                          | 13 |  |
|   | 1.14                   | Estruct                                                                             | ura de las indicaciones de advertencia            | 14 |  |
|   | 1.15                   | Disposit                                                                            | tivos de seguridad del equipo                     | 14 |  |
|   |                        | 1.15.1                                                                              | Protección contra exceso de temperatura           | 14 |  |
|   |                        | 1.15.2                                                                              | Protección de nivel inferior                      | 15 |  |
|   |                        | 1.15.3                                                                              | Etiqueta de seguridad del producto                | 15 |  |
| 2 | Dese                   | mbalaje                                                                             |                                                   | 16 |  |
| 3 | Descripción del equipo |                                                                                     |                                                   |    |  |
|   | 3.1                    | Vista general de Integral (versión con carcasa pequeña)                             |                                                   |    |  |
|   | 3.2                    | Vista general de Integral (versiones con carcasa mediana)                           |                                                   |    |  |
|   | 3.3                    | Vista general de Integral (versión con carcasa grande)                              |                                                   |    |  |
|   | 3.4                    | Vista general de Integral (versión con carcasa grande) con superposición de presión |                                                   |    |  |
|   | 3.5                    | Conmu                                                                               | tador de alimentación                             | 24 |  |
|   | 3.6                    | Circuito hidráulico                                                                 |                                                   |    |  |
|   | 3.7                    | Placa de                                                                            | e características                                 | 27 |  |
|   | 3.8                    | Interfac                                                                            | es                                                |    |  |
| 4 | Ante                   | s de la pue                                                                         | esta en servicio                                  |    |  |
|   | 4.1                    | Emplaza                                                                             | amiento del equipo                                | 30 |  |
|   | 4.2                    | Mangue                                                                              | eras                                              |    |  |
|   | 4.3                    | Conexión de una aplicación externa                                                  |                                                   |    |  |
|   | 4.4                    | Líquidos                                                                            | s caloportadores LAUDA                            |    |  |

|   | 4.5   | Requisit                                        | tos respecto al agua de refrigeración                                                  | 39  |  |
|---|-------|-------------------------------------------------|----------------------------------------------------------------------------------------|-----|--|
|   | 4.6   | Conexid                                         | ón del agua de refrigeración                                                           | 40  |  |
|   | 4.7   | Configu                                         | ıración de las interfaces                                                              |     |  |
|   |       | 4.7.1                                           | Configuración del contacto libre de potencial (Salida alarma)                          | 43  |  |
|   |       | 4.7.2                                           | Interfaz salida de alarma (contacto libre de potencial)                                | 43  |  |
|   |       | 4.7.3                                           | Configuración de la interfaz Ethernet                                                  |     |  |
|   |       | 4.7.4                                           | Velocidad de transmisión de los datos                                                  | 50  |  |
|   |       | 4.7.5                                           | Protocolo de la interfaz                                                               | 51  |  |
|   |       | 4.7.6                                           | Comandos de lectura                                                                    | 51  |  |
|   |       | 4.7.7                                           | Comandos de escritura                                                                  | 56  |  |
|   |       | 4.7.8                                           | Mensajes de error                                                                      | 60  |  |
| 5 | Puest | ta en servi                                     | cio                                                                                    | 62  |  |
|   | 5.1   | Estable                                         | cimiento del suministro de corriente                                                   | 62  |  |
|   | 5.2   | Primera                                         | ı puesta en marcha del equipo                                                          | 65  |  |
|   | 5.3   | Manejo                                          | del equipo con la unidad de mando                                                      |     |  |
|   |       | 5.3.1                                           | Ventana básica, navegación y softkeys                                                  |     |  |
|   |       | 5.3.2                                           | Ventana de introducción de datos e introducción de la temperatura requerida            | 68  |  |
|   |       | 5.3.3                                           | Ventana de gráficos                                                                    | 69  |  |
|   |       | 5.3.4                                           | Manejo del equipo con el Command Touch                                                 |     |  |
|   | 5.4   | Ajuste d                                        | del líquido caloportador                                                               |     |  |
|   | 5.5   | Llenado                                         | del equipo con líquido caloportador                                                    | 72  |  |
|   | 5.6   | Desgasi                                         | ficación del líquido caloportador (expulsión de líquidos con punto de ebullición bajo) |     |  |
|   | 5.7   | Ajuste d                                        | de la energía de elevación del líquido caloportador                                    |     |  |
| 6 | Func  | ionamient                                       | .0                                                                                     | 83  |  |
|   | 6.1   | Indicaci                                        | ones de advertencia generales                                                          | 83  |  |
|   | 6.2   | Modos de funcionamiento                         |                                                                                        |     |  |
|   | 6.3   | Estructura del menú                             |                                                                                        |     |  |
|   | 6.4   | Ajuste de Tmax                                  |                                                                                        |     |  |
|   | 6.5   | Ajuste de la compensación del valor de consigna |                                                                                        |     |  |
|   | 6.6   | Limitación de calefacción y refrigeración       |                                                                                        |     |  |
|   | 6.7   | Compe                                           | nsación del tiempo de inactividad                                                      |     |  |
|   | 6.8   | Limitaci                                        | ión dinámica de la potencia calorífica                                                 |     |  |
|   | 6.9   | Refrige                                         | ración                                                                                 |     |  |
|   | 6.10  | Ajuste d                                        | de los límites de temperatura Tih y Til                                                |     |  |
|   | 6.11  | Bloqueo                                         | o y habilitación de teclas de manejo                                                   |     |  |
|   | 6.12  | Config.                                         | básica                                                                                 | 97  |  |
|   | 6.13  | Calibrad                                        | ción del sensor de temperatura                                                         | 100 |  |
|   | 6.14  | Restabl                                         | ecimiento de los parámetros de fábrica                                                 | 101 |  |
|   | 6.15  | Accede                                          | r al estado del equipo                                                                 | 103 |  |
|   |       |                                                 |                                                                                        |     |  |

| 6.16   | Supervisió          | n de caudal del calentador interno                                                            | 105             |
|--------|---------------------|-----------------------------------------------------------------------------------------------|-----------------|
| 6.17   | Programad           | lor                                                                                           | 105             |
|        | 6.17.1              | Nociones básicas                                                                              | 10              |
|        | 6.17.2              | Crear y editar programas                                                                      | 11(             |
| 6.18   | Ajuste de l         | nora, fecha, formato y zona horaria                                                           | 11              |
| 6.19   | Autoadapt           | ación                                                                                         | 114             |
| 6.20   | Parám. de           | control                                                                                       | 11!             |
|        | 6.20.1              | Fundamentos de la regulación                                                                  | 110             |
|        | 6.20.2              | Vista general a través de parámetros de regulación internos                                   | 11'             |
|        | 6.20.3              | Vista general a través de parámetros de regulación externos                                   | 119             |
|        | 6.20.4              | Activación de un control variable                                                             | 120             |
|        | 6.20.5              | Modificar los parámetros de regulación                                                        | 12              |
|        | 6.20.6              | Optimización manual de los parámetros de regulación                                           | 12              |
| 6.21   | Operario y          | v observador                                                                                  | 124             |
| 6.22   | Servidor w          | eb LAUDA Command                                                                              | 128             |
| 6.23   | Servicio de         | e nube LAUDA.LIVE                                                                             | 13              |
| 6.24   | Dispositivo         | de seguridad Safe Mode                                                                        | 133             |
| 6.25   | Importació          | n y exportación de datos                                                                      | 130             |
|        | 6.25.1              | Importación de datos                                                                          | 136             |
|        | 6.25.2              | Exportación de datos                                                                          | 13 <sup>.</sup> |
| 6.26   | Funcionan           | niento con capa de gas inerte                                                                 | 139             |
| Funcio | onamiento c         | le un termostato para altas temperaturas                                                      | 140             |
| Funcio | onamiento c         | le un equipo con superposición de presión                                                     | 14              |
| 8.1    | Indicacion          | es de advertencia, indicaciones de seguridad e información adicional                          | 14              |
| 8.2    | Estructura          | del menú de la superposición de presión                                                       | 14              |
| 8.3    | La presión          | del sistema para los equipos con superposición de presión                                     | 144             |
| 8.4    | Ajuste de l<br>tema | os parámetros para la aplicación estable frente a la presión hasta la presión máxima del sis- | 144             |
| 8.5    | Ajuste de l         | os parámetros para la aplicación sensible a la presión                                        | 144             |
| 8.6    | Llenado y f         | funcionamiento de un equipo con superposición de presión                                      | 140             |
| Mante  | enimiento           |                                                                                               | 150             |
| 9.1    | Indicacion          | es de advertencia para el mantenimiento                                                       | 150             |
| 9.2    | Intervalos          | de mantenimiento                                                                              | 150             |
| 9.3    | Limpieza d          | el equipo                                                                                     | 15              |
| 9.4    | Limpieza d          | e los condensadores refrigerados por aire                                                     | 15              |
| 9.5    | Limpieza d          | el circuito de agua de refrigeración                                                          | 15              |
| 9.6    | Comproba            | ición de la protección contra temperatura excesiva                                            | 154             |
| 9.7    | Comproba            | ción de la protección de nivel inferior                                                       | 154             |
| 9.8    | Comproba            | r el líquido caloportador                                                                     | 15!             |

7 8

9

| 10 | Fallos             |                                                                                  | 157   |  |
|----|--------------------|----------------------------------------------------------------------------------|-------|--|
|    | 10.1               | Alarma, error y advertencias                                                     | . 157 |  |
|    | 10.2               | Alarmas                                                                          | 157   |  |
|    | 10.3               | Resolución de problemas                                                          | 159   |  |
| 11 | Puest              | a fuera de servicio                                                              | . 163 |  |
|    | 11.1               | Indicaciones para la puesta fuera de servicio                                    | . 163 |  |
|    | 11.2               | Vaciado y limpieza del equipo                                                    | 163   |  |
|    | 11.3               | Vaciado del circuito de agua de refrigeración                                    | . 166 |  |
| 12 | Elimi              | nación de residuos                                                               | . 167 |  |
|    | 12.1               | Desechar embalaje                                                                | . 167 |  |
|    | 12.2               | Desechar el refrigerante                                                         | . 167 |  |
|    | 12.3               | Eliminación del aparato                                                          | . 167 |  |
|    | 12.4               | Eliminación del líquido caloportador y otros líquidos                            | 168   |  |
| 13 | Acces              | orios                                                                            | 169   |  |
| 14 | Aspectos generales |                                                                                  |       |  |
|    | 14.1               | Derechos de autor                                                                | . 170 |  |
|    | 14.2               | Modificaciones técnicas                                                          | 170   |  |
|    | 14.3               | Condiciones de garantía                                                          | 170   |  |
|    | 14.4               | Textos de la licencia                                                            | 170   |  |
|    | 14.5               | Contacto LAUDA                                                                   | 171   |  |
| 15 | Datos              | técnicos                                                                         | . 172 |  |
|    | 15.1               | Datos generales                                                                  | . 172 |  |
|    | 15.2               | Potencia calorífica y suministro eléctrico                                       | 178   |  |
|    | 15.3               | Potencia de frío                                                                 | . 179 |  |
|    | 15.4               | Refrigerante y peso de llenado                                                   | 186   |  |
|    | 15.5               | Datos técnicos de los termostatos para altas temperaturas                        | 188   |  |
|    | 15.6               | Curvas características de las bombas para Integral T                             | 190   |  |
|    | 15.7               | Curvas características de las bombas para Integral XT                            | . 192 |  |
|    | 15.8               | Curvas características de las bomba para los termostatos para altas temperaturas | . 193 |  |
|    | 15.9               | Declaración de conformidad                                                       | . 194 |  |
|    | 15.10              | Diagramas de bloques                                                             | 196   |  |
|    | 15.11              | Devolución de mercancías y declaración de no objeción                            | 199   |  |
| 16 | Índice             |                                                                                  | 200   |  |

# 1 Seguridad

1.1 Indicaciones de seguridad

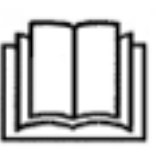

# IMPORTANTE

- Lea atentamente el manual de instrucciones antes de utilizar el equipo.
  - La información de este manual de instrucciones debe estar disponible cerca del equipo.
- Conserve el manual de instrucciones para futuras consultas.
- El manual de instrucciones es parte del equipo. Si el equipo se transmite, también deberá entregarse el manual de instrucciones.
- El manual de instrucciones está disponible en nuestra página web (https://www.lauda.de).

Encontrará una visión general del personal autorizado y los equipos de protección en to Capítulo 1.12 «Capacitación del personal» en la página 13 y to Capítulo 1.13 «Aparato de protección personal» en la página 13.

Encontrará información más detallada sobre la estructura general de las indicaciones de advertencia en 🏷 Capítulo 1.14 «Estructura de las indicaciones de advertencia» en la página 14.

El "estado seguro" del equipo de termorregulación en caso de exceso de temperatura, nivel bajo o aparición de errores se establece con:

- Calefacción desconectada.
- Los equipos solo pueden utilizarse para su uso apropiado y bajo las condiciones indicadas en este manual de instrucciones. Cualquier otro modo de funcionamiento no se considera conforme a lo estipulado y puede disminuir la protección designada en el equipo.
- Como usuario, debe comprobar la capacidad de funcionamiento de los dispositivos de seguridad del equipo. Para ello, deben respetarse los intervalos de mantenimiento.
- Transporte el equipo con cuidado. No se permite en ningún caso que el equipo vuelque ni que quede cabeza abajo.
- El equipo y sus componentes internos pueden resultar dañados:
  - por una caída,
  - por una sacudida.
- Solo se permite hacer funcionar el equipo a personal que haya sido debidamente instruido.
- No ponga el equipo en funcionamiento si:
  - está dañado,
  - presenta fugas (p. ej., de líquido caloportador),
  - el cable de alimentación y/u otros cables están dañados.
- No instale el equipo en zonas con sustancias corrosivas.
- La superficie de colocación debe ser sólida, plana, antideslizante y no inflamable.
- Mantenga la distancia especificada respecto a otros equipos, objetos o paredes.

- Proteja el equipo de gotas de agua y condensación.
- No coloque líquidos ni objetos inflamables encima del equipo.
- No manipule líquidos inflamables cerca del equipo.
- No coloque ninguna pieza pesada sobre el equipo.
- Los equipos están diseñados para funcionar en redes conectadas a tierra. No está permitido utilizarlos, p. ej., en redes informáticas.
- Apague el equipo y desenchufe el conector de red,
  - cuando se lleven a cabo trabajos de servicio y reparación,
  - al trasladar el equipo,
  - al montar o desmontar módulos de interfaz o accesorios.
- No ponga el equipo en funcionamiento sin líquido caloportador.
- Los trabajos de servicio y reparación deben ser llevados a cabo exclusivamente por personal técnico especializado.
- Vacíe completamente el equipo antes de moverlo.
- No realice modificaciones técnicas en el equipo.
- Estos equipos no están diseñados para su uso en entornos sanitarios facultativos conforme a DIN EN 60601-1 e IEC 601-1, respectivamente.
- Conecte al equipo solo aplicaciones cerradas hidráulicamente.
- En aplicaciones sensibles a la presión (p. ej., aparatos de vidrio) con una presión de servicio máxima admisible inferior a la presión máxima de la bomba del equipo, deberá instalarse un dispositivo de descarga de presión para proteger contra la sobrepresión.
- Las piezas del equipo (p. ej. boquillas de bomba, racor de vaciado) pueden alcanzar temperaturas superficiales superiores a 70 °C a temperaturas de funcionamiento más elevadas (riesgo de quemaduras).
- Después de una interrupción del suministro eléctrico o de desconectar el equipo, algunas piezas del mismo pueden calentarse más durante un corto período de tiempo.
- Utilice mangueras adecuadas.
- Asegure las mangueras con ayuda de abrazaderas de manguera para evitar que resbalen de la boquilla para manguera.
- Compruebe cada cierto tiempo si las mangueras presentan fatiga del material. Con la rotura de la manguera, pueden escaparse fluidos calientes que podrían suponer un peligro para personas y materiales.
- Evite que las mangueras con líquido caloportador y otras piezas calientes toquen el cable de alimentación.
- No ponga el equipo en funcionamiento si ha detectado alguna fuga. Ventile de inmediato el recinto donde está instalado el equipo.
- Las siguientes acciones pueden reiniciar involuntariamente el termostato desde el modo standby:
  - modo de temporizador activado previamente,
  - comando "Inicio" a través de interfaces activas en el equipo.
- Tenga en cuenta las temperaturas de almacenamiento y funcionamiento admisibles del equipo.
- El equipo no debe estar expuesto al fuego, ya que, de lo contrario, existe peligro de explosión.
- El equipo solo se puede utilizar con la carcasa montada.
- Si se conectan una manguera y un recipiente colector al tubo de rebose, el tubo y el recipiente deberán ser adecuados para el líquido caloportador y la temperatura máxima de trabajo.
- No cierre el rebosadero.

- Antes de vaciar, permita que el líquido caloportador alcance la temperatura ambiente.
- Cuando cambie a otro líquido caloportador, limpie el equipo a fondo y vacíelo completamente. Se recomienda enjuagar el equipo con el nuevo líquido caloportador.
- Es fundamental evitar la penetración de líquidos secundarios en el equipo (p. ej., a través de un intercambiador de calor defectuoso suministrado por el cliente).
- Observe todas las etiquetas de seguridad del producto y las marcas de seguridad del equipo.

Indicaciones de seguridad adicionales para equipos refrigerados por agua

- Utilice agua de refrigeración adecuada para evitar la corrosión en el circuito de agua de refrigeración.
- La manguera de retorno de la refrigeración por agua debe estar bien fijada en el área de descarga para evitar un desvío incontrolado de la manguera, incluso en caso de impulsos de presión.
- La manguera de retorno de la refrigeración por agua debe fijarse en el área de descarga de manera que no puedan producirse salpicaduras de agua de refrigeración caliente.
- Evite que la manguera de retorno de la refrigeración por agua quede acodada o aplastada. La sobrepresión puede provocar roturas en las mangueras de agua de refrigeración y, por consiguiente, estas pueden sufrir fugas de agua caliente.
- Con el fin de evitar daños por fugas en el sistema de agua de refrigeración, recomendamos usar un indicador de pérdidas de agua con desconexión de agua.

Indicaciones de seguridad adicionales para termostatos para altas temperaturas con refrigeración por agua

 Los termostatos para altas temperaturas con conexión del agua de refrigeración (tipo W) siempre requieren la alimentación de agua de refrigeración, incluso si los equipos solo se utilizan para calefacción.

### 1.2 Obligaciones de la entidad explotadora

Tenga en cuenta las normativas nacionales para la operación de la instalación en el país en el que se esta se instala.

En particular, debe respetarse la aplicación de la normativa legal sobre seguridad operativa.

Tenga en cuenta las condiciones para el emplazamiento que se indican en & Capítulo 15.1 «Datos generales» en la página 172.

En el caso de explotadores dentro de la UE, deben cumplirse las normas vigentes del Reglamento (UE) n.º 2024/573 sobre gases de efecto invernadero fluorados. Para una visión general completa, debe consultarse el Reglamento, que incluye:

- El objetivo general del Reglamento es la reducción de las emisiones de gases de efecto invernadero fluorados.
- Controles de estanqueidad conforme a las normas del Reglamento (UE) n.º 2024/573.

- Encargar los controles de estanqueidad, así como los trabajos de mantenimiento, conservación, reparación, puesta fuera de servicio o recuperación a personal autorizado certificado (por ejemplo, LAUDA Service).
- Llevar registros de refrigerante añadido o recuperado, incluidos la cantidad y el tipo. Los registros deben conservarse como mínimo 5 años.

### 1.3 Requisitos de CEM

Tab. 1: Clasificación conforme a los requisitos de CEM

| Equipo                                                                      | Requisitos respecto a la resistencia a interferencias | Categoría de emisiones                     | Fuente de alimentación del cliente                         |
|-----------------------------------------------------------------------------|-------------------------------------------------------|--------------------------------------------|------------------------------------------------------------|
| Integral T<br>Termostato de proceso<br>Integral XT<br>Termostato de proceso | Tabla 2 (industria) según<br>EN 61326-1               | Categoría de emisiones B<br>según CISPR 11 | sólo para la UE<br>Valor de acometida ≥ 100 A              |
| Integral T<br>Termostato de proceso<br>Integral XT<br>Termostato de proceso | Tabla 2 (industria) según<br>EN 61326-1               | Categoría de emisiones B<br>según CISPR 11 | el resto del mundo (excepto<br>la UE)<br>sin restricciones |
| Termostato para altas tem-<br>peraturas Integral XT                         | Tabla 2 (industria) según<br>EN 61326-1               | Categoría de emisiones B<br>según CISPR 11 | sin restricciones                                          |

### 1.4 Versiones del software

Este manual de instrucciones es válido para equipos a partir de las versiones de software siguientes.

| Software            | Válido a partir de la versión |
|---------------------|-------------------------------|
| Regulación          | 1.58                          |
| Seguridad           | 1.25                          |
| Frío                | 1.56                          |
| Calefacción         | 1.25                          |
| Bomba               | 2.63                          |
| Temperatura externa | 1.46                          |

#### 1.5 Observe las instrucciones de funcionamiento adicionales

### Módulos de interfaz

El aparato puede equiparse con módulos de interfaz adicionales. Si se montan y utilizan módulos de interfaz es preciso leer y observar las instrucciones de funcionamiento correspondientes del módulo de interfaz.

- 1.6 Límites del equipo
- 1.6.1 Límites de uso

Uso previsto

Uso no adecuado

Entre otros, los siguientes modos de utilización no se consideran adecuados:

El termostato de proceso y el termostato para altas temperaturas deben utilizarse exclusivamente para regular la temperatura y transportar líquidos caloportadores inflamables y no inflamables en un circuito cerrado. El líquido caloportador se bombea a través de una manguera a la aplicación externa cerrada y regresa al termostato a través de otra manguera. Los líquidos caloportadores y las mangueras que deben utili-

- utilización con fines médicos
- en zonas con peligro de explosión
- para templar alimentos
- con un reactor de vidrio sin protección contra sobrepresión

zarse se detallan en este manual de instrucciones.

- conexión en un circuito hidráulico no cerrado
- instalación en exteriores

Entre otros, los siguientes modos de utilización se consideran como mal uso razonablemente previsible:

- Funcionamiento del equipo sin líquido caloportador
- Funcionamiento del equipo con un líquido caloportador inadecuado
- Conexión errónea de mangueras
- Utilización de equipos con refrigeración en cascada junto con un regulador de paso continuo

 En el caso de equipos con refrigeración en cascada (IN 280 XT(W), IN 590 XTW e IN 1590 XTW), no deben usarse Kryo 30 ni mezcla de agua y glicol.
 Puesto que los reguladores de paso continuo (p. ej., MID 80) solo funcionan con estos líquidos caloportadores, los reguladores de paso continuo no pueden usarse junto con los equipos Integral IN indicados anteriormente.

| Tine de   |            | de enerría |  |
|-----------|------------|------------|--|
| Tipo de : | suministro | de energia |  |

Mal uso razonablemente previsible

Límites de potencia, valores de funcionamiento

- 1.6.2 Condiciones ambientales y de uso
- Energía eléctrica (cada equipo)
- Agua de refrigeración (necesaria para termostatos de proceso refrigerados por agua y termostatos para altas temperaturas)
- Véase el capítulo Datos técnicos

El equipo solo debe utilizarse en las siguientes áreas:

- áreas de producción, control de calidad, investigación y desarrollo en el entorno industrial
- Uso solo en interiores
- Uso hasta una altitud máxima de 2.000 m sobre el nivel del mar

|  |  | Temperatura | ambiente | de | 5°C | a 40 | °C |
|--|--|-------------|----------|----|-----|------|----|
|--|--|-------------|----------|----|-----|------|----|

- Humedad relativa máxima del 80 % a temperatura ambiente de 31 °C, la humedad relativa disminuye linealmente hasta el 50 % a 40 °C.
- Fluctuaciones de la tensión de alimentación hasta ± 10 % de la tensión de alimentación.
- Categoría de sobretensión II

### 1.6.3 Plazos

1.7

1.8

1.9

1.10

|                                         | Vida útil                                                                                                    | - El equipo está diseñado para 20.000 horas de servicio.                                                                                                    |
|-----------------------------------------|----------------------------------------------------------------------------------------------------|----------------------------------------------------------------------------------------------------|
|                                         | Intervalos de manteni-<br>miento                                                                                                    | <ul> <li>Véase S Capítulo 9.2 «Intervalos de manteni-<br/>miento» en la página 150</li> </ul>                                                                                                    |
|                                         | Tiempo de funciona-<br>miento máximo sin inte-<br>rrupción                                                                                          | <ul> <li>El equipo está diseñado para un funcionamiento<br/>continuo con supervisión.</li> </ul>                                                                                                    |
| Prohibición de modificaciones en el equ | uipo                                                                                                    |                                                                                                    |
|                                         | Queda prohibida cualquien<br>usuario. Las consecuencia<br>estarán cubiertas por el se<br>servicio solo pueden ser re<br>de servicio autorizado de L | r modificación técnica del equipo por parte del<br>s de cualquier modificación no autorizada no<br>rvicio al cliente ni la garantía. Los trabajos de<br>valizados por el servicio de LAUDA o por un socio<br>LAUDA.    |
| Materiales                              |                                                                                                    |                                                                                                    |
|                                         | Todas las piezas que entrar<br>fabricadas con materiales<br>funcionamiento. Se utiliza<br>así como plásticos de alta o                              | n en contacto con el líquido caloportador están<br>de alta calidad adecuados para las temperaturas de<br>n aceros inoxidables, cobre y latón de alta calidad,<br>calidad resistentes a la temperatura.                 |
| Refrigerante fluorado                   |                                                                                                    |                                                                                                    |
|                                         | Los termostatos de proces<br>fluorados. La denominació<br>especificados en la placa d                                                               | so de refrigeración funcionan con refrigerantes<br>n y el volumen de llenado del refrigerante están<br>e características.                                                                                              |
| Requisitos respecto al líquido calop    | ortador                                                                                                    |                                                                                                    |
|                                         | <ul> <li>Los líquidos caloporta<br/>ratura. Se recomienda<br/>para el equipo de term<br/>&amp; CO. KG se encarga<br/>caloportadores LAUE</li> </ul> | dores se utilizan para la regulación de la tempe-<br>a el uso de líquidos caloportadores de LAUDA<br>norregulación. LAUDA DR. R. WOBSER GMBH<br>o de someter a prueba y homologar los líquidos<br>DA para este equipo. |
|                                         | <ul> <li>Los líquidos caloporta<br/>de temperatura. Este<br/>de temperatura de su</li> </ul>                                                        | dores cubren, en cada caso, un rango determinado<br>rango de temperatura debe coincidir con el rango<br>aplicación.                                                                                                    |
|                                         | <ul> <li>Al utilizar líquidos calc<br/>grosas debido a tempe<br/>el líquido caloportado<br/>temperatura o si se ro<br/>caloportador.</li> </ul>     | portadores pueden generarse situaciones peli-<br>eraturas altas y bajas o fuego, en caso de que<br>r supere o no alcance determinados umbrales de<br>mpe el recipiente y existe reacción con el líquido                |

- En la hoja de datos de seguridad del líquido caloportador, se encuentran especificados los peligros y sus respectivas medidas sobre el manejo del líquido. La hoja de datos de seguridad del líquido caloportador debe utilizarse, por tanto, para el uso conforme a lo prescrito del equipo.
- Si desea utilizar sus propios líquidos caloportadores, compruebe que los líquidos son compatibles con los materiales utilizados.
- El líquido caloportador debe incluir protección contra la corrosión.

### 1.11 Requisitos respecto a las mangueras

Las mangueras para el circuito hidráulico externo deben ser resistentes a:

- el líquido caloportador utilizado,
- la presión en el circuito hidráulico,
- las temperaturas de trabajo altas y bajas.

1.12 Capacitación del personal

### Personal operario

El personal operario es el personal que se indicó como personal especializado del aparato en las instrucciones de funcionamiento.

### Personal especializado

Determinadas actividades en el aparato deben ser llevadas a cabo solo por personal especializado. El personal especializado es el personal que puede evaluar el funcionamiento y los riesgos del aparato y del uso, basándose en su formación, sus conocimientos y su experiencia.

### Personal operario

El personal operario es el personal que ha recibido instrucción del personal especializado referente al uso previsto del aparato según las instrucciones de funcionamiento.

### 1.13 Aparato de protección personal

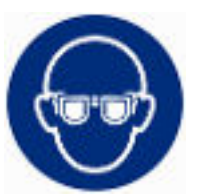

#### Gafas protectoras

Para algunas actividades, se requiere utilizar gafas protectoras. Las gafas protectoras deben cumplir la norma DIN EN 166. Las gafas deben quedar ajustadas herméticamente y estar equipadas con protecciones laterales.

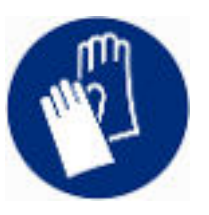

#### Guantes protectores

Para algunas actividades, se requiere utilizar guantes protectores. Los guantes protectores deben cumplir la norma DIN EN 374. Los guantes protectores deben ser resistentes a las sustancias químicas.

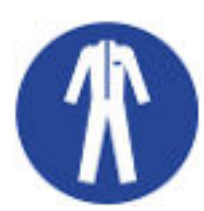

### Ropa protectora

Para algunas actividades, se requiere el uso de ropa de protección. Esta ropa de protección tiene que cumplir los requisitos legales sobre equipamiento de protección individual. La ropa de protección debe ser de manga larga. Además, hay que usar calzado de seguridad.

### 1.14 Estructura de las indicaciones de advertencia

| Señal de advertencia   | Clase de peligro                                                                                                    |
|------------------------|----------------------------------------------------------------------------------------------------|
|                        | Peligro en general.                                                                                                    |
| Palabra de advertencia | Significado                                                                                                    |
| iPELIGRO!              | Esta combinación de símbolo y<br>palabra de advertencia indica una<br>situación de peligro inminente que,<br>si no se evita, provoca la muerte o<br>lesiones graves.           |
| ¡ADVERTENCIA!          | Esta combinación de símbolo y<br>palabra de advertencia indica una<br>situación de peligro potencial que,<br>si no se evita, puede provocar la<br>muerte o lesiones graves.    |
| ¡ATENCIÓN!             | Esta combinación de símbolo y<br>palabra de advertencia indica una<br>situación de peligro potencial que, si<br>no se evita, puede provocar lesiones<br>leves o moderadas.     |
| ¦AVISO!                | Esta combinación de símbolo y<br>palabra de advertencia indica una<br>situación de peligro potencial que,<br>si no se evita, puede provocar daños<br>materiales y ambientales. |

## 1.15 Dispositivos de seguridad del equipo

### 1.15.1 Protección contra exceso de temperatura

La protección contra temperatura excesiva es un dispositivo de seguridad que impide que un valor de temperatura demasiado alto pueda inflamar un líquido caloportador inflamable. A fin de evitar el peligro de incendio, se desconectan todos los componentes del equipo que son relevantes para la seguridad. Además, una señal de alarma avisa de que se ha activado una protección contra temperatura excesiva. La temperatura a la que se produce el disparo del dispositivo de seguridad se debe ajustar en función del líquido caloportador utilizado.

Repita la comprobación de la protección contra exceso de temperatura a intervalos regulares.

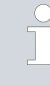

Más información & Capítulo 9.2 «Intervalos de mantenimiento» en la página 150 y & Capítulo 9.6 «Comprobación de la protección contra temperatura excesiva» en la página 154.

### 1.15.2 Protección de nivel inferior

La protección contra nivel bajo es un dispositivo de seguridad que impide que el elemento térmico caliente pueda provocar daños en el equipo o inflamar un líquido caloportador inflamable. Si el nivel de llenado de líquido caloportador presente en el equipo cae por debajo de un nivel determinado, primero se emite una advertencia. Si el nivel de llenado sigue disminuyendo, se activa una alarma. Al mismo tiempo, se desconectan todos los componentes del equipo que son relevantes para la seguridad.

Repita la comprobación de la protección de nivel inferior a intervalos regulares.

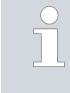

Más información  $\clubsuit$  Capítulo 9.2 «Intervalos de mantenimiento» en la página 150 y  $\clubsuit$  Capítulo 9.7 «Comprobación de la protección de nivel inferior» en la página 154.

### 1.15.3 Etiqueta de seguridad del producto

### Caliente

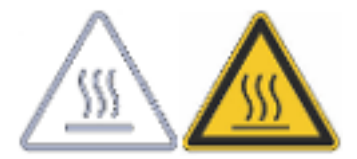

En el equipo está colocado el símbolo gráfico "Superficie caliente". Con este símbolo se advierte de que la superficie en cuestión del equipo está caliente. Estas superficies no pueden tocarse durante el funcionamiento. Para poder tocar estas superficies en otras fases del ciclo de vida del equipo, p. ej., durante el mantenimiento, estas se deben dejar enfriar a temperatura ambiente.

# 2 Desembalaje

Fig. 1: Transporte con la carretilla elevadora de horquilla 

 PELIGRO!

 Daños de transporte

 Descarga eléctrica

 • Antes de la puesta en marcha compruebe minuciosamente el aparato en busca de daños de transporte.

 • No ponga nunca el aparato en funcionamiento si ha detectado un daño de transporte.

 Personal:
 • Personal operario

Compruebe si el equipo y los accesorios están completos o han sufrido daños de transporte inmediatamente después de la entrega.

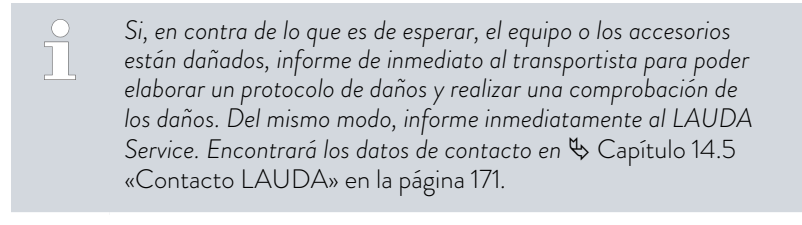

Conserve el embalaje original de su equipo de termorregulación para posibles transportes posteriores.

Desembale el equipo de acuerdo con las siguientes instrucciones.

- 1. Figura 1: Corte los flejes ① y retírelos.
- 2. Levante la tapa del embalaje de cartón ② y retírela.
- 3. Desenrosque los cierres de bayoneta ③ de la caja de cartón. Para ello, gírelos en sentido contrario al de las agujas del reloj.
- 4. Retire la caja de cartón ④.
- 5. Figura 2: Extraiga los tornillos ⑤ de la tapa de madera. Para ello, gírelos en sentido contrario al de las agujas del reloj. Retire la tapa de madera ⑤.
- 6. Figura 3: El equipo está atornillado al palé de transporte con ángulos de acero. Extraiga los tornillos ⑦ de la base del equipo. Gire las ruedas hacia un lado para que no se enganchen en el ángulo cuando se levante el equipo.

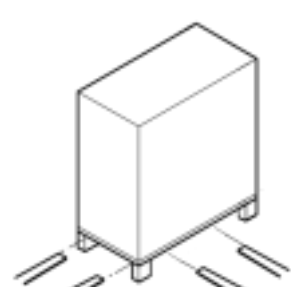

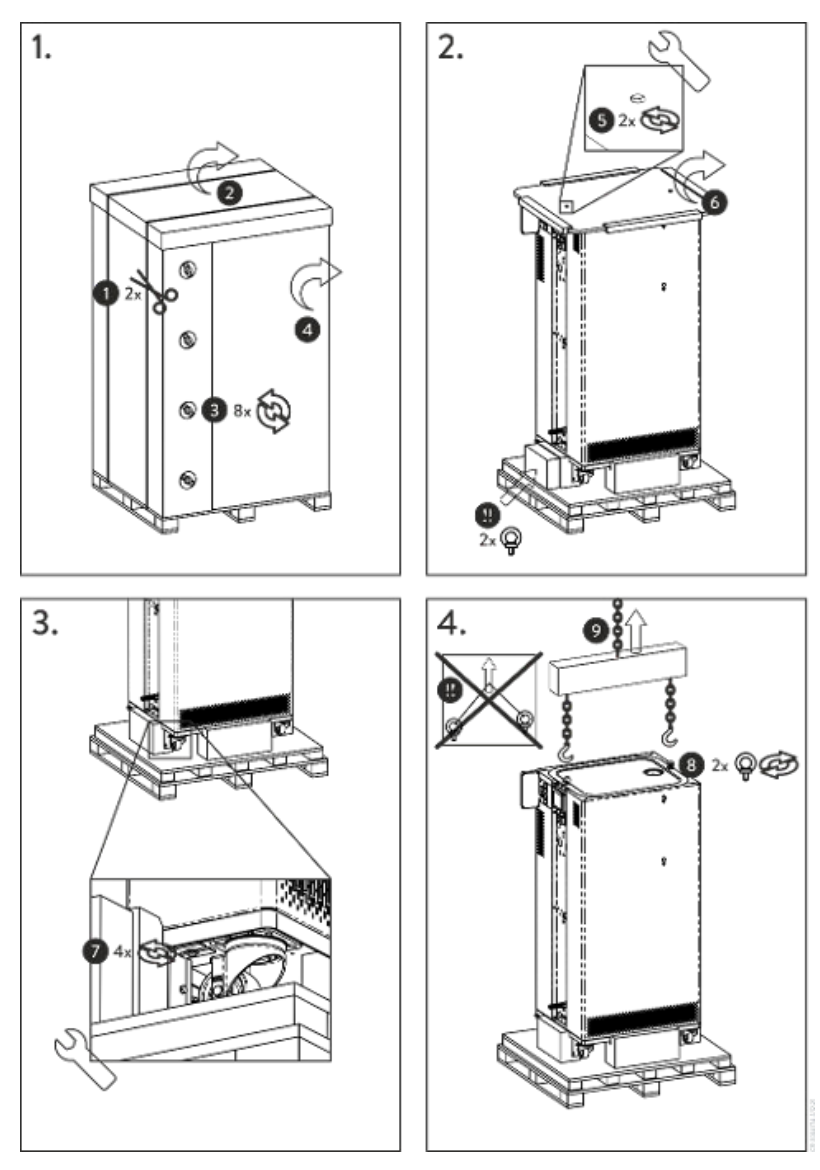

Fig. 2: Gráfico de las instrucciones de desembalaje

- 7. Figura 2: Saque las armellas del embalaje.
- Figura 4: Atornille las armellas completamente en las roscas (M10 o M16) en la parte superior de la carcasa. Para ello, gírelas en el sentido de las agujas del reloj.

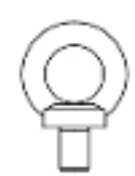

Fig. 3: Armella (ejemplo)

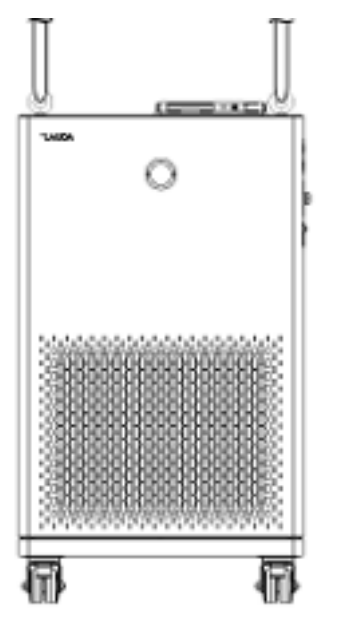

Fig. 4: Elevación del equipo

Tab. 2: Accesorios de serie Integral T

- 9. Utilice una eslinga redonda homologada (textil), una cadena, un cable de acero o similar por cada armella. Fije las eslingas redondas de forma segura al travesaño.
- Alinee las eslingas redondas paralelas entre sí y en ángulo recto respecto a la parte superior del equipo. El travesaño (9) debe estar paralelo a la parte superior del equipo.

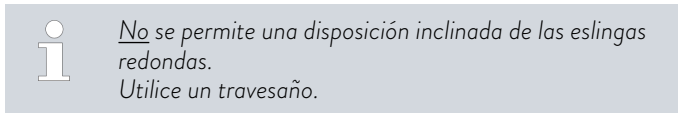

11. Utilice una grúa para levantar el equipo del palé de transporte.

| Tipo de equipo                        | Denominación                                                                    | Cantidad | Número de pedido |
|---------------------------------------|---------------------------------------------------------------------------------|----------|------------------|
| Todos los equipos                     | Manual de instrucciones                                                         | 1        | Q4DA-E_13-006    |
| Todos los equipos                     | Cable de alimentación                                                           | 1        |                  |
| IN 130 T, IN 230 T(W)                 | Armella M10 x 17                                                                | 2        | DSS 044          |
| IN 530 T(W), IN 1030 T,<br>IN 1330 TW | Armella M10 x 17 (mayor capacidad de carga)                                     | 2        | DSS 085          |
| IN 130 T a IN 530 TW                  | Racor de manguera para boquilla de bomba                                        | 2        | EOA 004          |
| IN 1030 T a IN 1330 TW                | Tuerca de racor para boquilla de bomba                                          | 2        | EOV 197          |
| IN 1030 T a IN 1330 TW                | Boquilla para manguera para boquilla de bomba                                   | 2        | HKA 168          |
| Todos los equipos                     | Boquilla para manguera con tuerca de racor de<br>mariposa para racor de vaciado | 1        | EOA 078          |
| Equipos refrigerados por agua         | Racor de manguera para boquilla de agua de<br>refrigeración                     | 2        | EOA 001          |

# Tab. 3: Accesorios de serie Integral XT

| Tipo de equipo                                                                                   | Denominación                                                                    | Cantidad | Número de pedido |
|--------------------------------------------------------------------------------------------------|---------------------------------------------------------------------------------|----------|------------------|
| Todos los equipos                                                                                | Manual de instrucciones                                                         | 1        | Q4DA-E_13-006    |
| Todos los equipos                                                                                | Cable de alimentación                                                           | 1        |                  |
| IN 150 XT, IN 250 XTW                                                                            | Armella M10 x 17                                                                | 2        | DSS 044          |
| IN 280 XT(W), IN 550 XT(W),<br>IN 590 XTW, IN 750 XT,<br>IN 950 XTW, IN 1590 XTW,<br>IN 1850 XTW | Armella M10 x 17 (mayor capacidad de carga)                                     | 2        | DSS 085          |
| IN 2050 PW, IN 2560 XTW, IN<br>2560 PW                                                           | Armella M16 x 27                                                                | 2        | DSS 087          |
| IN 2560 XTW, IN 2560 PW                                                                          | Prensaestopas, 26-35 mm                                                         | 1        | EKV 330          |
| Todos los equipos                                                                                | Boquilla para manguera con tuerca de racor de<br>mariposa para racor de vaciado | 1        | EOA 078          |
| Equipos refrigerados por agua                                                                    | Racor de manguera para boquilla de agua de<br>refrigeración                     | 2        | EOA 001          |

#### 3 Descripción del equipo

Vista general de Integral (versión con carcasa pequeña) 3.1

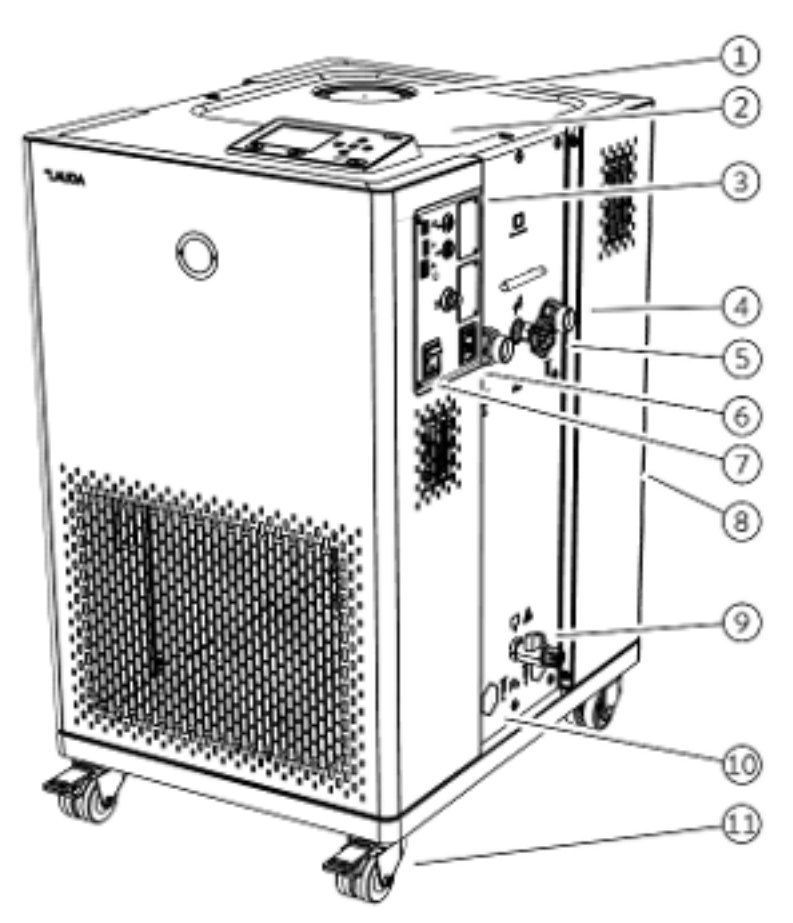

Fig. 5: Vista de Integral 230 T

- Tubuladura de carga con tapa 1
- 2 Unidad de mando
- 3 Interfaces y dos ranuras para módulos de interfaz
- Boquilla de bomba 4
- 5
- Rueda de ajuste para la válvula de derivación Enchufe integrado para equipos de refrigeración 6
- Conmutador de alimentación 7
- Tubo de rebose en la parte trasera del equipo (oculto) 8
- Grifo de vaciado para el circuito hidráulico 9
- 10 Además, en los equipos refrigerados por agua, las boquillas de empalme para el agua de refrigeración
- 11 Cuatro ruedas (ruedas delanteras con freno de estacionamiento)

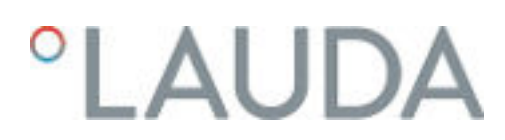

### 3.2 Vista general de Integral (versiones con carcasa mediana)

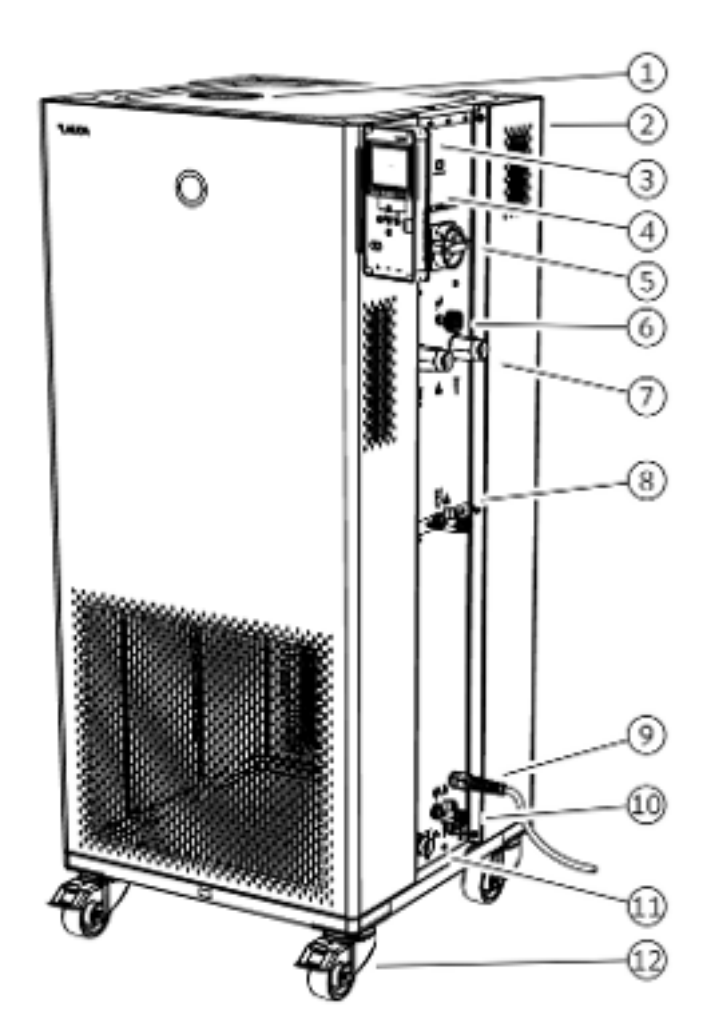

Fig. 6: Vista de Integral IN 950 XTW

- 1 Tubuladura de carga con tapa
- 2 Tubo de rebose en la parte trasera del equipo (oculto)
- 3 Unidad de mando
- 4 Interfaces y dos ranuras para módulos de interfaz (ocultas)
- 5 Conmutador de alimentación
- 6 Rueda de ajuste para la válvula de derivación
- 7 Boquilla de bomba
- 8 Grifo de vaciado para recipiente de expansión (a partir de Integral IN 550 XT)
- 9 Cable de alimentación
- 10 Grifo de vaciado para circuito hidráulico
- 11 Boquilla de empalme para agua de refrigeración (solo equipos refrigerados por agua)
- 12 Cuatro ruedas (ruedas delanteras con freno de estacionamiento)

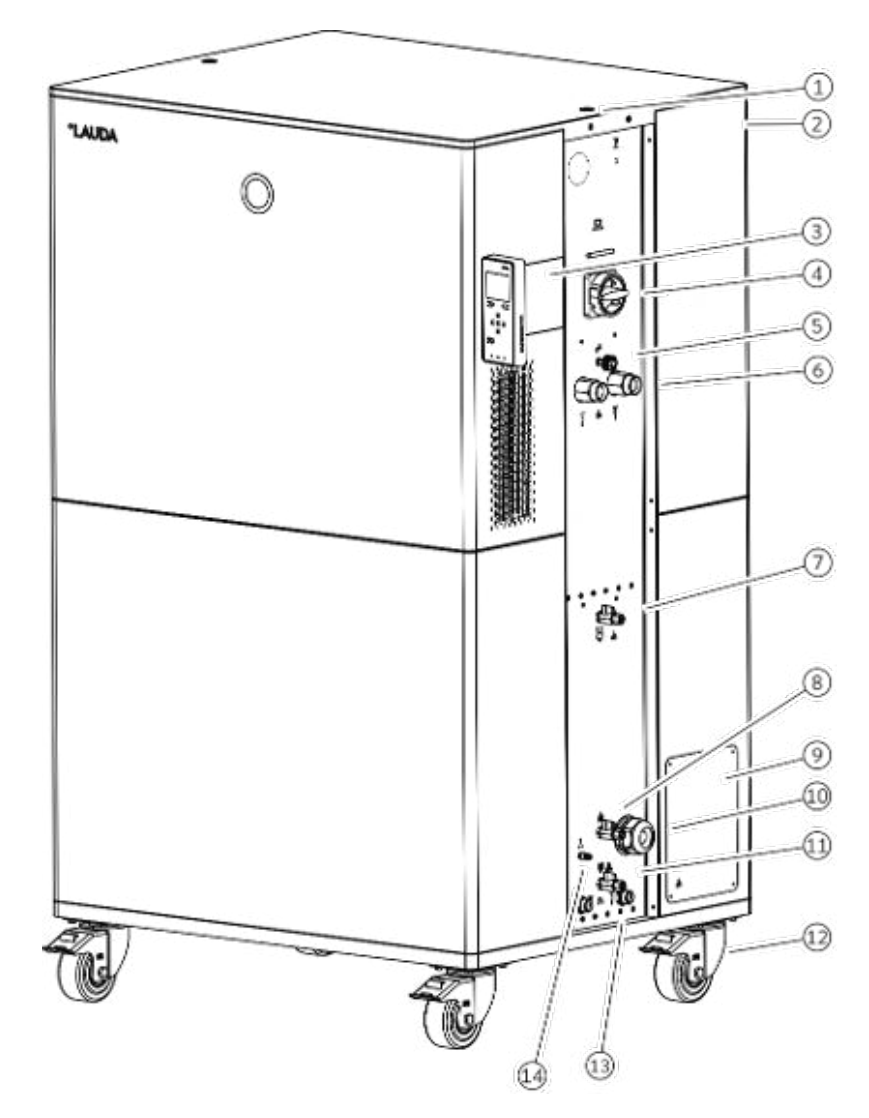

Fig. 7: Vista de Integral IN 2560 XTW

- 1 Rosca para armella
- 2 Tubo de rebose en la parte trasera del equipo (oculto)
- 3 Unidad de mando y dos ranuras para módulos de interfaz
- 4 Conmutador de alimentación
- 5 Rueda de ajuste para la válvula de derivación
- 6 Boquilla de bomba
- 7 Racor de vaciado con grifo de vaciado para el depósito de compensación
- 8 Racor de llenado con válvula de retención
- 9 Caja de conexiones para el cable de alimentación
- 10 Prensaestopas para la entrada del cable de alimentación
- 11 Racor de vaciado con grifo de vaciado para el circuito hidráulico
- 12 Cuatro ruedas, con un freno de retención cada una
- 13 Boquillas de empalme para el agua de refrigeración
- 14 Conexión para la capa de gas inerte

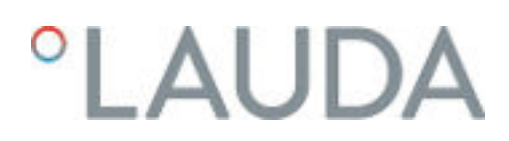

3.4 Vista general de Integral (versión con carcasa grande) con superposición de presión

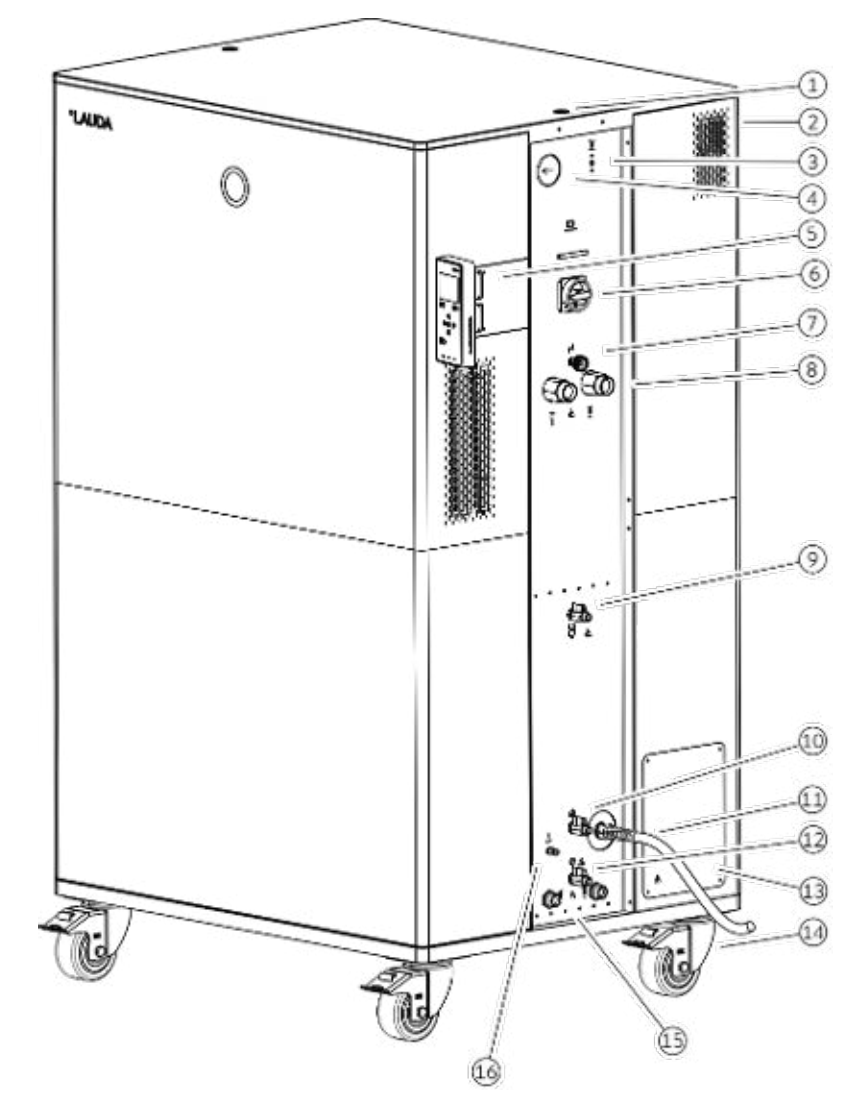

Fig. 8: Vista de Integral IN 2050 PW

- Rosca para armella 1
- Tubo de rebose en la parte trasera del equipo (oculto) 2
- 3 Pulsador para liberar el aire comprimido
- 4 Indicador de sobrepresión hidráulica (manómetro)
- Unidad de mando y dos ranuras para módulos de interfaz 5
- Conmutador de alimentación 6
- Rueda de ajuste para la válvula de derivación 7
- 8 Boquilla de bomba
- 9 Racor de vaciado con grifo de vaciado para el recipiente a presión10 Racor de llenado con válvula de retención
- Cable de alimentación 11
- 12 Racor de vaciado con grifo de vaciado para el circuito hidráulico
- 13 Caja de conexiones para el cable de alimentación (solo para IN 2560 PW)
- 14 Cuatro ruedas, con un freno de retención cada una
- Boquillas de empalme para el agua de refrigeración 15
- 16 Conexión de aire comprimido

### 3.5 Conmutador de alimentación

Los equipos disponen de un conmutador de alimentación en el lado derecho. Está diseñado como interruptor basculante o interruptor giratorio. En la posición [0], el equipo está desconectado, en la posición [1], conectado.

|  | ĺ | Conmutador de alimentación del equipo monofásico                                                                                                    |
|--|---|----------------------------------------------------------------------------------------------------|
|  |   | El interruptor basculante también está diseñado como interruptor<br>de seguridad. Si la intensidad de corriente es demasiado alta, el<br>interruptor basculante se dispara y desconecta el equipo de la ali-<br>mentación de red. El equipo puede volver a utilizarse cambiando el<br>interruptor basculante a la posición [1]. Si el interruptor basculante<br>vuelve a dispararse, póngase en contacto con el LAUDA Service. |
|  |   |                                                                                                    |
|  | ĺ | <b>Conmutador de alimentación del equipo trifásico</b><br>Solo un electricista cualificado debe conectar el fusible automático.                                                                                                    |
|  |   | El interruptor giratorio <u>no</u> está diseñado como interruptor de segu-<br>ridad. El equipo trifásico integra un fusible automático separado.<br>Si el fusible automático se dispara, póngase en contacto con el<br>LAUDA Service.                                                                                                    |

#### 3.6 Circuito hidráulico

Circuito hidráulico en el Integral IN T

El termostato de proceso Integral IN T es un potente equipo para la regulación de temperatura y la circulación de líquido caloportador con un volumen de baño activo muy pequeño. Una parte de la caldera de baño, inactiva en gran parte desde el punto de vista térmico, sirve como volumen de expansión adicional.

La potencia calorífica y la potencia de frío están armonizadas entre sí para permitir un rápido cambio de temperatura en funcionamiento, tanto de calentamiento como de enfriamiento.

La potente bomba de presión del equipo garantiza el caudal necesario. La bomba siempre suministra el líquido caloportador a pleno rendimiento. Los componentes del circuito hidráulico externo deben estar diseñados para este máximo rendimiento. En aplicaciones sensibles a la presión, puede ser necesario limitar la presión resultante a través de la derivación.

En caso de error, desde el circuito externo pueden volver a entrar en el equipo grandes cantidades de líquido caloportador. Para no inundar el equipo, la caldera de baño dispone de un tubo de rebose.

En el rango de calentamiento, la bomba trabaja hasta una viscosidad cinemática de 200 mm²/s. Durante el funcionamiento normal, no se deben sobrepasar los 50 mm²/s. La regulación de la temperatura resulta óptima por debajo de 30 mm²/s.

En los equipos IN 1030 T, IN 1330 TW y IN 1830 TW, se utiliza una bomba adicional para la circulación del volumen interno del baño.

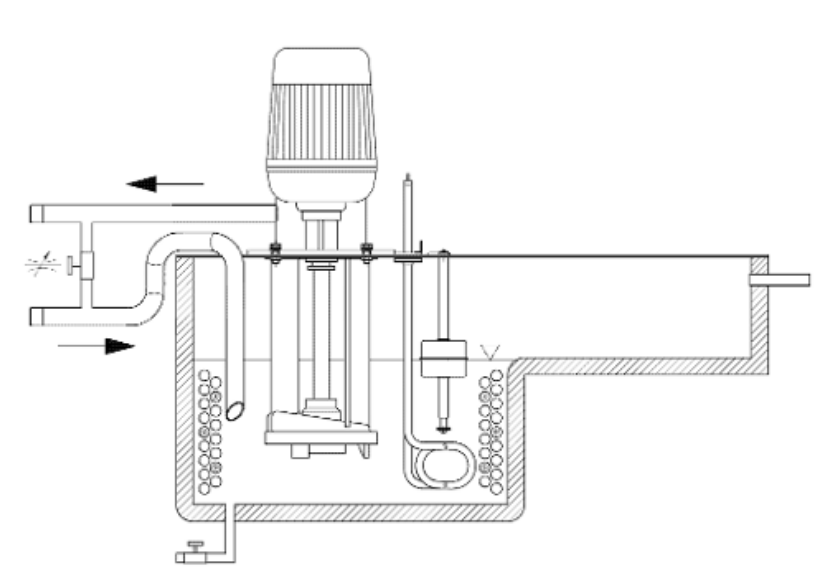

Fig. 9: Esquema del circuito hidráulico

El circuito hidráulico del equipo está formado por los siguientes componentes:

- Caldera de baño con volumen de expansión
- Sensor de nivel
- Bomba
- Derivación
- Calefacción
- Evaporador

## Circuito hidráulico en el Integral IN XT

El circuito hidráulico del Integral IN XT está formado por un sistema de tuberías a través del cual el líquido caloportador fluye bajo presión.

Todos los equipos están equipados con una bomba de 8 niveles sellada herméticamente (con acoplamiento magnético). De este modo, la potencia de la bomba puede adaptarse de forma óptima a la tarea correspondiente: Alta presión de la bomba, si, por ejemplo, mangueras largas conducen a la aplicación externa.

Como alternativa a los 8 niveles de potencia, se ofrece un funcionamiento con regulación de la presión. La regulación de la presión permite una alimentación muy eficaz de reactores de vidrio sensibles a la presión con la máxima presurización permitida.

En caso de error, desde el circuito externo pueden volver a entrar en el equipo grandes cantidades de líquido caloportador. Para no inundar el equipo, el recipiente de expansión dispone de un tubo de rebose.

En el rango de calentamiento, la bomba trabaja hasta una viscosidad cinemática de 200 mm²/s. Durante el funcionamiento normal, no se deben sobrepasar los 50 mm²/s. La regulación de la temperatura resulta óptima por debajo de 30 mm²/s.

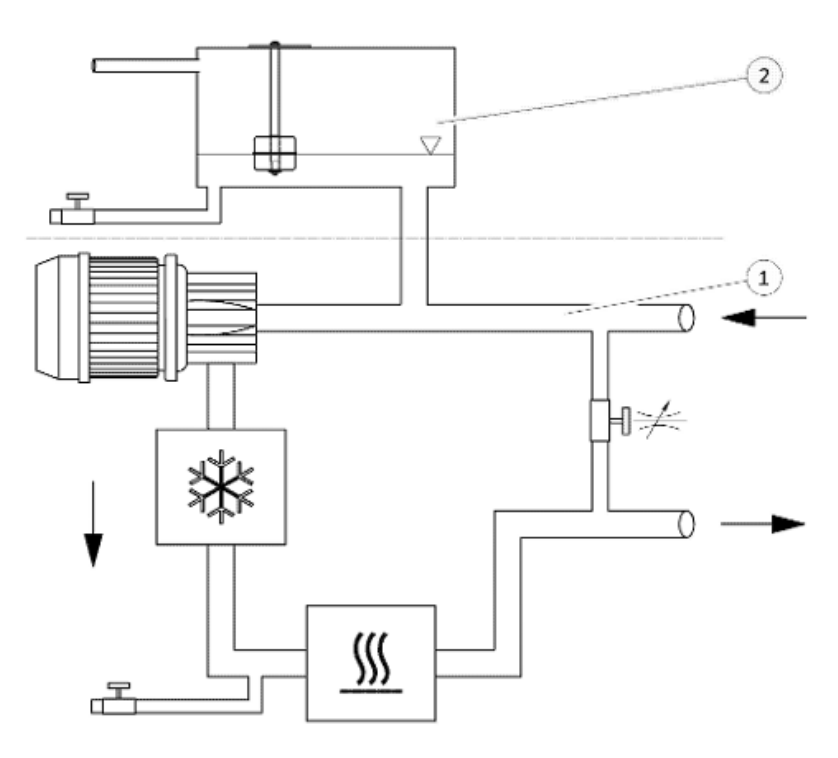

Fig. 10: Esquema del circuito hidráulico

- 1 Con regulación de temperatura
- 2 Sin regulación de temperatura

El circuito hidráulico del equipo está formado por los siguientes componentes:

- Sistema de tuberías
- Recipiente de expansión (sin flujo)
- Sensor de nivel
- Bomba
- Derivación
- Calefacción
- Evaporador

### Circuito hidráulico externo

La aplicación externa se conecta con mangueras a las boquillas de bomba del equipo.

En los equipos Integral solo pueden utilizarse aplicaciones externas con circuitos de regulación de temperatura cerrados. No es posible la regulación directa de temperatura de los baños abiertos.

Si el volumen de la regulación de temperatura externa excede el volumen de expansión en el Integral, debe evitarse un retorno del líquido caloportador desde las aplicaciones externas a mayor altura si se produce una avería o, en caso de ventilación involuntaria, con un bloqueo de retroceso.

El circuito hidráulico externo está formado por los siguientes componentes:

- Mangueras
- Aplicación externa
- Válvulas de cierre, si es necesario

#### 3.7 Placa de características

| °LAUDA                       | Made in Germany                            |
|------------------------------|--------------------------------------------|
| Type:                        | IN 530 T                                   |
| Part No.:                    | L002666                                    |
| Serial No.:                  | \$200010069                                |
| Refrigerant I:               | R-449A (GWP 1397)                          |
| Filling charge !:            | 1,2 kg; 1,7 t CO2-eq                       |
| PS high pressure I:          | 28 bar                                     |
| PS low pressure I:           | 19 bar                                     |
| Refrigerant II:              |                                            |
| Filling charge II:           |                                            |
| PS high pressure II:         |                                            |
| PS low pressure II:          |                                            |
| Voltage:                     | 400 V; 3/PE; 50 Hz &<br>460 V; 3/PE; 60 Hz |
| Power consumption:           | 16 A                                       |
| Protection class:            | IP 21                                      |
| Class acc. to DIN 12876-1:   | III / FL                                   |
| Contains fluorinated greenho | use gases                                  |
| CE                           | X                                          |

LAUDA DR. R. WOBSER GMBH & CO. KG 97922 Lauda-Königshofen, Laudaplatz 1, Germany

Fig. 11: Placa de características (ejemplo)

El número de serie de los equipos de LAUDA se compone de los siguientes elementos:

- La letra S,
- el año de fabricación (indicado con dos cifras),
- y un número de 7 cifras.

La imagen muestra un ejemplo de placa de características de un equipo sin certificación NRTL.

En la siguiente tabla, se explican los datos de la placa de características. Determinados datos dependen del equipamiento montado.

| Dato                | Descripcion                                                                                                    |
|---------------------|----------------------------------------------------------------------------------------------------|
| Туре:               | Tipo del equipo                                                                                                    |
| Part No.:           | Número de pedido del equipo                                                                                                    |
| Serial No.:         | Número de serie del equipo                                                                                                    |
| Refrigerant I:      | Refrigerante, que se utiliza en el circuito de refrigeración 1 del<br>equipo para la refrigeración. El potencial de calentamiento global<br>(Global Warming Potential o GWP) del refrigerante se indica<br>entre paréntesis. |
| Filling charge I:   | Peso de llenado del refrigerante y tamaño correspondiente del equivalente de $\mathrm{CO}_2$ en toneladas.                                                                                                    |
| PS high pressure I: | Máxima presión de servicio permitida del lado de alta presión del circuito de refrigerante (compresión, condensación)                                                                                                    |
| PS low pressure I:  | Máxima presión de servicio permitida del lado de baja presión del circuito de refrigerante (expansión, evaporación)                                                                                                    |
| Refrigerant II:     | Refrigerante, que se utiliza en el circuito de refrigeración 2 del<br>equipo para la refrigeración. El potencial de calentamiento global<br>(Global Warming Potential o GWP) del refrigerante se indica<br>entre paréntesis. |

Peso de llenado del refrigerante y tamaño correspondiente del equivalente de  $CO_2$  en el 2.º nivel.

Filling charge II:

| Dato                       | Descripción                                                                                                    |
|----------------------------|----------------------------------------------------------------------------------------------------|
| PS high pressure II:       | Máxima presión de servicio permitida del lado de alta presión del circuito de refrigerante (compresión, condensación) |
| PS low pressure II:        | Máxima presión de servicio permitida del lado de baja presión del circuito de refrigerante (expansión, evaporación)   |
| Voltage:                   | Fuente de alimentación permitida                                                                                      |
| Power consumption:         | Consumo de corriente del equipo                                                                                       |
| Protection class:          | Grado de protección de IP del equipo                                                                                  |
| Class acc. to DIN 12876-1: | el equipo está clasificado según DIN 12876-1                                                                          |

## 3.8 Interfaces

### Interfaces de serie

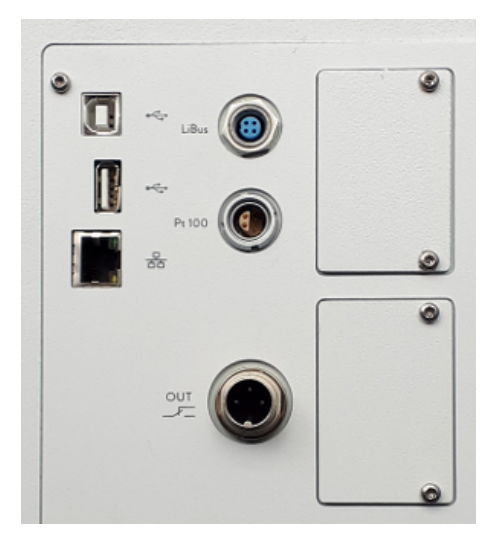

Fig. 12: Interfaces

Accesorios de los módulos de interfaz

- Interfaz USB Device (tipo B). Las actualizaciones de software (Updater) se instalan en el equipo a través de esta interfaz (no es una interfaz de proceso).
- La interfaz USB Host (tipo A) permite conectar una memoria USB. Esta interfaz se puede usar, p. ej., para importar y exportar datos, y para actualizar el software (no es una interfaz de proceso).
- La interfaz Ethernet permite conectar el equipo con un puesto de mando o PC. Esta interfaz ofrece al cliente la posibilidad de utilizar el juego de comandos de interfaz de LAUDA para supervisar y controlar los procesos de regulación de temperatura (interfaz de proceso).
- La **interfaz LiBus** (identificada con el rótulo LiBus) sirve para conectar la unidad de mando a distancia Command Touch o la caja de módulos.
- La interfaz Pt100 (identificada con el rótulo Pt100) sirve para conectar el sensor de temperatura Pt100 externo.
- Contacto libre de potencial (identificado con el rótulo OUT), con enchufe integrado (según NAMUR NE 028) para la transmisión de señales controlada por segmento para activar funciones periféricas de libre elección (p. ej., alarma).

Los equipos permiten integrar diferentes módulos de interfaz.

- El módulo analógico (n.º de pedido LRZ 912) dispone de un casquillo de 6 polos con 2 entradas y 2 salidas. Las entradas y las salidas se pueden ajustar de manera mutuamente independiente como interfaces de 0 – 20 mA, 4 – 20 mA o 0 – 10 V. Para la alimentación de un sensor externo con electrónica de evaluación se dispone de 20 V en el casquillo.
- El módulo de interfaz RS 232/485 advanced (n.º de pedido LRZ 926) está ejecutado en forma de casquillo SUB-D de 9 polos. Con aislamiento galvánico mediante optoacoplador. Gracias al juego de comandos de interfaz de LAUDA, el módulo es compatible con las líneas de equipos ECO, Variocool, Proline, Proline Kryomat, PRO, Integral XT e Integral T. La interfaz RS 232 puede conectarse directamente al puesto de mando/PC con un cable de contactos 1:1.

- El módulo de contacto advanced (n.º de pedido LRZ 927) está diseñado como conexión de enchufe según NAMUR NE28. Este módulo de contacto está ejecutado de manera idéntica al LRZ 915, aunque solo con 1 salida y 1 entrada en 2 casquillos. El enchufe de acoplamiento (n.º de pedido EQD 047) y el conector de acoplamiento (n.º de pedido EQS 048) son de 3 polos.
- El módulo de contacto advanced (n.º de pedido LRZ 928) está diseñado como casquillo SUB-D de 15 polos. Cuenta con 3 salidas por contacto de relé (tipo contacto inversor, máx. 30 V/0,2 A) y 3 entradas binarias de control a través de contactos externos libres de potencial.
- Módulo Profibus Advanced (n.º de pedido LRZ 929). El sistema de bus Profibus ofrece una elevada velocidad de transmisión de señales, puede conectar hasta 256 equipos y se emplea principalmente en la industria química.
- Módulo EtherCAT Advanced (n.º de pedido LRZ 931) con conexión a través de casquillos M8. EtherCAT es un bus de campo basado en Ethernet con funcionalidad maestro/esclavo.
- Módulo LiBus/Pt100 (n.º de pedido LRZ 925) con un casquillo Lemo (rótulo: Pt100) para un sensor de temperatura Pt100 externo. El casquillo LiBus (identificado con el rótulo: LiBus) sirve para conectar componentes a través del bus de equipos LAUDA.
- Caja externa de módulos LiBus (n.º de pedido LCZ 9727) con 2 compartimentos de módulos adicionales. El número de interfaces LiBus se puede ampliar mediante la caja de módulos LiBus (LCZ 9727). Así se pueden conectar más módulos. Se puede conectar, p. ej., una válvula magnética para la regulación del agua de refrigeración o un bloqueo de retroceso.

Se ofrece información más detallada para la conexión y el uso de estas interfaces en el manual de instrucciones correspondiente del módulo de interfaz LAUDA.

# 4 Antes de la puesta en servicio

# 4.1 Emplazamiento del equipo

| ¡ADVERTENCIA!<br>Rodamiento por inercia o vuelco del aparato debido a una mani-<br>pulación deficiente                                                                                                    |
|----------------------------------------------------------------------------------------------------|
| Golpe, contusión                                                                                                    |
| <ul> <li>No tumbe el aparato.</li> <li>Coloque el aparato en una superficie plana y antideslizante con una capacidad de carga suficiente.</li> <li>Al instalar el aparato, accione el freno de las roldanas.</li> <li>No coloque ninguna pieza pesada sobre el aparato.</li> </ul> |
| ;ADVERTENCIA!<br>Apalancamiento del rebosadero o del vaciado                                                                                                    |
| Descarga eléctrica                                                                                                    |
| • La manguera del rebosadero y la manguera de vaciado se<br>deben conducir por separado con una pendiente constante<br>hasta un recipiente colector.                                                                                                    |
| ;ADVERTENCIA!<br>Peligro de sobrepresión por temperatura ambiente demasiado<br>alta                                                                                                    |
| Lesiones, derrame de refrigerante                                                                                                    |
| • Tenga en cuenta la temperatura ambiente admisible.                                                                                                    |
| ¡ATENCIÓN!<br>Salida de líquido caloportador                                                                                                    |
| Escaldadura, congelación                                                                                                    |
| <ul> <li>Para el rebosadero del equipo utilice mangueras cuya resis-<br/>tencia a la temperatura y a las distintas sustancias se<br/>corresponda con la aplicación.</li> </ul>                                                                                                    |

Condiciones para el emplazamiento:

- Según el líquido caloportador y la temperatura de trabajo empleados, pueden generarse vapores irritantes durante el funcionamiento del equipo. Procure un sistema de aspiración con capacidad suficiente para estos vapores.
- Tenga en cuenta los requisitos del equipo en cuanto a compatibilidad electromagnética (CEM) S Capítulo 1.3 «Requisitos de CEM» en la página 10.

- No cubra las aberturas de ventilación del equipo.
- También se aplican otras condiciones de emplazamiento a los equipos.
   Se especifican en los datos técnicos Se Capítulo 15.1 «Datos generales» en la página 172.

Personal:

Personal operario

1. Coloque el equipo sobre una superficie plana adecuada.

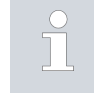

Los equipos pueden desplazarse empujándolos. Para ello, suelte los frenos de estacionamiento de las ruedas presionando la palanca hacia arriba.

2. Bloquee las ruedas del equipo. Para bloquear, presione la palanca de las ruedas hacia abajo.

### 4.2 Mangueras

|   | ¡ATENCIÓN!<br>Explosión del circuito hidráulico externo                                                                                       |
|---|----------------------------------------------------------------------------------------------------|
|   | Escaldadura, congelación                                                                                                    |
|   | <ul> <li>Utilice mangueras cuya resistencia a la presión sea superior<br/>al valor máximo que puede alcanzar la presión de bombeo.</li> </ul> |
|   | ¡ATENCIÓN!<br>Salida del líquido caloportador debido al uso de las mangueras<br>inapropiadas                                                  |
|   | Escaldadura, congelación                                                                                                    |
|   | <ul> <li>Utilice mangueras cuya resistencia a la temperatura y a las<br/>distintas sustancias se corresponda con la aplicación.</li> </ul>    |
|   | ¡ATENCIÓN!<br>Contacto con mangueras calientes o frías                                                                                        |
|   | Quemadura, congelación                                                                                                    |
|   | <ul> <li>Utilice mangueras aisladas si las temperaturas son inferiores<br/>a 0 °C o superiores a 70 °C.</li> </ul>                            |
| - |                                                                                                    |

Tenga en cuenta:

- Las roscas de las boquillas de bomba o las roscas de la tuerca de racor y el asiento de la tuerca deben humedecerse con lubricante.
- El tendido de las mangueras de la refrigeración por agua y del líquido caloportador se debe efectuar de tal forma que no puedan quedar acodadas ni aplastadas.

Mangueras metálicas autorizadas para Integral T

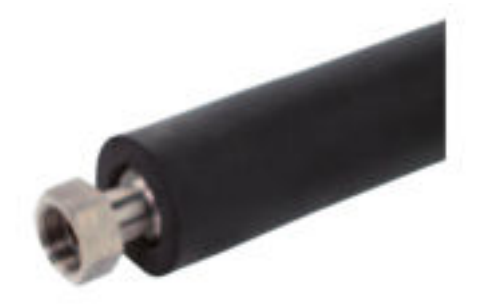

Manguera metálica de acero inoxidable con tuercas de racor

- Presión de servicio: 10 bar máx.
- Rango de temperatura: -50 150 °C
- Ámbito de uso: para zonas frías y calientes con aislamiento especial, para todos los líquidos caloportadores LAUDA

Fig. 13: Manguera metálica ondulada con aislamiento contra el frío

| Tipo de manguera | Longitud en cm | Número de pedido | Diámetro interior en mm,<br>rosca de conexión | Par de apriete máximo<br>en Nm |
|------------------|----------------|------------------|-----------------------------------------------|--------------------------------|
| MTK 100          | 100            | LZM 075          | DN 20, G¾"                                    | 70                             |
| MTK 200          | 200            | LZM 076          | DN 20, G¾"                                    | 70                             |

### Mangueras metálicas autorizadas para Integral XT

Manguera metálica de acero inoxidable con tuercas de racor

- Presión de servicio: 10 bar máx.
- Rango de temperatura: -100 350 °C
- Ámbito de uso: para zonas frías y calientes con aislamiento especial, para todos los líquidos caloportadores LAUDA

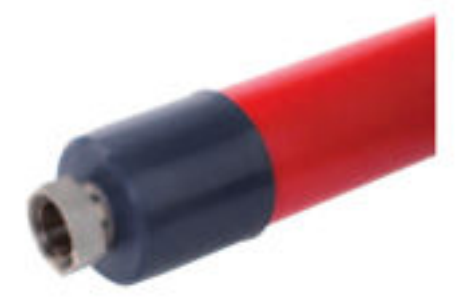

Fig. 14: Manguera metálica ondulada con aislamiento contra el frío

| Tipo de manguera | Longitud en cm | Número de pedido | Diámetro interior en mm,<br>rosca de conexión | Par de apriete máximo<br>en Nm |
|------------------|----------------|------------------|-----------------------------------------------|--------------------------------|
| M30X 100S        | 100            | LZM 091          | DN20, M30 x 1,5                               | 70                             |
| M30X 200S        | 200            | LZM 092          | DN20, M30 x 1,5                               | 70                             |
| M30X 300S        | 300            | LZM 093          | DN20, M30 x 1,5                               | 70                             |
| M38X100S         | 100            | LZM 094          | DN25, M38 x 1,5                               | 130                            |
| M38X 200S        | 200            | LZM 095          | DN25, M38 x 1,5                               | 130                            |
| M38X 300S        | 300            | LZM 096          | DN25, M38 x 1,5                               | 130                            |

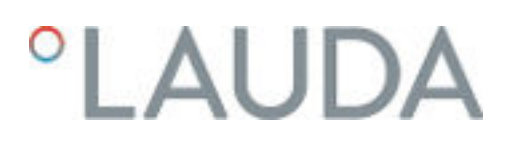

Mangueras de elastómero autorizadas (para equipos refrigerados por agua)

Manguera de EPDM con revestimiento textil

- La manguera de EPDM es adecuada para la alimentación de agua de refrigeración
- Rango de temperatura: -40 120 °C
- Ámbito de uso: para todos los líquidos caloportadores de LAUDA, excepto Ultra 350, Kryo 65 y aceites minerales

| Tipo de manguera                                           | Número de pedido | Diámetro interior, Ø en mm x<br>espesor de pared | Presión de servicio<br>máx. en bar |
|------------------------------------------------------------|------------------|--------------------------------------------------|------------------------------------|
| Manguera de EPDM con revesti-<br>miento textil, no aislada | RKJ 103          | ½", Ø12 x 3,5                                    | 9                                  |
| Manguera de EPDM con revesti-<br>miento textil, no aislada | RKJ 104          | <sup>3</sup> ⁄4", Ø19 x 3,5                      | 9                                  |
| Manguera de EPDM con revesti-<br>miento textil, no aislada | RKJ 105          | 1", Ø25 x 3,5                                    | 6                                  |

## 4.3 Conexión de una aplicación externa

|                                                                                                    | ;PELIGRO!<br>Rebosamiento de líquido caloportador a alta temperatura                                                                |  |  |  |
|----------------------------------------------------------------------------------------------------|----------------------------------------------------------------------------------------------------|--|--|--|
|                                                                                                    | Incendio                                                                                                    |  |  |  |
| <ul> <li>En el rebosadero debe haber conectada una mangue gida a un recipiente colector.</li> <li>El recipiente colector y la manguera de conexión deba decuados para soportar la temperatura máxima del lo caloportador.</li> <li>Evite las fuentes de ignición en las inmediaciones del piente colector.</li> </ul> |                                                                                                    |  |  |  |
|                                                                                                    | ¡ATENCIÓN!<br>Explosión del circuito hidráulico externo por sobrepresión                                                            |  |  |  |
|                                                                                                    | Escaldadura, congelación                                                                                                    |  |  |  |
|                                                                                                    | <ul> <li>Coloque las mangueras de forma que no pandeen</li> <li>Utilice válvulas de seguridad en el circuito hidráulico.</li> </ul> |  |  |  |

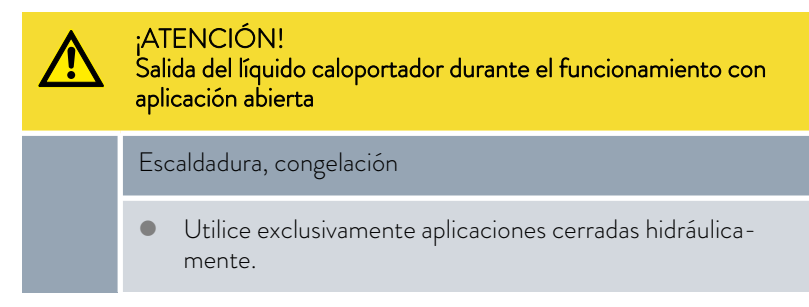

Las siguientes indicaciones solo son relevantes para el equipo Integral T:

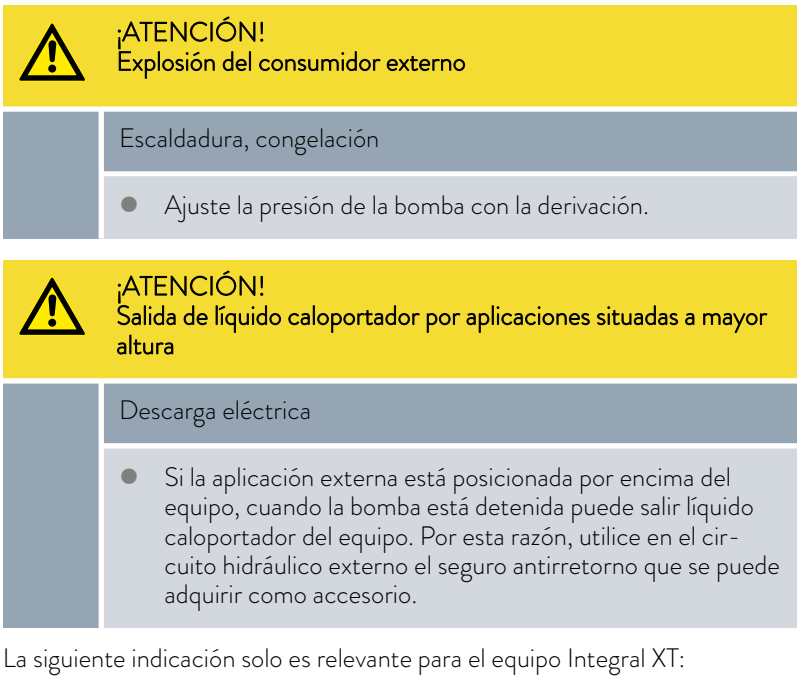

| ¡ATENCIÓN!<br>Explosión de la aplicación externa                                                                                                    |  |  |
|----------------------------------------------------------------------------------------------------|--|--|
| Escaldadura, congelación                                                                                                    |  |  |
| • Si la aplicación externa es sensible a la presión y está situada<br>a una altura inferior, tenga también en cuenta la presión<br>adicional resultante de la diferencia de altura entre la aplica-<br>ción y el equipo. |  |  |

Tenga en cuenta:

- Conecte al equipo solo aplicaciones cerradas hidráulicamente.
- Utilice las mangueras más cortas posible con el mayor diámetro posible en el circuito externo.

Si el diámetro de la manguera es demasiado pequeño, se produce un gradiente de temperatura entre el equipo y la aplicación externa debido al caudal de suministro insuficiente. En tal caso, aumente la temperatura de avance y/o el nivel de la bomba de forma correspondiente.

- Asegure las mangueras a las boquillas con ayuda de abrazaderas de manguera.
- Utilice un dispositivo de descarga de presión en la aplicación sensible a la presión (p. ej., reactor de vidrio).

- Abra cualquier llave de cierre en la aplicación externa. Encienda el equipo solo si es posible el flujo a través de la aplicación externa.
- En función del diseño de aplicación, una válvula de purga de aire puede simplificar significativamente el proceso de purga de aire. La válvula de purga de aire debe estar situada en el punto más alto del circuito (Fig. 15).
- Los reactores para el calentamiento de vapor no son adecuados como aplicaciones externas, ya que, por lo general, tienen una área sin circulación en la que pueden formarse acumulaciones de gas.
- Si se utiliza la regulación externa, la aplicación externa debe integrar un sensor Pt100 o la señal de temperatura externa se transmite a través de un módulo de interfaz.
- Si la aplicación externa está en una posición más alta, puede funcionar en vacío si la bomba está apagada y entra aire en el circuito de regulación de temperatura (p. ej., una válvula de purga de aire que no está completamente cerrada o que está defectuosa). Esto puede causar que se desborde el líquido caloportador en el termostato de proceso.
- Instale un colector de suciedad si el circuito de la aplicación no está libre de suciedad.

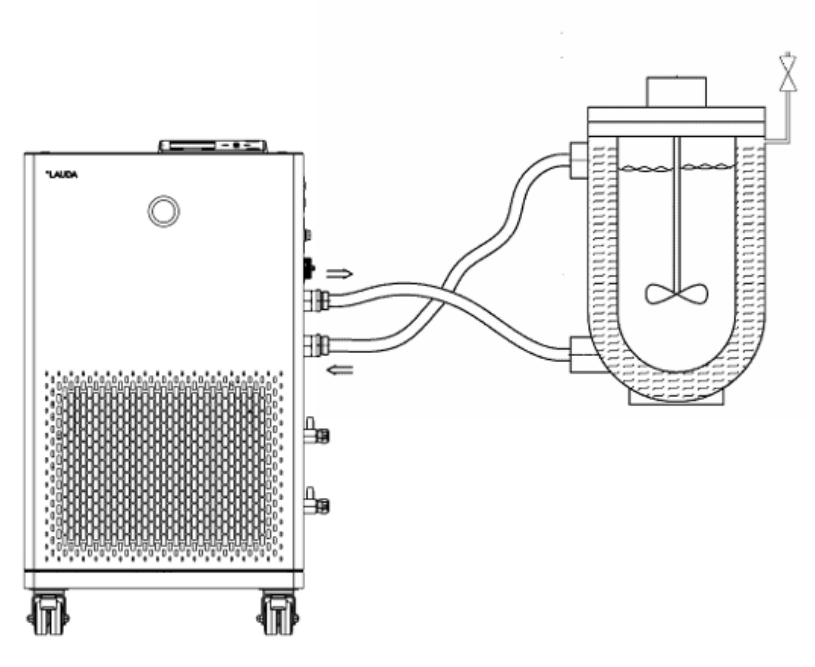

Fig. 15: Esquema de conexión con válvula de purga de aire

La aplicación externa debe conectarse de acuerdo con el esquema (Fig. 15) para que las burbujas de gas/vapor puedan eliminarse del sistema y sea posible un funcionamiento sin interrupciones. La alimentación de la bomba debe conectarse a la conexión inferior de la aplicación. La tubería de retorno hacia la boquilla de bomba debe conectarse a la conexión superior de la aplicación. De este modo, la aplicación fluye de abajo hacia arriba.

Instrucciones de montaje para conectar una aplicación

Boquilla para manguera:

Empuje la manguera sobre la boquilla para manguera. Asegure las mangueras con ayuda de abrazaderas de manguera o elementos similares para evitar que resbalen. Casquillo de bola y boquilla para manguera:

- Las superficies de obturación del cono y del casquillo de bola/la boquilla para manguera no deben estar dañadas (caída sobre suelo duro o similar).
- Retire la suciedad de las superficies de obturación (cono y casquillo de bola/boquilla para manguera) con cuidado antes del montaje.
- Coloque el casquillo de bola/la boquilla para manguera verticalmente en el cono (apoye la manguera al apretarla).
- El casquillo de bola/la boquilla para manguera no debe girar al apretar la tuerca de racor (si es necesario, aplique grasa o aceite entre el casquillo de bola/la boquilla para manguera y la tuerca de racor).
- Apriete moderadamente la tuerca de racor con la llave de boca y sujétela contra la boquilla de empalme con una segunda llave de boca.

### 4.4 Líquidos caloportadores LAUDA

 PELIGRO! Utilización de un líquido caloportador inapropiado
 Incendio
 Elija un líquido caloportador cuyo margen de temperatura sea adecuado para el margen de temperatura de su aplicación.

Tenga en cuenta:

- La viscosidad aumenta en el límite inferior del rango de temperatura del líquido caloportador, por lo que cabe contar con un empeoramiento de las propiedades de regulación de la temperatura. Por ello, utilice plenamente esa zona del rango de temperatura solo cuando sea necesario.
- No use en ningún caso un líquido caloportador que esté contaminado. El ensuciamiento de la cámara de bombeo puede bloquear la bomba y provocar por consiguiente la desconexión del equipo.
- Tenga en cuenta las hojas de datos de seguridad de los diferentes líquidos caloportadores. En caso necesario, puede acceder a las hojas de datos de seguridad en nuestra página web.

Abra la página web de LAUDA, pulse  $\rightarrow$  Servicios  $\rightarrow$  Centro de descargas. Dentro del centro de descargas, ajuste el filtro seleccionando la entrada [Hojas de datos de seguridad] dentro de la lista desplegable [Tipo de documento].

Se muestra una lista de hojas de datos de seguridad en formato PDF en diferentes idiomas.

Pulse sobre la hoja de datos de seguridad correspondiente. Se inicia la descarga del archivo PDF.
Líquido caloportador agua

Tenga en cuenta:

Si se usa Kryo 30:

La proporción de agua disminuye durante funcionamientos largos a altas temperaturas y la mezcla se vuelve inflamable (punto de inflamación 119 °C). Compruebe la proporción de mezcla mediante el medidor de densidad.

- Si se usa Aqua 90: A temperaturas elevadas se producen pérdidas por evaporación.
- Si se usa Ultra 350 y Kryo 65:
   Las mangueras de EPDM no son adecuadas para Ultra 350 y Kryo 65.
- Si se usa Aceite mineral: Las mangueras de EPDM no son adecuadas para aceites minerales.
- Si se usa Aceite de silicona:

Las mangueras de silicona no son adecuadas para los aceites de silicona.

Cuando se utiliza el IN 2560 XTW/PW:

Cuando se utiliza con mezcla de agua y glicol, debe ajustar el líquido caloportador Kryo 30 al equipo de termorregulación. O debe memorizar valores de viscosidad concretos del líquido caloportador específico del cliente en el equipo de termorregulación & «Los valores introducidos del líquido caloportador son los siguientes:» en la página 71. De lo contrario, el funcionamiento del equipo puede verse afectado a temperaturas de avance por debajo de -20 °C.

- El contenido de iones alcalinotérreos en el agua debe estar entre 0,71 mmol/l y 1,42 mmol/l (lo que corresponde a 4,0 y 8,0 °dH, respectivamente). El agua más dura da lugar a la formación de cal en el equipo.
- El valor de pH del agua debe estar entre 6.0 y 8.5.
- El agua destilada, desionizada o completamente desalinizada tiene tendencia a reaccionar, por lo que no resulta apropiada. Tanto el agua pura como los productos destilados resultan apropiados para el uso como líquido caloportador tras añadir 0,1 g de sosa (Na<sub>2</sub>CO<sub>3</sub>, carbonato de sodio) por cada litro de agua.
- El agua de mar es inapropiada por sus propiedades corrosivas.
- Cualquier contenido de cloro en el agua debe evitarse estrictamente. No añada cloro al agua. El cloro está presente, p. ej., en los productos de limpieza y de desinfección.
- El agua no debe contener ningún tipo de impurezas. El agua ferruginosa no es adecuada debido a la formación de óxido y el agua de río no tratada, debido a la formación de algas.
- No se permite añadir amoniaco.

| Denominación | Caracterización quí-<br>mica           | Rango de tempe-<br>ratura de trabajo<br>en °C | Viscosidad (kin)<br>en mm²/s a 20 °C | Viscosidad (kin) en<br>mm²/s a una tempe-<br>ratura de | Punto de<br>inflamación<br>en °C |
|--------------|----------------------------------------|-----------------------------------------------|--------------------------------------|--------------------------------------------------------|----------------------------------|
| Kryo 51      | Aceite de silicona                     | -50 - 120                                     | 5                                    | 34 a -50 °C                                            | 120                              |
| Kryo 30      | Mezcla de monoeti-<br>lenglicol y agua | -30 - 90                                      | 4                                    | 50 a -25 °C                                            |                                  |
| Kryo 20      | Aceite de silicona                     | -20 - 170                                     | 11                                   | 28 a -20 °C                                            | 170                              |

#### Tab. 4: Líquidos caloportadores permitidos para Integral T

| Denominación           | Caracterización quí-<br>mica | Rango de tempe-<br>ratura de trabajo<br>en °C | Viscosidad (kin)<br>en mm²/s a 20 °C | Viscosidad (kin) en<br>mm²/s a una tempe-<br>ratura de | Punto de<br>inflamación<br>en °C |
|------------------------|------------------------------|-----------------------------------------------|--------------------------------------|--------------------------------------------------------|----------------------------------|
| Aqua 90 <sup>1</sup>   | Agua descalcificada          | 5 - 90                                        | 1                                    |                                                        |                                  |
| Ultra 350              | Hidrocarburo aromá-<br>tico  | 30 - 200                                      | 48                                   | 16 a 40 °C                                             | 212                              |
| Ultra 301 <sup>2</sup> | Aceite mineral               | 40 - 230                                      | 76,5                                 | 35,4 a 40 °C                                           | 245                              |

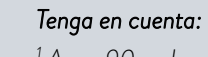

<sup>1</sup> Aqua 90 o el agua solo deben utilizarse en los equipos Integral IN 130 T y IN 230 T(W).

 $^2$  Recomendación: Superposición con nitrógeno a partir de 150  $^\circ\mathrm{C}$ 

Tab. 5: Líquidos caloportadores permitidos para Integral IN XT (sistema cerrado)

| Denominación | Caracterización quí-<br>mica           | Rango de tempe-<br>ratura de trabajo<br>en °C | Viscosidad (kin)<br>en mm²/s a 20 °C | Viscosidad (kin) en<br>mm²/s a una tempe-<br>ratura de | Punto de<br>inflamación<br>en °C |
|--------------|----------------------------------------|-----------------------------------------------|--------------------------------------|--------------------------------------------------------|----------------------------------|
| Kryo 95      | Aceite de silicona                     | -95 – 160                                     | 1,6                                  | 20 a -80 °C                                            | 64                               |
| Kryo 70 A    | Aceite de silicona                     | -70 - 220                                     | 5,3                                  | 44 a -60 °C                                            | 125                              |
| Kryo 70      | Aceite de silicona                     | -70 - 220                                     | 5                                    | 42 a -60 °C                                            | 121                              |
| Kryo 65      | Hidrocarburo                           | -65 - 140                                     | 1,7                                  | 10 a -40 °C                                            | 62                               |
| Kryo 301     | Mezcla de monoeti-<br>lenglicol y agua | -30 - 90                                      | 4                                    | 50 a -25 °C                                            |                                  |
| Ultra 350²   | Hidrocarburo aromá-<br>tico            | 30 - 350                                      | 48                                   | 16 a 40 °C                                             | 212                              |
| Ultra 301    | Aceite mineral                         | 40 - 300                                      | 76,5                                 | 35,4 a 40 °C                                           | 245                              |

#### Tenga en cuenta:

<sup>2</sup> Utilice Ultra 350 para los termostatos para altas temperaturas Integral.

| 1 | <sup>1</sup> No utilice Kryo 30 ni mezcla de agua y glicol, así como tampoco<br>aguas salinas concentradas en equipos con refrigeración en cas-<br>cada.<br>Esto afecta a los tipos de equipo Integral IN 280 XT(W),<br>IN 590 XTW e IN 1590 XTW. |
|---|----------------------------------------------------------------------------------------------------|
|   |                                                                                                    |

NO se debe usar agua en ningún equipo Integral IN XT en todo el rango de temperatura de trabajo.

|              | Tamaño del recipiente |         |         |  |  |  |
|--------------|-----------------------|---------|---------|--|--|--|
| Denominacion | Número de pedido      |         |         |  |  |  |
|              | 51                    | 10      | 201     |  |  |  |
| Kryo 95      | LZB 130               | LZB 230 | LZB 330 |  |  |  |
| Kryo 70 A    | LZB 131               | LZB 231 | LZB 331 |  |  |  |
| Kryo 70      | LZB 127               | LZB 227 | LZB 327 |  |  |  |
| Kryo 65      | LZB 118               | LZB 218 | LZB 318 |  |  |  |
| Kryo 51      | LZB 121               | LZB 221 | LZB 321 |  |  |  |
| Kryo 30      | LZB 109               | LZB 209 | LZB 309 |  |  |  |
| Kryo 20      | LZB 116               | LZB 216 | LZB 316 |  |  |  |
| Aqua 90      | LZB 120               | LZB 220 | LZB 320 |  |  |  |
| Ultra 350    | LZB 107               |         |         |  |  |  |
| Ultra 301    | LZB 153               | LZB 253 | LZB 353 |  |  |  |

#### Tab. 6: Números de pedido de los líquidos caloportadores

#### 4.5 Requisitos respecto al agua de refrigeración

Esta sección es relevante para:

Equipos refrigerados por agua

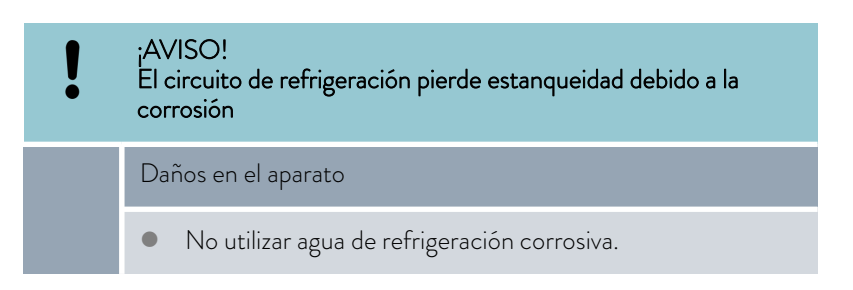

Requisitos

Existen determinados requisitos respecto a la pureza del agua de refrigeración. En función de las impurezas del agua de refrigeración, se debe aplicar un procedimiento adecuado para el tratamiento y los cuidados del agua. Si se utiliza un agua de refrigeración inadecuada el condensador y el circuito completo del agua de refrigeración pueden obstruirse, deteriorarse o tener un escape. Se pueden generar daños derivados en todo el circuito de refrigeración y en el circuito de agua de refrigeración.

- El cloro libre, proveniente, por ejemplo, de desinfectantes, o el agua que contiene cloro da lugar a corrosión por picadura en el circuito del agua de refrigeración.
- El agua destilada, desionizada o completamente desalinizada tiene tendencia a reaccionar, por lo que no resulta apropiada y provocaría corrosión en el circuito de agua de refrigeración.

- El agua de mar tiene propiedades corrosivas, por lo que no resulta apropiada y provocaría la corrosión del circuito de agua de refrigeración.
- El agua ferruginosa, así como las partículas de hierro provocan corrosión en el circuito de agua de refrigeración.
- El agua dura contiene mucha cal, por lo que no resulta apropiada para la refrigeración y provocaría calcificaciones en el circuito de agua de refrigeración.
- El agua de refrigeración con sustancias en suspensión es inapropiada.
- El agua sin tratar ni depurar, p. ej., el agua de río o el agua de una torre de refrigeración, contiene microbios (bacterias) que podrían depositarse en el circuito de agua de refrigeración, por lo que resulta inapropiada.

| Dato                                                                                    | Valor         | Unidad |
|-----------------------------------------------------------------------------------------|---------------|--------|
| Valor pH                                                                                | 7,5 α 9,0     |        |
| Anión bicarbonato $[HCO_3^-]$                                                           | 70 α 300      | mg/L   |
| Cloruro                                                                                 | < 50          | mg/L   |
| Sulfato [SO <sub>4</sub> <sup>2-</sup> ]                                                | < 70          | mg/L   |
| Relación anión bicarbonato [HCO <sub>3</sub> -] / sulfato [SO <sub>4</sub> $^{\rm 2-}]$ | >1            |        |
| Dureza total del agua                                                                   | 4,0 α 8,5     | °dH    |
| Conductividad eléctrica                                                                 | 30 a 500      | µS/cm  |
| Sulfito (SO <sub>3</sub> <sup>2-</sup> )                                                | <1            | mg/L   |
| Gas de cloro libre ( $Cl_2$ )                                                           | < 0,5         | mg/L   |
| Nitrato (NO <sub>3</sub> <sup>-</sup> )                                                 | <100          | mg/L   |
| Amoniaco (NH <sub>3</sub> )                                                             | no autorizado |        |
| Hierro (Fe), disuelto                                                                   | < 0,2         | mg/L   |
| Manganeso (Mn), disuelto                                                                | < 0,05        | mg/L   |
| Aluminio (Al), disuelto                                                                 | < 0,2         | mg/L   |
| Ácido carbónico agresivo libre (CO <sub>2</sub> )                                       | no autorizado |        |
| Sulfuro de hidrógeno (H <sub>2</sub> S)                                                 | no autorizado |        |
| Crecimiento de algas                                                                    | no autorizado |        |
| Sustancias en suspensión                                                                | no autorizado |        |

### Calidad de agua de refrigeración adecuada

#### 4.6 Conexión del agua de refrigeración

Esta sección es relevante para:

Equipos refrigerados por agua

Todos los equipos refrigerados por agua están equipados con la siguiente conexión de agua de refrigeración:

Rosca exterior de G ¾ pulgadas

#### Tab. 7: Datos sobre el agua de refrigeración

| Dato                                                     | Valor                                                                                                    |
|----------------------------------------------------------|----------------------------------------------------------------------------------------------------|
| Presión máxima del agua de<br>refrigeración              | 10 bar                                                                                                    |
| Temperatura del agua de<br>refrigeración                 | Recomendada 15 °C; admisible de 10 a<br>30 °C (en la parte superior del rango de<br>temperatura con potencia de frío reducida)   |
| Presión diferencial del agua<br>de refrigeración Fig. 90 | Recomendada 3 bar; admisible de 0,8 a<br>5 (10) bar (en la parte inferior del rango de<br>presión con potencia de frío reducida) |

En el menú Circuito de agua de refrigeración puede seleccionar entre los ajustes [Circuito de agua de refrigeración] (Parámetros de fábrica) o [Agua corriente].

En el caso del ajuste [Agua corriente], el consumo de agua se reduce en el funcionamiento normal. La temperatura de salida del agua de refrigeración es entonces considerablemente mayor debido al menor caudal de agua. En el caso de los circuitos de agua de refrigeración no se recomienda este ajuste.

Tenga en cuenta:

- Conecte la entrada y la salida de agua de refrigeración de acuerdo con la identificación en el equipo. La entrada y la salida de la alimentación de agua de refrigeración no deben intercambiarse.
- Las mangueras empleadas para el circuito de agua de refrigeración deben ser apropiadas para el rango de temperatura mencionado. También se debe tener en cuenta el valor admisible para el diámetro de la manguera.
- Fije las boquillas para manguera o los conectores de acoplamiento a las mangueras mediante abrazaderas para manguera.
- Fije la manguera de retorno de la refrigeración por agua en el área de descarga para evitar un desvío incontrolado de la manguera, incluso en caso de impulsos de presión.

Fije la manguera de retorno de la refrigeración por agua en el área de descarga, de manera que no sean posibles las salpicaduras de agua de refrigeración caliente.

- Evite que las mangueras se doblen o queden aplastadas.
- Para evitar posibles daños debidos a una fuga en el sistema de agua de refrigeración, recomendamos utilizar un indicador de agua de fuga con desconexión de agua.

Ajustes en el menú Circuito de agua de refrigeración

- Utilice únicamente agua de refrigeración que cumpla los requisitos de calidad.
- En caso de fuga en el condensador, existe el peligro de que el aceite de la máquina frigorífica y el refrigerante (de tipo inflamable o no inflamable) del circuito de refrigeración del equipo puedan acceder al agua de refrigeración. Cumpla los requisitos legales y requerimientos de las empresas de suministro de agua en el lugar de utilización.

#### 4.7 Configuración de las interfaces

|           | ;ADVERTENCIA!<br>Contacto con piezas sometidas a tensión eléctrica durante el<br>montaje de módulos                                                                                                    |  |  |
|-----------|----------------------------------------------------------------------------------------------------|--|--|
|           | Descarga eléctrica                                                                                                    |  |  |
|           | <ul> <li>Desconecte el equipo de la red antes de montar los<br/>módulos.</li> </ul>                                                                                                    |  |  |
| Personal: | <ul> <li>Personal especializado</li> </ul>                                                                                                    |  |  |
| i         | Los equipos conectados a las entradas y salidas de baja tensión<br>deben presentar una separación segura de acuerdo a la norma DIN<br>EN 61140 en lo que respecta a las tensiones peligrosas al contacto,<br>p. ej., mediante un aislamiento doble o reforzado según las normas<br>DIN EN 60730-1 o DIN 60950-1. |  |  |
|           |                                                                                                    |  |  |
| ĺ         | El manual de instrucciones de los módulos de interfaces (suminis-<br>trado aparte) contiene más información sobre el montaje y el uso<br>de estos. Para un uso apropiado debe consultarse el manual de<br>instrucciones correspondiente.                                                                         |  |  |

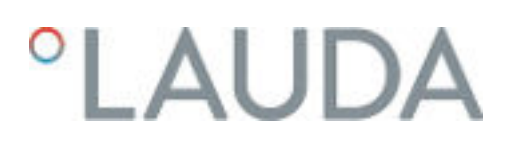

#### 4.7.1 Configuración del contacto libre de potencial (Salida alarma)

En el menú *Salida alarma* siempre hay una opción seleccionada. La opción seleccionada está marcada con una señal de confirmación. Puede combinar las otras opciones.

Un fallo en el equipo puede ser una alarma o un error.

#### Tab. 8: Opciones posibles

| · · ·             |                                                                                          |
|-------------------|------------------------------------------------------------------------------------------|
| Opciones          | Descripción                                                                              |
| Error             | Transmisión de señales (p. ej., para bloqueo de<br>retroceso, lámpara piloto)            |
| Modo de seguridad | Activación del modo de seguridad (debe acti-<br>varse previamente en el menú del equipo) |
| Standby           | Poner el equipo en standby                                                               |
| Personal:         | Personal operario                                                                        |

- 1. Cambie al menú principal.
- 2. Elija el punto de menú Parámetros → Config. Básica → Salida alarma.
- 3. Tiene las siguientes opciones:
  - Error
  - Modo de seguridad
  - Standby
- 4. Confirme su selección con la tecla de introducción de datos.

#### 4.7.2 Interfaz salida de alarma (contacto libre de potencial)

 Los contactos pueden cargarse con una tensión máxima de 30 V de corriente continua (CC) y una intensidad de corriente máxima de 0,2 A.

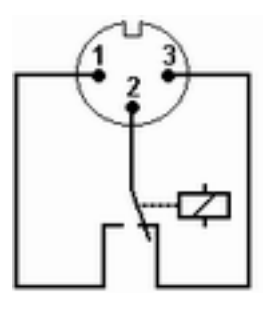

Fig. 16: Clavija con brida (frontal) en estado de error

Vista de la clavija con brida (frontal) o en el enchufe de acoplamiento en el lado de la soldadura.

#### Estado de funcionamiento

- Las clavijas 1 y 2 están cerradas.
- Durante el funcionamiento sin errores, la salida de alarma se encuentra en estado de funcionamiento.

#### Estado de error

- Las clavijas 2 y 3 están cerradas.
- La salida de la alarma se encuentra en estado de error:
  - Cuando el equipo está desconectado,
  - tras la conexión, si ya hay un error (p. ej., nivel bajo),
  - en funcionamiento continuo, si se produce un error, y
  - en cada evento configurado en el menú Salida alarma.

Tenga en cuenta lo siguiente:

- Los dispositivos conectados a las entradas y salidas de baja tensión deben disponer de un aislamiento fiable de las tensiones peligrosas por contacto según la norma DIN EN 61140. Por ejemplo, mediante un aislamiento doble o reforzado según la norma DIN EN 60730-1 o DIN 60950-1.
- Utilice exclusivamente los cables de conexión blindados. Unir el blindaje con la caja del conector. Retirar las conexiones de enchufe que no se utilicen con una tapa de protección.

#### 4.7.3 Configuración de la interfaz Ethernet

Datos técnicos de la interfaz Ethernet

| Dato              | Valor  | Unidad |
|-------------------|--------|--------|
| Estándar Ethernet | 10/100 | Mbit   |

#### Control PC

La opción de menú Control PC permite acceder al equipo a través de un PC o un puesto de mando. Conecte esta función si desea controlar o supervisar el equipo de termorregulación a través de un puesto de mando externo.

Para poder hacer funcionar conjuntamente el equipo de termorregulación y el puesto de mando en una red local (LAN), primero se debe configurar la interfaz Ethernet.

La interfaz Ethernet se puede configurar de dos maneras:

| Obtener automá-<br>cicamente los<br>ajustes de la LAN | - | Para ello es condición indispensable contar con un<br>servidor DHCP en la red local (LAN). En caso de<br>conexión directa, el puesto de mando debe ser compa-<br>tible con el protocolo de IP automática.                  |
|-------------------------------------------------------|---|----------------------------------------------------------------------------------------------------|
| Ajuste manual de<br>a configuración<br>de LAN         | - | La configuración se debe efectuar manualmente si no<br>se dispone de un servidor DHCP, si hay incompatibi-<br>lidad con el protocolo de IP automática o si se desea<br>usar la interfaz Ethernet con direcciones IP fijas. |

- 1. Conecte el equipo de termorregulación.
- 2. Presione la [tecla de introducción de datos] para acceder al menú.
- Use las teclas de cursor para seleccionar las opciones de menú Parámetros → Config. Básica → Ethernet → LAN configuración → Cliente DHCP.
  - ▶ En la pantalla se muestras las opciones [Inactivo] y [Activo].

Obtención automática de la configuración de LAN (cliente DHCP con.)

Ajuste manual de la configuración de LAN (cliente DHCP inactivo)

- 4. Elija la opción [Con] y confirme con [OK].
  - Se marca la casilla con una señal de confirmación. El cliente DHCP está activo. La configuración de la interfaz Ethernet se ejecuta de manera automática.
- 5. En el menú [Control PC], seleccione la entrada [Activo].
  - Se marca la casilla con una señal de confirmación. El control para el puesto de mando está activo.
- 6. Si es necesario, asigne el número de puerto en el menú [Control PC].
  - Conecte el equipo de termorregulación.

1.

- 2. Presione la [tecla de introducción de datos] para acceder al menú.
- Seleccione las opciones de menú → Parámetros → Config. Básica → Ethernet → LAN configuración → Cliente DHCP.
  - ▶ En la pantalla se muestras las opciones [Inactivo] y [Activo].
- Elija la opción [Inactivo] y confirme con la tecla de introducción de datos.
  - Se marca la casilla con una señal de confirmación. Los datos introducidos se guardan.
- 5. Utilice la tecla de flecha izquierda para retroceder un nivel de menú.
- 6. Desplácese hasta los valores numéricos del punto de menú [Dirección local] y pulse la tecla de introducción de datos.
  - ▶ Se abre el menú Dirección local.
- 7. Está marcado el byte 1. Presione la tecla de flecha derecha.
  - Se abre la ventana de introducción de datos. Se muestra el rango en el que se pueden introducir los valores numéricos.
- 8. Introduzca el valor numérico para el byte 1. Confirme el valor con la tecla de introducción de datos [OK].

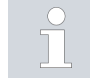

Los valores numéricos se escriben byte a byte. De arriba a abajo, del byte 1 al byte 4, p. ej., 120.0.0.13 (byte1.byte2.byte3.byte4).

Pulse [ESC] para cancelar la entrada.

- 9. Introduzca los valores numéricos para el byte 2, el byte 3 y el byte 4.
- 10. Una vez introducidos los valores numéricos, pulse la tecla de flecha izquierda.
  - ▶ Regresará al menú LAN configuración.
- 11. Desplácese hasta los valores numéricos del punto de menú [Máscara de subred] y pulse la tecla de introducción de datos.
  - ▶ Se abre el menú Máscara de subred.
- 12. Introduzca los valores numéricos como se describe en los puntos 7 a 9.
- 13. Una vez introducidos los valores numéricos, pulse la tecla de flecha izquierda.
  - ▶ Regresará al menú LAN configuración.

- 14. Si es necesario, introduzca también los valores numéricos para [Puerta de enlace] y [Servidor DNS].
- 15. Una vez introducidos los valores numéricos, pulse la tecla de flecha izquierda.
  - Se muestran los valores numéricos introducidos para [Dirección local], [Máscara de subred], [Puerta de enlace] y [Servidor DNS].
- Con la tecla softkey [APL.] se aceptan los valores numéricos introducidos.
- Use la tecla de cursor izquierda para retroceder un nivel de menú, seleccione el punto de menú *Control PC* y, a continuación, confirme con OK.
- 18. Confirme una vez más la entrada [Control PC].
- 19. Elija la opción [Activo] y confirme la entrada.
  - ▶ El control para el puesto de mando está activo.

|   | No se aplicará ningún ajuste si sale del menú LAN configuración<br>sin pulsar primero la tecla [APL.].                                                    |
|---|----------------------------------------------------------------------------------------------------|
|   |                                                                                                    |
| ĵ | Tras conmutar el [Cliente DHCP] de [Inactivo] a [Activo], todos<br>los valores numéricos se restablecen a 0. 0. 0. 0.                                     |
|   |                                                                                                    |
| ĵ | Si ha configurado una conexión Ethernet entre el puesto de mando<br>y el equipo de termorregulación, esta tardará entre 1 y 2 minutos en<br>establecerse. |

#### Comprobación de la red LAN

- En un PC con el sistema operativo Microsoft Windows, escriba cmd.exe←<sup>7</sup> para iniciar el procesador de comandos de Windows.
  - Se abre la ventana de introducción de datos.
- 2. Para llevar a cabo la comprobación cuenta con dos posibilidades:
  - Escriba el comando ping junto con la dirección IP.
     ping XXX.XXX.XXX.XXX.
     Donde pone "XXX.XXX.XXX.XXX" debe figurar la dirección IP que se escribió al configurar la interfaz Ethernet.
     O bien
  - Escriba el comando ping junto con el número de serie del aparato de regulación de la temperatura (posibilidad disponible a partir de la versión 1.36 del software del sistema de regulación).

ping número\_de\_serie+7

Si la interfaz Ethernet está configurada y conectada correctamente, al cabo de un tiempo muy breve se reciben cuatro respuestas procedentes de la interfaz. Véase Fig. 17.

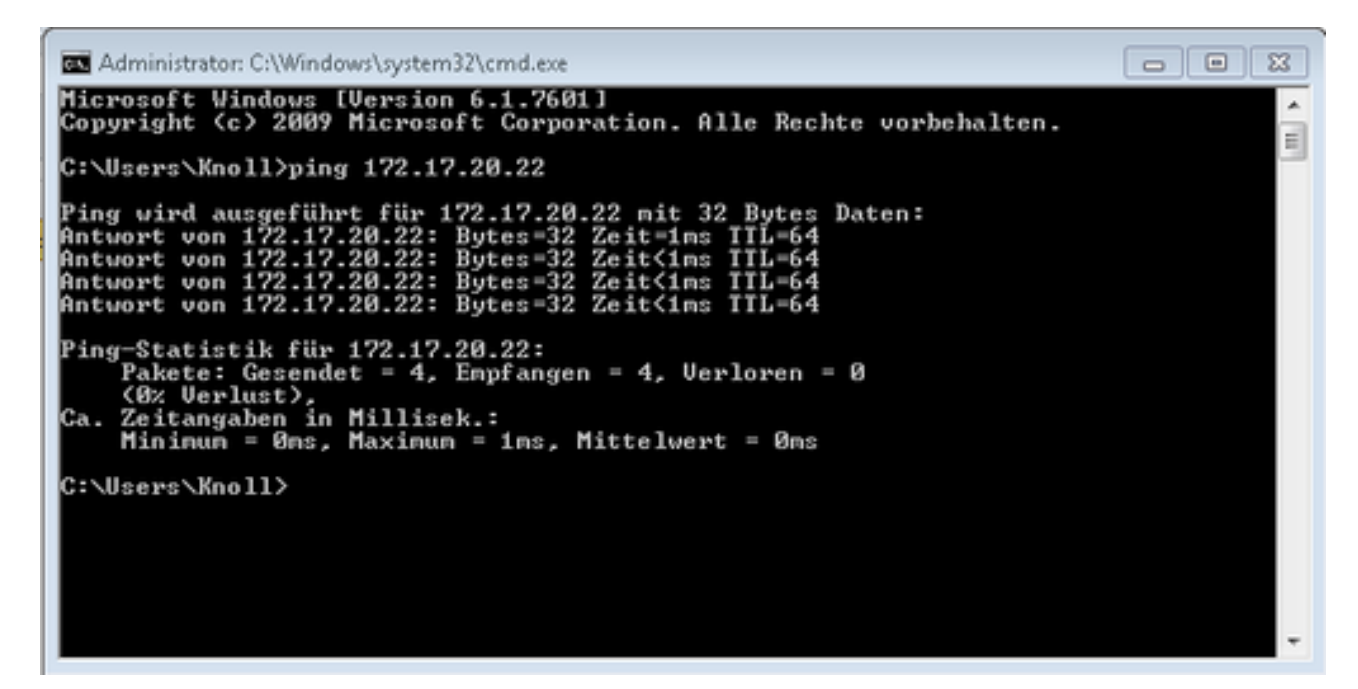

Fig. 17: Ejemplo de entrada del comando ping

Comprobación de la red LAN y de la interfaz de proceso

La conexión con la interfaz se puede comprobar de manera sencilla con un PC que disponga del sistema operativo Microsoft Windows.

- En Windows 3.11, con el programa "Terminal".
- En Windows 95/98/NT/XP, con el programa "HyperTerminal".
- En los sistemas operativos Windows Vista, Windows 7, Windows 8 y Windows 10, el programa "HyperTerminal"\* ya no forma parte del sistema operativo.

\* Puede encontrar programas de terminal en Internet como software gratuito. Estos programas ofrecen funciones similares a las de "HyperTerminal" (p. ej., PuTTY o RealTerm). Petición de búsqueda "Puerto de serie del programa terminal".

- 1. En un PC que disponga del sistema operativo Microsoft Windows, inicie el programa "HyperTerminal" o "Programa terminal".
  - ▶ Se abre la ventana de introducción de datos.

Comprobación con RealTerm

| 💁 RealTerm: S                                                                                                    | erial Capture Program 2.0.0.70                                                                                                    |           |           |                                                                                                    |
|----------------------------------------------------------------------------------------------------|----------------------------------------------------------------------------------------------------|-----------|-----------|----------------------------------------------------------------------------------------------------|
| ,                                                                                                    |                                                                                                    |           |           | ^                                                                                                   |
| Display Port<br>Display As<br>C Ascii<br>C Ascii<br>C Ascii<br>C Hex + Ascii<br>C Hex + Ascii<br>C Hex<br>C mt16<br>C Ascii<br>C Binary<br>C Binary | Capture Pins Send Echo Port I2C I2C-2 I2CMisc Misc<br>Half Duplex<br>newightermode<br>Jinwert ZBRs<br>Data Etames<br>Bytes 2<br>Single Gub<br>Rever Cath | <u>\n</u> | Clear     | Freeze ?<br>Status<br>Disconnect<br>RXD (2)<br>TXD (3)<br>CTS (8)<br>DCD (1)<br>DSR (6)<br>Ring (9) |
| Float4<br>Hex CSV<br>You can use Activ                                                                                                    | Terminal Eont 16 🔹 80 🔹 🗆 Scrollback                                                                                                    | CPS:0     | Port: Clo | Enor sed                                                                                            |

Fig. 18: Programa "RealTerm"

2. En la pestaña *Display* , active la casilla de verificación *Half Duplex* .

| 🖢 RealTerm:                                    | Serial Capti                                              | are Program 2.0.0.70                                                                            |              |                                                                              |       |                                                                                   |
|------------------------------------------------|-----------------------------------------------------------|-------------------------------------------------------------------------------------------------|--------------|------------------------------------------------------------------------------|-------|-----------------------------------------------------------------------------------|
|                                                |                                                           |                                                                                                 |              |                                                                              |       | -                                                                                 |
|                                                | ,                                                         |                                                                                                 |              |                                                                              |       |                                                                                   |
| Display Port                                   | Capture                                                   | Pins   Send   Echo Port   12                                                                    | 2C   12C-2   | I2CMisc   Misc                                                               | 1     | \n <u>Clear</u> Freeze ?<br>Status                                                |
| Parity<br>None<br>Odd<br>Even<br>Mark<br>Space | Data Bits<br>© 8 bits<br>© 7 bits<br>© 6 bits<br>© 5 bits | Stop Bits<br>1 bit C 2 bits<br>Hardware Flow Control<br>None C RTS/CTS<br>C DTR/DSR C RS485-tts | Software Flo | W Control<br>Xon Char. 17<br>Xoff Char. 19<br>Winsock is:<br>C Raw<br>Felnet |       | FXD (2)<br>TXD (3)<br>CTS (8)<br>DCD (1)<br>DSR (6)<br>Ring (9)<br>BREAK<br>Error |
| ou can use Ac                                  | tiveX autor                                               | nation to control me!                                                                           | Ch           | ar Count:0                                                                   | CPS:0 | Port: 172.17.20.22:54321                                                          |

Fig. 19: Entrada en el campo Port

**3.** En la pestaña *Port*, escriba la dirección IP configurada y el número de puerto de la interfaz Ethernet del equipo de termorregulación. La dirección IP y el número de puerto se deben separar con dos puntos.

En vez de la dirección IP puede escribir el número de serie del equipo de termorregulación.

- 4. A continuación pulse el botón [Open].
- 5. Abra la pestaña Send.
  - Hasta aquí ha llegado la configuración del programa; ahora empieza la comprobación en sí.
- 6. Marque las casillas de verificación +CR y +LF.

| 🔧 RealTerm: Serial Capture Program 2.0.0.70   |                                                   | -                     |                                              |
|-----------------------------------------------|---------------------------------------------------|-----------------------|----------------------------------------------|
| TYPE(nla<br>RT (sta                           |                                                   |                       | ^                                            |
|                                               |                                                   |                       |                                              |
|                                               |                                                   |                       |                                              |
|                                               |                                                   |                       |                                              |
| Display Port Capture Pins Send Echo Port 120  | EOL                                               | <u>\n</u> <u>Clea</u> | Status                                       |
| Send No.                                      | umbers Send <u>A</u> SCI                          | Before Alter          | Connected<br>RV(D (2)<br>TX(D (3)<br>CTS (8) |
| Dump File to Port                             | al Steip Spaces I +orc I                          |                       | DCD (1)                                      |
| c \temp\capture.bt                            | end <u>File</u> Stop Delays 0<br><u>Repeats</u> 1 |                       | Ring (9)<br>BREAK<br>Emor                    |
| You can use ActiveX automation to control mel | Char Count 8                                      | CPS:0 Port: 17        | 2.17.20.15:54321                             |

Fig. 20: Entradas para la comprobación

- 7. Para comprobar la comunicación es preciso enviar un comando al equipo de termorregulación. Por ejemplo, TYPE. Escriba el comando y pulse [Send ASCII].
  - Si la conexión funciona, el equipo de termorregulación confirma la recepción del comando.

#### 4.7.4 Velocidad de transmisión de los datos

La velocidad de transmisión de los datos no se puede definir con exactitud. Esta depende de varios factores:

- ¿El equipo de termorregulación (con la interfaz Ethernet) y el puesto de mando/PC se encuentran en la misma red?
- ¿Se dispone de una conexión por radio (WiFi) o por cable entre el puesto de mando/PC y el equipo de termorregulación?
- ¿Qué grado de carga presenta la red?

Por lo general, se pueden enviar comandos al equipo de termorregulación cada 500 ms. En las conexiones WiFi, la retícula puede ser de más de 1 s. Solo se puede enviar un comando nuevo una vez que el equipo de termorregulación haya confirmado la recepción del comando anterior.

#### 4.7.5 Protocolo de la interfaz

Observe las siguientes indicaciones:

- El comando del ordenador debe cerrarse con un CR, CRLF o LFCR.
- La respuesta del aparato de regulación de la temperatura termina siempre con un CRLF.
- Después de enviar un comando al termostato, debe esperarse la respuesta antes de enviar el siguiente comando. De este modo se consigue una asignación inequívoca de preguntas y respuestas.

CR = Retorno de carro (hexadecimal: OD); LF = Alimentación de línea (hexadecimal: OA)

Tab. 9: Ejemplo de la transferencia de valor nominal de 30,5 °C al aparato de regulación de la temperatura

| Ordenador            | Aparato de regulación de la tem-<br>peratura |
|----------------------|----------------------------------------------|
| "OUT_SP_00_30.5"CRLF | <b>→</b>                                     |
| ←                    | "OK"CRLF                                     |

#### 4.7.6 Comandos de lectura

El módulo de interfaz conoce los siguientes comandos de lectura con los que se pueden consultar los datos de servicio del equipo de termorregulación.

#### Tab. 10: Temperatura

| ID  | Función                                                                                                    | Unidad, reso-<br>lución | Comando  |
|-----|----------------------------------------------------------------------------------------------------|-------------------------|----------|
| 2   | Valor nominal temperatura                                                                                                   | [°C]                    | IN_SP_00 |
| 3   | Temperatura del baño (temperatura de avance)                                                                                | [°C], 0,01 °C           | IN_PV_00 |
| 4   | Temperatura del baño (temperatura de avance)                                                                                | [°C], 0,001 °C          | IN_PV_10 |
| 5   | Temperatura regulada (interno/Pt externo/analógico externo/serie externa)                                                   | [°C]                    | IN_PV_01 |
| 7   | Temperatura externa T <sub>E</sub> (Pt)                                                                                     | [°C]                    | IN_PV_03 |
| 8   | Temperatura externa T <sub>E</sub> (entrada analógica)                                                                      | [°C]                    | IN_PV_04 |
| 14  | Temperatura externa T <sub>E</sub> (Pt)                                                                                     | [°C], 0,001 °C          | IN_PV_13 |
| 25  | Punto de desconexión por exceso de temperatura $T_A$ Max                                                                    | [°C]                    | IN_SP_03 |
| 27  | Limitación de la temperatura de avance TiH (valor límite superior)                                                          | [°C]                    | IN_SP_04 |
| 29  | Limitación de la temperatura de avance TiL (valor límite inferior)                                                          | [°C]                    | IN_SP_05 |
| 33  | Valor nominal de temperatura T <sub>set</sub> en el Safe Mode (valor nominal Safe en caso de interrupción de comunicación). | [°C]                    | IN_SP_07 |
| 158 | Magnitud de ajuste del regulador piloto en caso de regulación externa                                                       | [°C]                    | IN_PV_11 |

| ID  | Función                                                                           | Unidad, reso-<br>Iución | Comando  |
|-----|-----------------------------------------------------------------------------------|-------------------------|----------|
| 162 | Punto de desconexión exceso de temperatura depósito<br>(solo para Integral IN XT) | [°C]                    | IN_SP_12 |
| 163 | Punto de desconexión exceso de temperatura retroceso<br>(solo para Integral IN P) | [°C]                    | IN_SP_13 |

#### Tab. 11: Bomba

| ID  | Función                                                                                                    | Unidad  | Comando    |
|-----|----------------------------------------------------------------------------------------------------|---------|------------|
| 6   | Presión de avance/presión de la bomba, respecto a la atmosférica                                                                                       | [bar]   | IN_PV_02   |
| 12  | Caudal de la bomba<br>(El regulador de paso continuo MID debe estar conectado)                                                                         | [l/min] | IN_PV_07   |
| 18  | Nivel de potencia de la bomba<br>(solo para Integral IN XT/P y PRO)                                                                                    | [-]     | IN_SP_01   |
| 31  | Valor nominal presión de avance / presión de la bomba<br>(solo para Integral IN XT/P con ajuste de control de presión)                                 | [bar]   | IN_SP_06   |
| 37  | Valor nominal del regulador de paso continuo<br>(El regulador de paso continuo MID debe estar conectado)                                               | [l/min] | IN_SP_09   |
| 71  | Estado del regulador de paso continuo: 0 = inactivo / 1 = activo                                                                                       | [-]     | IN_MODE_05 |
| 154 | Presión de avance del regulador de paso continuo, respecto a la atmosférica<br>(El regulador de paso continuo MID debe estar conectado)                | [bar]   | IN_PV_09   |
| 156 | Valor nominal de la limitación de presión en caso de regulador de paso<br>continuo activo<br>(El regulador de paso continuo MID debe estar conectado)  | [bar]   | IN_SP_10   |
| 157 | Punto de desconexión por exceso de presión en caso de regulador de paso<br>continuo activo<br>(El regulador de paso continuo MID debe estar conectado) | [bar]   | IN_SP_11   |
| 160 | Posición de la válvula del regulador de paso continuo<br>(El regulador de paso continuo MID debe estar conectado)                                      | [%]     | IN_PV_12   |

#### Tab. 12: Nivel de llenado

| ID | Función                                          | Unidad | Comando  |
|----|--------------------------------------------------|--------|----------|
| 9  | Nivel de líquido caloportador (nivel de llenado) | [-]    | IN_PV_05 |

#### Tab. 13: Magnitud de ajuste

| ID | Función                                                                                                    | Unidad, reso-<br>lución | Comando  |
|----|----------------------------------------------------------------------------------------------------|-------------------------|----------|
| 11 | Magnitud de ajuste del regulador en resolución de tanto por mil<br>– Valor negativo → El equipo enfría<br>– Valor positivo → El equipo calienta | [‰]                     | IN_PV_06 |
| 13 | Magnitud de ajuste del regulador en vatios<br>– Valor negativo → El equipo enfría<br>– Valor positivo → El equipo calienta                      | [W]                     | IN_PV_08 |

#### Tab. 14: Refrigeración

| ID | Función                                                                             | Unidad | Comando  |
|----|-------------------------------------------------------------------------------------|--------|----------|
| 24 | Modo de funcionamiento de refrigeración: O = inactivo / 1 = activo / 2 = automático | [-]    | IN_SP_02 |

#### Tab. 15: Seguridad

| ID  | Función                                                                                   | Unidad | Comando    |
|-----|-------------------------------------------------------------------------------------------|--------|------------|
| 35  | Tiempo de espera de comunicación a través de la interfaz (1 – 99 segundos;<br>0 = Off)    | [s]    | IN_SP_08   |
| 73  | Estado Safe Mode: 0 = off (inactivo) / 1 = on (activo)                                    | [-]    | IN_MODE_06 |
| 202 | Estado de los derechos de usuario exclusivos para la interfaz (1 = activo / 0 = inactivo) | [-]    | IN_MODE_09 |

#### Tab. 16: Parámetros de control

| ID | Función                             | Unidad | Comando   |
|----|-------------------------------------|--------|-----------|
| 39 | Parámetro de control Xp             | [-]    | IN_PAR_00 |
| 41 | Parámetro de control Tn (181 = Off) | [s]    | IN_PAR_01 |
| 43 | Parámetro de control Tv             | [s]    | IN_PAR_02 |
| 45 | Parámetro de control Td             | [s]    | IN_PAR_03 |
| 47 | Parámetro de control KpE            | [-]    | IN_PAR_04 |
| 49 | Parámetro de control TnE            | [s]    | IN_PAR_05 |
| 51 | Parámetro de control TvE            | [s]    | IN_PAR_06 |
| 53 | Parámetro de control TdE            | [s]    | IN_PAR_07 |
| 55 | Limitación de corrección            | [K]    | IN_PAR_09 |
| 57 | Parámetro de control XpF            | [-]    | IN_PAR_10 |
| 61 | Parámetro de control Prop_E         | [K]    | IN_PAR_15 |

### Tab. 17: Regulación

| ID | Función                                                                                                    | Unidad | Comando    |
|----|----------------------------------------------------------------------------------------------------|--------|------------|
| 59 | Desvia. valor req.                                                                                                    | [K]    | IN_PAR_14  |
| 67 | Regulación a la magnitud controlada X: 0 = interno / 1 = Pt externo /<br>2 = analógico externo / 3 = serie externa / 5 = Ethernet externo /<br>6 = EtherCAT externo / 7 = Pt 2 externo (solo para Integral)    | [-]    | IN_MODE_01 |
| 69 | Fuente de desviación X para valor nominal: 0 = normal / 1 = Pt externo /<br>2 = analógico externo / 3 = serie externa / 5 = Ethernet externo /<br>6 = EtherCAT externo / 7 = Pt 2 externo (solo para Integral) | [-]    | IN_MODE_04 |

#### Tab. 18: Derechos

| ID | Función                                                                                                    | Unidad | Comando    |
|----|----------------------------------------------------------------------------------------------------|--------|------------|
| 63 | Estado del teclado Master: 0 = libre / 1 = bloqueado                                                                             | [-]    | IN_MODE_00 |
| 65 | Estado del teclado unidad de mando a distancia: O = libre / 1 = bloqueado<br>La unidad de mando a distancia debe estar conectada | [-]    | IN_MODE_03 |

#### Tab. 19: Estado

| ID  | Función                                                                                                    | Unidad | Comando    |
|-----|----------------------------------------------------------------------------------------------------|--------|------------|
| 75  | Estado standby: 0 = El equipo está activado / 1 = El equipo está desactivado                                                                                                    | [-]    | IN_MODE_02 |
| 107 | Tipo de equipo (ejemplos de respuesta: "INT" o "INXT")                                                                                                    | [-]    | TYPE       |
| 130 | Estado del equipo: 0 = OK / -1 = fallo                                                                                                    | [-]    | STATUS     |
| 131 | <ul> <li>Diagnóstico del fallo; se emite una respuesta de 7 dígitos con el formato XXXXXX, donde cada dígito X contiene una información del fallo (0 = ningún fallo / 1 = fallo).</li> <li>La siguiente información está definida para los siete dígitos del formato de respuesta:</li> <li>1.er carácter = error</li> <li>2.º carácter = alarma</li> <li>3.er carácter = advertencia</li> <li>4.º carácter = exceso de temperatura</li> <li>5.º carácter = nivel bajo</li> <li>6.º carácter = 0 (en caso de ajuste de alarma: nivel excesivo)</li> <li>7.º carácter = falta el valor externo de regulación</li> </ul> | [-]    | STAT       |
| 161 | Número de serie, alfanumérico (10 caracteres)                                                                                                    | [-]    | SERIAL_NO  |

#### Tab. 20: Programador

| ID | Función                                                         | Unidad | Comando                 |
|----|-----------------------------------------------------------------|--------|-------------------------|
| 77 | Programa al que hacen referencia los demás comandos             | [-]    | RMP_IN_04               |
| 85 | Segmento del programador                                        | [-]    | RMP_IN_00_[N.º<br>seg.] |
| 88 | Número de segmento actual                                       | [-]    | RMP_IN_01               |
| 90 | Número ajustado de ejecuciones del programa                     | [-]    | RMP_IN_02               |
| 92 | Repetición actual del programa                                  | [-]    | RMP_IN_03               |
| 94 | Programa actual en ejecución (O = ningún programa en ejecución) | [-]    | RMP_IN_05               |

#### Tab. 21: Entrada / salida de contacto

| ID  | Función                                          | Unidad | Comando  |
|-----|--------------------------------------------------|--------|----------|
| 96  | Entrada de contacto 1: 0 = abierta / 1 = cerrada | [-]    | IN_DI_01 |
| 98  | Entrada de contacto 2: 0 = abierta / 1 = cerrada | [-]    | IN_DI_02 |
| 100 | Entrada de contacto 3: 0 = abierta / 1 = cerrada | [-]    | IN_DI_03 |
| 102 | Salida de contacto 1: 0 = abierta / 1 = cerrada  | [-]    | IN_DO_01 |
| 104 | Salida de contacto 2: 0 = abierta / 1 = cerrada  | [-]    | IN_DO_02 |
| 106 | Salida de contacto 3: 0 = abierta / 1 = cerrada  | [-]    | IN_DO_03 |

#### Tab. 22: Versión SW

| ID  | Función                                                                                       | Unidad | Comando     |
|-----|-----------------------------------------------------------------------------------------------|--------|-------------|
| 108 | Sistema de regulación                                                                         | [-]    | VERSION_R   |
| 109 | Sistema de protección                                                                         | [-]    | VERSION_S   |
| 110 | Unidad de mando a distancia (Command)<br>(Debe contar con unidad de mando a distancia)        | [-]    | VERSION_B   |
| 111 | Sistema de refrigeración<br>(solo para equipos con refrigeración activa)                      | [-]    | VERSION_T   |
| 112 | Módulo de interfaz analógico<br>(Debe contar con módulo de interfaz)                          | [-]    | VERSION_A   |
| 113 | Regulador de paso continuo<br>(Debe contar con regulador de paso continuo)                    | [-]    | VERSION_A_1 |
| 114 | Módulo de interfaz RS 232/485 o Profibus/Profinet/CAN<br>(Debe contar con módulo de interfaz) | [-]    | VERSION_V   |
| 116 | Módulo de interfaz EtherCAT<br>(Debe contar con módulo de interfaz)                           | [-]    | VERSION_Z   |
| 117 | Módulo de interfaz contacto<br>(Debe contar con módulo de interfaz)                           | [-]    | VERSION_D   |

| ID  | Función                                                                                                    | Unidad | Comando     |
|-----|----------------------------------------------------------------------------------------------------|--------|-------------|
| 118 | Válvula magnética del agua de refrigeración<br>(debe contar con válvula magnética) (solo para Integral IN T) | [-]    | VERSION_M_0 |
| 124 | Bomba 0<br>(para Integral IN XT/P)                                                                           | [-]    | VERSION_P_0 |
| 125 | Bomba 1<br>(para Integral IN XT/P, solo para equipos con bomba doble o bomba adi-<br>cional)                 | [-]    | VERSION_P_1 |
| 126 | Sistema de calefacción O                                                                                     | [-]    | VERSION_H_0 |
| 127 | Sistema de calefacción 1<br>(solo para equipos con calefacción > 16 kW                                       | [-]    | VERSION_H_1 |
| 128 | Interfaz Pt externa O<br>(debe contar con un módulo de temperatura externo)                                  | [-]    | VERSION_E   |
| 129 | Interfaz Pt externa 1<br>(debe contar con un segundo módulo de temperatura externo)                          | [-]    | VERSION_E_1 |

#### Tab. 23: Superposición de presión

| ID  | Función (solo para equipos con superposición de presión)                    | Unidad | Comando  |
|-----|-----------------------------------------------------------------------------|--------|----------|
| 165 | Presión teórica para superposición de presión<br>(para Integral IN P)       | [bar]  | IN_SP_14 |
| 166 | Presión del depósito de la superposición de presión<br>(para Integral IN P) | [bar]  | IN_PV_14 |
| 168 | Histéresis superposición de presión<br>(para Integral IN P)                 | [bar]  | IN_SP_15 |

#### 4.7.7 Comandos de escritura

Al enviar un comando de escritura, el puesto de mando (PC, PLC...) asume el derecho del usuario (sencillo). Esto solo funciona si el puesto de mando no ha sido bloqueado por otro elemento de mando. Si el puesto de mando está bloqueado, se recibe el mensaje de error ERR\_38. Se Capítulo 6.21 «Operario y observador» en la página 124

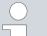

Ampliación respecto al tiempo de espera y derecho de usuario:

Al establecer el tiempo de espera (ID 34 + 35) no se establecen derechos de usuario exclusivos. En caso necesario, deben establecerse manualmente derechos de usuario exclusivos mediante el comando (ID 201 + 202). Sin embargo, para activar el derecho de usuario exclusivo es necesario que la función del tiempo de espera (tiempo de espera  $\neq$  0) esté activa. Por lo tanto, debe garantizarse que en caso de interrupción de la conexión se establezca o restablezca el derecho de usuario en el equipo de termorregulación.

El equipo de termorregulación confirma cada comando de escritura con OK, la respuesta de la dirección de equipo A015 es, por ejemplo, "A015\_OK". En caso de error, en su lugar se emite un mensaje de error como respuesta, por ejemplo, "A015\_ERR\_6". & Capítulo 4.7.8 «Mensajes de error» en la página 60

El módulo de interfaz conoce los siguientes comandos de escritura con los que puede transferir los valores al equipo de termorregulación.

#### Tab. 24: Temperatura

| ID | Función                                                            | Unidad | Comando          |
|----|--------------------------------------------------------------------|--------|------------------|
| 1  | Valor nominal temperatura                                          | [°C]   | OUT_SP_00_XXX.XX |
| 15 | Valor real de temperatura externa (a través de interfaz)           | [°C]   | OUT_PV_05_XXX.XX |
| 26 | Limitación de la temperatura de avance TiH (valor límite superior) | [°C]   | OUT_SP_04_XXX.XX |
| 28 | Limitación de la temperatura de avance TiL (valor límite inferior) | [°C]   | OUT_SP_05_XXX.XX |
| 32 | Valor nominal de temperatura T <sub>set</sub> en Safe Mode         | [°C]   | OUT_SP_07_XXX.XX |

#### Tab. 25: Bomba

| ID | Función                                                                                                  | Unidad  | Comando        |
|----|----------------------------------------------------------------------------------------------------|---------|----------------|
| 17 | Nivel de potencia de la bomba 1-8                                                                        | [-]     | OUT_SP_01_XXX  |
| 30 | Presión teórica (con ajuste de control de presión, para Integral IN<br>XT/P)                             | [bar]   | OUT_SP_06_X.XX |
| 36 | Valor nominal del regulador de paso continuo<br>(El regulador de paso continuo MID debe estar conectado) | [l/min] | OUT_SP_09_X.XX |
| 70 | Activar el regulador de paso continuo: 0 = desconexión / 1 = cone-<br>xión                               | [-]     | OUT_MODE_05_X  |

| ID  | Función                                                                                                    | Unidad | Comando         |
|-----|----------------------------------------------------------------------------------------------------|--------|-----------------|
| 155 | Valor nominal de la limitación de presión en caso de regulador de<br>paso continuo activo<br>(El regulador de paso continuo MID debe estar conectado y equi-<br>pado con un sensor de presión integrado) | [bar]  | OUT_SP_10_X.X   |
| 159 | Valor real de valor de medición de presión externo (a través de la interfaz)                                                                                                    | [bar]  | OUT_PV_06_XX.XX |

### Tab. 26: Refrigeración

| ID | Función                                                                             | Unidad | Comando       |
|----|-------------------------------------------------------------------------------------|--------|---------------|
| 23 | Modo de funcionamiento de refrigeración: O = inactivo / 1 = activo / 2 = automático | [-]    | OUT_SP_02_XXX |

#### Tab. 27: Seguridad

| ID  | Función                                                                                                    | Unidad | Comando         |
|-----|----------------------------------------------------------------------------------------------------|--------|-----------------|
| 34  | Tiempo de espera de comunicación a través de la interfaz<br>(1 – 99 segundos; 0 = Off)                                                               | [s]    | OUT_SP_08_XXX   |
| 72  | Activación del Safe Mode                                                                                                    | [-]    | OUT_MODE_06_1   |
| 201 | Desactivación/activación de los derechos de usuario exclusivos para<br>la interfaz 1 = obtener derechos exclusivos. O = ceder derecho exclu-<br>sivo | [-]    | OUT_MODE_09_XXX |

#### Tab. 28: Parámetros de control

| ID | Función                                           | Unidad | Comando           |
|----|---------------------------------------------------|--------|-------------------|
| 38 | Parámetro de control Xp                           | [-]    | OUT_PAR_00_XX.X   |
| 40 | Parámetro de control Tn (5 – 180 s; 181 = Off)    | [s]    | OUT_PAR_01_XXX    |
| 42 | Parámetro de control Tv                           | [s]    | OUT_PAR_02_XXX    |
| 44 | Parámetro de control Td                           | [s]    | OUT_PAR_03_XX.X   |
| 46 | Parámetro de control KpE                          | [-]    | OUT_PAR_04_XX.XX  |
| 48 | Parámetro de control TnE (0 – 9000 s; 9001 = Off) | [s]    | OUT_PAR_05_XXXX   |
| 50 | Parámetro de control TvE (5 = Off)                | [s]    | OUT_PAR_06_XXXX   |
| 52 | Parámetro de control TdE                          | [s]    | OUT_PAR_07_XXXX.X |
| 54 | Limitación de corrección                          | [K]    | OUT_PAR_09_XXX.X  |
| 56 | Parámetro de control XpF                          | [-]    | OUT_PAR_10_XX.X   |
| 60 | Parámetro de control Prop_E                       | [K]    | OUT_PAR_15_XXX    |

#### Tab. 29: Regulación

|    | 8                                                                                                    |        |                  |
|----|----------------------------------------------------------------------------------------------------|--------|------------------|
| ID | Función                                                                                                    | Unidad | Comando          |
| 58 | Desvia. valor req.                                                                                                    | [K]    | OUT_PAR_14_XXX.X |
| 66 | Regulación a la magnitud controlada X: 0 = interno / 1 = Pt externo /<br>2 = analógico externo / 3 = serie externa / 5 = Ethernet externo /<br>6 = EtherCAT externo / 7 = Pt 2 externo (solo para Integral) | [-]    | OUT_MODE_01_X    |
| 68 | Fuente de desviación X para valor nominal: 0 = normal /<br>1 = Pt externo / 2 = analógico externo / 3 = serie externa /<br>5 = Ethernet externo / 6 = EtherCAT externo / 7 = Pt 2 externo                   | [-]    | OUT_MODE_04_X    |

**Observación (ID 66 y 68):** Con el valor X = 3 los comandos ID 66 e ID 68 pueden ejecutarse en algunos equipos de termorregulación solo si antes se ha recibido una especificación de temperatura externa (a través del comando ID 15).

#### Tab. 30: Derechos

| ID | Función                                                                                | Unidad | Comando       |
|----|----------------------------------------------------------------------------------------|--------|---------------|
| 62 | Teclado Master (corresponde a "KEY"): 0 = habilitar /1 = bloquear                      | [-]    | OUT_MODE_00_X |
| 64 | Teclado de la unidad de mando a distancia (Command): 0 = habi-<br>litar / 1 = bloquear | [-]    | OUT_MODE_03_X |

#### Tab. 31: Estado

| ID | Función                          | Unidad | Comando      |
|----|----------------------------------|--------|--------------|
| 74 | Encender/apagar equipo (standby) | [-]    | START / STOP |

#### Tab. 32: Programador

| ID | Función                                                                                                    | Unidad | Comando      |
|----|----------------------------------------------------------------------------------------------------|--------|--------------|
| 76 | Seleccionar el programa para el que se deban aplicar los siguientes<br>comandos (X = 1 – 5). Al encender el equipo de termorregulación, el<br>programa 5 está seleccionado por defecto. | [-]    | RMP_SELECT_X |
|    | Atención:<br>Al ejecutar el comando, se detiene un programa que pueda estar en<br>ejecución.                                                                                            |        |              |
| 78 | Iniciar el programador                                                                                                    | [-]    | RMP_START    |
| 79 | Pausar el programador                                                                                                    | [-]    | RMP_PAUSE    |
| 80 | Continuar el programador (tras la pausa)                                                                                                    | [-]    | RMP_CONT     |
| 81 | Finalizar programador                                                                                                    | [-]    | RMP_STOP     |
| 83 | Borrar programa (todos los segmentos)                                                                                                    | [-]    | RMP_RESET    |

| ID | Función                                                                    | Unidad | Comando                                             |
|----|----------------------------------------------------------------------------|--------|-----------------------------------------------------|
| 84 | Segmento del programador                                                   | [-]    | RMP_OUT_00_[Temp.]_[Tiem<br>po]_[Tol]_[Nivel bomba] |
| 89 | Número ajustado de ejecuciones del programa<br>XXX = 1 - 250; 0 = infinito | [-]    | RMP_OUT_02_XXX                                      |

#### Tab. 33: Superposición de presión

| ID  | Función (solo para equipos con superposición de presión)              | Unidad | Comando       |
|-----|-----------------------------------------------------------------------|--------|---------------|
| 164 | Presión teórica para superposición de presión<br>(para Integral IN P) | [bar]  | OUT_SP_14_XXX |
| 167 | Histéresis superposición de presión<br>(para Integral IN P)           | [bar]  | OUT_SP_15_XXX |

#### 4.7.8 Mensajes de error

A continuación se describen los mensajes de error de la interfaz de Ethernet. Después de un comando erróneo, se emite la secuencia de caracteres  $ERR_X$  o  $ERR_XX$ .

| Error  | Descripción                                                                                                    |
|--------|----------------------------------------------------------------------------------------------------|
| ERR_2  | Datos introducidos erróneos (p. ej., desbordamiento de<br>tampón)                                                                                                    |
| ERR_3  | Comando erróneo                                                                                                    |
| ERR_5  | Error de sintaxis en el valor                                                                                                    |
| ERR_6  | Valor no permitido                                                                                                    |
| ERR_8  | Módulo o valor no presentes                                                                                                    |
| ERR_30 | Programador, todos los segmentos ocupados                                                                                                    |
| ERR_31 | Ninguna especificación de valor teórico posible. La función<br>"desv. valor req." está activa.                                                                                     |
| ERR_32 | TiH≤TiL                                                                                                    |
| ERR_33 | Falta sensor externo                                                                                                    |
| ERR_34 | Valor analógico no presente                                                                                                    |
| ERR_35 | Sistema automático establecido                                                                                                    |
| ERR_36 | Ninguna especificación de valor teórico posible, el progra-<br>mador está en funcionamiento o en pausa                                                                             |
| ERR_37 | Inicio del programador no posible (la entrada de valor teórico<br>analógica está activada)                                                                                         |
| ERR_38 | El usuario no tiene los derechos para ejecutar el comando.<br>Otro puesto de mando tiene derechos de usuario exclusivos<br>por lo que no está permitido escribir en esta interfaz. |

| Error  | Descripción                                                                            |
|--------|----------------------------------------------------------------------------------------|
| ERR_39 | La operación no está permitida. El modo de seguridad está<br>activo                    |
| ERR_40 | La operación no está permitida. El modo de seguridad está<br>desactivado.              |
| ERR_41 | La operación no está permitida. El equipo de termorregulación está en estado de error. |

### 5 Puesta en servicio

Para los equipos con superposición de presión, tenga en cuenta las notas del capítulo & Capítulo 8 «Funcionamiento de un equipo con superposición de presión» en la página 141.

#### 5.1 Establecimiento del suministro de corriente

ADVERTENCIA! . Contacto con los conductores de tensión por defecto en el cable de alimentación Descarga eléctrica El cable de alimentación no debe entrar en contacto con las mangueras por las que circula líquido caloportador caliente ni con las demás piezas que se encuentren a alta temperatura ni durante el funcionamiento ni tras la desconexión. ¡AVISO! Utilización de una tensión de red o frecuencia de red no adecuadas Daños en el aparato Compare la placa de identificación con la tensión de red y la frecuencia disponibles. Personal: Personal operario 1. Conecte el equipo con el cable de alimentación solo en tomas de corriente que dispongan de conductor protector (PE) y utilice solo el

2. El conmutador de alimentación del equipo sirve como componente seccionador de red. El conmutador de alimentación debe ser fácilmente reconocible y accesible.

cable de alimentación montado para el suministro de corriente.

 $\Pi$ 

#### Indicación relativa a IN 2560 XTW e IN 2560 PW

El cable de alimentación no está incluido en el volumen de suministro. Para la conexión, véase & «Fuente de alimentación en IN 2560 XTW e IN 2560 PW» en la página 63.

Tenga en cuenta:

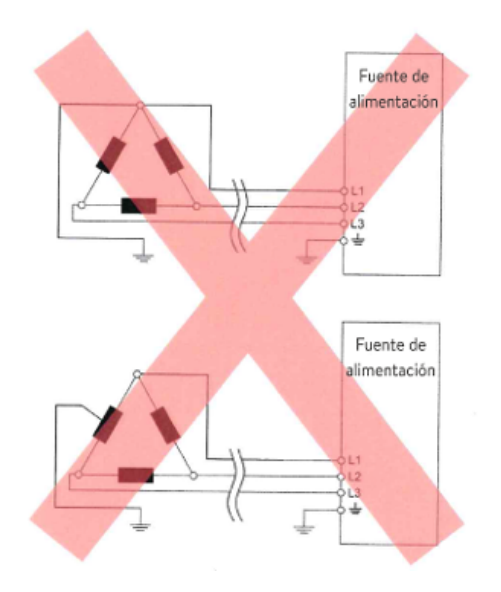

Fig. 21: Red en triángulo con conexión a tierra asimétrica (sin transformador de aislamiento)

Fuente de alimentación en IN 2560 XTW e IN 2560 PW

#### Indicaciones relativas a la instalación eléctrica del edificio

- El fusible de la instalación debe corresponder como mínimo al consumo máximo de corriente del equipo (véase la placa de características) y no debe superar el valor permitido para el conector de red.
- Equipos <u>trifásicos</u>
  - Los equipos trifásicos solo pueden utilizarse en redes conectadas a tierra en el punto neutro, p. ej., TN-C, TN-C-S o TN-S. En el caso de redes no conectadas a tierra (p. ej., sistemas de TI) o redes conectadas a tierra asimétricamente, debe conectarse un transformador de aislamiento aguas arriba y poner a tierra el punto neutro. Al seleccionar el transformador de aislamiento, tenga en cuenta los valores de conexión máximos del equipo.
  - Asegúrese de que el campo giratorio sea correcto. Si el campo giratorio es incorrecto, aparece un mensaje de error y el equipo no puede ponerse en funcionamiento.

#### ¡ATENCIÓN!

Utilización no adecuada del cable de alimentación dimensionado

Peligro de incendio, formación de humo

• Los datos de la placa de características del equipo son fundamentales para determinar la sección del cable de alimentación.

Observe las normas nacionales del correspondiente país antes de la instalación del cable de alimentación.

Indicaciones relativas a la instalación eléctrica del cable de red del edificio:

- De la instalación del cable de alimentación debe encargarse el personal técnico especializado.
- El usuario debe llevar a cabo la instalación del cable de alimentación en el edificio. La instalación se lleva a cabo como cableado fijo o con un conector homologado suficientemente dimensionado.
- Los equipos trifásicos deben proteger con fusibles, como mínimo, en función delconsumo de corriente del equipo. Este valor se debe consultar en la placa de características.

Para la instalación eléctrica, siga las disposiciones nacionales del país correspondiente.

### Instalación del cable de alimentación en el equipo

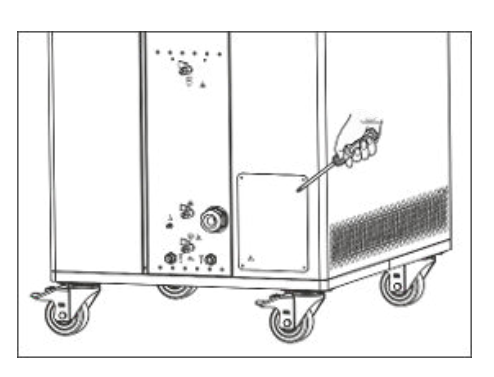

Fig. 22: Chapa de revestimiento aguas arriba de la caja de conexiones

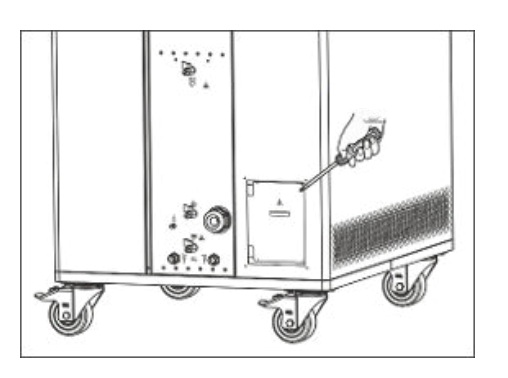

Fig. 23: Tapa de la caja de conexiones

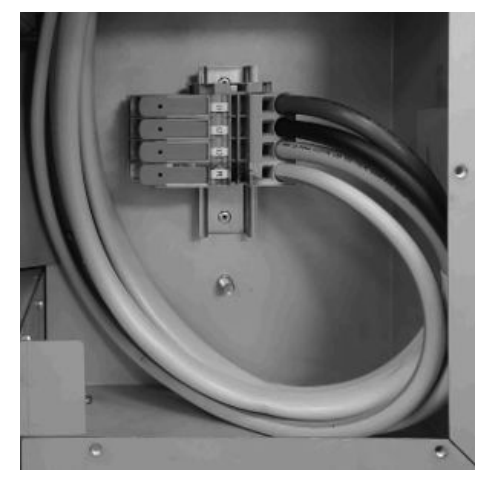

Fig. 24: Bornes en la caja de conexión

#### Prensaestopas

Personal:

1.

7.

9.

- Personal especializado
- Desatornille la chapa de revestimiento en el lado derecho del equipo.
- 2. Desatornille la tapa de la caja de conexiones.
- 3. Afloje la tuerca de racor del prensaestopas.
- Introduzca el extremo del cable de alimentación a través del prensaestopas.
- 5. Tire del cable de alimentación hacia los bornes.
- 6. Abra la palanca del borne hasta el tope.
  - Coloque el correspondiente conductor en el borne.

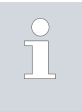

Los bornes son adecuados para conductores de un solo hilo, conductores de hilo fino y conductores de hilo fino con casquillo.

- 8. Cierre la palanca hasta que encaje por primera vez y, de nuevo, hasta que lo haga definitivamente.
  - ▶ El conductor está conectado.
  - Conecte adecuadamente el resto de conductores.

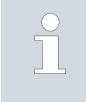

En la caja de conexiones hay montado un borne de puesta a tierra junto a los bornes de paso. Además, la caja de conexiones incluye un perno de puesta a tierra.

- 10. Apriete la tuerca de racor del prensaestopas.
- 11. Vuelva a atornillar la tapa en el equipo.

#### Campo giratorio correcto del equipo trifásico

- Durante la conexión, el equipo con fuente de alimentación trifásica comprueba que el campo giratorio sea el correcto y, en caso necesario, emite una advertencia.
- El prensaestopas instalado en el equipo es adecuado para cables de 22-31 mm de diámetro.
   Para cables de 26-35 mm de diámetro, el equipo viene con un prensaestopas más grande. Para instalar el cable más grueso, retire el anillo reductor y sustituya el prensaestopas montado por el ejemplar adjunto de mayor tamaño.

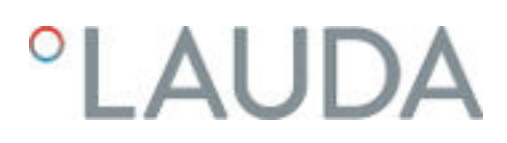

#### 5.2 Primera puesta en marcha del equipo

En el gráfico se muestra la secuencia predefinida de las entradas que son necesarias por motivos de seguridad. Las entradas deben realizarse cada vez que se cambie el líquido caloportador y en la primera puesta en marcha del equipo.

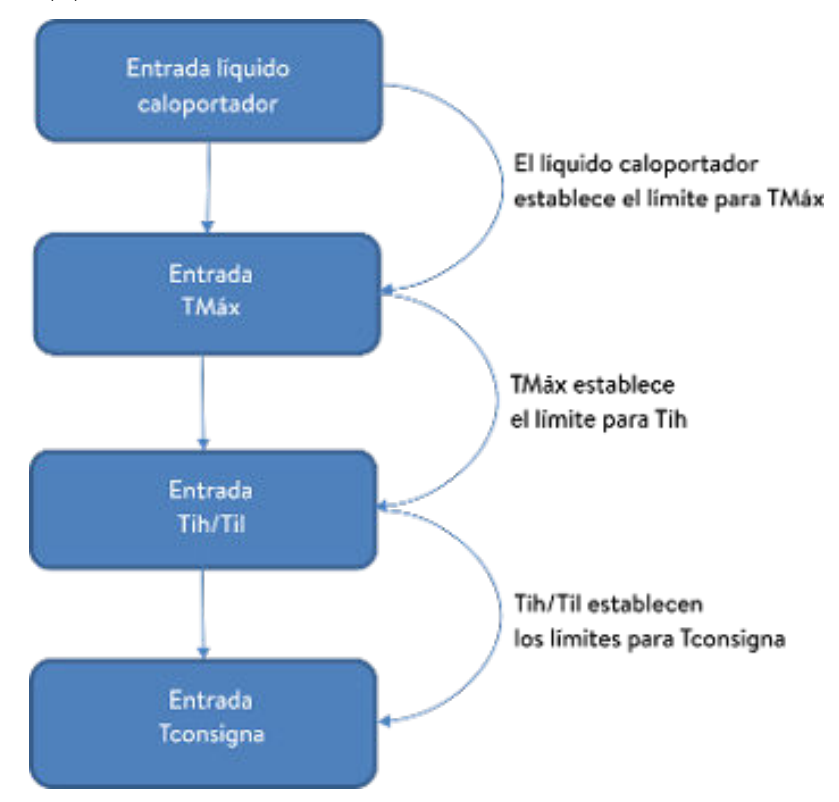

Fig. 25: Secuencia de las entradas

Encendido del equipo

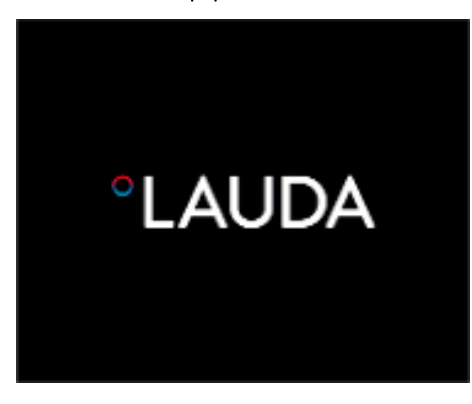

Fig. 26: Pantalla de inicio

- 1. Encienda el equipo con el conmutador de alimentación. Suena una señal sonora.
  - ▶ A continuación, se muestra el menú de selección de idioma.

| ldioma<br>English<br>Deutsch<br>Francais<br>Español<br>Italiano<br>Русский |       | ~      |
|----------------------------------------------------------------------------|-------|--------|
| ESC                                                                        | ∘MENŰ | PARADA |

Fig. 27: Idioma del menú

 Seleccione el [idioma del menú] deseado con las teclas de flecha arriba y abajo.

Confirme la selección con la softkey [CONTINUAR].

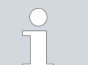

Puede cambiar el idioma del menú cuando lo desee desde el menú.

- A continuación, se muestra el menú para seleccionar la zona horaria.
- Utilice las flechas arriba y abajo para seleccionar su [Zona horaria]. Confirme la selección con la softkey [CONTINUAR].
  - A continuación, se muestra el menú de selección del líquido caloportador.
- **4**. Seleccione el [líquido caloportador] con las teclas de flecha arriba y abajo.

Confirme la selección con la softkey [CONTINUAR].

З.

A continuación, se muestra el menú Modo de llenado.

5. Llene el equipo con líquido caloportador.

▶ A continuación, se muestra el menú Modo de desgasificación.

- 6. Deje que el equipo realice la desgasificación.
- 7. Ajuste T<sub>Máx/depósito</sub> & Capítulo 6.4 «Ajuste de Tmax» en la página 90.

Cuando el equipo está en funcionamiento, se proyecta un punto luminoso rojo en el suelo debajo de la parte frontal del equipo.

Si se produce un error, el punto luminoso parpadea. Si el equipo está en modo standby o desconectado, el punto luminoso está apagado.

#### 5.3 Manejo del equipo con la unidad de mando

#### 5.3.1 Ventana básica, navegación y softkeys

#### Ventana básica

Después de encender el equipo y de realizar los ajustes, aparece la ventana básica "simple" (sin barra de estado). Si no se realiza ninguna entrada durante unos 10 segundos, la barra de softkeys se oculta. Basta con pulsar cualquier tecla para que la barra de softkeys se muestre de nuevo.

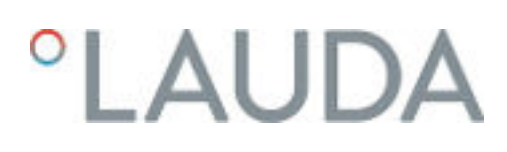

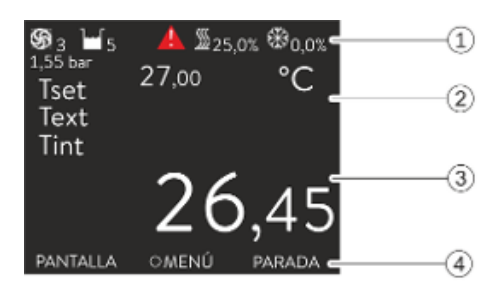

Fig. 28: Ventana básica con barra de estado y barra de softkeys

#### Barra de estado

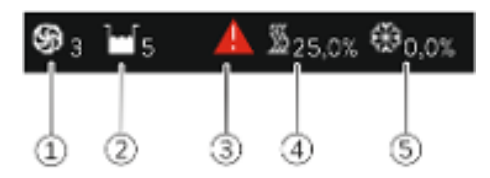

Fig. 29: Barra de estado de la ventana básica ampliada

#### Teclas, pantalla y softkeys

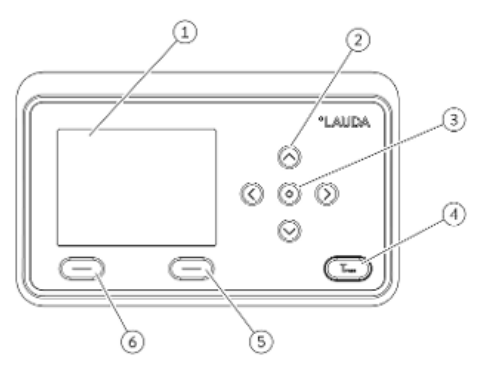

Fig. 30: Unidad de mando (versión con formato apaisado)

#### Barra de estado 1

- 2 Muestra la temperatura externa  $T_{ext}$  o la temperatura interna  $T_{int}$  y la temperatura requerida  $T_{set}$ .
- 3 Indicación en un tamaño grande de la temperatura de regulación. 4
  - La asignación de las softkeys se muestra en la barra de softkeys.

Las softkeys son teclas especiales que se pueden pulsar en cualquier momento, pero que pueden asumir diferentes funciones según el contexto. La función correspondiente se muestra en la pantalla, en el lugar asignado.

- Cuando la bomba está en funcionamiento, el símbolo de la bomba gira. El nivel de la bomba se muestra, además, como una cifra solo en Integral XT.
- 2 Indicación del nivel de llenado de líquido caloportador en el equipo
- 3 Un triángulo de advertencia rojo o amarillo alerta de mensajes de error, alarma o advertencia.
- 4 La calefacción se calienta con la potencia porcentual indicada.
- El grupo de refrigeración enfría con la potencia porcentual indicada. 5
  - Pantalla

1

- 2 Teclas de flecha, 4 uds.
- 3 Tecla de introducción de datos
- 4 Tecla para visualizar el punto de desconexión por exceso de temperatura
- 5 Softkey derecha
- 6 Softkey izquierda
- Para pasar de la ventana básica al menú principal, pulse la tecla de introducción de datos.

Navegación con las cuatro teclas de flecha

- Puede desplazarse hacia arriba y hacia abajo en el menú utilizando las teclas de flecha.
- Si está en el menú principal, pulse (varias veces) la tecla de flecha derecha [>] o la tecla de introducción de datos [MENU] para acceder a los submenús.
- Si se encuentra en un submenú, puede regresar a la ventana básica pulsando varias veces la tecla de flecha izquierda [<].

| Símbolo | Descripción                                                |
|---------|------------------------------------------------------------|
| ▶       | El triángulo indica que existe un submenú.                 |
| 8       | El candado indica que este menú no puede modifi-<br>carse. |

#### Funcionamiento de las softkeys

Símbolos del menú

En la zona inferior de la pantalla se encuentra la barra de softkeys. En función del contexto, a las softkeys se les asignan varias funciones diferentes.

Las softkeys permiten seleccionar las siguientes funciones:

- [PANTALLA] permite cambiar de una ventana a otra.
  - Ventana básica "simple" (sin barra de estado)
  - Ventana básica "ampliada" (con barra de estado)
  - Ventana de gráficos
  - Lista con errores y número de código
  - Lista con advertencias y número de código
  - Lista con alarmas y número de código
- [ESC] permite salir del menú y regresar a la ventana básica o salir de la ventana de introducción de datos.
- Con [MENÚ]
  - se accede al menú principal y
  - se confirma el comando de menú seleccionado, que permite profundizar en el submenú o acceder a una ventana de introducción de datos.
- [OK]
  - permite confirmar una opción en una ventana de selección y
  - confirmar un valor numérico en una ventana de introducción de datos.
- [CAMBIAR] permite modificar parámetros del equipo (p. ej., la temperatura requerida).
- Con [SELECCIONAR] se selecciona un elemento en una lista.
- [INICIO] o [PARADA] permiten conmutar entre los modos de funcionamiento Standby y Funcionamiento.
- Con [+/-] puede introducir valores negativos en una ventana de introducción de datos.
- Según el contexto, se asignan más funciones a las softkeys (p. ej., NUEVO/BORRAR en el editor del programador).

#### 5.3.2 Ventana de introducción de datos e introducción de la temperatura requerida

La configuración de los ajustes en la pantalla se lleva a cabo a través de la ventana de introducción de datos. La ventana de introducción de datos está disponible en dos variantes.

Formato de fecha DD.MM.AAAA ✓ MM - DD - AAAA ESC ∘OK PARADA

Ventana de introducción de datos para la

selección de opciones

La marca de verificación muestra la opción activa.

- La navegación por las opciones se realiza mediante las teclas de flecha [arriba] y [abajo].
- La opción seleccionada se resalta en color.
- La softkey [ESC] permite salir de la ventana de introducción de datos con o sin cambios.
- Al pulsar la tecla de introducción de datos [OK] se acepta la opción seleccionada.

Fig. 31: Seleccionar opción

### Ventana de introducción de datos para un valor numérico

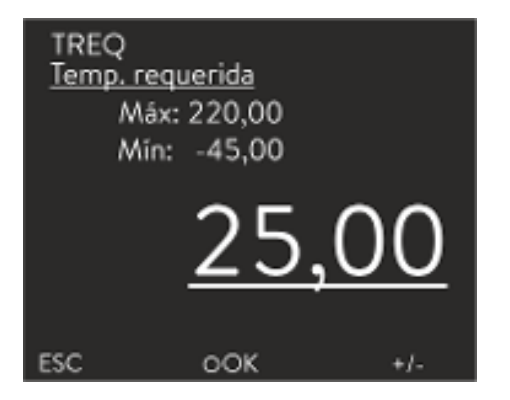

Fig. 32: Introducir valor

#### Introducción de la temperatura requerida

- El valor a introducir se representa en tamaño grande. El cursor situado debajo del valor parpadea.
- Con las teclas de flecha [arriba] y [abajo] se puede cambiar el valor. Si se mantiene una de las dos teclas de flecha pulsadas durante más tiempo, se lleva a cabo un cambio acelerado.
- Pulse las teclas de flecha [izquierda] y [derecha] para seleccionar dígitos individuales y las teclas de flecha [arriba] y [abajo] para cambiarlos.
- La softkey [+/-] permite cambiar el signo del valor.
- Los valores mostrados Máx: y Mín: indican los límites para los valores introducidos.
- La softkey [ESC] permite volver a la pantalla anterior sin realizar cambios.
- Al pulsar la tecla de introducción de datos [OK] se acepta el valor ajustado.
- 1. Presione la tecla de introducción de datos para acceder al menú.
- 2. Seleccione el punto de menú  $\rightarrow$  Temp. requerida.
- 3. Presione la tecla de introducción de datos.
  - Se muestra una ventana de introducción de datos. El cursor situado debajo del valor de temperatura parpadea. Se muestran los rangos de temperatura superior e inferior.
- 4. Cambie el valor con las teclas de flecha.

Pulse la tecla [ESC] para regresar al menú anterior sin realizar cambios.

- 5. Confirme el valor nuevo con la tecla de introducción de datos [OK].
  - ▶ El nuevo valor está activo.

#### 5.3.3 Ventana de gráficos

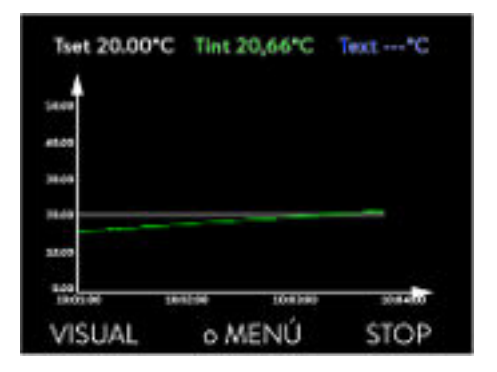

Fig. 33: Ventana de gráficos

La pantalla le ofrece la posibilidad de visualizar gráficamente los perfiles de temperatura.

Para acceder a la ventana de gráficos, pulse la softkey [Pantalla] en la ventana básica de la pantalla.

- T<sub>set</sub> indica la temperatura requerida ajustada (gris).
- T<sub>int</sub> indica la temperatura interna (verde) del líquido caloportador en el equipo.
- T<sub>ext</sub> indica la temperatura externa (azul oscuro) del líquido caloportador en la aplicación.
- Las teclas de flecha permiten desplazar el gráfico en cualquier dirección.

#### Edición de la ventana de gráficos

| Gráfico<br>Valores |       |      |  |
|--------------------|-------|------|--|
| Interv. acquis.    |       |      |  |
| Eje tiempa         |       | •    |  |
| Escala temp.       |       | •    |  |
| Limites temp.      |       | •    |  |
|                    |       |      |  |
| ESC                | OMENÚ | STOP |  |

Fig. 34: Menú Gráfico

- 1. Presione la tecla de introducción de datos para acceder al menú.
- 2. Seleccione el punto de menú  $\rightarrow$  *Gráfico*.
  - ▶ Se abre el submenú Gráfico.

En este submenú puede adaptar la ventana de gráficos a sus necesidades.

- [Valores pantalla]: T<sub>set</sub>, T<sub>int</sub>, T<sub>ext</sub> y T<sub>ext2</sub>.
   Aquí define las temperaturas que desea visualizar en el gráfico.
- [Tiempo de muestreo]: 2 s (máximo 50 min), 10 s (máximo 4 h), 30 s (máximo 12 h), 1 min (máximo 24 h) o 2 min (máximo 48 h).
   Aquí define cada cuánto tiempo se debe tomar una nueva medida de
- temperatura. ■ [Eje tiempo]: auto, 9 min, 45 min, 2 h15 min, 4 h30 min , 9 h, 24 h o 48 h.

Aquí define el intervalo de tiempo que desea visualizar dentro de la parte visible de la ventana de gráficos (corresponde al escalado del eje x).

- [Escala temp.]: automática o manual.
   Aquí define el rango de temperatura que desea visualizar dentro de la parte visible de la ventana de gráficos.
  - [Autom.]: el tamaño del área de gráficos visible se adapta automáticamente a las cambiantes curvas de temperatura.
  - Si se selecciona el ajuste automático, el siguiente punto de menú (Límites temp.) no se visualiza.
- [Límites temp.]: Escala temp. mín. y Escala temp. máx.
   Aquí define de forma manual el eje de tiempo que desea visualizar dentro de la parte visible de la ventana de gráficos.

#### 5.3.4 Manejo del equipo con el Command Touch

El equipo también puede manejarse con la unidad de mando a distancia Command Touch (accesorio).

| ¡ADVERTENCIA!<br>Inicio del equipo realizado con la unidad de mando a distancia.                                                                                           |
|----------------------------------------------------------------------------------------------------|
| Escaldadura, congelación                                                                                                    |
| • Ponga la unidad de mando local en standby.                                                                                                    |
|                                                                                                    |
| Los dispositivos accesorios, la unidad de llenado y vaciado y el<br>regulador de paso continuo, no están implementados en la<br>unidad de mando a distancia Command Touch. |

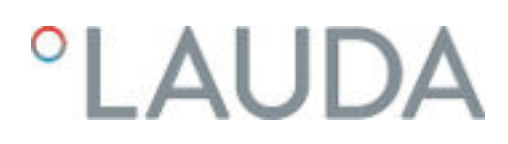

#### 5.4 Ajuste del líquido caloportador

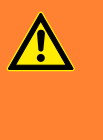

¡ADVERTENCIA! Sobrecalentamiento del líquido caloportador por entrada errónea del punto de desconexión por exceso de temperatura T<sub>Máx</sub> para el circuito hidráulico.

#### Incendio

Ajuste el punto de desconexión por exceso de temperatura del circuito hidráulico 5 K por encima del límite superior del rango de temperatura de su aplicación. En cualquier caso, nunca por encima del límite superior del rango de temperatura de trabajo del líquido caloportador.

La siguiente indicación solo es relevante para el equipo Integral T:

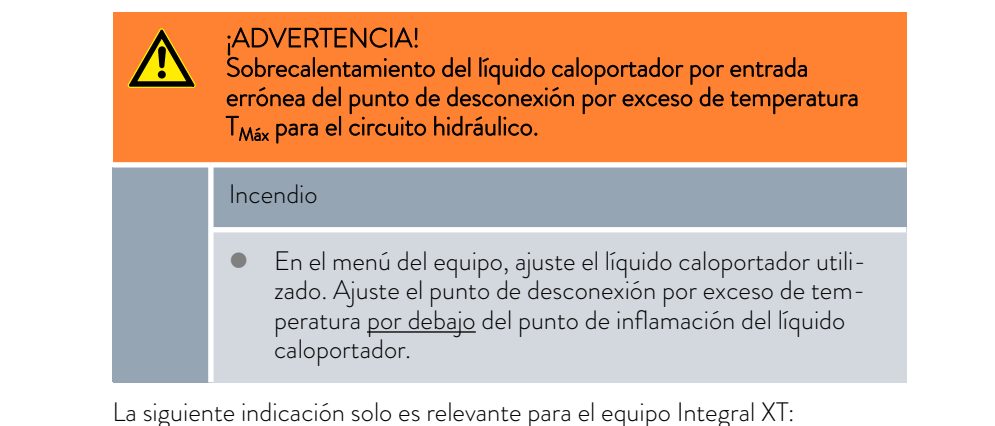

| <br> | <br> | <br> |
|------|------|------|
|      |      |      |
|      |      |      |

|  | ¡ADVERTENCIA!<br>Sobrecalentamiento del líquido caloportador por entrada<br>errónea del punto de desconexión por exceso de temperatur<br>T <sub>Máx depósito</sub> para el recipiente de expansión. |  |  |
|--|----------------------------------------------------------------------------------------------------|--|--|
|  | Incendio                                                                                                    |  |  |
|  | • En el menú del equipo, ajuste el líquido caloportador uti                                                                                                    |  |  |

li – zado. Ajuste el punto de desconexión por exceso de temperatura T<sub>Máx depósito</sub> <u>por debajo</u> del punto de inflamación del líquido caloportador.

En el menú del equipo, ajuste el líquido caloportador utilizado. Este proceso carga los valores introducidos en el software en el control del equipo.

Los valores introducidos del líquido caloportador son los siguientes:

- el punto de inflamación,
- la viscosidad,
- la densidad,
- la capacidad de calentamiento específico,

- los valores límite del rango de temperatura de trabajo en el circuito hidráulico,
- los valores límite del rango de temperatura en el recipiente de expansión (solo para Integral XT).

Si selecciona el ajuste del líquido caloportador [Indefinido], puede introducir las propiedades de un nuevo líquido caloportador en el punto de menú [Definir líquido caloportador].

Personal: Personal operario

- 1. Presione la tecla de introducción de datos para acceder al menú.
- Seleccione los puntos de menú → Parámetros → Fluido → Seleccionar fluido.
  - Se muestra una lista con los líquidos caloportadores permitidos para el equipo.
- 3. Desplácese para marcar un líquido caloportador.

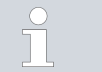

Pulse la tecla [ESC] para regresar a la ventana básica sin realizar cambios.

- 4. Confirme la selección con la tecla de introducción de datos [OK].
  - ▶ La selección se señala con una marca de verificación.
- 5. En el punto de menú → *Mostrar propiedades del fluido* puede ver las propiedades del líquido caloportador.

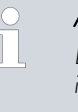

#### Ajuste inmediato de TMáx

Después de seleccionar el líquido caloportador, ajuste de inmediato los puntos de desconexión por exceso de temperatura T<sub>Máx/depósito</sub> & Capítulo 6.4 «Ajuste de Tmax» en la página 90.

#### 5.5 Llenado del equipo con líquido caloportador

LAUDA declina toda responsabilidad por los daños que se puedan derivar del uso de un líquido caloportador inapropiado.

No mezcle diferentes líquidos caloportadores.

Si es necesario, utilice un embudo para llenar el equipo con líquido caloportador.

En 🏷 «Llenado con bomba de presión» en la página 76 se describe cómo llenar un equipo con una bomba de presión (obligatorio para IN 2560 XTW)

El llenado de equipos con superposición de presión se describe en 🗞 «Llenado con líquido caloportador» en la página 146.
| ¡PELIGRO!<br>Utilización de un líquido caloportador inapropiado                                                                                                    |
|----------------------------------------------------------------------------------------------------|
| Incendio                                                                                                    |
| <ul> <li>Elija un líquido caloportador cuyo margen de temperatura<br/>sea adecuado para el margen de temperatura de su aplica-<br/>ción.</li> </ul>                                                                                                    |
| ¡ADVERTENCIA!<br>Sobrecalentamiento del líquido caloportador                                                                                                    |
| Incendio                                                                                                    |
| <ul> <li>Debe ajustar en el menú del equipo el líquido caloportador<br/>utilizado.</li> </ul>                                                                                                    |
| ¡ADVERTENCIA!<br>Sobrecalentamiento del líquido caloportador por entrada<br>errónea para el punto de desconexión por exceso de tempera-<br>tura Tmax                                                                                                    |
| Incendio                                                                                                    |
| <ul> <li>Ajuste el punto de desconexión por temperatura excesiva<br/>5 K por encima del límite superior del rango de temperatura<br/>de su aplicación. El punto de desconexión por exceso de<br/>temperatura debe estar <u>por debajo</u> del punto de inflamación<br/>del líquido caloportador utilizado.</li> </ul> |
| ¡ADVERTENCIA!<br>Salpicaduras de líquido caloportador                                                                                                    |
| Lesiones en los ojos                                                                                                    |
| <ul> <li>Siempre que se efectúen trabajos en el equipo es preciso<br/>llevar puestas unas gafas de protección apropiadas.</li> </ul>                                                                                                    |
| ;ADVERTENCIA!<br>Rebosamiento del líquido caloportador                                                                                                    |
| Descarga eléctrica                                                                                                    |
| <ul> <li>No llene excesivamente el equipo. Tenga en cuenta el indi-<br/>cador de nivel así como la dilatación cúbica térmica del<br/>líquido caloportador.</li> </ul>                                                                                                    |

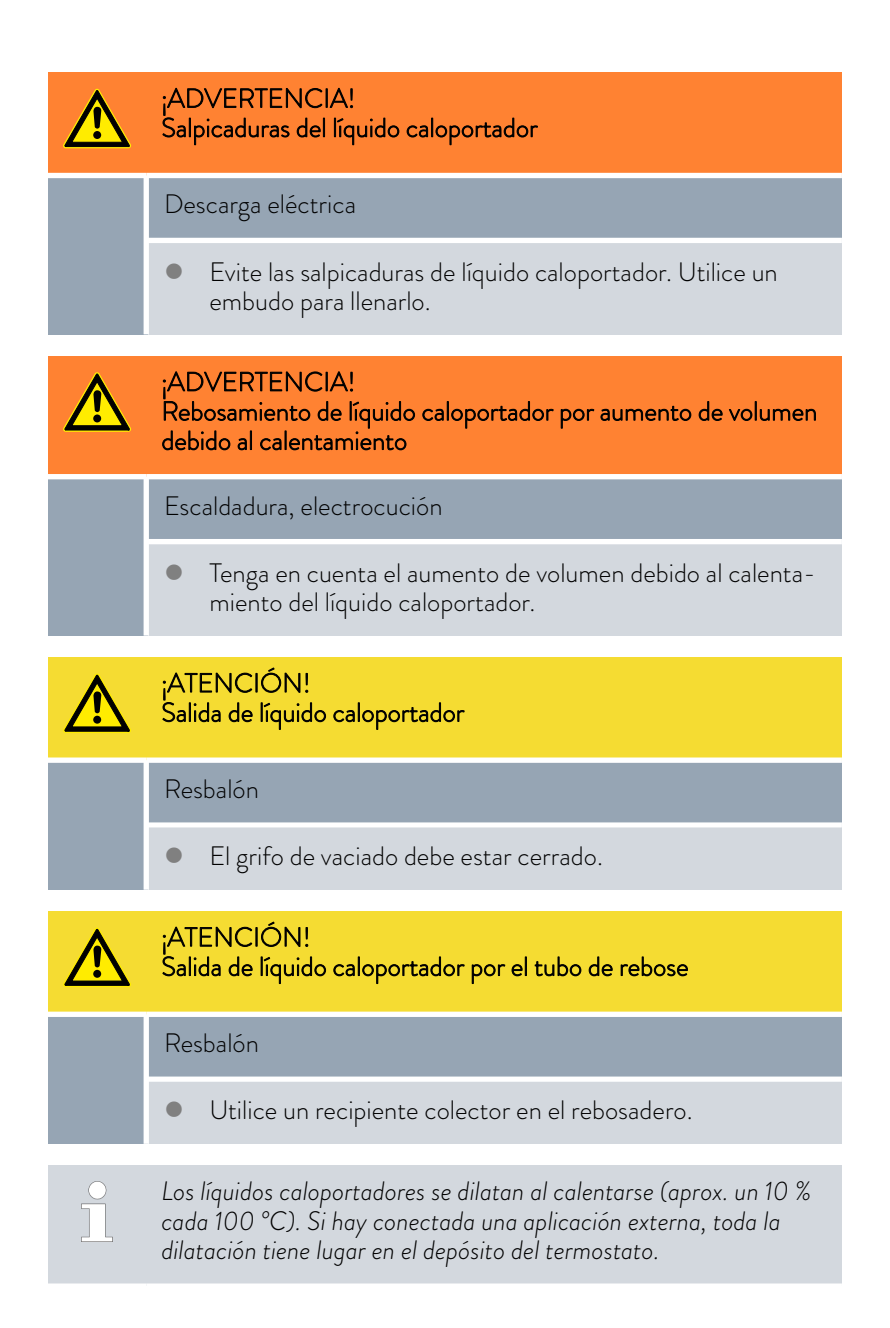

- Evite la presencia de fuentes de ignición en las inmediaciones de la tapa y la manguera del rebosadero.
- No debe haber acumulaciones de gas en el sistema de la aplicación externa.

#### Indicaciones para llenar el equipo

- Es posible rellenar durante el funcionamiento.
- Use el termostato solo si es posible el flujo en el sistema de la aplicación externa. Abra todas las llaves de cierre de la aplicación externa.

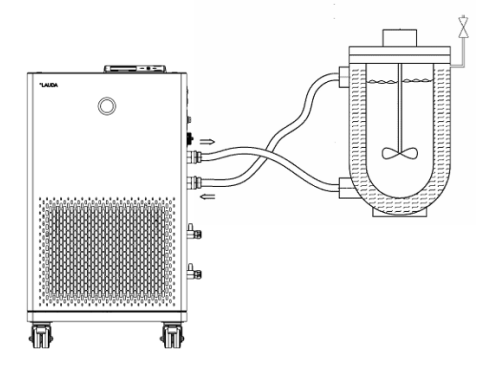

Fig. 35: Aplicación con válvula de purga de aire

#### Llenado de un equipo vacío

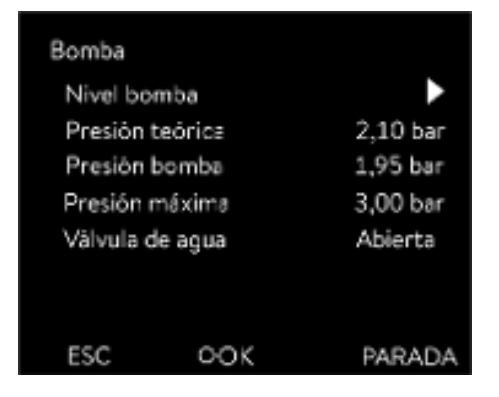

Fig. 36: Menú Bomba de Integral XT

- Durante el llenado, el equipo puede desbordarse si la aplicación externa está situada por encima del equipo y se interrumpe el llenado (p. ej., debido a una interrupción del suministro eléctrico). Puede haber incluso mayores cantidades de aire en la aplicación externa que permitan que el líquido fluya hacia atrás. En caso de duda, debe conectarse una llave de cierre a la conexión inferior de la aplicación.
- Una válvula de purga de aire Fig. 35 puede facilitar significativamente el proceso de purga de aire. Para esto, abra la válvula periódicamente con cuidado y deje salir el gas/aire hasta que salga líquido de la válvula. Después, vuelva a cerrar la válvula de purga de aire. Recoja el líquido en un recipiente adecuado. Vuelva a accionar la válvula en intervalos regulares hasta que ya no salga aire.

#### Indicaciones sobre el modo de llenado en Integral XT

- El modo de llenado (solo para Integral XT) le ayuda a llenar el equipo. Los mensajes en la pantalla le guían a través del proceso de llenado. Siga las instrucciones y pase de pantalla con la softkey [>>].
- Además, el modo de llenado elimina las burbujas de gas y de aire del circuito de regulación de temperatura. La bomba arranca automáticamente en el nivel 2 (IN 2560 XTW/PW: nivel de la bomba 4 activado) y se apaga unos instantes cada 45 segundos para mejorar la purga de aire. La calefacción y el grupo de refrigeración están desconectados. Observe el indicador de presión y el indicador de nivel hasta que el nivel ya no baje, el indicador de presión ya no suba y el símbolo de desgasificación ya no se muestre durante al menos dos minutos. La purga de aire dura al menos unos minutos y puede durar más de una hora en condiciones desfavorables con aplicaciones externas de gran volumen y alta viscosidad.
- Con termostatos para altas temperaturas, se conmuta entre los distintos recorridos hidráulicos cada 20 segundos. Esto produce un zumbido que dura unos 5 segundos. La presión visualizada cambia periódicamente.

Equipo de protección: 🔳

- Gafas protectoras
- Guantes protectores
- Ropa protectora
- Cierre el/los grifo(s) de vaciado. Para ello, gire el grifo en el sentido de las agujas del reloj.
- 2. Conecte una manguera apropiada (líquido caloportador/temperatura) en el racor de rebose del equipo.
- 3. Introduzca esta manguera en un bidón adecuado para recoger el líquido caloportador rebosado.
- 4. Conecte el equipo.

Ponga el Integral T en standby.

- Solo para Integral XT: Si el depósito está vacío (nivel 0), nada más conectar el equipo se activa de inmediato el modo de llenado.
- 5. Retire la tapa del depósito. En caso necesario, utilice un embudo para llenarlo.
- 6. Vierta con cuidado el líquido caloportador. Compruebe el indicador de nivel de llenado y no llene el equipo en exceso.

#### Recomendación: llene el equipo hasta el nivel 6.

- 7. Integral T: conecte la bomba y llene de esta forma la aplicación. El nivel del equipo baja.
- **8.** Llene con cuidado el líquido caloportador. Compruebe el indicador de nivel de llenado y no llene el equipo en exceso.

El equipo emite una señal sonora a partir del nivel 10 en el caso de Integral T y del nivel 11 en el caso de Integral XT. Al principio, la señal sonora se emite en intervalos de tiempo más largos. A partir del nivel 12, la señal sonora se repite en intervalos más cortos. Si se **alcanza el nivel de llenado máximo**, se emite una señal continua.

#### Llenado con bomba de presión

#### Indicación relativa al llenado del IN 2560 XTW

El IN 2560 XTW solo se puede llenar mediante bomba de presión; en el resto de equipos, esto es opcional.

Para los líquidos caloportadores no inflamables recomendamos la bomba de barril B2 Vario de la empresa Lutz.

El llenado se lleva a cabo mediante el racor de llenado con válvula de retención.

El equipo de termorregulación está desconectado y el aire comprimido no es necesario para el llenado.

- 1. Monte completamente el circuito hidráulico (con aplicación, mangueras, equipo de termorregulación y cualquier equipo adicional).
- 2. Prepare el líquido caloportador.
- **3.** Sumerja la bomba de presión en el recipiente que contiene el líquido caloportador.
- Desatornille la caperuza de cierre del racor de llenado del equipo. Consulte la posición "Racor de llenado con válvula de retención" en los gráficos de los equipos Fig. 7 o Fig. 8.
- 5. Conecte la bomba del barril al racor de llenado del equipo (rosca exterior G 3/8").
- 6. Abra el grifo de llenado. Para ello, gire el grifo en sentido contrario al de las agujas del reloj.
- 7. Conecte el equipo de termorregulación con el conmutador de alimentación y póngalo en standby. Presente el nivel de llenado del equipo de termorregulación en la pantalla y observe el nivel de llenado durante el llenado.
- 8. Llene el equipo de termorregulación con la bomba de presión.
- 9. Cuando se alcance el nivel de llenado deseado, cierre el grifo del racor de llenado. Desconecte la bomba de presión. Retire la bomba de presión y enrosque la caperuza de cierre.
- 10. Después del llenado, debe desgasificar el líquido caloportador.

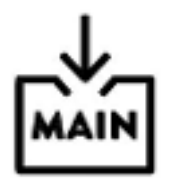

Con Integral XT: Rellenar el líquido caloportador

Debe bombearse líquido caloportador a la aplicación.

Si el equipo no está completamente vacío, el modo de llenado se puede activar manualmente. → Menú principal → Modo de llenado → Iniciar llenado.

Seleccione los puntos de menú → Modo de llenado → Iniciar llenado → Iniciar bomba.

Es posible que tenga que seleccionar [Borrar alarma] en el menú [Modo de llenado].

- El líquido caloportador se bombea a través de la aplicación externa.
- **3.** Llene con líquido caloportador hasta alcanzar el nivel de líquido deseado. Mientras tanto, deje que la bomba siga funcionando.

El grupo de refrigeración está desconectado. La temperatura de avance puede aumentar por encima de la temperatura requerida debido a la aportación de calor en la bomba.

[Finalizar llenado] pone fin al modo de llenado y detiene la bomba.
 [Parar bomba] permite detener la bomba.

Al rellenar durante el funcionamiento, no es necesario iniciar el modo de llenado. Si es necesario, ponga el equipo en standby. Para esto, pulse la softkey [PARADA].

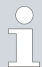

1.

2.

#### Solo para Integral XT

Si el [modo de llenado] está activo, el equipo no calienta o no enfría. No podrá poner en funcionamiento el equipo hasta haber finalizado el [modo de llenado].

#### 5.6 Desgasificación del líquido caloportador (expulsión de líquidos con punto de ebullición bajo)

Esta sección es relevante para:

Equipos Integral XT

Tenga en cuenta:

- Desgasifique con cuidado (lentamente) y minuciosamente, sobre todo en el caso de líquidos con una alta proporción de líquidos con punto de ebullición bajo.
- No debe haber acumulaciones de gas en el sistema de la aplicación externa. Compruébelo reduciendo la potencia de la bomba en uno o dos niveles. Al hacerlo, el indicador de nivel del equipo no debe subir.
- Para ampliar el rango de temperatura del líquido caloportador utilizado, se recomienda un recubrimiento de nitrógeno en el recipiente de expansión.
- Ventile el lugar de emplazamiento. Pueden generarse vapores nocivos para la salud.

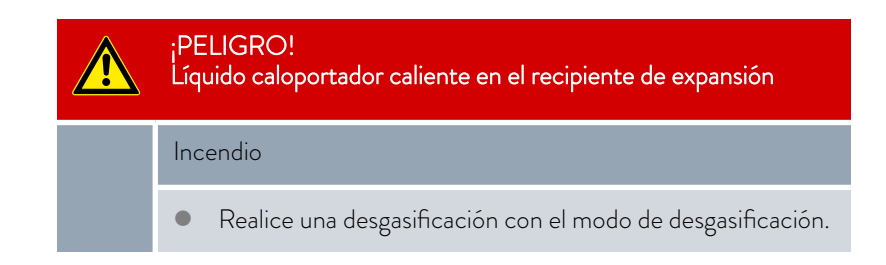

Descripción del modo de desgasificación

Personal:

- Personal especializado
- Equipo de protección: 🔳 Gafas protectoras
  - Guantes protectores
  - Ropa protectora

Principio: Durante la desgasificación, el líquido caloportador está en ebullición. Puede salir gas en varios puntos del circuito. Por ejemplo, en la calefacción o en un punto de estrangulamiento.

El equipo Integral XT está equipado con un separador gravitacional aguas arriba de la bomba a través del cual el gas llega al recipiente de expansión.

Para una desgasificación más rápida del IN 2560 XTW, recomendamos una capa de gas inerte 🏷 Capítulo 6.26 «Funcionamiento con capa de gas inerte» en la página 139.

Para desgasificar el líquido caloportador, también se puede utilizar aire comprimido en lugar de un gas inerte.

Los siguientes parámetros se ajustan automáticamente en el modo de desgasificación:

- El nivel de la bomba está en el nivel 2 (para IN 2560 XTW/PW: Nivel de la bomba 4) ajustado. Cambie el nivel de la bomba solo si es necesario.
   Tenga cuidado al seleccionar el nivel de la bomba en combinación con aplicaciones externas sensibles a la presión (p. ej., aparatos de vidrio).
- La potencia calorífica se reduce a aprox. el 50 % de la potencia calorífica total del termostato de proceso.
- El grupo de refrigeración está desconectado. La temperatura de avance puede aumentar por encima de la temperatura requerida debido a la aportación de calor en la bomba.
- La bomba se desconecta brevemente y se vuelve a conectar cada 45 segundos aprox.
- No utilice la regulación de la presión. Tenga en cuenta la presión máxima.
- Después de llenar y ventilar, caliente el líquido caloportador hasta 20 K por encima de la temperatura máxima de trabajo posterior.

Introduzca la nueva temperatura requerida y confirmela.

- Tenga en cuenta el rango de temperatura de trabajo máximo del líquido caloportador.
  - Tenga en cuenta el rango de temperatura de trabajo máximo de la aplicación externa conectada.
  - Para acelerar la desgasificación, se puede utilizar una capa de gas inerte en el IN 2560 XTW.

*Véase* S Capítulo 6.26 «Funcionamiento con capa de gas inerte» en la página 139.

Desgasificación

2. Inicie el modo de desgasificación.

Seleccione en el menú  $\rightarrow$  Modo de desgasificación  $\rightarrow$  Iniciar desgasificación.

▶ Se inicia la desgasificación.

Para facilitar la expulsión del líquido con bajo punto de ebullición durante la desgasificación, puede ser útil abrir la tapa del depósito para que el vapor salga más fácilmente (si es necesario, utilice la aspiración de aire). En este estado de funcionamiento, compruebe constantemente el equipo, asegúrese de mantener las fuentes de ignición alejadas de la abertura de llenado y proteja al personal operario de salpicaduras (p. ej., coloque la tapa en diagonal sobre la abertura de llenado). Utilice los equipos de protección personal apropiados o ropa protectora. Una vez completada la desgasificación, cierre de nuevo la abertura de llenado con la tapa del depósito.

 El final de la desgasificación se alcanza cuando la temperatura de avance se acerca a la temperatura requerida (< 10 K) y no sigue aumentando.

El final de la desgasificación también se alcanza cuando la temperatura de avance ha superado la temperatura requerida debido al autocalentamiento.

- Finalice el modo de desgasificación con → Modo de desgasificación
   → Finalizar desgasificación.
  - El equipo se encuentra en standby. Todos los parámetros descritos anteriormente se conservan con los ajustes actuales.

Si es necesario, el equipo realiza la desgasificación automáticamente. Si el equipo detecta gas en el sistema hidráulico, primeramente se reducen la potencia calorífica y refrigerante o se desconectan por completo temporalmente. Si la presión de la bomba desciende bruscamente (una clara señal de desgasificación), la velocidad de la bomba se limita y es posible que la bomba se apague brevemente. Cuando finaliza la desgasificación automática, el equipo reanuda su funcionamiento automáticamente.

#### 5.7 Ajuste de la energía de elevación del líquido caloportador

| ¡ATENCIÓN!<br>Explosión de la aplicación externa por sobrepresión                                                                                                    |  |  |  |  |  |
|----------------------------------------------------------------------------------------------------|--|--|--|--|--|
| Escaldadura, congelación, colisión                                                                                                    |  |  |  |  |  |
| <ul> <li>En las aplicaciones con la presión máxima de servicio permitida por debajo de la presión máxima de la bomba, utilice un dispositivo de descarga de presión como protección. Este dispositivo de descarga de presión debe colocarse en sentido de avance hacia la aplicación.</li> <li>Ajuste la presión máxima de la bomba de acuerdo con su aplicación.</li> </ul> |  |  |  |  |  |

Desgasificación automática

Ajuste de la energía de elevación en Integral T

Esta sección es relevante para:

Equipos Integral T 

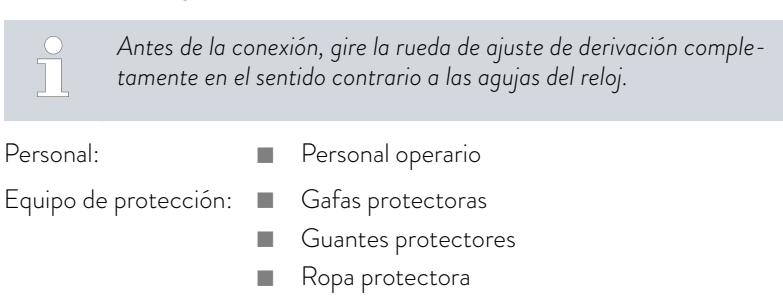

En los equipos Integral T, la energía de elevación se ajusta mediante la derivación en el lado derecho del equipo. La derivación permite el funcionamiento con una aplicación sensible a la presión.

1. Para aumentar la energía de elevación y, con ello, la presión en la aplicación externa, gire la rueda de ajuste de derivación en el sentido de las agujas del reloj hasta alcanzar la presión deseada (< permitida) para la aplicación externa.

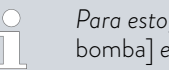

Para esto, observe los cambios en la indicación [Presión bomba] en la pantalla.

Para ver la presión de la bomba, seleccione los puntos de menú → Bomba → Presión bomba.

Se muestra la presión actual de la bomba en el avance. Aquí no se puede realizar ningún ajuste.

Ajuste del nivel de la bomba en Integral IŇ XT

Esta sección es relevante para:

Equipos Integral IN XT 

La bomba del equipo puede ajustarse mediante diferentes niveles. Esto permite optimizar la energía de elevación y la presión de elevación, la generación de ruido y la aportación de calor de origen mecánico.

Si ha conectado una aplicación sensible a la presión, debe utilizar los ajustes [Presión nominal] ( → Bomba → Control de presión → Presión nominal) y [Presión máxima] del menú Bomba.

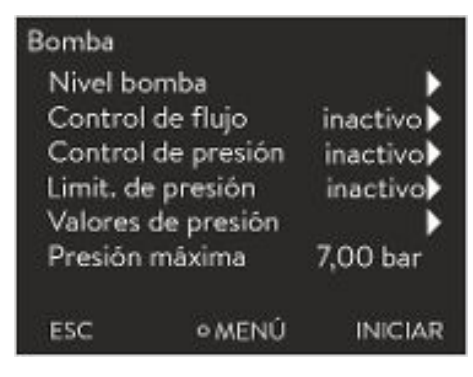

Fig. 37: Menú Bomba Integral XT

#### Entradas del menú Bomba

- Nivel bomba
- Control de flujo
  - El menú Control de flujo solo aparece si está conectado un regulador de paso continuo MID.
- Regulación de la presión con ventana de introducción de datos para la presión nominal de la bomba
  - Como alternativa a los 8 niveles de potencia de la bomba, se ofrece un funcionamiento con regulación de la presión. El equipo regula entonces a la presión teórica ajustada y permite una alimentación cuidadosa de una aplicación sensible a la presión.
  - Si ha conectado una aplicación sensible a la presión, debe introducir un valor en esta ventana de introducción de datos. Este valor en bares depende de la sensibilidad de su aplicación. Si introduce un valor de consigna de O bar, la regulación de la presión se desconecta.
- Límite de presión
  - En caso de funcionamiento con etapa de la bomba o regulador de paso continuo, aquí puede ajustarse un límite al que se limita la presión de la bomba. Este ajuste solo está activo si el control de presión está desactivado.
  - Si ha conectado una aplicación sensible a la presión, debe introducir un valor en esta ventana de introducción de datos. Este valor en bares depende de la sensibilidad de su aplicación. Si introduce un valor de O bar, la limitación de la presión se desconecta.
- Valores de presión

Aquí no se puede realizar ningún ajuste.

- Presión bomba: Muestra la presión actual de la bomba en el avance.
- Presión flujo DFR

Indica la presión medida actualmente en la salida del regulador de paso continuo. Este menú solo aparece si está conectado un regulador de paso continuo.

- Ethernet externo y Analógico externo: Muestra la presión medida externamente e introducida a través de la interfaz.
- Presión máxima
  - Los datos sirven para proteger su aplicación. La presión máxima debe configurarse de tal forma que la aplicación conectada no resulte dañada. La presión nominal y la limitación de presión deben ser inferiores a la presión máxima. Si se supera la presión máxima que ha introducido, el equipo se desconecta. La bomba, la calefacción y el grupo de refrigeración se desconectan.
- Bomba auxiliar
  - Este menú solo aparece si está conectada una bomba auxiliar.

#### Ajuste de la etapa de la bomba

Personal: Personal operario Equipo de protección: Gafas protectoras Guantes protectores Ropa protectora En los equipos IN 2560 XTW e IN 2560 PW solo pueden ajustarse los niveles de bomba 4-8. Presione la tecla de introducción de datos para acceder al menú. 1. 2. Seleccione los puntos de menú  $\rightarrow$  Bomba  $\rightarrow$  Nivel bomba. Se muestran los niveles de la bomba 1 a 8. El nivel de la bomba activo actualmente se muestra invertido. Seleccione uno de los niveles de la bomba mostrados. З.

- El nivel de la bomba seleccionado pasa a estar directamente activo. No es necesario confirmarlo aparte.
- Pulse la softkey [ESC] para regresar a la ventana básica o la tecla de flecha izquierda [<] para regresar al menú Bomba.</li>

### 6 Funcionamiento

6.1 Indicaciones de advertencia generales

| ¡PELIGRO!<br>Líquido caloportador caliente en el recipiente de expansión                                                                                                    |  |  |  |  |
|----------------------------------------------------------------------------------------------------|--|--|--|--|
| Incendio                                                                                                    |  |  |  |  |
| <ul> <li>Durante el funcionamiento, mantenga cerrada la tapa del<br/>recipiente de expansión.</li> </ul>                                                                                                    |  |  |  |  |
| ¡PELIGRO!<br>Rebosamiento de líquido caloportador a alta temperatura                                                                                                    |  |  |  |  |
| Incendio                                                                                                    |  |  |  |  |
| <ul> <li>En el rebosadero debe haber conectada una manguera diri-<br/>gida a un recipiente colector.</li> <li>El recipiente colector y la manguera de conexión deben ser<br/>adecuados para soportar la temperatura máxima del líquido<br/>caloportador.</li> <li>Evite las fuentes de ignición en las inmediaciones del reci-<br/>piente colector.</li> </ul> |  |  |  |  |
| ¡ADVERTENCIA!<br>Salpicaduras de líquido caloportador                                                                                                    |  |  |  |  |
| Lesiones en los ojos                                                                                                    |  |  |  |  |
| <ul> <li>Siempre que se efectúen trabajos en el equipo es preciso<br/>llevar puestas unas gafas de protección apropiadas.</li> </ul>                                                                                                    |  |  |  |  |
| ¡ADVERTENCIA!<br>Salida de líquido caloportador en ebullición a través del racor de<br>Ilenado                                                                                                    |  |  |  |  |
| Causticación, quemadura                                                                                                    |  |  |  |  |
| <ul> <li>Si el líquido caloportador está caliente, no se permite añadir<br/>a este líquido alguno.</li> </ul>                                                                                                    |  |  |  |  |
| ¡ADVERTENCIA!<br>Sobrecalentamiento del líquido caloportador                                                                                                    |  |  |  |  |
| Incendio                                                                                                    |  |  |  |  |
| <ul> <li>Debe ajustar en el menú del equipo el líquido caloportador<br/>utilizado.</li> </ul>                                                                                                    |  |  |  |  |

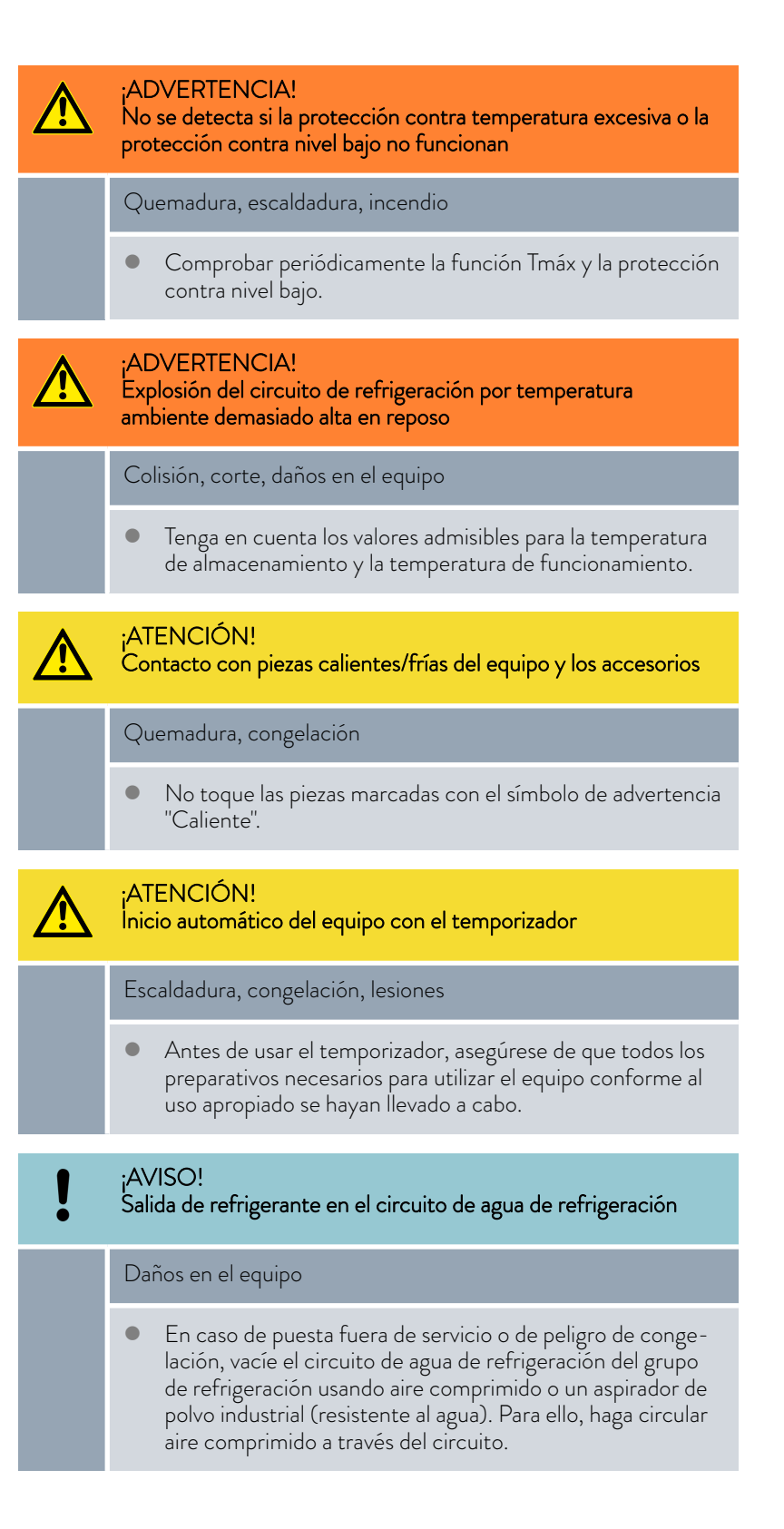

La siguiente indicación solo es relevante para el equipo Integral T:

### ATENCIÓN!

Explosión del consumidor externo

#### Escaldadura, congelación

• Ajuste la presión de la bomba con la derivación.

Las siguientes indicaciones solo son relevantes para el equipo Integral XT:

- Puede aumentar o disminuir la presión de la bomba mediante los niveles de la bomba.
- Puede limitar la presión de la bomba con la regulación de la presión.
- En el caso de aplicaciones externas sensibles a la presión (p. ej., aparatos de vidrio) con una presión de servicio máxima admisible inferior a la presión máxima de la bomba (presión de 3,5 bar para Integral T y 7,0 bar para Integral XT), las mangueras de la aplicación externa deben colocarse de manera que no queden acodadas ni aplastadas. Además, debe instalarse una válvula de seguridad independiente para la descarga de presión con el objetivo de evitar funcionamientos incorrectos.
- Para asegurar la regulación de la temperatura en cargas elevadas (> 70 % de refrigeración), se debe garantizar un caudal suficientemente elevado (nivel de bomba 4), sobre todo en viscosidades superiores a 50 mm²/s. En equipos potentes, como los modelos Integral IN 2560 XTW e IN 2560 PW, se debe ajustar como mínimo el nivel de bomba 6.
- Haga funcionar el equipo preferentemente con una etapa de la bomba elevada (mínimo a al nivel de bomba 4, aunque cuanto más alto, mejor).
   Si la presión del avance para la aplicación sube demasiado, abra (si procede) la derivación interna del equipo de termorregulación.
- El mensaje de error "Evaporador congelado" indica que el caudal del equipo es demasiado bajo o que las temperaturas son muy fluctuantes (véase también \$ Capítulo 10.3 «Resolución de problemas» en la página 159).
- Si al emplear líquidos caloportadores que no pertenezcan a LAUDA aumenta su viscosidad por encima de 50 mm²/s dentro del rango de temperatura de trabajo deseada (por ejemplo, la mezcla de agua y glicol a temperaturas inferiores a -25 °C), debe indicar el coeficiente de viscosidad de este líquido caloportador en el equipo de termorregulación (véase también & Más información en la página 71). Al usar una mezcla de agua y glicol como líquido caloportador, se puede elegir como alternativa LAUDA Kryo 30.
- Si en caso de carga elevada se necesita un flujo bajo, LAUDA recomienda instalar el regulador de paso continuo MID 80 (número de pedido LAUDA: LO03217) para líquidos caloportadores con conductividad eléctrica. El regulador de paso continuo asegura un flujo suficiente en el equipo de termorregulación a través de su derivación electrónica interna.

Tenga en cuenta:

 Solo está permitido mover el equipo en estado vacío. Para esto, debe poner el equipo fuera de servicio.

#### 6.2 Modos de funcionamiento

Hay disponibles dos modos de funcionamiento para los equipos.

- En el modo de funcionamiento, los componentes del equipo están en marcha.
- En el modo de standby, todos los componentes del equipo están desconectados. Únicamente la pantalla del equipo recibe alimentación eléctrica. Este modo de funcionamiento es adecuado, por ejemplo, para llevar a cabo ajustes generales.

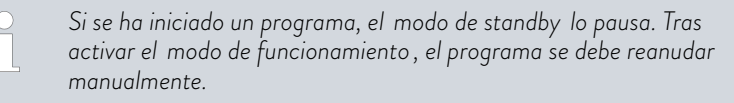

#### 6.3 Estructura del menú

Indicación: Dependiendo del tipo de equipo o del equipamiento, es posible que no se muestren todos los puntos de menú.

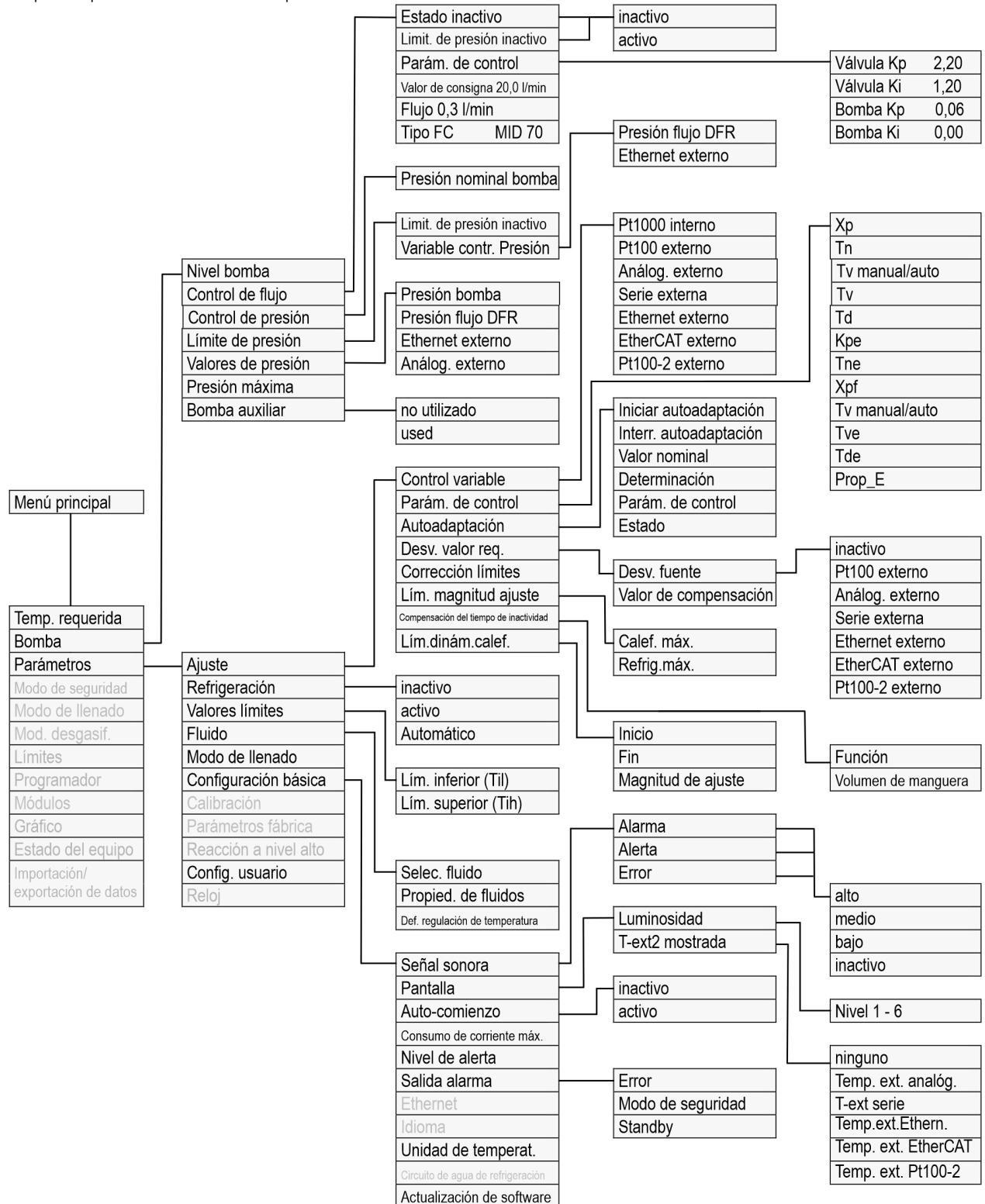

Fig. 38: Menú, parte 1

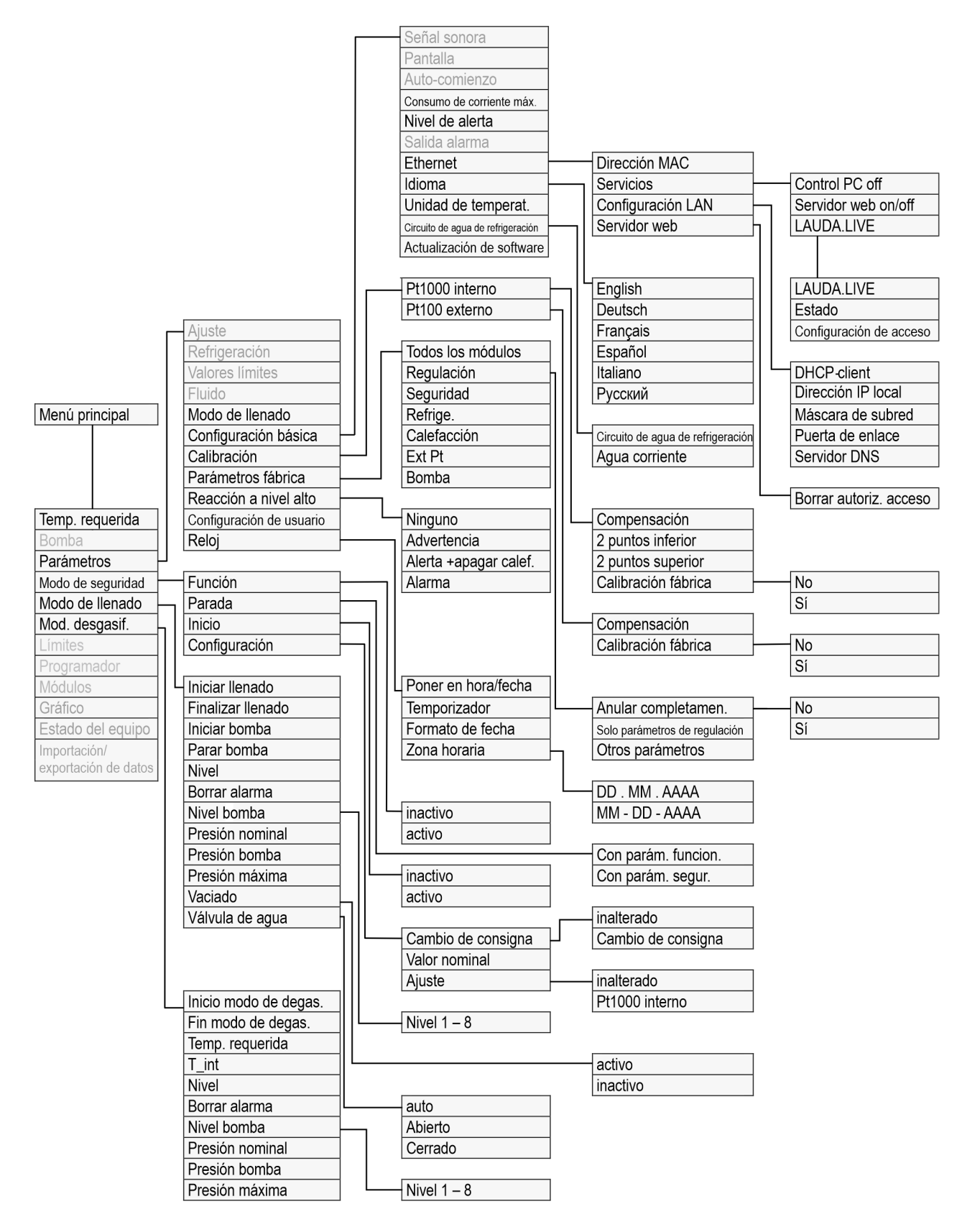

Fig. 39: Menú, parte 2, continúa de la página anterior

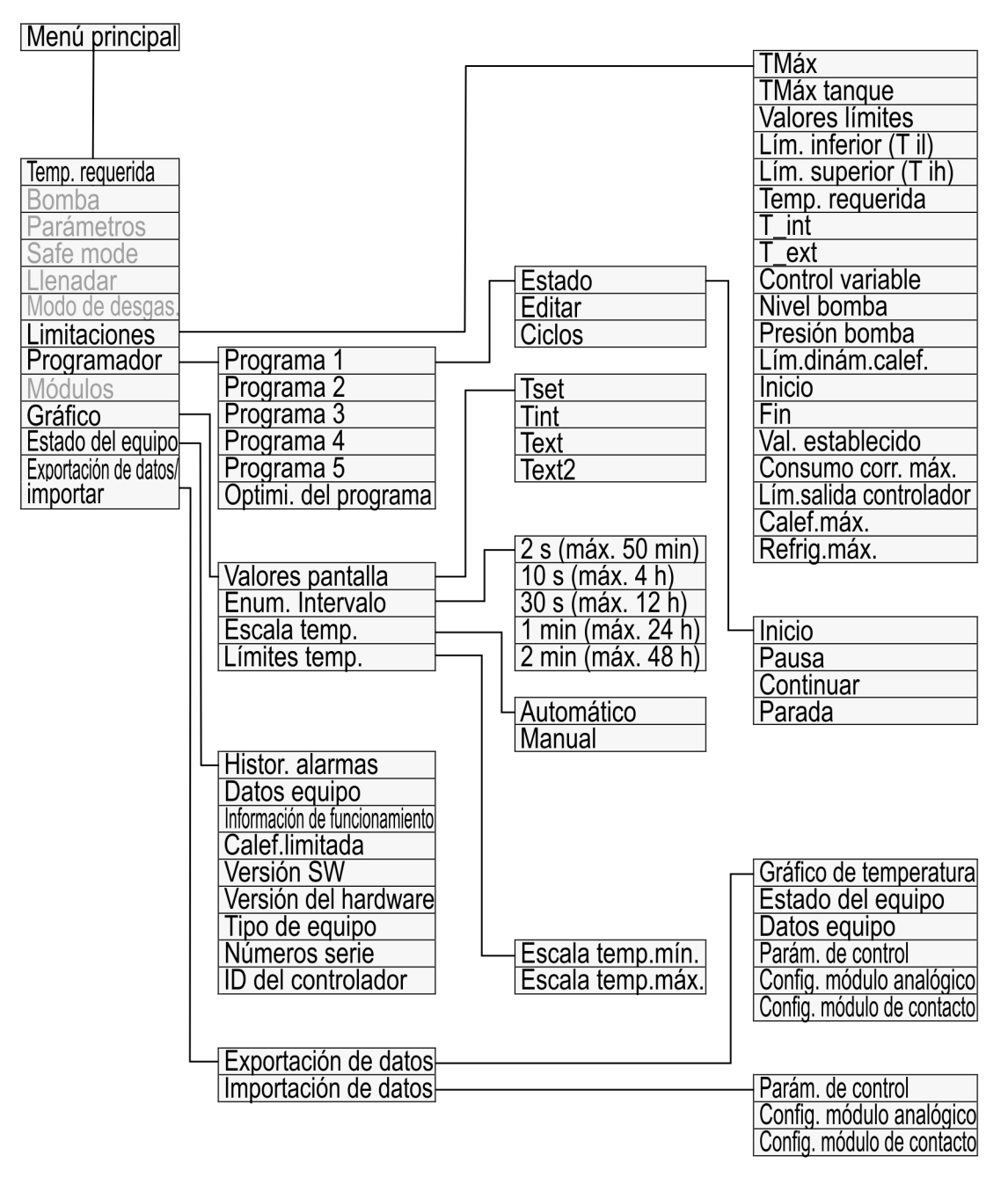

Fig. 40: Menú, parte 3, continúa de la página anterior

#### 6.4 Ajuste de Tmax

¡ADVERTENCIA! Sobrecalentamiento del líquido caloportador por entrada errónea del punto de desconexión por exceso de temperatura T<sub>Máx</sub> para el circuito hidráulico.

#### Incendio

Ajuste el punto de desconexión por exceso de temperatura del circuito hidráulico 5 K por encima del límite superior del rango de temperatura de su aplicación. En cualquier caso, nunca por encima del límite superior del rango de temperatura de trabajo del líquido caloportador.

La siguiente indicación solo es relevante para el equipo Integral T:

#### ADVERTENCIA!

. Sobrecalentamiento del líquido caloportador por entrada errónea del punto de desconexión por exceso de temperatura T<sub>Máx</sub> para el circuito hidráulico.

### Incendio

En el menú del equipo, ajuste el líquido caloportador utilizado. Ajuste el punto de desconexión por exceso de temperatura por debajo del punto de inflamación del líquido caloportador.

La siguiente indicación solo es relevante para el equipo Integral XT:

| ¡ADVERTENCIA!<br>Sobrecalentamiento del líquido caloportador por entrada<br>errónea del punto de desconexión por exceso de temperatura<br>T <sub>Máx depósito</sub> para el recipiente de expansión.                                                        |  |  |  |
|----------------------------------------------------------------------------------------------------|--|--|--|
| Incendio                                                                                                    |  |  |  |
| <ul> <li>En el menú del equipo, ajuste el líquido caloportador utili-<br/>zado. Ajuste el punto de desconexión por exceso de tempe-<br/>ratura T<sub>Máx depósito</sub> <u>por debajo</u> del punto de inflamación del<br/>líquido caloportador.</li> </ul> |  |  |  |

#### Personal:

4.

5.

6.

#### Personal especializado

El valor límite para los valores  $T_{M\acute{a}x}$  (Integral T y XT) y los valores  $T_{M\acute{a}x}$  depósito (solo Integral XT) se define automáticamente en cuanto se selecciona el líquido caloportador en el menú del equipo.

Por lo tanto, los rangos de valores ajustables de T<sub>Máx</sub> y T<sub>Máx depósito</sub> están limitados por el líquido caloportador. Puede reducir los valores de T<sub>Máx</sub> y T<sub>Máx</sub> d<sub>epósito</sub>, pero no ajustarlos por encima de los valores límite predefinidos.

- 1. Presione la tecla  $T_{Max}$  y manténgala presionada.
  - Fin la pantalla se muestran los valores  $T_{Máx}$  y  $T_{Máx depósito}$ .
- 3. Presione la tecla de introducción de datos.
  - Se muestra una ventana de introducción de datos (Fig. 42). El cursor situado debajo del valor T<sub>Máx</sub> o el valor T<sub>Máx depósito</sub> parpadea.
  - Cambie el valor con las teclas de flecha.

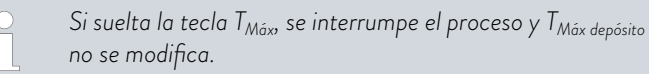

- Confirme el valor nuevo con la tecla de introducción de datos [OK].
  - Confirme el nuevo valor con la softkey [APL].
  - El nuevo valor está activo.

Fig. 42: introducción del nuevo TMáx depósito

o OK

#### 6.5 Ajuste de la compensación del valor de consigna

Existe la posibilidad de corregir la temperatura medida por un sensor externo de temperatura con un valor de compensación y usar a continuación el resultado a modo de valor de consigna. El valor de consigna del líquido caloportador del equipo se puede definir, p. ej., 15 K por debajo de la temperatura de la aplicación externa, medida por el sensor de temperatura externo.

Navegar hasta los ajustes

- 1. Presione la [tecla de introducción de datos] para acceder al menú.
- Seleccione los puntos de menú → Parámetros → Ajuste → Desvia.Valor Req..
- 3. Seleccione una de las siguientes opciones:
  - Con [Desviación Fuente] se puede definir para qué fuente es preciso medir la desviación.
  - Con [Dif. valor nominal/real] se puede definir el valor para la desviación respecto al valor nominal.

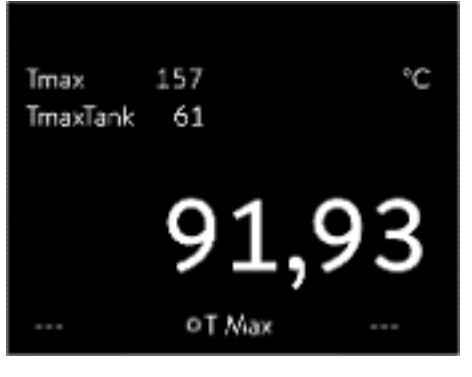

Fig. 41: Visualización de TMáx

Max: 121

Min: 0

TmaxTank

ESC

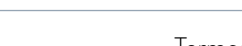

- 1. En el menú Desviación valor de consigna, accione el botón [Dif. valor de consigna/real].
  - Se muestra una ventana de introducción de datos. El valor de compensación se puede ajustar dentro del margen comprendido entre los valores límite mostrados.
- 2. Introduzca la compensación del valor de consigna.
- 3. Confirme la operación con la [tecla de introducción de datos].
- 4. El software retorna al menú anterior Desviación valor de consigna.

Activación de la fuente de compensación

Las opciones del menú [Desviación Fuente] permiten activar o desactivar para la fuente en cuestión el valor introducido a modo de compensación del valor de consigna. Con [Pt100 externo], p. ej., se puede activar la compensación de valor de consigna para el sensor externo de temperatura.

- 1. En el menú Desvia.Valor Req., accione el botón [Desviación Fuente.].
- 2. Seleccione una de las opciones siguientes:
  - Con [inactivo] se desactiva la fuente de compensación.
     Elija una fuente de compensación de entre las demás opciones:
  - [Pt100 externo]
  - [Analóg. externo]
  - [RS 232/485 externo]
  - [USB externo]
  - Ethernet externo]
  - [EtherCAT externo]
  - [Pt100-2 externo]
- 3. Confirme la operación con la [tecla de introducción de datos].
- 4. Utilice la softkey [ESC] para pasar a la ventana básica.

#### 6.6 Limitación de calefacción y refrigeración

El límite de salida del controlador permite restringir la potencia calorífica máxima y la potencia refrigerante máxima. El ajuste se indica en tanto por ciento respecto al valor máximo.

Si la limitación de la magnitud de ajuste de la potencia calorífica está activada, se evita que la superficie del elemento térmico alcance una temperatura excesiva. Una temperatura excesiva del elemento térmico puede dañar el líquido caloportador.

- 1. Presione la [tecla de introducción de datos] para acceder al menú.
- Seleccione los puntos de menú → Parámetros → Ajuste → Lim. salida controlador.
- **3.** Elija la opción [Calef. máx.] y confirme con [OK].
  - Se visualiza una ventana de introducción. El límite de salida del controlador se puede adaptar dentro de los valores límite mostrados.
- **4**. Ajuste el valor como corresponda.

- 5. El botón [OK] permite retornar a la pantalla anterior con el ajuste nuevo.
  - ▶ El ajuste nuevo está activo.

Limitación automática de la potencia calorífica con baja potencia de la bomba.

Con Integral XT, la potencia calorífica se reduce cada vez más si la potencia de la bomba es inferior a 150 W (nivel de la bomba < 4). Esta medida protege el líquido caloportador del sobrecalentamiento en la superficie del elemento térmico y, así, evita el envejecimiento prematuro del líquido caloportador.

#### 6.7 Compensación del tiempo de inactividad

La compensación del tiempo de inactividad interviene en la regulación de temperatura, de modo que se puede lograr una regulación estable de temperatura incluso con tiempos de inactividad muy prolongados. Utilice la compensación del tiempo de inactividad si la aplicación debe funcionar con mangueras largas (>> 1 m) a caudales muy bajos (< 5 l/min).

La compensación del tiempo de inactividad solo está disponible si se utiliza un regulador de paso continuo (MID) y el regulador de paso continuo puede medir el flujo del líquido caloportador.

La compensación del tiempo de inactividad solo está disponible para la regulación externa y no tiene efecto en la regulación interna.

#### Parámetros

| Regulación                      |         | _          |  |
|---------------------------------|---------|------------|--|
| Control varia                   | able    | Pt interna |  |
| Parám. de c                     | ontrol  | •          |  |
| Autoadapt                       | ación   |            |  |
| Desvia.Valo                     | or Req. | ▶          |  |
| Corrección lí                   | 500,0 K |            |  |
| Lím.salida controlador 🔰 🕨      |         |            |  |
| Corr. de tiempo muerto Inactivo |         |            |  |
| ESC                             | ∘MENÚ   | INICIAR    |  |

Fig. 43: Menú Ajuste

Para utilizar la compensación del tiempo de inactividad, proceda como sigue:

- 1. Presione la [tecla de introducción de datos] para acceder al menú.
- Seleccione los puntos de menú → Parámetros → Ajuste → Corr. de tiempo muerto.
- 3. Introduzca el volumen de manguera utilizado.

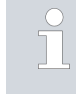

Basta con determinar matemáticamente este volumen a partir de la longitud de la manguera (medida hasta el sensor de temperatura en el que se desea realizar la regulación) y la sección transversal de esta.

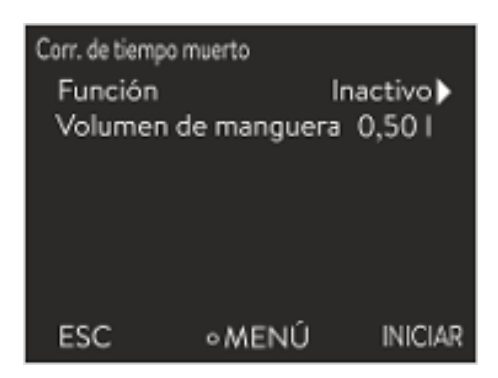

Fig. 44: Menú Corr. de tiempo muerto

 Active la compensación del tiempo de inactividad con [Función activo].

> Gracias a la compensación del tiempo de inactividad, la regulación reacciona mucho más rápido y se pueden ajustar otros parámetros de regulación que cuando se utiliza la regulación externa normal. En particular, se pueden ajustar tiempos de reajuste significativamente más cortos para el uso de la compensación del tiempo de inactividad.

Los parámetros de control deben adaptarse a la aplicación en cuestión cuando se utiliza la compensación del tiempo de inactividad. En las aplicaciones típicas, esto se traduce en un comportamiento de regulación significativamente mejor en general.

#### 6.8 Limitación dinámica de la potencia calorífica

Esta sección es relevante para:

Equipos Integral XT

La limitación dinámica de la potencia calorífica permite limitar la potencia calorífica del equipo. Cuando el caudal de la calefacción es bajo, existe el riesgo de que el líquido caloportador se sobrecaliente localmente. Esto puede provocar un envejecimiento prematuro, craqueo del aceite en el caso de los aceites de silicona (despolimerización) o ebullición.

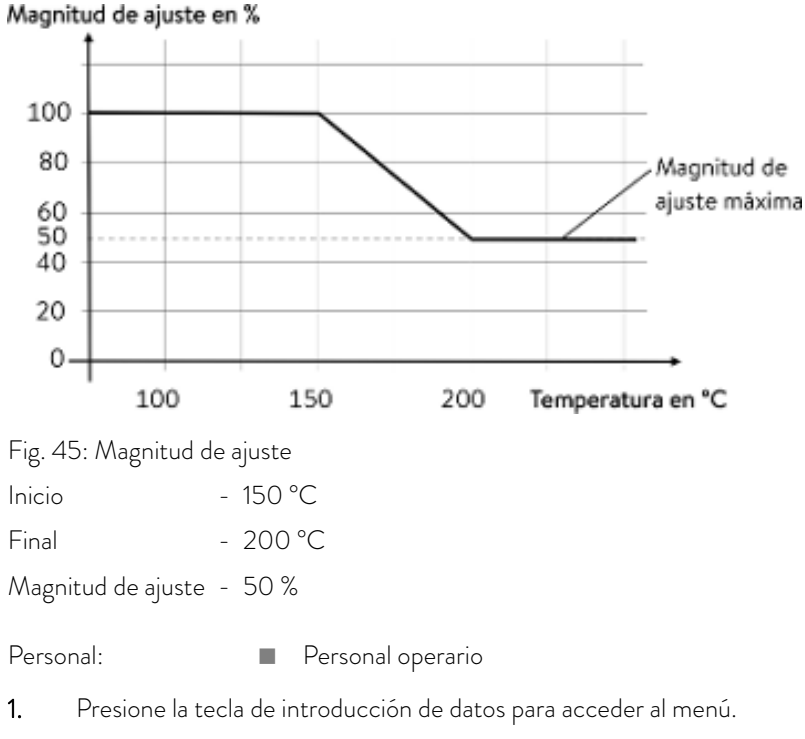

- Seleccione los puntos de menú → Parámetros → Ajuste → Lím. dinám.calef.
  - Se abre el submenú.

#### Ejemplo

**3.** Introduzca los valores y confirme con la tecla de introducción de datos.

| Puntos de menú    | Descripción                                                                                                    |
|-------------------|----------------------------------------------------------------------------------------------------|
| Inicio            | Con los valores de inicio y fin se especifica un rango de temperatura en el que la                                                                                                    |
| Fin               | de ajuste. Por encima de la temperatura final introducida ([Fin]), la calefacción fun-<br>ciona con una potencia reducida. Por debajo de la temperatura de inicio introducida<br>([Inicio]), la calefacción funciona a plena potencia. |
| Valor establecido | Introduzca aquí en forma de porcentaje el valor para limitar la potencia calorífica.                                                                                                    |

▶ La limitación dinámica de la potencia calorífica está activa.

#### 6.9 Refrigeración

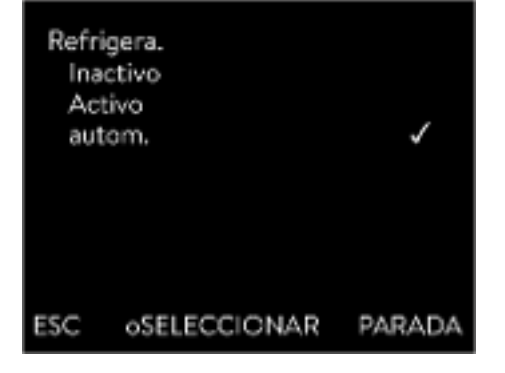

Fig. 46: Configuración de la refrigeración

6.10 Ajuste de los límites de temperatura Tih y Til

4.

El grupo de refrigeración de los equipos funciona [automáticamente] en el ajuste estándar. En función de la temperatura y el estado de funcionamiento, el grupo de refrigeración se conecta o desconecta automáticamente. También puede conectar o desconectar el grupo de refrigeración de forma manual y permanente a través del menú. En el caso de procesos de regulación sensibles, las fluctuaciones de regulación se pueden evitar encendiendo o apagando automáticamente el grupo de refrigeración.

- 1. Presione la tecla de introducción de datos para acceder al menú.
- 2. Seleccione los puntos de menú → Parámetros → Refrigera..
- 3. Seleccione una de las opciones siguientes:
  - Mediante el ajuste [autom.] se conmuta el grupo de refrigeración automáticamente. Si se requiere potencia de frío, el grupo de refrigeración se conecta.
  - Mediante el ajuste [Inactivo] el grupo de refrigeración permanece desconectado.
  - Mediante el ajuste [Activo] el grupo de refrigeración refrigera de forma permanente.
  - Confirme la selección con la tecla de introducción de datos [OK].

Esta función sirve para ajustar los límites de temperatura Tih y Til. Los límites de temperatura limitan la temperatura nominal. Si la temperatura real interna se encuentra fuera de los límites de temperatura, se emite una advertencia. Estos límites de temperatura deberían reflejar los límites de su aplicación. A los límites de temperatura superior e inferior se les debería sumar una tolerancia adicional de 2 K a fin de compensar las posibles sobreoscilaciones de la regulación, especialmente si esta es de tipo externo. Para definir los límites de temperatura también se debe tener en cuenta el rango de temperatura de trabajo del líquido caloportador.

Ajuste de Tih y Til

| Valores limites<br>Lím. inferior (Til)<br>Lím. superior (Tih) |         | 2,0 °C<br>154,0 °C |
|---------------------------------------------------------------|---------|--------------------|
| ESC                                                           | ∘EDITAR | STOP               |

- 1. Presione la tecla de introducción de datos para acceder al menú.
- Seleccione los puntos de menú → Parámetros → Valores límites → Lím. inferior (Til) o → Lím. superior (Tih).
  - Se muestra una ventana de introducción de datos. El cursor situado debajo del valor parpadea. Se muestran los rangos de temperatura superior e inferior.
  - Cambie el valor con las teclas de flecha.

Pulse la tecla [ESC] para regresar al menú superior sin realizar cambios.

- 4. Presione la tecla de introducción de datos [OK].
  - ▶ Se acepta el valor.

3.

Fig. 47: Fijar los valores límites de temperatura

#### 6.11 Bloqueo y habilitación de teclas de manejo

Puede bloquear las teclas de manejo para proteger el equipo en caso de uso de un sistema de control de procesos o para evitar un acceso no autorizado.

| Bloqueo de teclas de manejo      | Pers | sonal: Personal operario                                                                        |
|----------------------------------|------|-------------------------------------------------------------------------------------------------|
|                                  | 1.   | Cambie al menú principal.                                                                       |
|                                  | 2.   | Presione la [tecla de introducción de datos] y manténgala presionada.                           |
|                                  | 3.   | Transcurridos 4 segundos, presione la tecla de flecha [abajo] y man-<br>téngala presionada.     |
|                                  | 4.   | Mantenga ambas teclas presionadas durante 4 segundos.                                           |
|                                  |      | <ul> <li>En la pantalla, las descripciones de las teclas son sustituidas por<br/>[].</li> </ul> |
|                                  |      | Ahora la función de entrada está bloqueada.                                                     |
| Habilitación de teclas de manejo | Pers | sonal: Personal operario                                                                        |
|                                  | 1.   | Presione la tecla de introducción de datos y manténgala presionada.                             |
|                                  | 2.   | Transcurridos 4 segundos, presione la tecla de flecha [arriba] y man-<br>téngala presionada.    |
|                                  | 3.   | Mantenga ambas teclas presionadas durante 4 segundos.                                           |
|                                  |      | ▶ Las descripciones de las teclas se vuelven a mostrar en la pantalla                           |
|                                  |      | Es posible volver a manejar el equipo.                                                          |

#### 6.12 Config. básica

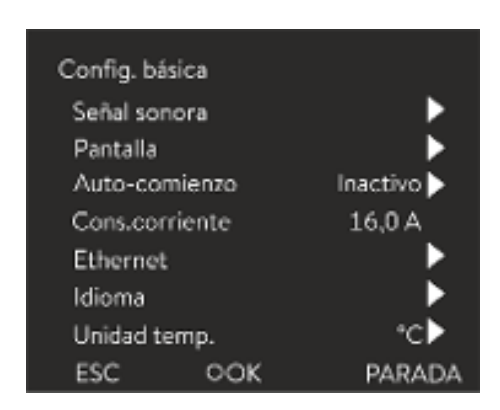

Personal:

- Personal operario
- 1. Presione la tecla de introducción de datos para acceder al menú.
- 2. Seleccione los puntos de menú → Parámetros → Config. Básica.

La configuración básica se describe en las siguientes páginas.

Fig. 48: Menú Config. Básica

Ajustar el volumen de las señales acústicas

El equipo no solo señala las alarmas, advertencias y errores de forma visual, sino también por medios acústicos.

El menú permite ajustar el volumen de las señales acústicas de:

- Alarma
- Advertencia
- Error

Los ajustes del volumen son los siguientes:

- alto
- Medio
- 🔳 bajo
- inactivo
- En el menú Config. Básica, seleccione el punto de menú → Señal sonora.
  - ▶ Se abre la lista de señales acústicas.
- 2. Use las teclas de flecha para seleccionar la señal acústica que desee ajustar.
- 3. Confirme su selección con la tecla de introducción de datos.
  - Se abre la lista con los ajustes de volumen.
- 4. Use las teclas de flecha para elegir el volumen.
- 5. Confirme su selección con la tecla de introducción de datos.
  - El ajuste nuevo está activo.

La luminosidad de la pantalla puede ajustarse de forma manual.

| Alerta<br>Alto<br>Medio<br>Bajo<br>Inactivo | )   | \$     |
|---------------------------------------------|-----|--------|
| ESC                                         | ₀OK | PARADA |

Fig. 49: Ajustar el volumen

Ajuste de la luminosidad de la pantalla

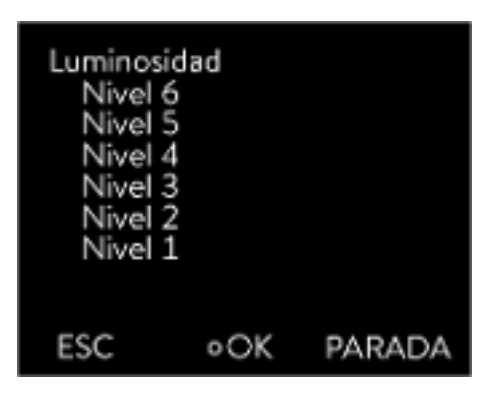

Fig. 50: Ajustar la luminosidad

Valores de temperatura mostrados en la pantalla

- En el menú Config. Básica, seleccione el punto de menú Pantalla → Luminosidad.
  - ▶ Se abre la lista con los ajustes.
- 2. En la ventana se ofrecen las opciones siguientes:
  - La luminosidad también se puede ajustar manualmente mediante las entradas [Nivel 1 a 6].
     La luminosidad se integrifica progresivamente a partir del [Nivel
    - La luminosidad se intensifica progresivamente a partir del [Nivel 1].
  - ▶ El ajuste nuevo se activa de inmediato.

En el menú [T-ext2 mostrada] puede seleccionar a través de qué interfaz se lee un **segundo** valor de temperatura externo en su equipo. El nuevo valor de temperatura seleccionado se muestra en la ventana básica y en la ventana de gráficos.

- En el menú Config. Básica, seleccione el punto de menú → Pantalla → T-ext2 mostrada.
  - ▶ Se abre la lista con los ajustes.
- 2. Seleccione con las teclas de flecha el valor de temperatura externo que desee visualizar.
  - ▶ Se muestran los canales de medición instalados en el equipo.
- 3. Confirme su selección con la tecla de introducción de datos.
  - El ajuste nuevo está activo.

Después de un corte de energía y de la restauración del suministro de corriente, el equipo **no** vuelve a conectarse (ajuste por defecto). Sin embargo, puede configurar el equipo para que reanude automáticamente su funcionamiento una vez restablecido el suministro de corriente.

- En el menú [Config. Básica] seleccione el punto de menú → Autocomienzo.
  - ▶ Se abre la lista con los ajustes.
- 2. Seleccione una de las siguientes opciones:
  - Si selecciona [Inactivo], tras una interrupción en el suministro eléctrico y el restablecimiento del suministro, el equipo está en el modo de funcionamiento standby.
  - Si selecciona [Activo], tras una interrupción en el suministro eléctrico y el restablecimiento del suministro, el funcionamiento del equipo se reanuda de forma automática.

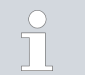

Esta reanudación automática del equipo puede causar un funcionamiento sin supervisión.

- 3. Confirme su selección con la tecla de introducción de datos.
  - ▶ El ajuste nuevo está activo.

Inicio automático tras un corte de energía

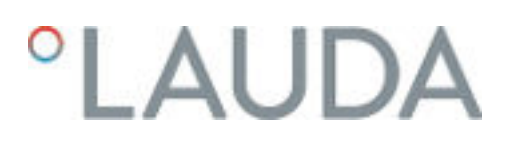

#### Limitar el consumo de corriente

El fusible de la instalación debe corresponder, como mínimo, al consumo máximo de corriente del equipo (véase la placa de características). Si el fusible de red está por debajo, reduzca el consumo máximo de corriente del equipo. De este modo, se reduce la potencia calorífica de forma correspondiente. Al ajustar el consumo de corriente, tenga en cuenta si hay otras aplicaciones externas conectadas a un fusible junto con su equipo.

Personal:

- Personal especializado
- En el menú [Config. Básica] seleccione el punto de menú → Cons. corriente máx.
  - Se abre una ventana de introducción de datos para un valor numérico. El cursor situado debajo el valor numérico parpadea. Se muestran los márgenes de entrada superior e inferior.
- 2. Cambie el valor con las teclas de flecha.

Pulse la tecla [ESC] para regresar al menú [Config. Básica] sin realizar cambios.

- 3. Confirme el valor nuevo con la tecla de introducción de datos [OK].
  - El nuevo valor está activo.

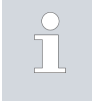

La reducción del consumo máximo de corriente del equipo reduce la potencia calorífica y, de este modo, influye en las características de regulación, si es necesario.

#### Seleccionar el idioma del menú

| ldioma<br>English<br>Deutsch<br>Francais<br>Español<br>Italiano<br>Русский |       | ~      |
|----------------------------------------------------------------------------|-------|--------|
| ESC                                                                        | ∘MENÚ | PARADA |

Fig. 51: Selección del idioma

#### Selección de la unidad de temperatura

En la pantalla del equipo puede elegirse el idioma del menú entre inglés, alemán, francés, español, italiano y ruso.

- 1. En el menú [Config. Básica] seleccione el punto de menú → *Idioma*.
  - ▶ Se abre la lista con los idiomas.
- 2. Use las teclas de flecha para elegir su idioma.
- 3. Confirme su selección con la tecla de introducción de datos.
  - ▶ El ajuste nuevo se activa de inmediato.

En el menú [Unidad temp.] puede seleccionar en qué unidad desea que se muestren los valores de temperatura en la pantalla. Este ajuste se aplica a todas las ventanas de la pantalla.

- En el menú [Config. Básica] seleccione el punto de menú → Unidad temp.
  - ▶ Se abre la lista con las opciones.

- 2. Seleccione una de las siguientes opciones:
  - Con [°C], todas las temperaturas se muestran en la pantalla en la unidad °Celsius.
  - Con [°F], todas las temperaturas se muestran en la pantalla en la unidad °Fahrenheit.
- 3. Confirme su selección con la tecla de introducción de datos.
  - El ajuste nuevo se activa de inmediato.

#### 6.13 Calibración del sensor de temperatura

Se requiere un termómetro de referencia calibrado que disponga del grado de precisión deseado. De lo contrario, no debería modificar la calibración de su equipo de termorregulación.

Si se detecta una desviación continua de la temperatura de  $T_{int}$  o  $T_{ext}$  con respecto al termómetro de referencia al comprobar la temperatura en estado estable, la desviación se puede igualar con el punto de menú *Calibración*.

Con el punto de menú Offset (compensación de 1 punto) se desplaza la curva característica del sensor de temperatura en paralelo con el valor introducido.

Con el punto de menú *Calibración de 2 puntos* (compensación de 2 puntos) se desplaza la curva característica del sensor de temperatura y se modifica adicionalmente la pendiente de la curva característica.

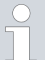

Es posible cambiar los valores de temperatura  $T_{int}$  y  $T_{ext}$  dentro de un rango de ±3 K cada uno.

Compensación

- Para la calibración, el termómetro de referencia debe montarse en el avance del equipo, según las indicaciones del certificado de calibración.
- Para la medición de la temperatura, espere hasta que el sistema se encuentre en un estado estable.
- 1. Presione la [tecla de introducción de datos] para acceder al menú.
- Seleccione los puntos de menú → Parámetros → Calibración → Pt1000 interno o → Pt100 externo → Compensación.
  - Se abre la ventana de introducción de datos.
- Introduzca el valor de temperatura leído del termómetro de referencia en la ventana de introducción de datos.
- 4. Confirme el valor nuevo con la tecla de introducción de datos [OK].
  - ▶ Se acepta el nuevo valor.

#### Calibración de 2 puntos

- Para la calibración, el termómetro de referencia debe montarse en el avance del equipo, según las indicaciones del certificado de calibración.
- Los puntos de medición de temperatura inferior y superior deben estar separados por lo menos 40 K.
- Para la medición de la temperatura, espere hasta que el sistema se encuentre en un estado estable.
- 1. Ajuste un valor nominal bajo T<sub>set</sub> en el equipo.
- 2. Espere hasta que el valor nominal y la temperatura del líquido caloportador se hayan aproximado.
- 3. Presione la [tecla de introducción de datos] para acceder al menú.
- 4. Seleccione los puntos de menú → Parámetros → Calibración  $\rightarrow$  Pt1000 interno  $\rightarrow$  Pt100 externo  $\rightarrow$  2 puntos inferior.
  - Se abre la ventana de introducción de datos. ►
- 5. Introduzca el valor de temperatura leído del termómetro de referencia en la ventana de introducción de datos.
- 6. Confirme el valor nuevo con la tecla de introducción de datos [OK].
  - Se ha aceptado el valor más bajo.
- 7. Ajuste un valor nominal alto  $T_{set}$  en el equipo.
- 8. Espere hasta que el valor nominal y la temperatura del líquido caloportador se hayan aproximado.
- 9. Seleccione en el menú [Calibración] el punto de menú 2 puntos superior.
  - Se abre la ventana de introducción de datos. ►
- 10. Introduzca el valor de temperatura leído del termómetro de referencia en la ventana de introducción de datos.
- 11. Confirme el valor nuevo con la tecla de introducción de datos [OK].
  - Se ha aceptado el valor más alto. La calibración de 2 puntos ha ► finalizado.

Si desea restablecer la calibración de fábrica, siga los pasos indicados en este punto de menú.

- 1. Presione la [tecla de introducción de datos] para acceder al menú.
- 2. Seleccione los puntos de menú → Parámetros → Calibración → Pt1000 interno o → Pt100 externo → Calibración fábrica.
- 3. Seleccione la opción [Sí].
- 4. Confirme la selección con la tecla de introducción de datos [OK].
  - La calibración realizada por el cliente se borra y se reactiva la ► calibración configurada de fábrica.

#### 6.14 Restablecimiento de los parámetros de fábrica

| Navegación hasta el menú Parámetros | 1. | Presione la tecla de introducción de datos para acceder al menú. |
|-------------------------------------|----|------------------------------------------------------------------|
| fábrica                             | 2. | Seleccione los puntos de menú → Parámetros → Parámetros fábrica. |

Restablecer la calibración de fábrica

Restablecimiento de todos los módulos

Restablecimiento del sistema de regulación

Desde el menú [Todos módulos] se restablecen los parámetros de fábrica de la configuración de software de todos los módulos del equipo.

Más abajo, en el menú Parámetros fábrica, puede seleccionar y restablecer los módulos por separado.

En el menú [Regulación] puede restablecer los parámetros de fábrica para todos sus ajustes.

- Anular completam.
- Solo parámetros de regulación
- Otros parámetros

El menú [Anular completam.] permite restablecer lo siguiente:

- Ajuste
  - Control variable
  - Parámetros de regulación
- Valores límites
- Config. básica
  - Señal sonora
  - Pantalla
  - Auto-comienzo: Activo
  - Cons.corriente
  - Idioma
- Calibración
- Representación gráfica
- Ventana básica
- Modo de funcionamiento (funcionamiento)
- Personal:
- Personal operario
- 1. Seleccione el punto de menú [Anular completam.].
- 2. Seleccione una de las siguientes opciones:
  - Pulse [No] para regresar al menú superior sin realizar cambios.
  - Pulse [Sí] para restablecer los parámetros de fábrica, siempre que lo confirme con la tecla de introducción de datos.
  - ▶ Se restablecen los parámetros de fábrica en todo el equipo.

Con el menú [Solo parám. de regulación] u [Otros parámetros], solo se restablecen los parámetros de fábrica de los parámetros seleccionados.

Personal: Personal operario

- 1. Seleccione el punto de menú [Otros parámetros].
- 2. Seleccione una de las siguientes opciones:
  - Pulse [No] para regresar al menú superior sin realizar cambios.
    - Pulse [Sí] para restablecer los parámetros de fábrica, siempre que lo confirme con la tecla de introducción de datos.
  - ▶ Se restablecen los parámetros de fábrica de los parámetros.

| Parámetros fábrica |         |        |  |
|--------------------|---------|--------|--|
| Todos n            | rádulos | •      |  |
| Regulac            | ión     | •      |  |
| Segurid            | ad      | •      |  |
| Refrige            |         | •      |  |
| Calefac            | ción 1  | •      |  |
| Ext Pt             | •       |        |  |
| Bomba              | •       |        |  |
|                    |         |        |  |
| ESC                | ∘MENŰ   | PARADA |  |

Fig. 52: Menú Parámetros fábrica

Selección y restablecimiento de parámetros de regulación específicos

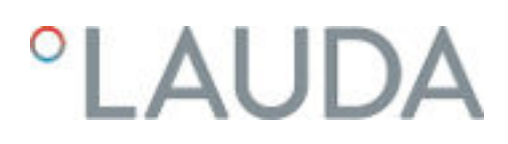

6.15 Acceder al estado del equipo

En el menú Estado del equipo y sus submenús puede ver mucha información y datos sobre el equipo. No es posible realizar ningún ajuste en todo el menú Estado del equipo.

- 1. Presione la tecla de introducción de datos para acceder al menú.
- 2. Seleccione los puntos de menú  $\rightarrow$  Parámetros  $\rightarrow$  Estado del equipo.
  - Se abre el submenú.
- 3. Están disponibles los siguientes puntos de menú:
  - Historial de alarmas
  - Datos equipo
  - Información de funcionamiento
  - Calef.limitada
  - Versión SW
  - Versión HW
  - Tipo del equipo
  - Visualizar el número de serie

Para poder analizar los errores, el equipo dispone de un historial de alarmas en el que se guardan hasta 140 mensajes de advertencia, error y alarma.

- En el menú Estado del equipo, seleccione el punto de menú
   → Historial de alarmas.
- 2. Con las teclas de flecha arriba y abajo se puede navegar por la lista. El aviso más reciente se muestra en la línea superior.

Respecto a cada aviso se visualiza la siguiente información:

- En N.º se muestra la numeración consecutiva, ordenada cronológicamente tras la aparición del error.
- En Fuente se visualiza el módulo afectado que ha originado el aviso.
- Código es la descripción cifrada de alarmas, advertencias o errores.
- Tipo especifica alarma, advertencia o error.
- En Fecha y Hora se muestra el momento preciso del aviso.

El aviso marcado arriba se explica con más detalle en la parte inferior de la pantalla.

• Esta lista sirve para que el servicio técnico de LAUDA pueda llevar a cabo un diagnóstico.

En los casos en los que sea preciso prestar servicio técnico in situ o por teléfono, es necesario conocer los datos del equipo.

- En el menú Estado del equipo, seleccione el punto de menú → Datos equipo.
  - Se muestran diferentes valores actuales del equipo (p. ej., temperaturas).

Visualización del historial de alarmas

Visualización de datos del equipo

Visualización de información de funcionamiento En el punto de menú Información de funcionamiento se muestra el tiempo o la frecuencia de uso de los componentes del equipo.

El tiempo de uso de los componentes enumerados a continuación se muestra en horas, a menos que se indique lo contrario.

- Líquido caloportador (fluido)
- Calefacción
- Bomba (aparece solo en Integral XT)
- Bomba 2 (aparece solo en Integral IN 1850 XTW, IN 2050 PW, IN 2560 XTW/PW)
- Compresor
- Compresor 2 (aparece solo en equipos con cascada de enfriamiento)
- Tiempo de funcionamiento del compresor
  - Se indica el número de ciclos de conmutación (ACTIVO INAC-TIVO)
- Tiempo de funcionamiento del compresor 2 (aparece solo en equipos con cascada de enfriamiento)
  - Se indica el número de ciclos de conmutación (ACTIVO INAC-TIVO)
- Pasos EEV 0
  - EEV son las válvulas de inyección electrónicas con los números 0 a 6; la apertura de la válvula se indica en número de pasos.

El submenú muestra todos los límites actuales del equipo. Estos límites han sido establecidos por el usuario en otros menús o han sido activados por el software del equipo en función de su configuración.

- Bomba
- Consumo de corriente
- Limitación dinámica de la potencia calorífica
- Lím. superior (Tih)
- Modo de desgas.
- Modo de llenado
- Limitación de la magnitud de ajuste
- T\_triac

Visualización de las versiones de software y hardware

En los casos en los que sea preciso prestar servicio técnico in situ o por teléfono, es necesario conocer las versiones del software y hardware instalados.

- En el menú Estado del equipo, seleccione el punto de menú → Versión SW o → Versión HW.
  - Se visualizan las versiones de software instaladas en el equipo. También se muestran las versiones de software de los módulos de interfaz conectados, si los hay. La versión de hardware no se muestra en todos los módulos. En los módulos más antiguos, no se puede registrar ni visualizar ninguna versión de hardware por motivos técnicos relacionados con el software. En estos casos, se muestra "---".

En el punto de menú Tipo del equipo se muestra el tipo del equipo.

104 / 204

Visualizar el tipo de equipo

Calef.limitada

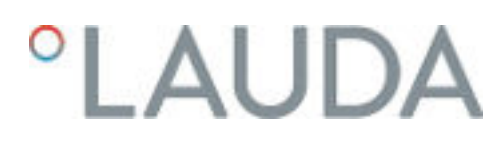

Visualización del número de serie

En los casos en los que sea preciso prestar servicio técnico in situ o por teléfono, es necesario conocer los números de serie.

- En el menú Estado del equipo, seleccione el punto de menú → Número serie.
  - ▶ Se muestran los números de serie de los componentes del equipo.

#### 6.16 Supervisión de caudal del calentador interno

Esta sección es relevante para:

Equipos Integral XT

La válvula de derivación se utiliza para asegurar que pase suficiente caudal a través de la calefacción del equipo para evitar dañar el líquido caloportador.

- 1. Si la energía de elevación del equipo es demasiado baja, suena una señal sonora durante tres segundos.
  - La calefacción desconecta todos los polos, la bomba y el grupo de refrigeración se apagan.
- 2. Aparece un mensaje en la pantalla que indica que el caudal es insuficiente.
- 3. Subsane la causa del error.

Si la razón del bajo caudal es la alta resistencia al flujo causada por la aplicación, gire la rueda de ajuste de la válvula de derivación en el sentido contrario a las agujas del reloj. Girar la rueda de ajuste hasta alcanzar el caudal deseado.

4. Presione la tecla de introducción de datos.

Si el dispositivo se apagó en estado de error, pulse también la tecla de introducción de datos. Las advertencias desaparecen automáticamente cuando se subsana la causa.

#### 6.17 Programador

#### 6.17.1 Nociones básicas

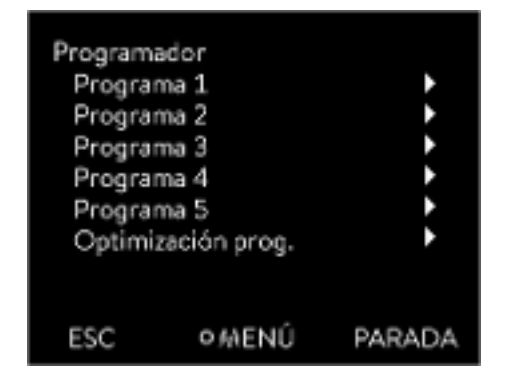

El programador le permite ejecutar y memorizar un programa de temperatura en función del tiempo. Un programa consiste en varios segmentos de temperatura en función del tiempo. Un segmento contiene información sobre la temperatura final del segmento, la duración, la tolerancia de temperatura, el nivel de la bomba y la posición del interruptor (apagado/encendido) del módulo de contacto. Las distintas posibilidades que ofrece son rampas, saltos de temperatura y fases de mantenimiento de la temperatura.

El programador del equipo de termorregulación cuenta con 5 programas. Estos 5 programas comparten en total 150 segmentos.

Un programa ocupa al menos 1 segmento. Como máximo, en un programa pueden guardarse 146 segmentos.

Fig. 53: Programador

#### Rampa

Una rampa se describe mediante su duración predefinida (desde el principio del segmento hasta el final de este) y por la temperatura objetivo, es decir, la temperatura al final del segmento.

- Salto de temperatura
   La temperatura final es alcanzada lo más rápidamente posible; no se especifica un tiempo de transición (el tiempo es igual a O).
- Fase de mantenimiento de la temperatura
   La temperatura no varía (es la misma al principio y al final de un segmento).
- Nivel de la bomba desconectado o 0
  - Integral T: Dentro de un segmento, se puede elegir el nivel de la bomba [Inactivo]. Con ello, el programa termina al llegar a este segmento, con independencia de que el programa contenga más segmentos a continuación. El termostato pasa al estado "Standby". Al iniciar el programa se avisa de que el programa termina en este segmento.
  - Integral XT: dentro de un segmento, se puede elegir el nivel de la bomba [---] (significa que la bomba está inactiva). Con ello, el programa termina al llegar a este segmento, con independencia de que el programa contenga más segmentos a continuación. El termostato pasa al estado "Standby". Al iniciar el programa se avisa de que el programa termina en este segmento con el nivel de la bomba O.
- Optimización del programa

La activación de la optimización del programa da lugar en la práctica a un muy buen comportamiento de regulación. En el caso de programas que contengan tanto rampas como otros tipos de segmentos, el gráfico de temperatura real concuerda más exactamente con el gráfico de temperatura nominal que en los programas sin optimización. Se minimizan las sobreoscilaciones. Únicamente si los parámetros de regulación son muy desfavorables puede aparecer una acusada suboscilación al final de la rampa. En tal caso, desactive la optimización.

Una *tolerancia* demasiado estrecha empeora el resultado de la regulación. Trabaje sin tolerancia siempre que sea posible.

Standby

Si el equipo es puesto en standby durante la ejecución de un programa, este se detiene automáticamente con una pausa.

- 1. Presione la tecla de introducción de datos para acceder al menú.
- 2. Seleccione el punto de menú  $\rightarrow$  Programador  $\rightarrow$  Programa X.
  - ▶ Se abre el submenú en el programa seleccionado.

| Programa 1<br>Estado<br>Editar<br>Ciclos | l programad | lor<br>(1 seg.) ►<br>1 ► |
|------------------------------------------|-------------|--------------------------|
| ESC                                      | ∘MENŰ       | PARADA                   |

Fig. 54: Programa 1

Ajustes posibles

#### **3.** Tiene las siguientes opciones:

#### ■ [Estado]

- Para iniciar el programa, seleccione la opción [Inicio].
- Si el programa está iniciado, se puede detener por medio de [Pausa].
- Si el programa está detenido, se puede reanudar con [Continuar].
- Para finalizar el programa, seleccione la opción [Parada].
- [Editar]

[Ciclos]

- Introduzca aquí el número de repeticiones del programa seleccionado.
- 4. Seleccione el punto de menú  $\rightarrow$  *Editar*.
  - ▶ En la pantalla se muestra el programa. Ahora lo puede editar.

La softkey [PARADA] permite detener el programador. Después de presionar la softkey [INICIO], el programador sigue funcionando en el modo elegido previamente (pausa o funcionamiento activo).

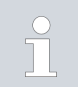

El programador se puede controlar o modificar por medio del temporizador.

#### N.º Tolerancia hh mm Tend Inicio 30.00 0,1 0 20 0,0 1 50,00 0 20 2 50,00 0,0 З 70.00 0 20 0,10 30 0.0 60.00 5 30,00 0 0 0,0 OOK ESC +/-

Fig. 55: En el editor de programas

| Descripción                                                                                                    |
|----------------------------------------------------------------------------------------------------|
| Número de segmentos del programa                                                                                                    |
| Temperatura final que debe alcanzarse                                                                                                    |
| Tiempo en horas (hh) en el que se debe alcanzar la<br>temperatura predefinida                                                                                                    |
| Tiempo en minutos (:mm) en el que se debe<br>alcanzar la temperatura predefinida                                                                                                    |
| Tolerancia que determina la exactitud con la que<br>se debe alcanzar la temperatura final para pasar a<br>procesar el segmento siguiente.                                                                                                 |
| 0,0 significa que no se tiene en cuenta ninguna<br>tolerancia. Esto significa que el programa pasa a<br>la siguiente temperatura después del tiempo prees-<br>tablecido, incluso si todavía no se ha alcanzado la<br>temperatura inicial. |
|                                                                                                    |

| Ajuste     | Descripción                                                                                                    |
|------------|----------------------------------------------------------------------------------------------------|
| Bomba      | En Integral T, la bomba está conectada o desconec-<br>tada. No pueden ajustarse niveles de la bomba.                                                                                     |
|            | En Integral XT, se puede introducir el nivel de la<br>bomba con el que se debe procesar el segmento.                                                                                     |
| S1, S2, S3 | Aquí puede introducirse el estado de conmutación<br>(activo o inactivo) de un módulo de contacto (si<br>está instalado). Los módulos de contacto están dis-<br>ponibles como accesorios. |

Ejemplos para las funciones de un módulo de contacto

- Funciones de las entradas
  - Conmutar a Error
  - Conmutar a Standby
  - Controlar el programador
  - Controlar el servicio alterno (2 temperaturas nominales diferentes)
  - Controlar la regulación interna o externa
- Funciones de las salidas
  - Señalizar diferentes estados de error
  - Señalizar standby
  - Especificar la posición con respecto a una ventana de temperatura (dentro o fuera)
  - Indicar el estado del programador
  - Señalizar el rellenado

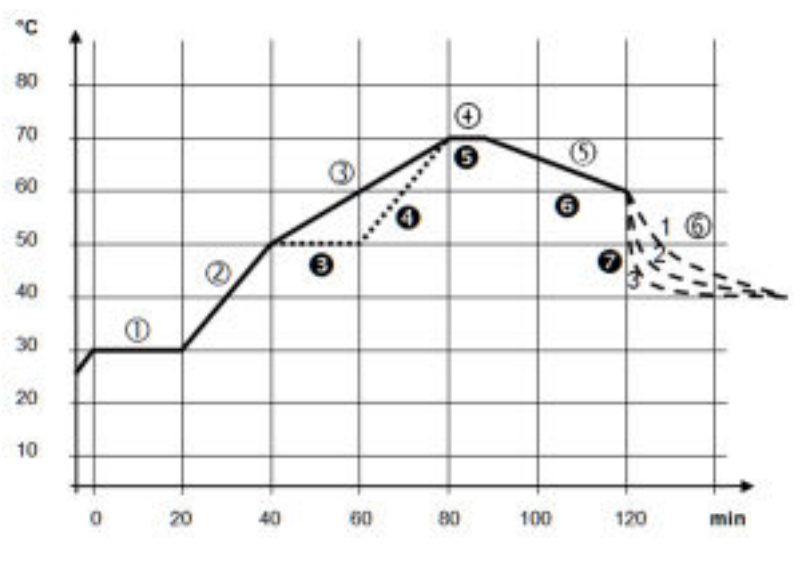

### Edición de un programa de ejemplo

Fig. 56: Programa de ejemplo

El gráfico muestra a modo de ejemplo la reprogramación de un gráfico de temperatura nominal.

El tiempo de enfriamiento en el gráfico varía en función del tipo de equipo, aplicación, etc. En el segmento del ejemplo número 2 deben alcanzarse 50 °C en un plazo de 20 minutos.
Los valores originales están recogidos a continuación en la tabla "antes" y se representan en el gráfico con una línea continua, mientras que los correspondientes a la curva editada figuran más adelante en la tabla "después" y se representan con una línea discontinua.

Segmento Inicio

Todos los programas comienzan con el segmento Inicio. Este define a qué temperatura debe proseguir el programa en el segmento 1. La temperatura del segmento Inicio se alcanza tan rápidamente como resulte posible. En el segmento Inicio no se puede especificar ningún tiempo. Sin el segmento Inicio, el segmento 1 variaría en función de la temperatura del líquido caloportador al iniciar el programa.

#### Tab. 34: Programa de ejemplo, antes (-----)

| N.°    | Tend  | hh | :mm | Tolerancia | Bomba | S1       | S2       | S3       |
|--------|-------|----|-----|------------|-------|----------|----------|----------|
| Inicio | 30,00 |    |     | 0,0        |       | Inactivo | Inactivo | Inactivo |
| 1      | 30,00 | 0  | 20  | 0,1        | 2     | Inactivo | Inactivo | Inactivo |
| 2      | 50,00 | 0  | 20  | 0,0        | 3     | Inactivo | Inactivo | Inactivo |
| 3      | 70,00 | 0  | 40  | 0,0        | 4     | Inactivo | Inactivo | Inactivo |
| 4      | 70,00 | 0  | 10  | 0,1        | 2     | Inactivo | Inactivo | Inactivo |
| 5      | 60,00 | 0  | 30  | 0,0        | 2     | Inactivo | Inactivo | Inactivo |
| 6      | 40,00 | 0  | 0   | 0,0        | 2     | Inactivo | Inactivo | Inactivo |

En la tabla editada se ha introducido un segmento nuevo con el número 3. Además, también se han modificado el tiempo y la etapa de la bomba para el segmento con el número 4. En el segmento con el número 5 se han adaptado la tolerancia y la etapa de la bomba.

#### Tab. 35: Programa de ejemplo, después (línea discontinua - - - , editado)

| N.º    | Tend  | hh | :mm | Tolerancia | Bomba | S1       | S2       | S3       |
|--------|-------|----|-----|------------|-------|----------|----------|----------|
| Inicio | 30,00 |    |     | 0,0        |       | Inactivo | Inactivo | Inactivo |
| 1      | 30,00 | 0  | 20  | 0,1        | 2     | Inactivo | Inactivo | Inactivo |
| 2      | 50,00 | 0  | 20  | 0,0        | 2     | Inactivo | Inactivo | Inactivo |
| 3      | 50,00 | 0  | 20  | 0,1        | 3     | Inactivo | Inactivo | Inactivo |
| 4      | 70,00 | 0  | 20  | 0,0        | 4     | Inactivo | Inactivo | Inactivo |
| 5      | 70,00 | 0  | 10  | 0,8        | 2     | Inactivo | Inactivo | Inactivo |
| 6      | 60,00 | 0  | 30  | 0,0        | 2     | Inactivo | Inactivo | Inactivo |
| 7      | 30,00 | 0  | 0   | 0,0        | 2     | Inactivo | Inactivo | Inactivo |
|        |       |    |     |            |       |          |          |          |

En Integral T en la columna Bomba puede introducirse [inactiva] o [activa].

Tolerancia

Tenga en cuenta las observaciones siguientes y compare con la Fig. 57:

- El campo de tolerancia permite, p. ej., cumplir de manera precisa el tiempo de permanencia a una temperatura determinada.
- El segmento siguiente no se procesa hasta que la temperatura de avance alcanza la banda de tolerancia (1), de modo que, p. ej., la rampa del segundo segmento no se inicia hasta 2 y lo hace con retardo.
- No obstante, si se selecciona una banda de tolerancia demasiado estrecha, se pueden provocar retardos no deseados. En casos extremos, la continuación del programa puede llegar a resultar imposible. Especialmente en caso de control externono debería seleccionarse una banda de tolerancia muy estrecha. En el segmento 5 se ha introducido una tolerancia más grande, de modo que el tiempo deseado de 10 minutos se cumple incluso con fenómenos transitorios (3).
- Solo las rampas llanas (lentas) deben, en caso necesario, programarse con una banda de tolerancia. Las rampas abruptas cercanas a la máxima velocidad posible de calentamiento o de refrigeración del equipo pueden ralentizarse considerablemente (4) en caso de que la banda de tolerancia (aquí en el segmento 2) sea muy estrecha.

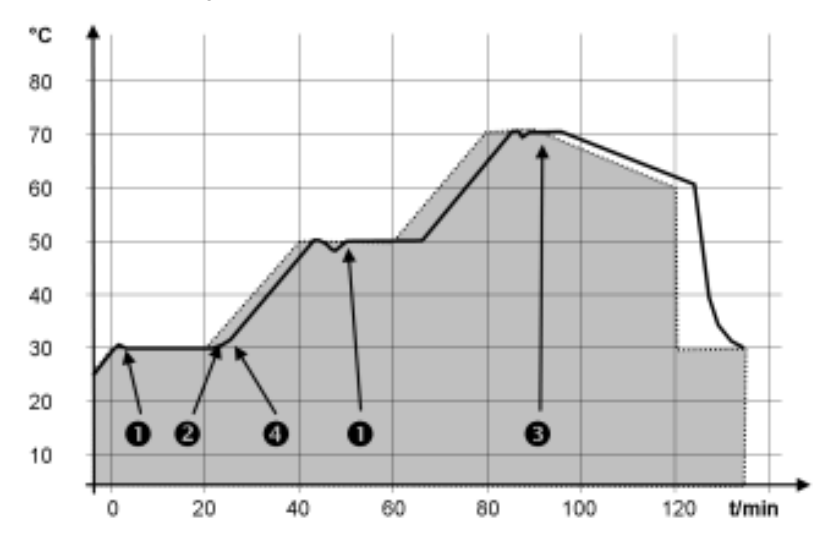

Fig. 57: Gráfico del programa, de consigna y real

El gráfico de la curva editada que se muestra arriba ilustra cómo la temperatura real (línea continua) va siguiendo la temperatura nominal del programador (con fondo gris).

#### 6.17.2 Crear y editar programas

Tenga en cuenta:

Si se ha previsto un tiempo de segmento de > 999:59 h, entonces dicho tiempo debe distribuirse por varios segmentos consecutivos.

#### Iniciar la edición

| N.º    | Tend  | hh | mm | Tolerancia |
|--------|-------|----|----|------------|
| Inicio | 30,00 |    |    | 0,1        |
| 1      | 50,00 | 0  | 20 | 0,0        |
| 2      | 50.00 | 0  | 20 | 0,0        |
| 3      | 70,00 | 0  | 20 | 0,1        |
| - 4    | 60,00 | 0  | 30 | 0,0        |
| 5      | 30,00 | 0  | 0  | 0,0        |
| ESC    |       | юк |    | +/-        |

- Para el programa seleccionado, seleccione el punto de menú Editar.
  - ▶ Puede editar el programa.

Fig. 58: Editar el programa

#### Editar el programa

Tenga en cuenta:

1.

- Si en el campo hh y :mm se introduce el valor "O", se realiza la aproximación a la temperatura T<sub>end</sub> lo más rápido posible.
- Los cambios en el nivel de la bomba se introducen en el segmento correspondiente (= línea de programa).
- El valor predeterminado del módulo de contacto es *inactivo* .

En el programa seleccionado se ofrecen las siguientes opciones:

- Si pulsa la tecla de flecha derecha 5 veces, podrá visualizar las columnas Bomba, S1, S2 y S3 del programa.
- Utilice la tecla de flecha izquierda para visualizar de nuevo las columnas Tend, hh, :mm y Tolerancia.
- Con las teclas de flecha [arriba] y [abajo] puede navegar por los segmentos (líneas) de un programa.
- La tecla de introducción de datos [OK] permite seleccionar un valor para editarlo.
- Utilice las teclas de flecha [derecha] e [izquierda] para seleccionar los dígitos del valor.
- Utilice las teclas de flecha [arriba] y [abajo] para aumentar o reducir la cifra seleccionada.
- La softkey [ESC] permite deseleccionar un valor seleccionado.
- Pulse tecla de introducción de datos [OK] para confirmar el cambio.
- Pulse la softkey [ESC] para salir del programa. Los valores introducidos se guardan.

#### Introducir un segmento nuevo

| N,°    | Tend  | hh | :mm | Tolerancia |
|--------|-------|----|-----|------------|
| Inicio | 30,00 |    |     | 0,1        |
| 1      | 50,00 | 0  | 20  | 0,0        |
| 2      | 50,00 | 0  | 20  | 0,0        |
| 3      | 70,00 | 0  | 20  | 0,1        |
| 4      | 60,00 | 0  | 30  | 0,0        |
| 5      | 30,00 | 0  | 0   | 0,0        |
| ESC    |       |    | vo  | BORRAR     |

1. Navegue hasta el segmento bajo el cual se debe introducir el segmento nuevo.

- 2. Navegue en este segmento hacia la columna con el N.º.
- 3. Presione la tecla de introducción de datos [NUEVO].
  - ▶ Se ha creado un segmento nuevo.

Fig. 59: selección del segmento de programa

#### Borrar un segmento

- 1. Navegue hasta el segmento que desea borrar.
- 2. Navegue en este segmento hacia la columna con el N.º.
- 3. Pulse la softkey BORRAR.
  - ▶ El segmento se ha borrado.

Editar un programa actualmente en ejecución

#### Tenga en cuenta:

- En un programa en ejecución no es posible agregar ni borrar segmentos.
- En un programa en ejecución es posible realizar cambios de los valores de temperatura y duraciones de segmento existentes. El segmento continúa como si el cambio estuviera vigente desde el inicio del segmento.
- Si el nuevo tiempo de segmento es más breve que el tiempo de segmento ya transcurrido, entonces el programa salta hasta el segmento siguiente.
- 1. Para el programa en curso, seleccione el punto de menú *Editar* .
  - ▶ Puede editar los segmentos.

#### 6.18 Ajuste de hora, fecha, formato y zona horaria

Ajuste del formato de hora

La zona horaria ajustada se utiliza para convertir entre UTC (tiempo universal coordinado) y la hora local. El reloj interno de tiempo real del equipo Integral funciona según UTC. La conversión conduce entonces al cambio automático de la hora de invierno a la hora de verano y viceversa, ya que esto depende del país. Los años bisiestos son independientes de este ajuste ya que están incluidos en el UTC. Estas entradas con fechas fijas para las próximas décadas también se incluyen para los países que basan la diferencia horaria en preceptos religiosos.

La hora UTC también es necesaria para obtener la hora de la red porque la hora y la fecha de los servidores horarios NTP siempre se suministran solo en UTC. Sin embargo, para que esto funcione, el equipo LAUDA debe tener asignado un servidor horario NTP por DHCP.

Si DHCP está desactivado y la dirección IP está configurada de forma permanente, no es posible realizar un seguimiento automático del tiempo. ( $\rightarrow$  Config. Básica  $\rightarrow$  Ethernet  $\rightarrow$  LAN configuración  $\rightarrow$  Cliente DHCP)

#### Ajuste del formato de hora

| Formato de | fecha  |        |
|------------|--------|--------|
| DD.MM      | . AAAA | √      |
| MM - DD    | - дааа |        |
|            |        |        |
|            |        |        |
|            |        |        |
|            |        |        |
|            |        |        |
| ESC        | ∘ OK   | PARADA |

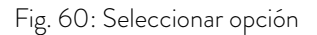

Ajuste de la hora y la fecha

#### Ajuste de la zona horaria

Cambie la hora/fecha solo si ha ajustado previamente la zona horaria. De lo contrario, la hora local puede cambiar debido al desplazamiento del huso horario al cambiar de zona horaria.

Personal:

Personal operario

Puede visualizar la fecha en dos formatos.

- El ajuste [DD.MM.AAAA] significa que el día, el mes y el año se muestran en este orden (europeo).
- El ajuste [MM DD AAAA] significa que el mes, el día y el año se muestran en este orden (en inglés de EE. UU.).
- 1. Presione la tecla de introducción de datos para acceder al menú.
- 2. Seleccione los puntos de menú  $\rightarrow$  Reloj  $\rightarrow$  Formato de fecha.
  - ▶ Se abre la lista con los ajustes.
- 3. En la ventana se ofrecen las opciones siguientes:
  - Formato [DD.MM.AAAA]
  - Formato [MM DD AAAA]
  - ▶ El ajuste nuevo se activa de inmediato.
- Personal:

Puede ajustar la hora y la fecha.

1. Presione la tecla de introducción de datos para acceder al menú.

Personal operario

- 2. Seleccione los puntos de menú  $\rightarrow$  Reloj  $\rightarrow$  Poner en hora/fecha.
  - ▶ Se abre la ventana de introducción de datos.
- 3. Ajuste la hora y la fecha correctas.

Utilice las cuatro teclas de flecha para navegar.

- Utilice las teclas de flecha derecha e izquierda para desplazarse a la posición correspondiente.
- Utilice las teclas de flecha arriba y abajo para cambiar el valor numérico.
- 4. Confirme sus entradas con la tecla de introducción de datos.
  - ▶ El ajuste nuevo se activa de inmediato.

#### Personal:

Personal operario

Con la zona horaria ajustada, tiene lugar el cambio automático de horario de verano a invierno, la corrección de la fecha en un año bisiesto, etc.

- 1. Presione la tecla de introducción de datos para acceder al menú.
- 2. Seleccione los puntos de menú → Reloj → Zona horaria.
  - ▶ Se abre la ventana de introducción de datos.
- 3. Seleccione su zona horaria.
- 4. Confirme sus entradas con la tecla de introducción de datos.
  - ▶ El ajuste nuevo se activa de inmediato.

El equipo obtiene la hora y la fecha de la red si funciona en la red (Ethernet) con un servidor horario. De esta forma, el usuario solo necesita ajustar la zona horaria.

#### 6.19 Autoadaptación

La función de autoadaptación permite hallar de manera automática los parámetros de regulación adecuados para la aplicación correspondiente. La autoadaptación solo se puede llevar a cabo en un equipo que cuente con refrigeración activa.

La autoadaptación determina los parámetros por medio de una marcha de adaptación del aparato de regulación de la temperatura. Para poder llevarla a cabo, tanto el equipo como la aplicación deben estar listos para el funcionamiento.

En Integral XT, la autoadaptación se realiza con el nivel de bomba ajustado actualmente. Se pueden esperar los mejores resultados con el nivel de bomba más grande posible. La regulación de la presión de la bomba puede utilizarse, pero empeora el resultado. Si el consumo de corriente del equipo está limitado de forma significativa, el resultado empeora y la duración de la autoadaptación aumenta.

La marcha de prueba debe llevarse a cabo en una aplicación pasiva. Es decir, durante la marcha de prueba no se permite efectuar modificaciones en la aplicación ni pueden darse reacciones exotérmicas ni endotérmicas.

La marcha de prueba puede durar entre 30 minutos y un máximo de 3 horas, según la aplicación. Durante esta, la temperatura del líquido caloportador fluctúa hasta un máximo de ±15 Kelvin respecto al valor de consigna ajustado. Una vez completada la marcha de prueba, los valores recién determinados de los parámetros de regulación se aceptan y guardan en el menú [Parám. de regulación]. Se sobrescriben los valores antiguos de los parámetros de regulación.

#### Iniciar autoadaptación

- 1. Presione la [tecla de introducción de datos] para acceder al menú.
- Seleccione los puntos de menú → Parámetros → Ajuste → Autoadaptación.
  - Se abre el submenú.

- 3. Aquí se inicia la autoadaptación:
  - [Iniciar autoadaptación]
    - Comienza el proceso de autoadaptación.
    - Una vez que la autoadaptación está en marcha, la puede detener de manera anticipada con [Interrumpir autoadaptación].
  - Valor de consigna
    - Defina aquí el valor nominal de temperatura T<sub>set</sub>.
       Tenga en cuenta las fluctuaciones de temperatura máximas de hasta ±15 Kelvin.
    - Ajuste [Tih] y [Til] de forma correspondiente.
  - Determinación
    - Utilice el comando Solo interno para determinar los parámetros de regulación internos.
    - Con el comando Interno y externo puede determinar parámetros de regulación tanto internos como externos.
  - Parámetros de regulación
    - Aquí puede ver los parámetros de regulación.
  - Estado
    - Muestra en qué fase se encuentra el programa para determinar los parámetros.

ESPERAR - Autoadaptación en curso

- FIN Autoadaptación finalizada
- ENVIAR Se transmiten los parámetros
- PARADO Autoadaptación detenida

#### 6.20 Parám. de control

La masa térmica y la conexión térmica de la aplicación al termostato pueden hacer necesario ajustar los parámetros de regulación.

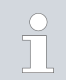

No modifique los parámetros de regulación si no dispone de conocimientos suficientes sobre la técnica de regulación.

#### 6.20.1 Fundamentos de la regulación

Aclaración de términos Breve explicación de los términos Valor esta- - Valor de salida del regulador para equilibrar la diferencia del valor real respecto al valor nominal (desviación de la regulablecido ción). Contro-- El controlador PID funciona con gran precisión y rapidez y lador PID consta de tres componentes: P, I y D. Rango pro- -El rango proporcional Xp indica el rango de temperatura en el que la parte proporcional (parte P) del regulador equivale porcional Хр al Ó – 100 % del valor máximo de la magnitud de ajuste. P. ej., si el valor ajustado para Xp es 10 K y la desviación de la regulación es de 2 K, significa que el componente P equivale al 20 % del valor de la magnitud de ajuste. Con una desviación de la regulación de 10 K y superior, la parte P comprende el 100 % de la magnitud de ajuste. Tiempo de El tiempo de reajuste es determinante para la parte integral de la magnitud de ajuste. Define el intervalo en el que se reajuste, Tn integra una desviación de la regulación existente. Cuanto mayor es Tn, más despacio se integra la desviación de la regulación. De este modo, el control se ralentiza. Un Tn menor hace que el control sea más dinámico y finalmente provoca oscilaciones. - El componente D de la variable de ajuste se forma a partir del Tiempo de tiempo de retención Tv. Influye en la velocidad de aproximaretención Τv ción del valor real al valor de consigna y contrarresta el componente P y el componente I. Cuanto mayor sea el tiempo de retención Tv, mayor es la fuerza con la que se amortigua la señal de salida. La fórmula empírica es: Tv = Tn x 0,75. - Tiempo de amortiguación del componente D. La fórmula Tiempo de empírica es: Td = Ťv x 0,15. amortiguación Tď Limitación - Representa la máxima desviación admisible entre la temperade correctura reinante en la aplicación externa y la temperatura de la ción alimentación. Optimización hidráulica Un requisito importante para una buena regulación es una buena conexión entre la aplicación a termorregular y el equipo de termorregulación. Utilizar mangueras cortas con gran sección transversal. Con ello, se reduce la resistencia al flujo. Seleccione un líquido caloportador que sea lo menos viscoso (viscosidad inferior a 30 mm²/s) y que tenga la mayor capacidad térmica posible. Orden preferente: agua, mezcla de agua y glicol, aceites, Fluorinert®. Ajuste la bomba o la derivación de forma que el flujo volumétrico del líquido caloportador sea lo más alto posible. Efectos de la viscosidad del líquido calopor-Si la regulación con temperaturas bajas es estable, entonces será estable tador generalmente también a altas temperaturas. Si, en el caso contrario, un sistema es poco estable a altas temperaturas, entonces lo más probable es que a temperaturas menores se vuelva inestable, es decir, que sufra oscilaciones.

La viscosidad del líquido caloportador se modifica notablemente con la temperatura. A bajas temperaturas, los líquidos tienen una mayor viscosidad. Por este motivo, la calidad del control generalmente es peor con temperaturas bajas. De ahí que el ajuste del regulador deba llevarse a cabo en la parte baja del rango de temperatura que se desea cubrir.

P. ej., si el rango de temperatura de una aplicación es de -20 – 80 °C, el ajuste del regulador se debería efectuar a -10 – 20 °C.

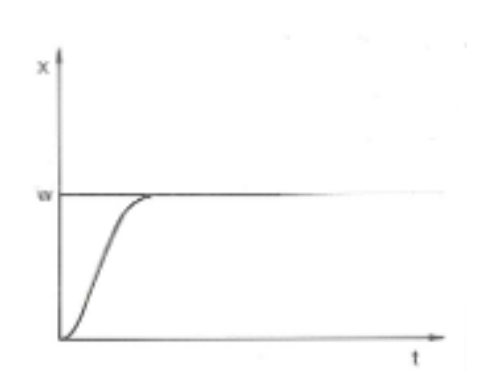

Influencia de los parámetros de regulación en el comportamiento de regulación

Fig. 61: Ajuste óptimo

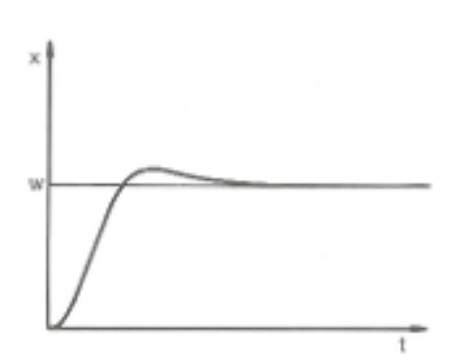

Si el parámetro Xp que se selecciona es demasiado alto, entonces el valor real alcanza pronto el rango proporcional y la parte P será menor que el 100% de la magnitud de ajuste. La aproximación al valor nominal se ralentiza. De este modo, la parte I que realiza la integración simultánea dispone de más tiempo para generar su parte de magnitud de ajuste. Si se ha alcanzado el valor de consigna, la parte I sumada en exceso provoca sobreoscilaciones por encima del valor nominal. Si el rango proporcional Xp se reduce, la parte P permanece más tiempo en el 100%. Por este motivo, el valor real se acerca más rápidamente al valor nominal y la parte I dispone de menos tiempo para integrar la diferencia de regulación. Se reduce la sobreoscilación.

Fig. 62: Parámetro de regulación Xp demasiado alto

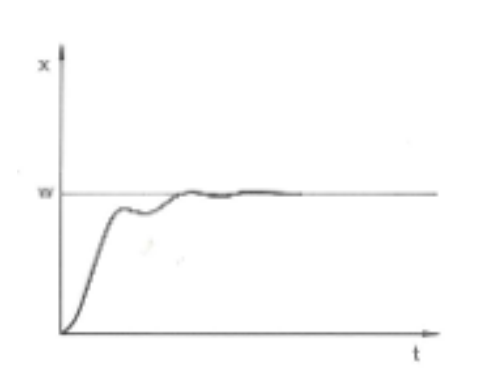

Si el rango proporcional que se selecciona es demasiado bajo, entonces la parte P de la magnitud de ajuste está demasiado tiempo en el 100%. Por consiguiente, este valor se reduce más rápidamente dentro del rango proporcional, es decir, la magnitud de ajuste disminuye con celeridad y la aproximación del valor real al valor nominal casi se detiene. Debido a que la parte I no estaba operativa hasta ahora, el valor real se aproxima lentamente al valor nominal.

Fig. 63: Parámetro de regulación Xp demasiado bajo

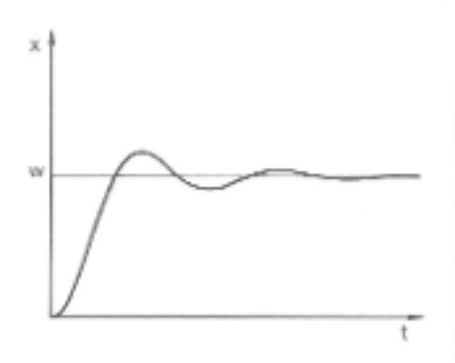

En el caso que se muestra, el ajuste del componente I es demasiado alto (parámetro Tn demasiado pequeño; es preciso aumentar Tn). La parte I integra la desviación de la regulación hasta que esta sea igual a O. Si esta integración transcurre con demasiada rapidez, entonces la variable de ajuste, es decir, la señal de salida del regulador, es demasiado alta. Como resultado, se produce una oscilación (decreciente) del valor real en torno al valor de consigna. El tiempo de retención (parámetro Tv) se debería adaptar con la fórmula siguiente: Tv = Tn x 0,75.

Fig. 64: Parámetros de regulación Tn y Tv demasiado bajos

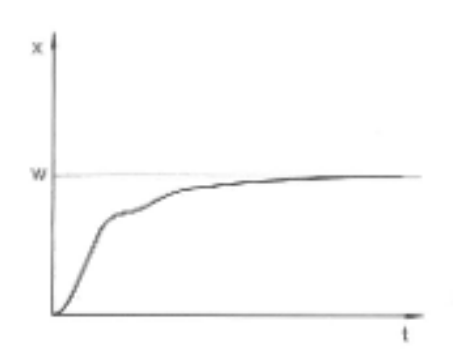

Fig. 65: Parámetros de regulación Tn y Tv demasiado altos

El valor real aumenta relativamente deprisa conforme a la especificación del valor de consigna. El rango proporcional parece estar bien ajustado. Con una desviación decreciente de la regulación, la aproximación al valor nominal se ralentiza notablemente. La acusada reducción de la parte proporcional (parte P) debe compensarse a través de la parte de integración (parte I). En este caso, la parte I se integra con demasiada lentitud. El parámetro Tn, que indica el intervalo de acción integral, también debe reducirse. El tiempo de retención (parámetro Tv) se debería adaptar con la fórmula siguiente: Tv = Tn x 0,75.

#### 6.20.2 Vista general a través de parámetros de regulación internos

El control interno compara la temperatura de valor nominal con la temperatura de avance actual y calcula la magnitud de ajuste, es decir, la medida con la que se calienta o se refrigera.

Tab. 36: Para el control interno se pueden adaptar los siguientes parámetros de regulación:

| Parámetro | Denominación            | Unidad |
|-----------|-------------------------|--------|
| Xp        | Rango proporcional      | К      |
| Tn        | Tiempo de reajuste      | S      |
| Tv        | Tiempo de retención     | S      |
| Td        | Tiempo de amortiguación | S      |

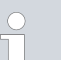

Si Tv manual/auto se encuentra en auto , Tv y Td no se pueden modificar. En este caso, se derivan con factores fijos de Tn.

Además, los valores límite de temperatura Tih y Til influyen también en el control.

#### 6.20.3 Vista general a través de parámetros de regulación externos

- El control externo se compone de un regulador piloto (regulador externo) y un regulador secundario (regulador interno). Para esto, se requiere la temperatura del consumidor a regular. Generalmente, esta se determina con una "sonda Pt100" externa.
- El regulador piloto compara la temperatura de valor nominal con la temperatura externa (temperatura del consumidor) y, en base a ello, calcula la temperatura nominal (nominal\_interna) para el regulador secundario (regulador interno).
- El regulador secundario compara la temperatura nominal (nominal\_interna) con la temperatura de avance actual y calcula la magnitud de ajuste, es decir, la medida con la que se calienta o se refrigera.

Tab. 37: En el regulador piloto (regulador externo) se pueden adaptar los siguientes parámetros de regulación:

| Parámetro | Denominación                | Unidad |
|-----------|-----------------------------|--------|
| Кре       | Ganancia                    | -      |
| Tne       | Tiempo de reajuste          | S      |
| Tve       | Tiempo de acción derivativa | S      |
| Tde       | Tiempo de amortiguación     | S      |
| Prop_E    | Rango proporcional          | К      |

Tab. 38: En el regulador secundario (regulador interno) se pueden adaptar los siguientes parámetros de regulación:

| Parámetro                                                                                                    |                            | Denominación                                      | Unidad              |  |
|----------------------------------------------------------------------------------------------------|----------------------------|---------------------------------------------------|---------------------|--|
| XF                                                                                                    | of                         | Rango proporcional                                | К                   |  |
| <ul> <li>Si Tv manual/auto se encuentra en auto, Tve y Tde no se pueden modificar. En este caso, se derivan con factores fijos de Tne.</li> </ul> |                            |                                                   |                     |  |
| î.                                                                                                    | Además, lo<br>bién en la r | s valores límite de temperatura Tih<br>egulación. | y Til influyen tam- |  |

#### Limitación de corrección

Si se define un salto de temperatura por medio de la temperatura nominal  $T_{set}$ , puede ocurrir que la regulación ajuste una temperatura de avance que se encuentre muy por encima (p. ej. 50 K, posible problema en el reactor de esmalte) de la temperatura deseada para la aplicación externa  $T_{ext}$ . Por ello se aplica una limitación de la corrección que define la máxima desviación admisible entre la temperatura de avance  $T_{int}$  y la temperatura reinante en la aplicación externa  $T_{ext}$ .

- 1. Presione la [tecla de introducción de datos] para acceder al menú.
- Seleccione las opciones de menú → Parámetros → Ajuste → Corrección límites.
  - Se abre la ventana de introducción de datos para el valor numérico.
- **3.** Introduzca el valor.
- 4. Confirme el valor nuevo con la [tecla de introducción de datos].
  - ▶ Se acepta el nuevo valor.

#### 6.20.4 Activación de un control variable

Si el equipo debe regular el control variable interno o un control variable externo, debe configurarlo. Durante la configuración, se desactiva automáticamente el control variable antiguo con sus valores de ajuste. Solo se puede seleccionar de forma activa <u>un</u> control variable.

Lista de posibles controles variables

- [Pt1000 interno]
- [Pt100 externo]
- [Analóg. externo]
- [RS 232/485 externo]
- [USB externo]
- [Ethernet externo]
- [EtherCAT externo]
- [Pt100-2 externo]

#### Personal: Personal operario

- 1. Presione la tecla de introducción de datos para acceder al menú.
- 2. Seleccione los puntos de menú → Parámetros → Ajuste → Control variable.
  - ▶ El control variable activo se señala con una marca de verificación.
- **3.** Desplácese a otro control variable y selecciónelo con la tecla de introducción de datos.
  - ▶ El nuevo control variable se activa de inmediato.

#### 6.20.5 Modificar los parámetros de regulación

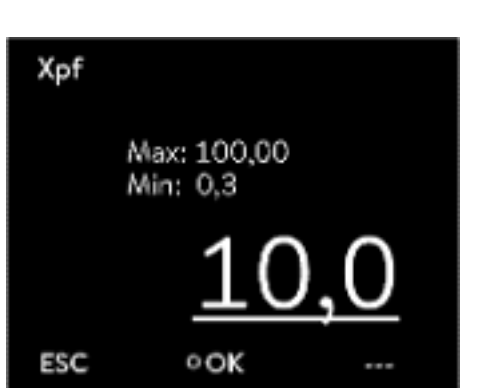

Fig. 66: Modificar los parámetros de regulación

Personal: Personal especializado La softkey [ESC] permite volver a la pantalla anterior sin realizar cambios. 1. Presione la tecla de introducción de datos para acceder al menú. 2. Seleccione los puntos de menú  $\rightarrow$  Parámetros  $\rightarrow$  Ajuste  $\rightarrow$  Parám. de control. Si el control variable externo está activo, se muestran en la pantalla los parámetros de regulación externos. Si el control variableinternoestá activo, se muestran en la pantalla los parámetros de regulación internos. З. Desplácese a un parámetro de regulación y selecciónelo con la tecla de introducción de datos. Se abre una ventana de introducción de datos. Ahora puede modificar el valor numérico. Los valores mostrados en Máx: y Mín: indican los límites para los valores introducidos. Confirme el valor nuevo con la tecla de introducción de datos [OK]. 4. El nuevo valor está activo.

Habilitación de los parámetros de regulación para la edición

Con Tv manual/auto es posible determinar si los parámetros de regulación Tv y Td o Tve, Tde y Prop\_E se ajustan manual o automáticamente. Si el ajuste automático está activo, estos parámetros de regulación se visualizan con un candado y no se pueden seleccionar. Para poder ajustar estos parámetros de regulación de forma manual, cambie el parámetro de regulación Tv manual/auto al ajuste manual.

#### 6.20.6 Optimización manual de los parámetros de regulación

- 2. Inicie el equipo de termorregulación y la aplicación.

3. Espere a que la temperatura de la aplicación externa se haya aproximado a la temperatura nominal a ±3 K. La temperatura de avance no debe subir ni bajar más. En un principio, una oscilación de la temperatura de avance no supone una perturbación.

### Ajustar el regulador secundario (regulador interno):

Las pruebas han indicado que un regulador P puro es totalmente suficiente como regulador secundario.

- 1. «Inmovilizar» el regulador piloto poniendo Kpe en 0,1.
  - ▶ El regulador piloto funciona ahora, pero muy débilmente.
- Si la temperatura de avance oscila con > ±0,1 K, continuar con el punto 4.
   Si no es el caso, reduzca Xpf hasta que la temperatura de avance oscile (> ±0,1 K).
- **3.** Vaya aumentando lentamente Xpf hasta que la oscilación desaparezca. Siga aumentando Xpf aprox. el 20 % (margen de seguridad).
- si Xpf < 10 buen circuito de regulación de avance/sistema hidráulico
  - si Xpf 10 15 circuito de regulación de avance/sistema hidráulico medio
  - si Xpf > 15 mal circuito de regulación de avance/sistema hidráulico

Si el circuito de regulación de avance (sistema hidráulico) es de mala calidad, la calidad de la regulación externa se resiente también considerablemente.

Ajustar el regulador piloto (regulador externo):

Por experiencia, el ajuste del regulador piloto requiere mucho más tiempo que el ajuste del regulador interno en caso de una regulación de la temperatura de avance pura. En el caso de un circuito de regulación complicado, podrían ser necesarios varios días.

1. Realizar primero el preajuste para Tne:

| en caso de reactores pequeños con conte-<br>nido <5 l  | - Tne = 300 s        |
|--------------------------------------------------------|----------------------|
| en caso de reactores medios con contenido<br>10 - 30 I | - Tne = 500 s        |
| en caso de reactores grande con conte-<br>nido>80 l    | - Tne = 800 – 1000 s |

 Cambiar valor nominal a 5 °C (salto de valor nominal de 5 K), registrar durante tiempo suficiente la temperatura de avance y la temperatura externa (aprox. 20 – 40 min).

- **3.** Si la temperatura externa oscila (> 0,1 K), reducir Kpe hasta que la oscilación desaparezca. Entre los cambios debe esperarse siempre bastante tiempo (al menos 2 periodos de oscilación).
- 4. Salto de valor de consiga de +20 K, esperar fenómeno transitorio, salto de valor de consigna de -20 K, esperar fenómeno transitorio.
- 5. Evaluar fenómenos transitorios:
  - Si debe reducirse una sobreoscilación, aumentar lentamente Tve (hasta aprox. 90 % de Tne)
  - Reducir inversamente el Tve (hasta aprox. 60 % de Tne)
  - Al hacerlo, rastrear Tde: Tde = 20 % de Tve
  - Después de cada cambio, continuar en S Paso a seguir 4 en la página 123: ejecutar y evaluar los saltos de valor nominal de ±20 K.
- 6. Si el fenómeno transitorio dura demasiado en total,
  - el Tne puede reducirse.
  - Reduzca el Tve y el Tde asimismo de manera porcentual.
  - Aumente el Kpe a 150 200 % para que el sistema oscile.
  - Después, continuar en b Paso a seguir 3 en la página 123.
- 7. Si las oscilaciones parasitarias aumentan sin que la sobreoscilación se reduzca de manera aceptable,
  - a) el Kpe puede reducirse ligeramente, continuar con b Paso a seguir 4 en la página 123,
  - b) debe seleccionarse una constante de tiempo mayor, aumente el Kpe a 150 - 200 %, para que el sistema oscile.

Después, continuar en 🏷 Paso a seguir 3 en la página 123.

| Equipo     | Ejemplo | Кре | Tne | Tve | Tde  | Prop_E | Xpf  | Nivel bomba |
|------------|---------|-----|-----|-----|------|--------|------|-------------|
| IN 150 XT  | 1       | 4,0 | 300 | 246 | 24,0 | 20     | 5,0  | 3           |
| IN 250 XTW | 2       | 1,5 | 300 | 246 | 24,0 | 20     | 7,0  | 1           |
|            | 3       | 0,7 | 100 | 84  | 8,0  | 20     | 7,0  | 4           |
| IN 750 XT  | 4       | 1,5 | 200 | 164 | 16,0 | 20     | 5,0  | 8           |
| IN 950 XTW | 5       | 1,5 | 300 | 246 | 24,0 | 20     | 15,0 | 5           |
|            | 6       | 0,4 | 70  | 61  | 7,0  | 20     | 12,0 | 6           |

Tab. 39: Ajustes probados de los parámetros de regulación

En todos los ejemplos se emplea aceite de silicona Kryo 70.

En el ejemplo 2 se emplea en el equipo de termorregulación el control de presión con 1 bar.

#### Ejemplo 1

- Reactor de doble revestimiento de cristal con 4 litros de líquido caloportador, reactor sin aislar
- 2 mangueras metálicas onduladas de 1,5 m de longitud cada una,
   D = 10 mm de diámetro interior

| Ejemplo 2                  | <ul> <li>Reactor de doble revestimiento de cristal con 4 litros de líquido caloportador, reactor sin aislar</li> <li>2 mangueras metálicas onduladas de 6 m de longitud cada una,<br/>D = 10 mm de diámetro interior</li> <li>Bomba con ajuste de control de presión en P = 1 bar</li> <li>Derivación utilizada</li> </ul> |
|----------------------------|----------------------------------------------------------------------------------------------------|
| Ejemplo 3                  | <ul> <li>Aplicación con volumen reducido</li> <li>Aplicación con capacidad térmica reducida</li> <li>Mangueras con flujo reducido, D &lt;10 mm de diámetro interior</li> </ul>                                                                                                    |
| Ejemplo 4                  | <ul> <li>Reactor de doble revestimiento de metal con 17 litros de líquido caloportador</li> <li>2 mangueras metálicas onduladas de 1,5 m de longitud cada una,<br/>D = 20 mm de diámetro interior</li> </ul>                                                                                                    |
| Ejemplo 5                  | <ul> <li>Reactor de doble revestimiento de cristal con 4 litros de contenido, reactor sin aislar</li> <li>2 mangueras metálicas onduladas de 5 m de longitud cada una, D = 10 mm de diámetro interior</li> <li>Derivación utilizada</li> </ul>                                                                             |
| Ejemplo 6                  | <ul> <li>Aplicación con volumen reducido</li> <li>Aplicación con capacidad térmica reducida</li> <li>Mangueras con flujo reducido, D &lt;10 mm de diámetro interior</li> <li>Derivación utilizada</li> </ul>                                                                                                    |
| 6.21 Operario y observador |                                                                                                    |
|                            | Aclaración de términos                                                                                                    |
|                            | Maestro - Unidad de mando en el LAUDA equipo                                                                                                    |
|                            | Command - Unidad de mando a distancia Command Touch (accesorio opcional con manual de instrucciones propio)                                                                                                    |
|                            | Operario - Dispone de permisos de lectura y escritura                                                                                                    |
|                            | Observador - Solo tiene permisos de lectura                                                                                                    |
|                            | Se tienen en cuenta las siguientes unidades de mando e interfaces:                                                                                                    |
|                            | Maestro                                                                                                    |
|                            | <ul> <li>Command (accesorio opcional)</li> </ul>                                                                                                    |
|                            | Servidor web                                                                                                    |
|                            | <ul> <li>Puesto de mando/PC</li> <li>Conectado con el equipo de termorregulación mediante interfaz<br/>Ethernet, interfaz RS 232/485 (accesorio opcional), interfaz Pro-<br/>fibus (accesorio opcional) o interfaz EtherCAT (accesorio opcional)</li> </ul>                                                                |
|                            | Interfaz analógica (accesorio opcional)                                                                                                    |
|                            | Interfaz de contacto (accesorio opcional)                                                                                                    |

Permitir el acceso al equipo

### Alcance de las funciones de las unidades de mando

Operario y observador

#### Permitir el acceso al equipo a través de la red

Para obtener acceso digital al equipo desde fuera, debe configurarse de antemano en el software del equipo.

- 1. Presione la [tecla de introducción de datos] para acceder al menú.
- Seleccione los puntos de menú → Parámetros → Config. Básica
   → Ethernet → Control PC o → Servidor web.
  - ▶ En la pantalla se muestras las opciones [inactivo] y [activo].
- **3.** Elija la opción [activo] y confirme con la tecla de introducción de datos.
  - Se marca la casilla con una señal de confirmación. Los datos introducidos se guardan.
- El maestro permite acceder de forma ilimitada a todas las funciones disponibles.
- En la unidad de mando Command, solo están disponibles las siguientes funciones:
  - Entrada de TMáx
  - Selección del líquido caloportador
- En el servidor web, solo están disponibles las siguientes funciones:
  - Entrada de TMáx
  - Selección del líquido caloportador
  - Funciones de seguridad que requieren estar presente en el equipo (p. ej., menús para llenado y vaciado)
- El puesto de mando está limitado por la funcionalidad de la interfaz y su protocolo (conjunto de comandos).
- Las limitaciones de la interfaz analógica y la interfaz de contacto son su funcionalidad y protocolo.

Sirve tanto para Master como para Command, el servidor web y el puesto de mando

- Operario, máximo una vez
  - El operario tiene todas las posibilidades de ajuste a su disposición, tanto de lectura como de escritura, siempre que estén incluidas en la gama de funciones de la unidad de mando.
- Observador, posible varias veces, solo permisos de lectura
  - El observador puede acceder a todos los menús, pero no puede realizar ningún ajuste que cambie el funcionamiento del equipo, a excepción de las entradas necesarias para iniciar sesión como operario.

#### En el estado de suministro, el maestro tiene los permisos de operario.

Si un usuario inicia sesión en el servidor web o conecta la unidad de mando Command, será el servidor web o Command quienes tengan los permisos de observador.

Un operario ha iniciado sesión y otra unidad de mando solicita los permisos de operario ( 🗞 «Solicitud de permisos de operario» en la página 127). Después de esta solicitud de los permisos de operario, el primer operario pasa a ser observador.

Si un operario pasa a ser observador, aparece una ventana emergente con el mensaje correspondiente.

Si se desconecta un elemento de mando separable con permisos de operario, el maestro pasa a ser el operario de forma automática.

Excepción: Un Command Touch con permisos de usuario limitados. A continuación, el equipo de termorregulación genera un error. Al volver a conectar el equipo (sin Command), el maestro vuelve a ser el operario.

En el estado de suministro, se supervisa activamente la conexión al puesto de mando. Si durante más de 15 segundos no entra ningún comando al equipo a través de Ethernet, se detecta una interrupción de la comunicación. Si se produce una interrupción en la conexión al puesto de mando, el equipo de termorregulación reacciona de acuerdo con la configuración & Capítulo 6.24 «Dispositivo de seguridad Safe Mode» en la página 133.

El tiempo de espera puede ajustarse de uno a 99 segundos. Para ello, utilice el comando [OUT\_SP\_08\_XX] a través de la interfaz.

En el caso de la interfaz Ethernet, la función puede ejecutarse adicionalmente a través del menú  $\rightarrow$  Parámetros  $\rightarrow$  Config. Básica  $\rightarrow$  Ethernet  $\rightarrow$  Servicios  $\rightarrow$  Control PC  $\rightarrow$  Tiempo de espera PC. Esto debe ajustarse antes de iniciar la comunicación.

Si la supervisión del puesto de mando está activa, los permisos de operario corresponden exclusivamente al puesto de mando.

Ni Master, ni Command ni el servidor web pueden obtener los permisos de operario. De esta forma, se bloquea el manejo del equipo de termorregulación. Si transcurre el tiempo de espera en la supervisión, los permisos de operario se asignan automáticamente al equipo de termorregulación. Para desactivar la supervisión de la conexión, debe configurarse un valor del tiempo de espera de 0. El equipo de termorregulación se puede manejar desde el puesto de mando/PC o en el propio equipo de termorregulación. Los permisos de operario se pueden obtener para uno u otro. En este caso, no se produce ninguna supervisión de la comunicación y no se reconoce la interrupción de la conexión.

Con cada comando de escritura del puesto de mando, el puesto de mando recupera el permiso de operario, siempre que no esté bloqueado por otro elemento de mando. Si el puesto de mando envía comandos de escritura con mucha frecuencia, puede dificultar el manejo desde otro elemento de mando.

Después de desconectar y volver a conectar el equipo, el maestro vuelve a estar en el nivel de inicio de sesión anterior. Lo mismo ocurre con el elemento de mando Command y el servidor web.

Una excepción es la situación en la que la unidad de mando que solicitó por última vez los permisos de operario no está conectada. En este caso, los permisos de operario vuelven al maestro de forma automática al realizar la conexión.

Puesto de mando

#### Arranque en frío

Indicador de estado

- Si una unidad de mando tiene permisos de observador, se muestra un icono de bloqueo en lugar de la softkey derecha o el botón de inicio/parada:
  - En el maestro, la softkey derecha con la asignación de inicio/parada es reemplazada por la asignación con el icono de bloqueo.
  - En Command, el botón de inicio/parada es sustituido por el icono de bloqueo.
  - En el servidor web, el botón de inicio/parada es sustituido por el icono de bloqueo.
  - En el funcionamiento con un puesto de mando, es responsabilidad del usuario (cliente) hacer que se muestre el estado.

#### Solicitud de permisos de operario

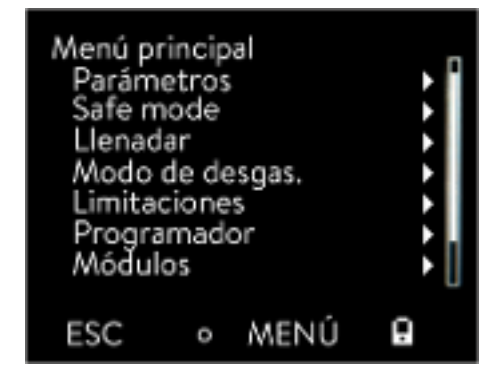

Fig. 67: Manejo bloqueado en el equipo

#### Permisos de operario bloqueados

#### Al seleccionar el icono de bloqueo, se solicitan permisos de operario:

- En la unidad de mando Master, pulse la softkey derecha. Aparece una ventana emergente con la consulta "Sí/No".
- En la unidad de mando a distancia Command, mantenga pulsado el botón del candado durante más tiempo (> 0,5 s). Aparece una ventana emergente con la consulta "Sí/No".
- Haga clic en el botón del candado en el servidor web. Aparece una ventana emergente con la consulta "Sí/No".

#### Descripción:

Cada unidad de mando con permisos de operario puede bloquear los permisos de operario de otras unidades de mando/puesto de mando (**lock**). En este caso, ninguna otra unidad de mando/puesto de mando puede obtener el permiso de operario y, por lo tanto, sigue funcionando como observador.

Bloqueo del permiso de operario en el Command Touch:

Solo el Command Touch cuenta con permisos de usuario especiales, además de los permisos de operario y los permisos de observador (véase el manual de instrucciones del Command Touch).

Si se han asignado/restringido los permisos de usuario a través de la unidad de mando Command (en el menú Configuración de usuario), el resto de las unidades de mando, es decir, el puesto de mando/PC, se convertirán en observador. Ni otras unidades de mando ni el puesto de mando pueden obtener permisos de operario. Al intentar obtener los permisos de operario, aparece un mensaje.

Si se desconecta del equipo de termorregulación un Command con permisos de usuario restringidos, se genera un mensaje de error y el equipo de termorregulación se detiene. El usuario debe desconectar el equipo y volver a conectarlo. La unidad de mando Master se convierte automáticamente en el operario. Bloqueo del permiso de operario en el puesto de mando

Si la supervisión del puesto de mando está activada, el permiso de operario está asegurado/es exclusivo para el puesto de mando. Ninguna unidad de mando puede obtener permisos de operario. Al intentar obtener los permisos de operario, aparece un mensaje. Si se produce una interrupción en el puesto de mando, el equipo de termorregulación se desconecta y se vuelve a conectar, se produce una alarma o se desactiva la supervisión del puesto de mando. Se retira el permiso exclusivo del puesto de mando.

#### Bloqueo del permiso de operario en el Master

Si se activa un Safe Mode, el permiso de operario se transfiere al Master y se asegura/hace exclusivo en este. Si se desactiva el Safe Mode, se retira el permiso exclusivo del Master.

#### 6.22 Servidor web LAUDA Command

El servidor web incrustado

El equipo de LAUDA cuenta con un servidor web integrado. El servidor web permite mostrar datos internos del equipo y relevantes para los procesos como, por ejemplo, la temperatura, la presión o el caudal. La información representada depende del equipo, el tipo de equipo y el accesorio instalado.

Puede utilizar el siguiente software para acceder al servidor web:

Aplicación LAUDA Command:

Disponible en las App Stores de dispositivos móviles para iOS y Android, así como en la Tienda Windows para sistemas de PC basados en Windows.

En el caso de los sistemas de PC basados en Windows también es posible descargar la aplicación LAUDA Command desde la página de inicio de LAUDA. Abra la página de inicio de LAUDA y pulse en → Services → Download-Center. En el centro de descargas (Download-Center) filtre en la lista desplegable [Tipo de documento] por [Software].

 Navegador web: Conexión a un equipo de LAUDA mediante un navegador.

#### Requisito

El equipo de LAUDA y el PC/puesto de mando deben estar conectados a la misma red. Los ajustes de red pueden ajustarse en el equipo bien de manera automática (DHCP on) o manual (DHCP off) & Capítulo 4.7.3 «Configuración de la interfaz Ethernet» en la página 44.

#### Conexión con el equipo a través de la aplicación LAUDA Command

LAUDA recomienda usar la aplicación LAUDA Command. Al usar esta aplicación, se emplean de manera automática los mecanismos de seguridad que ofrecen un elevadísimo grado de seguridad contra amenazas digitales conforme a las tecnologías más actuales. Además, la aplicación cuenta con un servicio de búsqueda integrado para equipos de LAUDA en la red local, de modo que no es necesario introducir manualmente un nombre de host o la dirección IP.

| Manejo del equipo con la aplicación                            | Al util<br>equipe<br>en un<br>equipe<br>un equi<br>restab | izar la aplicación LAUDA Command, esta busca automáticamente<br>os presentes en la red. Los equipos que se han encontrado se muestran<br>a lista. Seleccione el equipo necesario. Se estable la conexión con el<br>o. Si antes de cerrar la aplicación se ha establecido una conexión con<br>uipo, al volver a iniciar la aplicación la conexión con dicho equipo se<br>olece. |
|----------------------------------------------------------------|-----------------------------------------------------------|----------------------------------------------------------------------------------------------------|
| Seguridad con el navegador web                                 | En el<br>aplica<br>posibl<br>Para c<br>certifi            | caso de aquellos usuarios que por motivos técnicos no puedan usar la<br>ción LAUDA Command o cuyas directivas de TI prohíban su uso, es<br>e acceder el equipo de LAUDA con un navegador web.<br>conseguir una gran seguridad al usar un navegador web, debe instalar los<br>icados AC de LAUDA (certificado raíz, certificado de dispositivo).                                |
|                                                                | Antes                                                     | de usar un navegador web, debe llevar a cabo las siguientes tareas:                                                                                                    |
|                                                                | 1.                                                        | Antes de establecer la conexión por primera vez, descargue los certifi-<br>cados AC de la página de inicio de LAUDA.<br>Abra la página de inicio de LAUDA y pulse en → Services<br>→ Download-Center.                                                                                                    |
|                                                                | 2.                                                        | En el centro de descargas (Download-Center) filtre en la lista desple-<br>gable [Tipo de documento] por [Certificado].                                                                                                    |
|                                                                |                                                           | Se muestra la lista de los certificados.                                                                                                    |
|                                                                | З.                                                        | Pulse en el certificado correspondiente.                                                                                                    |
|                                                                |                                                           | <ul> <li>Comienza la descarga y se descarga un archivo zip.</li> </ul>                                                                                                    |
| ID del controlador                                             | 4.                                                        | Instale los certificados en todos los terminales con los que más tarde<br>accederá al equipo de LAUDA.                                                                                                    |
| Pos. 1-8 00190033<br>Pos. 9-16 32385109<br>Pos. 17-24 38333633 | 5.                                                        | Cuando se le pregunte si confía en los certificados de LAUDA, res-<br>ponda [Sí].                                                                                                    |
| F03. 17-24 - 56555055                                          | 6.                                                        | La primera vez que se establezca la conexión, compare el Common<br>Name del certificado del equipo con el Controller ID de su equipo de<br>LAUDA.                                                                                                    |
| 540 848484                                                     |                                                           | Puede ver el número en el menú del equipo → Estado del equipo<br>→ Controller ID.                                                                                                    |
| Fig. 68: ControllerID                                          |                                                           | Se muestra el número de identificación de 24 caracteres, que<br>puede estar compuesto por cifras (0-9) y por letras (A-F). En la<br>pantalla se muestra en tres bloques de cifras (posiciones 1-8, 9-16<br>y 17-24).                                                                                                    |

7. Confirme la conexión.

#### Manejo del equipo a través del servidor web

| Sendary endowed i | × Oznaw x +               |               | 103                |
|-------------------|---------------------------|---------------|--------------------|
| 0000              | 8 & HULDROOM              | - U S R Solar | N.C. # © I         |
| °LAUDA            |                           |               | Gea-194 transients |
| -                 |                           |               |                    |
| Tet "C            | 9. Ø 📖 🗄                  | <u>۱۱۱</u>    | 0.00               |
| 20.000            | landage 💮 Anna Marca      | ,             | oat                |
| The PC            | • <del>*</del> * *        |               |                    |
| 21.937            | Marrie W                  |               |                    |
| Test NC           | S-I (peopertaturer/witer) |               |                    |
| 182 0             | -                         |               |                    |
|                   |                           |               |                    |
|                   |                           |               |                    |
|                   |                           |               |                    |
|                   |                           |               |                    |
|                   |                           |               |                    |
|                   |                           |               | Å                  |
|                   |                           |               | Trained Constant   |
|                   |                           |               |                    |

Fig. 69: Servidor web en la ventana del navegador

El manejo de los equipos de LAUDA mediante el servidor web se realiza de manera totalmente análoga al manejo mediante la unidad de mando del equipo. En caso necesario, consulte las descripciones correspondientes para el manejo es este manual de instrucciones.

El manejo del equipo a través de la aplicación LAUDA Command es muy similar a la unidad de mando a distancia Command Touch, cuyo manual de instrucciones puede descargar de nuestro sitio web. Abra la página de inicio de LAUDA y pulse en  $\rightarrow$  Services  $\rightarrow$  Download-Center. En el centro de descargas (Download-Center) filtre en la lista desplegable [Línea de equipos] por [PRO].

Si va a usar el navegador web, necesitará la dirección IP o el número de serie del equipo de termorregulación. Introduzca la dirección IP o el número de serie en la línea de dirección del navegador. Se estable la conexión con el equipo.

#### Consultar dirección IP

Seleccione los puntos de menú  $\rightarrow$  Parámetros  $\rightarrow$  Config. básica  $\rightarrow$  Ethernet  $\rightarrow$  Configuración LAN  $\rightarrow$  Dirección IP local.

#### Consultar número de serie

Seleccione los puntos de menú  $\rightarrow$  Estado del equipo  $\rightarrow$  Números de serie.

Al usar un navegador web, las cookies deben estar activadas. El equipo instala una cookie con un token específico de la conexión que se genera en el marco de una primera autenticación recíproca. Si se rechaza o se borra la cookie, esta información se pierde. En ese caso, la autenticación debe repetirse la siguiente vez que se establece la conexión.

Para obtener más ayuda para la implementación de accesos seguros, póngase en contacto con su administrador de red competente.

) para La autenticación de dos factores es una autenticación que combina dos métodos diferentes e independientes. Así, la estación remota verifica al usuario y el usuario verifica la estación remota.

En el caso de LAUDA durante la 2FA en el equipo de termorregulación se crea un usuario con datos de acceso de generación automática. Los datos de acceso se guardan como token en la aplicación y como cookie en el navegador web. El token tiene una validez de 6 meses. Además, es posible borrar todos los usuarios con sesión iniciada (tokens) a través del Master en el equipo de termorregulación. En estos casos, el usuario debe repetir la 2FA.

- La 2FA debe llevarse a cabo:
- En la primera conexión.
- Si el token ya no es válido.
- Si la cookie ya no es válida.
- Si se ha borrado la cookie en el navegador o no se había guardado.

Si es necesaria una 2FA, la aplicación o el navegador web se la solicitan automáticamente al usuario. Al llevar a cabo la 2FA, en la pantalla del equipo de termorregulación se muestra una contraseña de un solo uso de 6 caracteres y que es válida durante 5 minutos. Introduzca el código mostrado en el cliente web y confírmelo. Una vez realizada con éxito la autenticación, se reanuda la conexión. En caso de error, compruebe que haya introducido bien el código.

Cookies

Autenticación de dos factores (2FA) para una mayor seguridad

#### 6.23 Servicio de nube LAUDA.LIVE

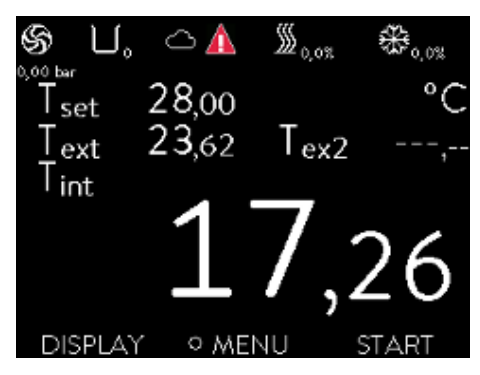

Fig. 70: Ventana básica con la nube en la barra de estado

El LAUDA Integral IN permite la comunicación de datos del equipo en el servicio LAUDA.LIVE basado en la nube. El servicio ofrece varias funciones y servicios opcionales, como el mantenimiento remoto.

Para obtener información detallada sobre LAUDA.LIVE y sus servicios, póngase en contacto con LAUDA o visite nuestro sitio web.

Para implementar el servicio LAUDA.LIVE, los datos del equipo se intercambian con la nube LAUDA.LIVE a través de una conexión encriptada, lo que permite al servicio LAUDA mantener de forma remota los equipos de termorregulación.

#### Requisito

- El LAUDA Integral IN tiene acceso directo a LAUDA.LIVE por Internet a través de la interfaz Ethernet. Dado el caso, deben adaptarse los ajustes de red y las condiciones de red locales & Capítulo 4.7.3 «Configuración de la interfaz Ethernet» en la página 44. <u>Indicación:</u> Por defecto, el equipo de termorregulación utiliza una dirección IP dinámica vía DHCP. Si la red local lo admite y el acceso a Internet lo hace posible, no es necesario realizar más ajustes de red.
- Los usuarios que, por razones técnicas, no puedan conceder al equipo de termorregulación acceso a Internet/LAUDA.LIVE a través de su red local o cuyas directrices de TI lo prohíban, pueden utilizar alternativamente una puerta de enlace para comunicación móvil de LAUDA (póngase en contacto con LAUDA para obtener más información).

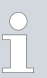

Por defecto, el acceso a LAUDA.LIVE y la transmisión de datos están desactivados.

#### Permitir el acceso a la nube LAUDA.LIVE

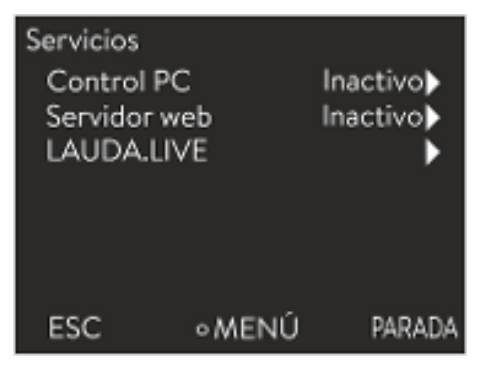

Fig. 71: Servicios

1. Presione la tecla de introducción de datos para acceder al menú.

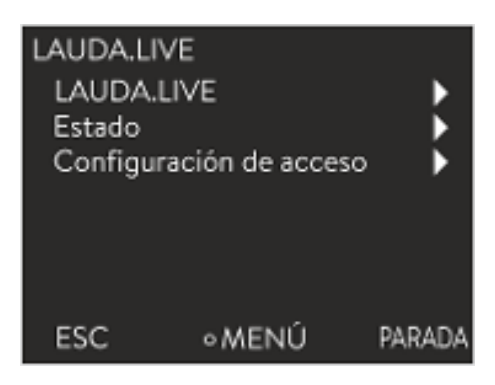

3.

Fig. 72: Menú LAUDA.LIVE

- 2. Seleccione los puntos de menú → Parámetros → Config. Básica  $\rightarrow$  Ethernet  $\rightarrow$  Servicios  $\rightarrow$  LAUDA live  $\rightarrow$  LAUDA live [inactivo/activo].
  - En la pantalla se muestras las opciones [inactivo] y [activo].
  - Elija la opción [activo] y confirme con la tecla de introducción de datos.
    - La opción introducida se ha aplicado. ►

Tras el encendido, el equipo de termorregulación se registra y autentifica en LAUDA.LIVE a través de una conexión TLS encriptada, utilizando un certificado X.509 específico del equipo. Por razones de seguridad, la conexión solo puede iniciarse desde el equipo. Si la conexión con LAUDA.LIVE se ha establecido correctamente, se indica en el mismo punto de menú en [Estado]:

| conectado | - | conexión | exis | tente | con | LAUE | )A | .L | IVE | - |  |
|-----------|---|----------|------|-------|-----|------|----|----|-----|---|--|
|           |   |          |      |       |     |      |    |    |     |   |  |

| conectar - e | estableciendo la | conexión con | LAUDA.LIVE |
|--------------|------------------|--------------|------------|
|--------------|------------------|--------------|------------|

inactivo - LAUDA.LIVE desconectar

Además, si existe una conexión con LAUDA.LIVE, se muestra una nube en la barra de estado de la ventana básica.

Dado que LAUDA permite al usuario un control total sobre los datos que se van a transmitir, los datos del equipo solo se transmiten una vez que se ha configurado el acceso a LAUDÁ.LIVE.

- 1. Presione la tecla de introducción de datos para acceder al menú.
- 2. Seleccione los puntos de menú Parámetros → Config. Básica  $\rightarrow$  Ethernet  $\rightarrow$  Servicios  $\rightarrow$  LAUDA live  $\rightarrow$  Configuración de acceso.
  - ▶ En la pantalla se muestran las siguientes opciones:
- 3. Elija la opción deseada y confirme con la tecla de introducción de datos.
  - Se pondrá una marca de verificación. La entrada ha sido aceptada ► y la opción correspondiente está activada.
  - Con el menú Configuración de acceso, el usuario puede definir por sí mismo los datos que pueden ser transferidos: [Leer los parámetros de funcionamiento] y [Leer los parámetros de servicio].

Se distingue entre los parámetros de funcionamiento (como la temperatura nominal/real ajustada (Tset/Tint/Text)) y los parámetros de servicio (parámetros internos del equipo). En el caso de los parámetros de funcionamiento se trata básicamente de los parámetros que se muestran al usuario a través de la pantalla del equipo y que el usuario puede modificar. Por el contrario, los parámetros de servicio solo están disponibles para el servicio de LAUDA.

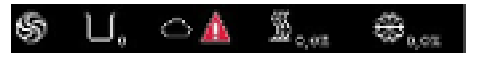

Fig. 73: Barra de estado con nube

#### LAUDA.LIVE Configuración del acceso

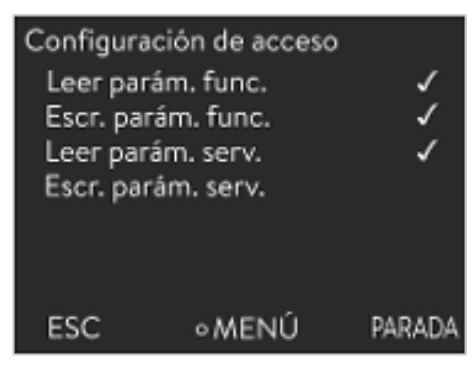

Fig. 74: Configuración de acceso

La modificación de los datos del equipo de termorregulación desde la nube, por ejemplo, en el marco del mantenimiento remoto por parte del servicio de LAUDA, se activa en el lado del equipo mediante [Escribir los parámetros de funcionamiento] y [Escribir los parámetros de servicio].

Además de las medidas, como la autenticación de 2 factores, dentro de LAUDA.LIVE para autorizar el acceso y la modificación de los datos del equipo, la configuración de acceso del lado del equipo sirve al usuario para la restricción/control básico de los servicios de LAUDA.LIVE.

#### 6.24 Dispositivo de seguridad Safe Mode

#### Objetivos del Safe Mode

El Safe Mode permite al usuario determinar de antemano un modo de funcionamiento seguro para el equipo y la aplicación en caso de emergencia. En caso de errores en el proceso (p. ej., fallo de comunicación con el puesto de mando), puede cambiarse a este modo de funcionamiento seguro de forma rápida y sencilla.

El equipo permanece en este modo de funcionamiento seguro hasta Safe Mode que se desactive manualmente.

;Qué ocurre cuando Safe Mode está activo?

- Los parámetros configurados en Safe Mode se ajustan.
- En la pantalla (ventana básica) aparece una advertencia 103 Safe Mode.
  - No es posible modificar los parámetros influidos por Safe Mode.
- Los programadores activos finalizan.
- La función de desviación de valor nominal se desconecta.
- Los permisos de operario del equipo de termorregulación se asignan a la unidad de mando Master <u>el Master</u>» en la página 128. No es posible transferir los permisos de operario mientras el Safe Mode esté activo.

;Qué eventos activan el Safe Mode?

- La interrupción de la conexión con el puesto de mando
- La activación manual del usuario
- Un comando a través de un módulo de interfaz b Tab. 42 «Módulos de interfaz y comandos de interfaz» en la página 136
- Una alarma b Tab. 43 «Alarmas que activan la función Safe Mode» en la página 136

;Cómo influye una alarma en el Safe Mode?

- No todas las alarmas activan el Safe Mode.
- Algunas alarmas ignoran el ajuste del control variable en el menú Safe Mode.

¿Cómo se indica que el Safe Mode está activo?

- En la pantalla del equipo (ventana básica).
- Mediante la advertencia "103 Safe Mode activo"
- Mediante el error del comando de interfaz S Capítulo 4.7.8 «Mensajes de error» en la página 60.

¿Qué ocurre cuando una alarma activa el Safe Mode?

- Se muestra Alarma .
- Se activa el Safe Mode.
- El Safe Mode no puede desactivarse hasta haber confirmado la alarma.

En este caso, el Safe Mode solo puede activarse si la función del Safe Mode se **activó** previamente en el menú.

Para activar el Safe Mode en caso de interrupción, active la función Safe Mode a través del menú y configure los parámetros del Safe Mode. Además, active la función de supervisión del puesto de mando 🏷 «Puesto de mando» en la página 126. Tras la activación de la supervisión, el equipo de termorregulación comprueba activamente el envío de comandos desde el puesto de mando tras la conexión.

El puesto de mando debe enviar cíclicamente un comando al equipo de regulación de termorregulación. El tiempo tras el cual se determina que se ha producido una interrupción debe ser ajustado por el usuario. Si el puesto de mando no envía ningún comando en el tiempo predefinido, la interfaz (Ethernet) envía el comando correspondiente al equipo de termorregulación. Con esto, se activa el modo de seguridad y se genera una advertencia.

Si la función Safe Mode está desactivada, el equipo activa la alarma 22 🏷 Tab. 44 «Alarmas del equipo de termorregulación» en la página 157.

Si se ha activado Safe Mode, el operario puede desactivar el Safe Modeen el menú correspondiente. Los parámetros ajustados por el Safe Mode se conservan después de desactivar el Safe Mode. El programador no continúa automáticamente. Si se necesita la función de desviación del valor nominal, debe activarse manualmente.

La función Safe Mode no puede utilizarse junto con el módulo EtherCAT. Cuando se utiliza EtherCAT, la función Safe Mode está desconectada y bloqueada.

Si se ha activado Safe Mode mediante una alarma, primero se debe reiniciar la alarma en el equipo de termorregulación. Solo entonces se puede desactivar el Safe Mode y volver a activarlo.

No es posible desactivar el Safe Mode mediante un comando de interfaz.

- 1. Presione la [tecla de introducción de datos] para acceder al menú.
- 2. Seleccione el punto de menú → Safe Mode y confirme la entrada.
  - Se abre el submenú.

Activación del por interrupción en la conexión con el puesto de mando

Apagado del Safe Mode activado

Compatibilidad

Menú Safe Mode

#### Tab. 40: Ajustes en el menú Safe Mode

| Puntos del menú Modo de seguridad                          | Descripción                                                                                                    |
|------------------------------------------------------------|----------------------------------------------------------------------------------------------------|
| <b>Activación/desactivación</b> de la función<br>Safe Mode | Aquí puede activar o desactivar (valor por defecto) la función<br>Safe Mode.                                                                                                    |
| Función                                                    | Seleccione una de las siguientes opciones:                                                                                                    |
| <ul><li>inactivo</li><li>Activo</li></ul>                  | <ul><li><i>Inactivo</i> : Safe Mode está desconectado.</li><li><i>Activo</i> : Safe Mode está activado.</li></ul>                                                                                 |
|                                                            | <ul> <li>Solo cuando la función Safe Mode está activada, aparecen los siguientes puntos de menú:</li> <li>Inicio</li> <li>Configuración</li> </ul>                                                |
| Activación manual de la función Safe Mode                  | Activación manual de la función Safe Mode:                                                                                                    |
| Inicio                                                     | <ul> <li>Opción Inactivo : Safe Mode no está activado.</li> </ul>                                                                                                    |
| <ul><li>inactivo</li><li>Activo</li></ul>                  | Opción Activo : Safe Mode está activado.                                                                                                    |
| Desactivación de Safe Mode                                 | <ul> <li>La parada solo aparece si Safe Mode se ha activado.</li> </ul>                                                                                                    |
| Parada                                                     | La desactivación de Safe Mode solo es posible si no existe ninguna<br>alarma                                                                                                    |
| No                                                         |                                                                                                    |
| Sí                                                         |                                                                                                    |
| Configuración                                              | En este submenú puede ajustar los parámetros con los que el equipo<br>seguirá funcionando cuando se active el Safe Mode & Tab. 41 «Ajustes<br>en el menú <i>Configuración</i> » en la página 135. |

#### Tab. 41: Ajustes en el menú Configuración

| Puntos de menú en el menú Configuración                            | Descripción de las opciones, acciones con el modo de seguridad acti-<br>vado.                                                                                                    |
|--------------------------------------------------------------------|----------------------------------------------------------------------------------------------------|
| Cambio de consigna                                                 | Seleccione una de las siguientes opciones:                                                                                                    |
| Cuando Safe Mode está activado, este punto<br>de menú está oculto. | <ul> <li>Cambio de consigna : Cuando Safe Mode está activado, el equipo se ajusta al nuevo valor de consigna previamente configurado en el siguiente menú Valor de consigna .</li> <li>Inalterado : Cuando Safe Mode está activado, el equipo conserva el valor de consigna con el que funcionaba hasta ahora.</li> </ul>                           |
| Valor de consigna                                                  | Introduzca aquí el valor de consigna T <sub>set</sub> con el que seguirá funcionando<br>el equipo después de activar el modo de seguridad. Este valor se guarda<br>en los parámetros del Safe Mode.                                                                                                    |
| Regulación                                                         | <ul> <li>Seleccione una de las siguientes opciones:</li> <li>Opción <i>Inalterado</i>: Cuando Safe Mode está activado, el equipo conserva la magnitud controlada con la que funcionaba hasta ahora.</li> <li>Opción <i>Pt1000 interno</i>: Cuando Safe Mode está activado, el equipo cambia a la magnitud controlada del Pt1000 interno.</li> </ul> |

#### Tab. 42: Módulos de interfaz y comandos de interfaz

| Interfaz             | Comando de interfaz | ID | Descripción                                                                                      |
|----------------------|---------------------|----|--------------------------------------------------------------------------------------------------|
| Interfaz de Ethernet | OUT_MODE_06_1       | 72 | El comando de interfaz activa<br>Safe Mode<br>Si existe un error, la activación no es<br>posible |
| Interfaz RS 232/485  | OUT_MODE_06_1       | 72 | El comando de interfaz activa<br>Safe Mode                                                       |

#### Tab. 43: Alarmas que activan la función Safe Mode

| Alarma                                               | Explicación                                                    | Descripción de la acción                                                                                                    |
|------------------------------------------------------|----------------------------------------------------------------|----------------------------------------------------------------------------------------------------|
| Alarma 9 El valor real externo no<br>está disponible | El valor de temperatura del sensor<br>externo no se transmite. | El ajuste del valor de consigna de tempera-<br>tura se realiza desde el menú <i>Configuración</i><br>del modo de seguridad. El control variable se<br>conmuta de manera automática a regulación<br>interna. |
| Alarma 12 Interfaz de corriente 1,<br>interrupción   | Interrupción del módulo analógico                              | Los ajustes del valor de consigna de tempera-<br>tura y de la magnitud controlada se realizan                                                                                                    |
| Alarma 13 Interfaz de corriente 2,<br>interrupción   | Interrupción del módulo analógico                              | desae el menu Sare IVIode Configuración .                                                                                                    |
| Alarma 15 Error en la entrada<br>digital             | Error en la entrada digital / con-<br>tacto de conmutación     |                                                                                                    |
| Alarma 16 La operación de relle-<br>nado ha fallado  | El nivel de líquido caloportador es<br>demasiado bajo.         |                                                                                                    |

#### 6.25 Importación y exportación de datos

#### 6.25.1 Importación de datos

| Importación de datos con una memoria |  |
|--------------------------------------|--|
| UŚB                                  |  |

Puede importar los siguientes datos desde una memoria USB:

- Parámetros de regulación
- Config. módulo analógico
- Config. módulo de contacto

Si ha exportado previamente los parámetros de regulación, la configuración del módulo analógico o la configuración del módulo de contacto de un equipo a una memoria USB, puede utilizarla para transferirlos a otro equipo.

Personal: Personal operario

- 1. Conecte la memoria USB al host USB de la unidad de mando del equipo.
- 2. Presione la tecla de introducción de datos para acceder al menú.
- Dentro del menú principal, seleccione los puntos de menú
   → Intercambio de datos → Importación de datos.
  - ▶ Se abre el submenú.

- 4. Seleccione una de las opciones siguientes:
  - Parámetros de regulación
  - Config. módulo analógico
  - Config. módulo de contacto
- 5. Inicie la importación con la tecla de introducción de datos [OK].
  - Después de una importación satisfactoria, aparece el siguiente mensaje en la pantalla:
  - Importación de datos a memoria USB completada con éxito.
- 6. Confirme el mensaje con la tecla de introducción de datos [OK].

#### 6.25.2 Exportación de datos

Los datos se pueden exportar del equipo LAUDA a una memoria USB.

El software crea el directorio *LAUDA* con un subdirectorio en la memoria USB. El nombre del subdirectorio refleja el número de serie del equipo y es, por ejemplo, "S200000.014". Todos los archivos que se van a exportar se guardan en el subdirectorio.

Si se exportan nuevos datos del mismo equipo a la memoria USB, se crean nuevos archivos con numeración ascendente.

Otro equipo LAUDA crea un subdirectorio con su propio número de serie en el directorio *LAUDA* de la misma memoria USB.

El equipo LAUDA solo admite memorias USB formateadas con el sistema de archivos FAT32. No admite exFAT.

Puede exportar de forma independiente los siguientes datos a la memoria USB:

[Gráfico de temperatura]

El juego de datos está en el subdirectorio *LOGS* y contiene el archivo LOGO.CSV o, en caso de múltiples exportaciones, varios archivos .CSV con numeración ascendente.

- Todos los valores de temperatura-tiempo se exportan desde la memoria gráfica del dispositivo.
- [Estado del equipo]

Este juego de datos está en el subdirectorio *DEV\_DATA* y contiene el archivo DEVO.CSV o, en caso de múltiples exportaciones, varios archivos.CSV con numeración ascendente.

En este archivo se guardan, por ejemplo:

- Números serie
- Versiones de software
- Versiones de hardware
- Tiempo de funcionamiento
- Distintos valores de temperatura
- Parámetros de regulación
- Configuración de red
- Historial de alarmas

| Date:      | Time: ;   | т | set:  | ;  | т | int: | ;  | т | ext:  |
|------------|-----------|---|-------|----|---|------|----|---|-------|
| 16.05.2017 | 14:26:07; |   | 24.68 | Э; |   | 25.6 | 4; |   | 26.82 |
| 16.05.2017 | 14:26:12; |   | 24.68 | э; |   | 25.6 | 4; |   | 26.83 |
| 16.05.2017 | 14:26:17; |   | 24.68 | Э; |   | 25.6 | 4; |   | 26.84 |
| 16.05.2017 | 14:26:22; |   | 24.68 | э; |   | 25.6 | 4; |   | 26.84 |
| 16.05.2017 | 14:26:27; |   | 24.08 | Э; |   | 25.6 | 4; |   | 26.84 |
| 16.05.2017 | 14:26:32; |   | 24.08 | э; |   | 25.6 | 4; |   | 26.85 |
| 16.05.2017 | 14:26:37; |   | 24.68 | э; |   | 25.6 | 4; |   | 26.85 |
| 16.05.2017 | 14:26:42; |   | 24.68 | э; |   | 25.6 | 4; |   | 26.85 |
| 16.05.2017 | 14:26:47; |   | 24.00 | 9; |   | 25.6 | 4; |   | 26.85 |
| 16.05.2017 | 14:26:52; |   | 24.08 | 9; |   | 25.6 | 4; |   | 26.85 |
| 16.05.2017 | 14:26:57; |   | 24.08 | ); |   | 25.6 | 4; |   | 26.84 |
| 16.05.2017 | 14:27:02; |   | 24.68 | Э; |   | 25.6 | 4; |   | 26.84 |
| 16.05.2017 | 14:27:07; |   | 24.08 | 9; |   | 25.6 | 4; |   | 26.84 |
| 16.05.2017 | 14:27:12; |   | 24.08 | Э; |   | 25.6 | 4; |   | 26.85 |
| 16.05.2017 | 14:27:17; |   | 24.08 | 9; |   | 25.6 | 4; |   | 26.86 |
| 16.05.2017 | 14:27:22; |   | 24.00 | Э; |   | 25.6 | 4; |   | 26.85 |
| 16.05.2017 | 14:27:27; |   | 24.08 | Э; |   | 25.6 | 4. |   | ~ ~   |
| 16.05.2017 | 14:27:32; |   | 24.00 | -  |   |      |    |   |       |
| 16.05.2017 | 14:27.~~  |   |       |    |   |      |    |   |       |
| 16.05.2017 | 14        |   |       |    |   |      |    |   |       |
| 16.05.201- |           |   |       |    |   |      |    |   |       |
| 16.05.20   |           |   |       |    |   |      |    |   |       |
|            |           |   |       |    |   |      |    |   |       |

Fig. 75: Ejemplo de archivo LOG de un gráfico de temperatura

[Datos equipo]

Este juego de datos está en el subdirectorio *DEV\_DATA* y contiene el archivo DATO.CSV o, en caso de múltiples exportaciones, varios archivos.CSV con numeración ascendente. En este archivo se guardan todos los valores de medición existentes (temperaturas, presiones, tensiones, corrientes, etc.) como una instantánea del sistema.

- [Parámetros de regulación] Este juego de datos está en el directorio *LAUDA / USER* y contiene el archivo CTRLPARA.INI. Solo se puede exportar un archivo de este tipo. Al volver a exportar, el archivo se sobrescribirá. El archivo contiene todos los parámetros de regulación de temperatura, así como los valores límite de temperatura Tih y Til. El archivo está destinado a transferir los ajustes de los parámetros de regulación de un equipo a otro.
- [Config. módulo analógico]

[Config. módulo de contacto] Estos juegos de datos solo se pueden exportar si se conecta un módulo analógico o un módulo de contacto al equipo de termorregulación. La configuración se guarda en el directorio LAUDA / USER en el archivo ANACFG. INI o CONTCFG. INI. Solo se puede exportar un archivo de este tipo en cada caso. Al volver a exportar, este archivo se sobrescribirá. El archivo contiene la configuración completa del módulo analógico o del módulo de contacto conectado. El archivo está destinado a transferir la configuración de un equipo de termorregulación a otro.

Personal: Personal operario

- 1. Conecte la memoria USB al host USB de la unidad de mando del equipo.
- 2. Presione la tecla de introducción de datos para acceder al menú.
- Dentro del menú principal, seleccione el punto de menú
   → Intercambio de datos → Exportación de datos.
  - Se abre el submenú.
- 4. Seleccione una de las siguientes opciones:
  - n [Gráfico de temperatura]
  - n [Estado del equipo]
  - n [Datos del equipo]
  - n [Parámetros de regulación]
  - [Config. módulo analógico]
  - [Config. módulo de contacto]
- 5. Inicie la exportación con la tecla de introducción de datos [OK].

Durante la exportación, aparecen mensajes en la pantalla:

- Se inició la exportación de datos en una memoria USB.
- Exportación de datos a memoria USB completada con éxito.
   Si la exportación de datos ha finalizado, confirme el mensaje pulsando la tecla de introducción de datos [OK].

Si la exportación de datos no se realiza correctamente, aparecerá en la pantalla el mensaje "La exportación de datos a la memoria USB falló". Confirme la operación con la tecla de introducción de datos [OK].

Compruebe si la memoria USB se ha conectado correctamente y si hay suficiente espacio de memoria disponible (mínimo 1 MB).

Vuelva a iniciar la exportación de datos.

#### 6.26 Funcionamiento con capa de gas inerte

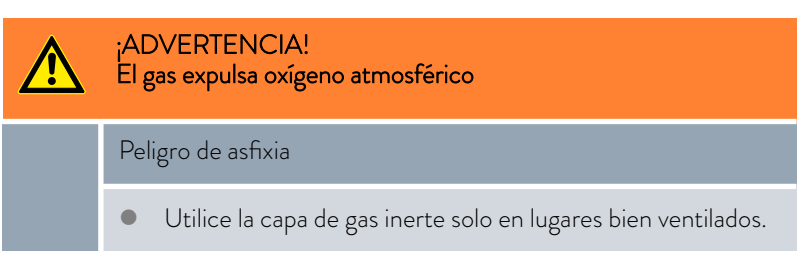

El IN 2560 XTW está equipado de manera estándar con una conexión para una capa de gas inerte (por ejemplo, nitrógeno seco). La superposición con un gas inerte permite mantener durante más tiempo las propiedades del líquido caloportador. El gas es dirigido directamente sobre la superficie del líquido caloportador en el equipo. A través del rebosadero del equipo sale el gas.

Ventajas de la superposición con gas inerte:

- El gas inerte reduce la condensación de humedad en el líquido caloportador.
- El gas inerte reduce la oxidación del líquido caloportador.
- El gas inerte permite aumentar el periodo de servicio del líquido caloportador.

Tenga en cuenta:

- <u>No</u> está permitido utilizar la capa de gas inerte en espacios cerrados. Las instalaciones deben estar bien ventiladas o bien use un sistema de aspiración.
- En el rebosadero del equipo debe haber conectada una manguera de rebosadero con un recipiente colector conectado.
- Ajuste el caudal deseado de la fuente de gas inerte (presión máxima 0,1 bar) con una valvulería externa.

Para su uso, conecte una fuente de gas inerte a la conexión (acoplamiento del taller NW 7), representada con esta gráfica (véase lado izquierdo).

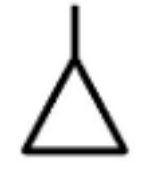

### 7 Funcionamiento de un termostato para altas temperaturas

| Indicaciones de seguridad relativas a los ter- | Los termostatos para altas temperaturas con conexión de agua de refrige-                                                         |
|------------------------------------------------|----------------------------------------------------------------------------------------------------|
| mostatos para altas temperaturas con refri-    | ración necesitan <u>siempre</u> un suministro de agua de refrigeración, incluso                                                  |
| geración opuesta por agua                      | cuando los equipos solo se usan en modo de calefacción.                                                                          |
| Modo de desgasificación y desgasificación      | En los termostatos para altas temperaturas, la desgasificación funciona de la                                                    |
| automática                                     | misma forma que en los termostatos de proceso.                                                                                   |
| Vaciar equipo                                  | Para vaciar los termostatos para altas temperaturas, véase 🏷 «Vaciar el<br>termostato para altas temperaturas» en la página 164. |

#### Funcionamiento de un equipo con superposición de presión 8

#### 8.1 Indicaciones de advertencia, indicaciones de seguridad e información adicional

Las indicaciones de advertencia e indicaciones de seguridad que se incluyen a continuación son válidas para los equipos con superposición de presión.

|               | continuat                       |                                                                                                    |
|---------------|---------------------------------|----------------------------------------------------------------------------------------------------|
|               |                                 | ¡ADVERTENCIA!<br>Rebosamiento del líquido caloportador                                                                                                    |
|               |                                 | Resbalamiento o caída                                                                                                    |
|               |                                 | • No llene excesivamente el equipo. Para ello, observe el indicador de nivel del equipo.                                                                                                    |
|               |                                 | ¡ADVERTENCIA!<br>Sobrepresión                                                                                                    |
|               |                                 | Explosión, expulsión de piezas                                                                                                    |
|               |                                 | <ul> <li>El exceso de presión que sale del equipo a través del tubo<br/>de rebose solo debe salir a una zona segura.</li> <li>El tubo de rebose no debe estar cerrado, ni siquiera parcial-<br/>mente, ni presentar estrechamientos.</li> </ul> |
|               | ■ El te<br>ment<br><u>no co</u> | rmostato con superposición de presión debe utilizarse exclusiva-<br>e para regular la temperatura y transportar un líquido caloportador<br>ombustible en un circuito cerrado.                                                                   |
|               | Entre otr                       | os, los siguientes modos de utilización no se consideran adecuados:                                                                                                    |
|               | utiliza                         | ación con fines médicos                                                                                                    |
|               | en zo                           | nas con peligro de explosión                                                                                                    |
|               | para                            | templar alimentos                                                                                                    |
|               | Con u                           | un reactor de vidrio sin protección contra sobrepresión                                                                                                    |
|               | cone                            | xión en un circuito hidráulico no cerrado                                                                                                    |
|               | Insta                           | ación en exteriores                                                                                                    |
| te previsible | Entre otr<br>razonable          | os, los siguientes modos de utilización se consideran como mal uso<br>mente previsible:                                                                                                    |
|               | ■ Func                          | ionamiento del equipo sin líquido caloportador                                                                                                    |
|               | Func                            | ionamiento del equipo con un líquido caloportador inadecuado                                                                                                    |
|               | Cone                            | exión errónea de mangueras                                                                                                    |

| Mal uso razonablemente previsible | Entr<br>razoi |
|-----------------------------------|---------------|
|                                   |               |
|                                   |               |
|                                   |               |

Uso previsto

Uso no adecuado

Indicaciones de seguridad para el montaje Hay un tubo de rebose en la parte posterior del equipo. Prolongue el tubo de rebose con un tubo o manguera. La prolongación debe terminar en un recipiente estable y resistente al calor. La prolongación conectada debe ser lo más corta posible y no debe reducir el diámetro del tubo de rebose. Indicaciones de seguridad para el funciona-El caudal del líquido caloportador a altas potencias de frío (> 15 kW) miento de la superposición de presión debe ser de al menos 40 L/min o corresponder a la etapa 4 de la bomba. Cuando el funcionamiento tenga lugar en una aplicación sensible a la presión (por ejemplo, un reactor de vidrio), deberá instalar un dispositivo de descarga de presión (por ejemplo, una válvula de seguridad) en el circuito hidráulico. Al determinar la temperatura máxima del proceso, tenga en cuenta que la temperatura en el retorno es mayor que la temperatura en el avance durante el funcionamiento de "refrigeración". La diferencia de temperatura entre el avance y el retorno depende de la capacidad térmica del líquido caloportador, de la etapa de la bomba y del aporte de calor de la aplicación. Ajuste la temperatura del proceso y la presión superpuesta de forma que no pueda producirse la ebullición del líquido caloportador en el equipo de termorregulación o en la aplicación. Parámetros de la superposición de presión Para la superposición de la presión deben ajustarse los siguientes parámetros: Tmax - El valor Tmax es la temperatura máxima de funcionamiento, que debe situarse como mínimo 5 K por debajo de la temperatura de ebullición del líquido caloportador. El valor Tmax se mide en el avance del equipo de termorregulación. Tmax\_return -El valor Tmax\_return es la temperatura máxima de funcionamiento, que debe situarse como mínimo 5 K por debajo de la temperatura de ebullición del líquido caloportador. El valor Tmax\_return se mide en el retorno del equipo de termorregulación. El valor Tmax\_return es especialmente relevante para la seguridad a altas temperaturas de avance con altas cargas de refrigeración. Tih El valor límite de temperatura Tih limita la introducción de la temperatura requerida. El valor máximo de Tih debe ser 2 K inferior al valor de Tmax. En funcionamiento, cuando se alcanza Tih, el equipo de termorregulación regula la potencia calorífica.

Presión teórica - La presión teórica (Pset) es la presión superpuesta que se determina a partir del líquido caloportador y de la temperatura de funcionamiento deseada. Tenga en cuenta que la superposición de presión se basa en la presión relativa. La presión ambiente debe tenerse en cuenta a la hora de ajustar la superposición de presión. Para la presión teórica, el rango de ajuste posible es de 0 a 4 bar.

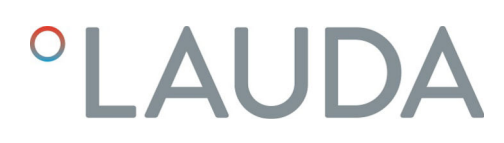

#### 8.2 Estructura del menú de la superposición de presión

Se muestra la estructura del menú para un equipo con superposición de presión.

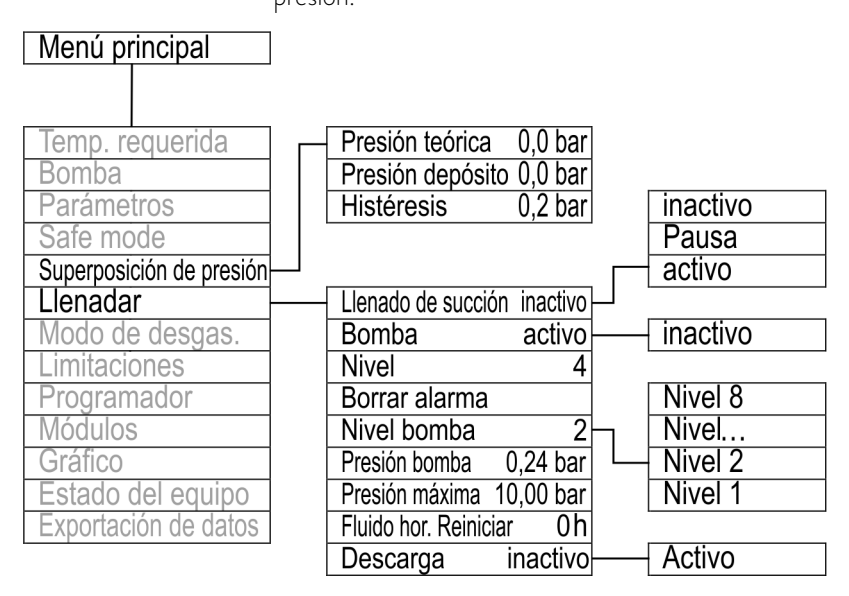

Fig. 76: Estructura del menú de la superposición de presión

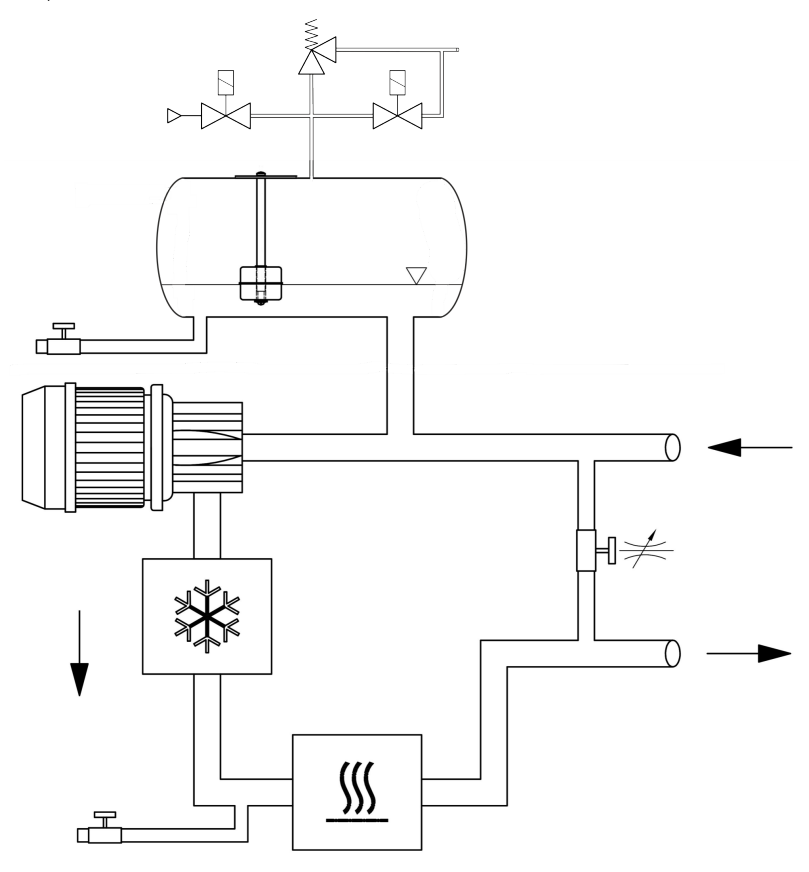

Fig. 77: Esquema del circuito hidráulico para equipos con superposición de presión

#### 8.3 La presión del sistema para los equipos con superposición de presión

Fig. 78: Fórmula de presión del sistema

La presión del sistema en el circuito hidráulico desde el equipo de termorregulación hasta la aplicación se compone de la presión estática, en la que influye la superposición de presión, y de la presión dinámica, generada por la bomba.

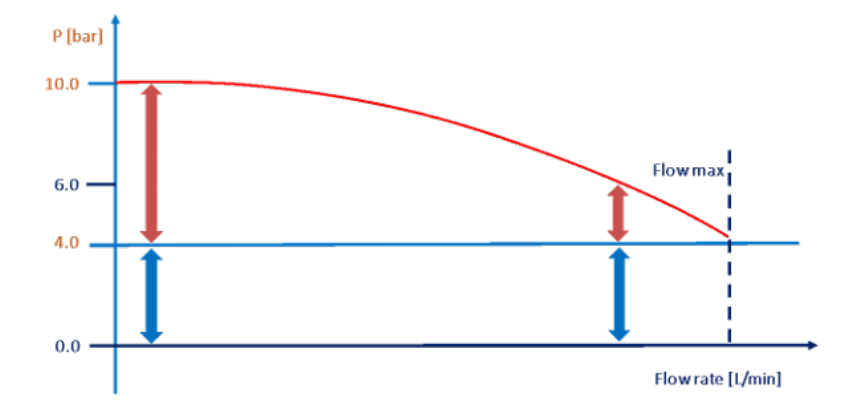

Fig. 79: Diagrama de presión del sistema

Debido a la superposición de presión máxima de 4,5 bar y la presión máxima de la bomba de 6,2 bar, se pueden generar presiones del sistema de hasta 11 bar.

#### 8.4 Ajuste de los parámetros para la aplicación estable frente a la presión hasta la presión máxima del sistema

Si la aplicación es estable frente a la presión del líquido caloportador de hasta 11 bar, seleccione los siguientes ajustes para los parámetros:

| Tmax                  | -                                | 145 °C (mezcla de agua y glicol)                                                                                                    |
|-----------------------|----------------------------------|----------------------------------------------------------------------------------------------------|
| Tmax_retu             | rn -                             | 165 °C                                                                                                    |
| Tih                   | -                                | esta es la temperatura más alta permitida para el<br>líquido caloportador 🏷 «Parámetros de la superposi-<br>ción de presión» en la página 142 |
| Presión teo<br>(Pset) | órica -                          | 4,0 bar                                                                                                    |
|                       | La presión teo<br>relación con l | órica (Pset) se especifica como presión <b>relativa</b> en<br>a presión ambiente. A nivel del mar, una Pset = 4 bar                           |

corresponde, pues, a unos 5 bar de presión absoluta.

#### 8.5 Ajuste de los parámetros para la aplicación sensible a la presión

| ;ADVERTENCIA!<br>Fuga de vapor o líquido                                                                                                    |  |
|----------------------------------------------------------------------------------------------------|--|
| Escaldadura                                                                                                    |  |
| <ul> <li>Tmax, Tmax_return, Tih y la presión superpuesta Pset deben<br/>ajustarse según las especificaciones del manual de instruc-<br/>ciones.</li> </ul> |  |
Si las aplicaciones solo pueden estar expuestas a una presión máxima (presión del sistema) inferior a 10 bar, esto se puede establecer mediante el límite de presión en los ajustes de la bomba. Gracias a esta limitación de presión, la potencia de la bomba se limita automáticamente de forma prioritaria por efecto de la presión estática de la superposición de presión.

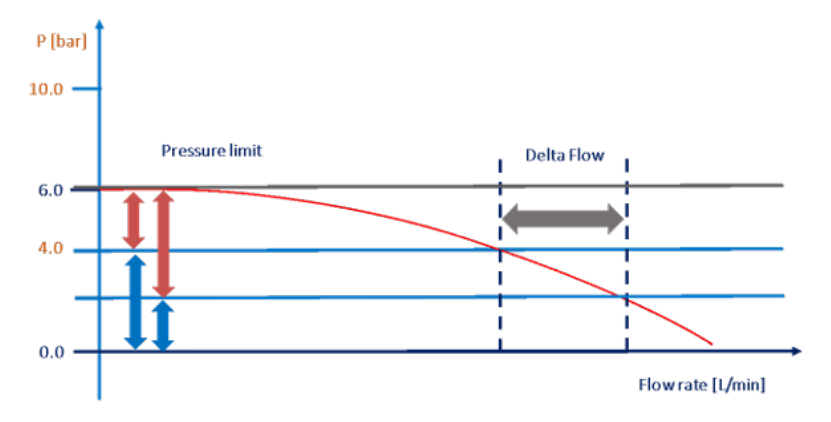

Fig. 80: Diagrama de presión del sistema

Si la superposición de presión se ajusta demasiado alta, la presión restante de la bomba puede no ser suficiente para el caudal volumétrico deseado del líquido caloportador. Por lo tanto, puede ser necesario reducir la superposición de presión para obtener un mayor caudal volumétrico.

Para que el proceso de regulación de la temperatura sea fiable, es necesario que el líquido caloportador no hierva. Los procesos de ebullición se producen cuando la presión estática (superposición de presión) está por debajo de la presión de vapor del líquido caloportador. Para evitarlo, la temperatura del líquido caloportador debe estar al menos 5 K por debajo de la curva de presión de vapor.

- Si desea regular la temperatura de una mezcla de agua y glicol (en una proporción de 40:60, equivalente a LAUDA Kryo 30) a una temperatura de 130 °C, lea la presión de vapor del líquido caloportador a 135 °C. Esta se indica como 2,0 bar **absolutos** (véase la tabla Presión de vapor).
- Ajuste la superposición de presión (= presión teórica Pset) a 1,5 bar.
  - Cálculo: Presión de vapor presión ambiente + 0,5 bar de margen de seguridad
  - Indicación: La presión teórica (Pset) se especifica como presión relativa en relación con la presión ambiente.
- Ajuste TiH 2 K por encima del valor nominal (en este ejemplo 132 °C), esto evitará que el equipo de termorregulación aumente la temperatura.
- Si se desea disipar el calor, la temperatura de retorno es mayor que la de avance. Utilice la temperatura más alta del sistema para determinar la superposición de presión.

## Ejemplo:

| Temperatura | Presión del vapor | Presión del vapor |
|-------------|-------------------|-------------------|
| (°C)        | (bara) 50:50      | (bara) Kryo 30    |
| 90          | 0,6               | 0,5               |
| 95          | 0,7               | 0,6               |
| 100         | 0,8               | 0,7               |
| 105         | 1,0               | 0,8               |
| 110         | 1,1               | 1,0               |
| 115         | 1,3               | 1,1               |
| 120         | 1,5               | 1,3               |
| 125         | 1,7               | 1,5               |
| 130         | 2,0               | 1,7               |
| 135         | 2,3               | 2,0               |
| 140         | 2,6               | 2,3               |
| 145         | 3,0               | 2,6               |
| 150         | 3,4               | 3,0               |
| 155         | 3,9               | 3,4               |
| 160         | 4,5               | 3,9               |
| 165         | 5,1               | 4,4               |

Fig. 81: Tabla de presión de vapor de la mezcla de agua y glicol

| Cuando el funcionamiento tenga lugar en una aplicación sensible                                                                         |
|----------------------------------------------------------------------------------------------------|
| a la presión (por ejemplo, un reactor de vidrio), deberá instalar<br>un dispositivo de descarga de presión (por ejemplo, una válvula de |
| seguridad) en el circuito hidràulico.                                                                                                   |

Si los procesos de la aplicación conducen a temperaturas más altas, pueden producirse procesos de ebullición. Esto interrumpe la regulación de temperatura, no obstante, el equipo de termorregulación sigue regulando la temperatura en la medida de lo posible. Para corregir el problema, aumente la superposición de presión o reduzca la temperatura nominal máxima.

Tmax y Tmax\_return son parámetros relevantes para la seguridad. Si se superan los valores de Tmax o Tmax\_return, el equipo de termorregulación se desconecta y emite una alarma. Tmax\_return puede ajustarse más alto que Tmax, ya que la temperatura de retorno en los procesos de refrigeración puede ser significativamente más alta que la temperatura de avance, que se controla con Tmax.

Ajuste estos valores tan altos como la seguridad lo permita.

No utilice estos parámetros para controlar los procesos de desgasificación, ya que de lo contrario el proceso de regulación de la temperatura podría interrumpirse por completo.

#### 8.6 Llenado y funcionamiento de un equipo con superposición de presión

#### Suministro de aire comprimido

Para permitir el funcionamiento con superposición de presión, es necesario disponer de un suministro de aire comprimido (o nitrógeno).

- Presión: 5 8 bar
- El aire comprimido no debe contener aceite.
- 1 kg de aire comprimido puede contener como máximo 1,7 g de agua.
- Acoplamiento de taller NW 7,2 (en el equipo de termorregulación)

 Solo estos líquidos caloportadores son admisibles para los equipos con superposición de presión:

- LAUDA Kryo 30
- Mezcla de agua y glicol

### Llenado con líquido caloportador

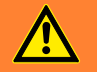

### ¡ADVERTENCIA! Rebosamiento del líquido caloportador

#### Resbalamiento o caída

• No llene excesivamente el equipo. Para ello, observe el indicador de nivel del equipo.

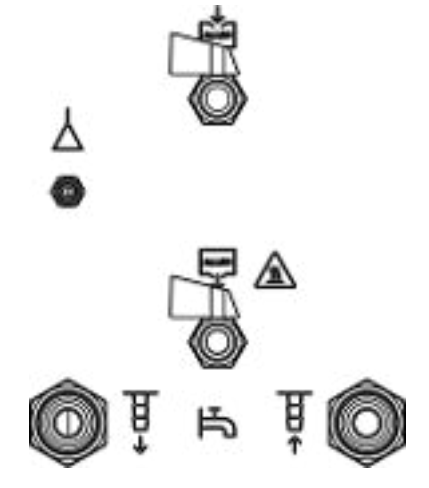

Fig. 82: Boquilla de empalme en el equipo Integral IN 2050 PW

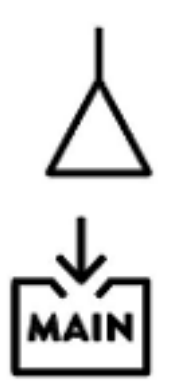

З.

4.

 Monte completamente el circuito hidráulico (con aplicación, mangueras, equipo de termorregulación y cualquier equipo adicional).

- Conecte la manguera de aire comprimido a la tubuladura de aire comprimido del equipo de termorregulación (véase el símbolo).
  - Prepare el líquido caloportador.
  - Desatornille la caperuza de cierre del racor de llenado del equipo. Atornille una boquilla para manguera con manguera en el racor de llenado (G 3/8" rosca exterior).
- 5. Introduzca la manguera en el bidón con el líquido caloportador.
- 6. Conecte el equipo de termorregulación.
- 7. Presione la [tecla de introducción de datos] para acceder al menú del software.
- 8. Seleccione el líquido caloportador que va a llenar y confírmelo.
- 9. Abra el grifo de llenado. Para ello, gire el grifo en sentido contrario al de las agujas del reloj.
- 10. Seleccione en el menú → Modo de llenado → Llenado de succión.
- 11. Introduzca el nivel deseado en el menú.
- 12. Comienza el llenado con presión negativa. El llenado finaliza automáticamente en el nivel de llenado introducido anteriormente.
  - Durante el llenado, el funcionamiento alterna entre el flujo del líquido caloportador en el equipo de termorregulación y el bombeo del líquido caloportador en la aplicación. Este cambio se realiza automáticamente. En el modo de llenado se muestran en la pantalla las acciones requeridas por el operario y el proceso de llenado en curso.
- 13. Si se necesita más de un bidón de líquido caloportador, el grifo del racor de llenado debe cerrarse cuando se cambien los bidones.
- 14. El llenado con presión negativa finaliza cuando se alcanza el nivel de llenado previamente introducido. Cierre el grifo del racor de llenado, retire la manguera y enrosque la caperuza de cierre.
- 15. Después del llenado, debe desgasificar el líquido caloportador.

El llenado de equipos con presión superpuesta puede realizarse también con una bomba de presión 🗞 «Llenado con bomba de presión» en la página 76.

Activación y desactivación de la superposición de presión

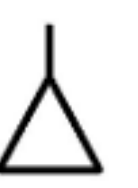

- La introducción de un valor de consigna de temperatura Tset superior a 90 °C solo es posible si está activada la superposición de presión.
- Conecte la manguera de aire comprimido a la tubuladura de aire comprimido del equipo de termorregulación.
- 2. Conecte el equipo de termorregulación.
- **3.** Presione la [tecla de introducción de datos] para acceder al menú del software.

Seleccione los puntos de menú Superposición de presión → Presión teórica.

- Se abre una ventana de introducción de datos. Los valores mostrados para Max: 4,0 y Min: 0,0 especifican los límites para la entrada de valores.
- 4. Introduzca el valor y confirme con la tecla de introducción de datos.
  - El equipo de termorregulación inicia la superposición de la presión directamente después de la entrada. Tras alcanzar la presión introducida, el suministro de aire comprimido se detiene automáticamente.

Si la aplicación pierde el líquido caloportador o el líquido se drena, la superposición de presión se desconecta al alcanzar el nivel inferior y se libera la sobrepresión en el recipiente de expansión.

Si no se puede alcanzar la sobrepresión introducida, el equipo señala una advertencia o el equipo pasa al estado de fallo, dependiendo de si la temperatura actual del líquido caloportador está por debajo o por encima de la temperatura de ebullición a presión atmosférica.

- 5. Los termostatos Integral con superposición de presión llevan incorporada una válvula de seguridad que limita la presión del recipiente de expansión a un máximo de 4,5 bar. Esta válvula de seguridad <u>no</u> está destinada a la compensación de la presión durante el funcionamiento normal. En caso de fallo, esta válvula de seguridad impide que siga aumentando la presión en el recipiente de expansión, pero no en la aplicación.
- 6. Desconecte el equipo de termorregulación solo a temperaturas moderadas (temperatura ambiente) del líquido caloportador.
- Seleccione los puntos de menú Superposición de presión → Presión teórica.
  - ▶ Se abre la ventana de introducción de datos.
- 8. En Pset, introduzca el valor O y confirme con la tecla de introducción de datos.
  - La superposición de presión está desactivada.
     La presión ambiental se establece en el recipiente a presión del equipo.

Activar

Funcionamiento

Desactivar

Vaciado

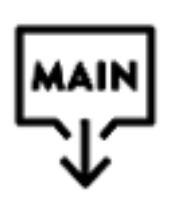

¡ADVERTENCIA! Salida de líquido a alta presión

## Resbalón

- Restablezca la superposición de presión a O bar antes de vaciar y compruebe la presión en el equipo mediante el manómetro situado en el lateral del mismo.
- Antes de vaciar, permita que el líquido caloportador alcance la temperatura ambiente. Antes del vaciado, asegúrese de que el líquido caloportador del circuito hidráulico no esté por debajo de 5 °C ni por encima de 40 °C, ya que de lo contrario existe peligro de lesiones por escaldadura o congelación.
- Compruebe que la superposición de presión se ha desactivado y que no hay sobrepresión en el sistema. Para comprobarlo, mire el manómetro y presione el pulsador para liberar la sobrepresión restante. En caso necesario, accione el pulsador para liberar el aire comprimido con un objeto alargado.
- Para vaciar el sistema hidráulico, ponga el equipo de termorregulación en estado de "standby".
- El vaciado posterior funciona de la misma manera que en los equipos de Integral sin superposición de presión.

## 9 Mantenimiento

## 9.1 Indicaciones de advertencia para el mantenimiento

|           | ¡PELIGRO!<br>Contacto con piezas conductoras de corriente y en movimiento                                                                                                    |  |  |  |
|-----------|----------------------------------------------------------------------------------------------------|--|--|--|
|           | Descarga eléctrica, colisión, corte, aplastamiento                                                                                                    |  |  |  |
|           | <ul> <li>Antes de realizar cualquier tipo de trabajo de mantenimiento, el equipo debe desconectarse de la red.</li> <li>Solo el personal técnico puede realizar las tareas de reparación.</li> </ul> |  |  |  |
|           |                                                                                                    |  |  |  |
|           | ¡ATENCIÓN!<br>Contacto con piezas del equipo, accesorios y líquido calopor-<br>tador en estado caliente o frío                                                                                       |  |  |  |
|           | Quemadura, escaldadura, congelación                                                                                                    |  |  |  |
|           | • Asegúrese de que las partes del equipo, los accesorios y el<br>líquido caloportador se encuentran a temperatura ambiente<br>antes de tocarlos.                                                     |  |  |  |
| Equipo de | e protección: Gafas protectoras<br>Guantes protectores<br>Ropa protectora                                                                                                    |  |  |  |

## 9.2 Intervalos de mantenimiento

Los intervalos de mantenimiento descritos en la siguiente tabla deben cumplirse.

| Intervalo      | Trabajo de mantenimiento                                                                                                    |
|----------------|----------------------------------------------------------------------------------------------------|
| Cada semana    | Compruebe que los grifos de vaciado estén cerrados y sean estancos. Las caperuzas de cierre de<br>los racores de vaciado deben estar montadas y apretadas. |
| Cada mes       | Compruebe el estado exterior del equipo para detectar posibles daños.                                                                                      |
|                | Compruebe que las mangueras externas no presenten fatiga del material.<br>Compruebe que las mangueras y los racores no tengan fugas.                       |
|                | Limpie el condensador refrigerado por aire.                                                                                                    |
|                | Limpie el filtro de los equipos refrigerados por agua.                                                                                                    |
|                | Compruebe el funcionamiento de la protección contra exceso de temperatura.                                                                                 |
|                | Compruebe el funcionamiento de la protección de nivel inferior.                                                                                            |
| Cada trimestre | Enfríe el circuito de agua de refrigeración.<br>(Según la dureza del agua y el tiempo de funcionamiento debe elegirse un intervalo más corto)              |
| Cada medio año | Compruebe la idoneidad para el uso del líquido caloportador.                                                                                               |

| Intervalo      | Trabajo de mantenimiento                                                                                               |
|----------------|----------------------------------------------------------------------------------------------------|
| Cada diez años | Para IN 2050 PW e IN 2560 PW:<br>Compruebe el funcionamiento correcto de la válvula de seguridad montada internamente. |

### 9.3 Limpieza del equipo

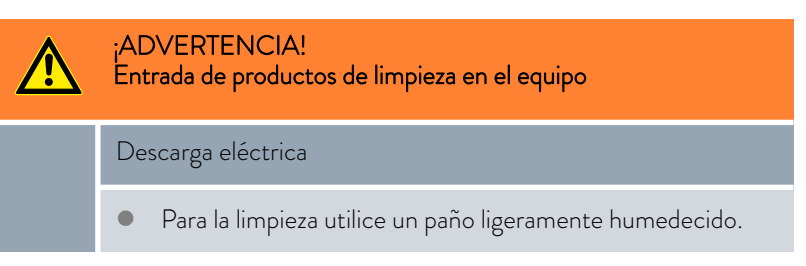

Asimismo, tenga en cuenta lo siguiente:

- Para limpiar el elemento de mando use tan solo agua y detergente. No utilice acetona ni disolventes. Esto podría producir daños permanentes en la superficie de plástico.
- Si el equipo ha estado en contacto con materiales peligrosos, asegúrese de que sea sometido a una descontaminación.
- No se permite el uso de productos de descontaminación o limpieza que puedan reaccionar con las piezas del equipo o con las sustancias que este contiene y provocar un peligro.
- Recomendamos usar como producto de descontaminación el etanol. Si tiene alguna duda en torno a la compatibilidad entre los productos de descontaminación o limpieza y las piezas equipo o las sustancias que este contiene, póngase en contacto con el LAUDA Service.

### 9.4 Limpieza de los condensadores refrigerados por aire

Esta sección es relevante para:

Equipos refrigerados por aire

|           | ¡ADVERTENCIA!<br>Daños mecánicos en el circuito de refrigerante           |  |  |  |  |
|-----------|---------------------------------------------------------------------------|--|--|--|--|
|           | Explosión, incendio                                                       |  |  |  |  |
|           | • Para limpiar el condensador no utilice objetos afilados.                |  |  |  |  |
| Equipo de | e protección: Gafas protectoras<br>Guantes protectores<br>Ropa protectora |  |  |  |  |

Al aumentar el tiempo de funcionamiento, el condensador se obstruye con el polvo del entorno. Esto conduce a una pérdida de potencia de frío.

- 1. Desconecte el equipo.
- 2. Extraiga el enchufe.

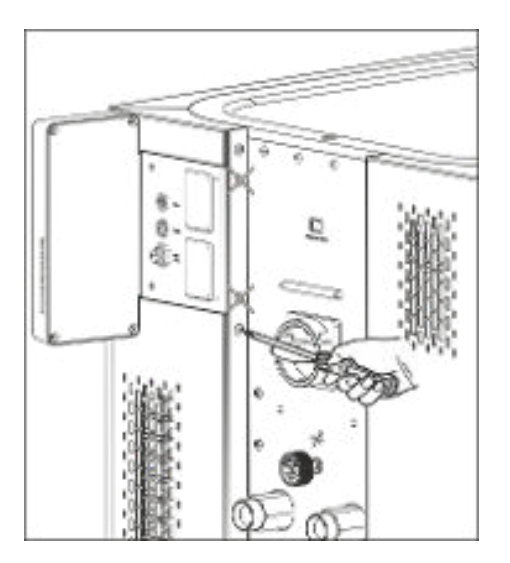

Fig. 83: Retirar el panel frontal

Limpieza del filtro

 Retire los tornillos con los que se atornilla el panel frontal a las columnas de ambos lados del equipo.
 En el caso de paneles frontales de dos piezas, retire solo los tornillos del panel frontal inferior.

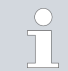

<u>No</u> retire los dos tornillos marcados, ya que fijan el panel de las ranuras de conexión y la unidad de mando al equipo.

- Retire el panel frontal sujetándolo con ambas manos por la derecha y la izquierda, y tirando hacia usted. Para evitar daños, retire el panel frontal despacio y con cuidado.
- 5. Barra el condensador con una escobilla o use un aspirador con accesorio de cepillo para limpiar las láminas.
- 6. Coloque el panel frontal de nuevo con cuidado.
- 7. Fije el panel frontal a las dos columnas. Vuelva a apretar los tornillos de las columnas derecha e izquierda.
- 8. Ya puede volver a encender el equipo.

También puede aspirar el polvo con un aspirador a través de las aberturas de ventilación de la parte frontal.

### 9.5 Limpieza del circuito de agua de refrigeración

Esta sección es relevante para:

Equipos refrigerados por agua

Para mantener toda la potencia de frío, es preciso limpiar periódicamente el circuito de agua de refrigeración y el filtro.

Equipo de protección: 🔳 Gafas protectoras

- Guantes protectores
- Ropa protectora
- 1. Desconecte el equipo.
- 2. Desconecte la alimentación de agua de refrigeración.
- 3. Desenrosque la manguera del circuito de agua de refrigeración del equipo.
- **4.** Retire el filtro de la entrada de agua. Si es necesario, utilice alicates puntiagudos o pinzas grandes.
- 5. Limpie el filtro.
- 6. Inserte el filtro limpio y vuelva a conectar la manguera.

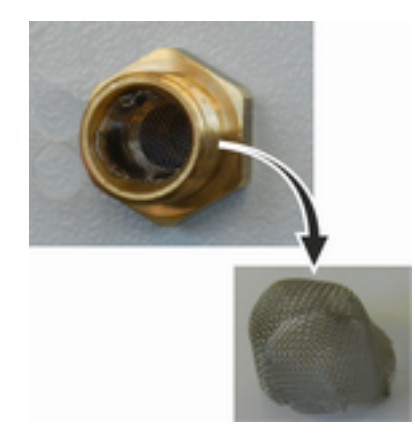

Fig. 84: Extracción del filtro

152 / 204

Descalcificar el circuito de agua de refrigeración Equipo necesario para la descalcificación con una bomba (bomba para bidones):

- Un recipiente con un volumen aprox. de 20 litros
- Una bomba
- Mangueras entre el recipiente y la bomba y entre la bomba y la entrada de agua de refrigeración
- Manguera entre la salida de agua de refrigeración y el recipiente.

Equipo necesario para la descalcificación con un embudo:

- Dos recipientes con un volumen de 10 a 20 litros
- Un embudo
- Manguera entre el embudo y la entrada de agua de refrigeración. Coloque el embudo lo más alto posible para que el equipo se llene rápidamente con descalcificador.
- Manguera entre la salida de agua de refrigeración y el recipiente.

Equipo de protección: 🔳 Gafas protectoras

- Guantes protectores
- Ropa protectora
- 1. Ponga el equipo en standby.
- 2. Presione la tecla de introducción de datos para acceder al menú.
- Seleccione los puntos de menú → Modo de llenado → Válvula de agua → Abrir en la unidad de mando.
  - ▶ La válvula de agua se abre.
- 4. Llene el equipo con la mezcla de descalcificador y agua con ayuda de la manguera de la entrada de agua de refrigeración.
- 5. Trasvase la mezcla de descalcificador y agua por bombeo o rellénela continuamente.
- 6. Deje actuar la mezcla de descalcificador y agua (véase la tabla siguiente).
- 7. Enjuague bien el equipo con agua limpia (véase la tabla siguiente).
- 8. Vacíe el circuito de agua de refrigeración. Para ello, haga circular aire comprimido a través del circuito de agua de refrigeración.
- Seleccione los puntos de menú → Modo de llenado → Válvula de agua → Auto (automático) en la unidad de mando. Este es el ajuste predeterminado.

| Tiempo de actuación: | Siga bombeando o rellenando hasta que la reacción que genera espuma (sobre todo al<br>principio) vaya disminuyendo. Por lo general, esta operación dura de 15 a 30 minutos.                                                                                   |
|----------------------|----------------------------------------------------------------------------------------------------|
| Descalcificador:     | Solo está permitido utilizar: Descalcificador LAUDA con el número de artículo LZB 126<br>(paquete de 5 kg). Para la manipulación de los productos químicos, debe leer las instruc-<br>ciones de seguridad y las instrucciones de uso indicadas en el paquete. |
| Lavado:              | Haga circular al menos 30 litros de agua limpia por el equipo.                                                                                                    |

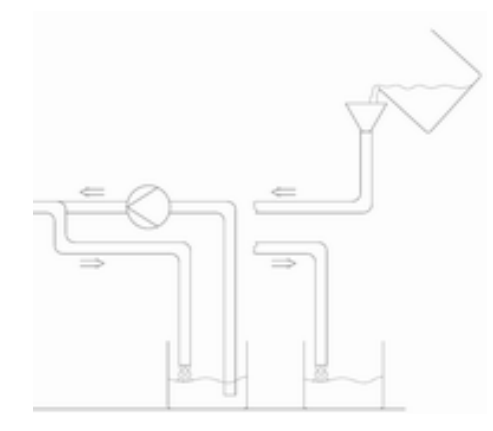

Fig. 85: Descalcificación

#### 9.6 Comprobación de la protección contra temperatura excesiva

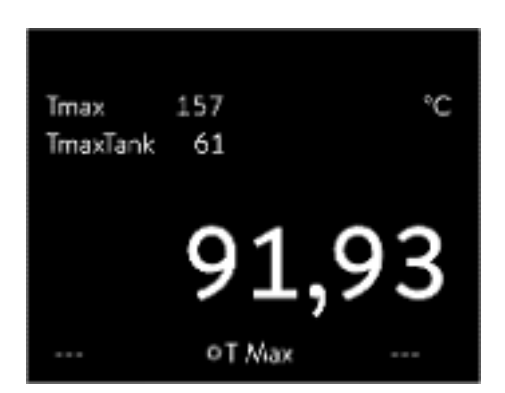

Fig. 86: visualización de TMáx

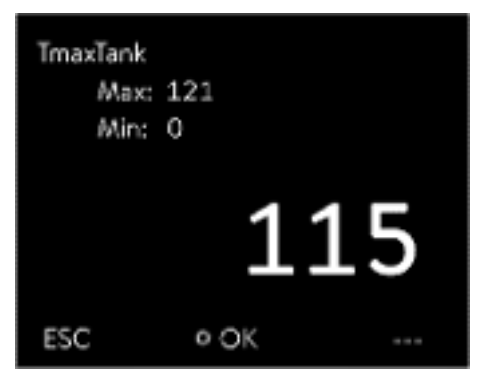

Fig. 87: introducción de TMáx

El equipo debe apagarse si la temperatura del líquido caloportador supera los puntos de desconexión por exceso temperatura  $T_{Máx}$  y/o  $T_{Máx/depósito}$ . Los componentes del equipo son desconectados a través del sistema electrónico.

- Presione la tecla T<sub>Máx</sub> y manténgala presionada S Capítulo 6.4 «Ajuste de Tmax» en la página 90.
  - Fin la pantalla se muestran los valores  $T_{Max}$  y  $T_{Max depósito}$ .
- 2. Utilice las teclas de flecha para seleccionar el valor  $T_{Max}$ , mientras mantiene pulsada la tecla  $T_{Max}$ .
- 3. Presione la tecla de introducción de datos.
  - Se muestra una ventana de introducción de datos. El cursor situado debajo del valor T<sub>Máx</sub> parpadea.
- 4. Con las teclas de flecha se puede ajustar un valor que se encuentra unos pocos °C por encima de la temperatura nominal Tset.

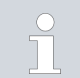

6.

Si suelta la tecla T<sub>Máx</sub>, el proceso se interrumpe.

- 5. Confirme el valor nuevo con la tecla de introducción de datos [OK].
  - Confirme el nuevo valor con la softkey [APL].
    - El nuevo valor está activo.
- Ajuste ahora la temperatura nominal T<sub>set</sub> por encima del punto de desconexión por exceso de temperatura T<sub>Máx</sub>. Confirme la temperatura requerida con la tecla de introducción de datos [OK].
  - El equipo se calienta. Cuando se supera el punto de desconexión por exceso de temperatura, el equipo se desconecta. El error se muestra en la pantalla.
- 8. Vuelva a ajustar con la tecla  $T_{Max}$  el valor  $T_{Max}$  correcto.
  - El valor T<sub>Máx</sub> ajustado se muestra en la pantalla.
- 9. Borre el error en el menú del equipo.

#### 9.7 Comprobación de la protección de nivel inferior

Antes de que el nivel de líquido descienda lo suficiente para que el elemento térmico no esté completamente cubierto de líquido, suena una señal de alarma. En la pantalla aparece *Nivel bajo*. Los componentes del equipo son desconectados a través del sistema electrónico.

|                             |                   | ¡ADVERTENCIA!<br>Contacto con líquido caloportador caliente o frío                                                                                            |
|-----------------------------|-------------------|----------------------------------------------------------------------------------------------------|
|                             |                   | Quemadura, congelación                                                                                                    |
|                             |                   | <ul> <li>Antes de vaciar, permita que el líquido caloportador alcance<br/>la temperatura ambiente.</li> </ul>                                                 |
|                             |                   | Se debe emitir un mensaje de alarma en cuanto se alcanza el nivel<br>bajo.                                                                                    |
|                             | Personal          | : Personal operario                                                                                                    |
|                             | Equipo d          | e protección: 🔳 Gafas protectoras                                                                                                    |
|                             |                   | <ul> <li>Guantes protectores</li> </ul>                                                                                                    |
|                             |                   | <ul> <li>Ropa protectora</li> </ul>                                                                                                    |
|                             | 1. Co             | onecte el equipo y la bomba. Ajuste la temperatura requerida a la<br>mperatura ambiente.                                                                      |
|                             | <b>2</b> . O      | bserve el indicador de nivelación en la pantalla.                                                                                                    |
|                             | 3. Ba<br>ca<br>va | ije el nivel de líquido en el equipo. Para ello, deje que el líquido<br>loportador fluya hacia un recipiente adecuado a través del racor de<br>ciado abierto. |
|                             | ►                 | La pantalla indica el descenso del líquido caloportador.                                                                                                    |
|                             |                   | Si el nivel de llenado baja al nivel 2, aparece una advertencia en la pantalla.                                                                               |
|                             |                   | Si el nivel de llenado baja al nivel 0, el equipo se desconecta y en<br>la pantalla aparece el mensaje <i>Alarma</i> .                                        |
|                             | <b>4.</b> Ci      | erre el grifo de vaciado.                                                                                                    |
|                             | <b>5.</b> Ar      | ňada líquido caloportador.                                                                                                    |
|                             |                   | El nivel de líquido aumenta en la pantalla.                                                                                                    |
|                             | <b>6</b> . Bo     | orre el error en el menú del equipo.                                                                                                    |
| bar el líquido caloportador |                   |                                                                                                    |
|                             | Equipo d          | e protección: 🔳 Gafas protectoras                                                                                                    |

- Guantes protectores
- Ropa protectora

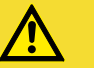

¡ATENCIÓN! Contacto con líquido caloportador caliente/frío

Escaldadura, congelación

Para efectuar el análisis, espere hasta que el líquido calo-portador alcance la temperatura ambiente. 

9.8

El líquido caloportador está sujeto a desgaste, como craqueo o envejecimiento (oxidación).

En caso necesario, (p. ej., si se modifica el modo de funcionamiento), pero por lo menos una vez cada medio año, debe comprobarse la idoneidad para el uso del líquido caloportador. Solo se puede volver a utilizar el líquido caloportador si los resultados de las pruebas correspondientes lo autorizan.

La comprobación del líquido caloportador debe cumplir con la norma DIN51529: Comprobación y evaluación de los caloportadores utilizados.

Fuente: VDI 3033; DIN 51529

| 10                               | Fallos                       |                                                                                                    |  |  |  |  |
|----------------------------------|------------------------------|----------------------------------------------------------------------------------------------------|--|--|--|--|
| 10.1                             | Alarma, error y advertencias |                                                                                                    |  |  |  |  |
|                                  |                              | Todas las alarmas, mensajes de errores y advertencias que se hayan activado<br>en el equipo se muestran en la pantalla en forma de texto.                                                                                                    |  |  |  |  |
| Procedimiento en caso de alarmas |                              | Las alarmas son relevantes para la seguridad. Los componentes del equipo,<br>como por ejemplo la bomba, se desconectan. El equipo emite una señal<br>sonora. Tras la eliminación de las causas de los errores, puede activar la<br>alarma con la tecla de introducción de datos.                                                                                            |  |  |  |  |
|                                  |                              | Encontrará una lista de las alarmas en 🏷 Capítulo 10.2 «Alarmas»<br>en la página 157.                                                                                                    |  |  |  |  |
| Procedim                         | iento para las advertencias  | Las advertencias no son relevantes para la seguridad. El equipo sigue fun-<br>cionando. Por un corto espacio de tiempo suena una señal continua en el<br>equipo. Se emiten las advertencias de forma periódica. Tras la eliminación<br>de las causas de los errores, puede activar las advertencias con la tecla de<br>introducción de datos.                               |  |  |  |  |
| Procedim                         | iento en caso de errores     | Si se produce un error, el equipo emitirá una señal sonora.                                                                                                    |  |  |  |  |
|                                  |                              | En caso de error, apague el equipo con el interruptor de alimentación. Si<br>después de conectar el equipo vuelve a aparecer el error, anote el código del<br>error y la descripción correspondiente, y contacte con el servicio técnico de<br>equipos de termorregulación LAUDA. Encontrará los datos de contacto en<br>& Capítulo 14.5 «Contacto LAUDA» en la página 171. |  |  |  |  |
|                                  |                              | <ul> <li>Los errores se visualizan con la correspondiente descripción y un código de error en forma de número consecutivo.</li> </ul>                                                                                                    |  |  |  |  |
|                                  |                              |                                                                                                    |  |  |  |  |

## 10.2 Alarmas

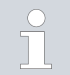

Las alarmas se muestran en todas las pantallas utilizadas.

| <b>T</b> 1 | 4 4 | A 1       | 1.1 |        |    |            |        |
|------------|-----|-----------|-----|--------|----|------------|--------|
| lab        | 44. | Alarmas   | del | equipo | de | termorregu | acion  |
| iuo.       |     | / darinas | aci | cquipo | ac | cennoniegu | actori |

| Código | Emisión                    | Descripción                                           | Acción del usuario                                                       |
|--------|----------------------------|-------------------------------------------------------|--------------------------------------------------------------------------|
| 1      | Bomba nivel bajo           | La bomba ha detectado un nivel bajo                   | Rellenar el líquido caloportador                                         |
| 2      | Nivel bajo                 | Se ha detectado un nivel bajo<br>mediante el flotador | Rellenar el líquido caloportador                                         |
| 3      | Exceso de tempera-<br>tura | Exceso de temperatura (T > Tmáx)                      | Dejar enfriar el equipo hasta T < Tmáx;<br>ajustar Tmáx, si es necesario |
| 4      | Bomba bloqueada            | Paro de la bomba                                      | Desconectar el equipo, comprobar la<br>viscosidad                        |

| Código | Emisión                        | Descripción                                                                                                    | Acción del usuario                                                                                                    |
|--------|--------------------------------|----------------------------------------------------------------------------------------------------|----------------------------------------------------------------------------------------------------|
| 5      | Conec. Command                 | La unidad de mando a distancia<br>Command Touch se ha retirado<br>durante el funcionamiento.<br>Conectar el cable de la unidad<br>mando a distancia Command T    |                                                                                                    |
| 6      |                                |                                                                                                    |                                                                                                    |
| 7      | Sin agua                       | Sin agua de refrigeración conectada                                                                                                    | Establecer la alimentación de agua de<br>refrigeración                                                                               |
| 8      |                                |                                                                                                    |                                                                                                    |
| 9      | T ext Pt100                    | Ningún valor real del módulo Pt100                                                                                                    | Comprobar el sensor de temperatura                                                                                                   |
| 10     | T ext analógico                | Ningún valor real de la interfaz analó-<br>gica                                                                                                    | Comprobar el sensor de temperatura                                                                                                   |
| 11     | T ext en serie                 | Ningún valor real de la interfaz serie                                                                                                    | Comprobar la conexión serie                                                                                                    |
| 12     | Entrada 1 analóg.              | Módulo analógico: Interfaz de<br>corriente 1, interrupción.                                                                                                    | Comprobar la conexión                                                                                                    |
| 13     | Entrada 2 analóg.              | Módulo analógico: Interfaz de corriente 2, interrupción.                                                                                                    | Comprobar la conexión                                                                                                    |
| 14     | Nivel excesivo                 | El flotador ha detectado un nivel exce-<br>sivo                                                                                                    | Vacíe el líquido caloportador del<br>equipo; precaución: peligro de quema-<br>duras                                                  |
| 15     | Entrada digital                | Señal de interferencia en la entrada del<br>módulo de contacto                                                                                                   | (Aplicación del cliente)                                                                                                    |
| 16     | Rellenado                      | El nivel de líquido caloportador es<br>demasiado bajo                                                                                                    | Rellenar el líquido caloportador                                                                                                    |
| 19     | Sobrepresión                   | Sobrepresión en el avance                                                                                                    | Reducir/eliminar la resistencia hidráu-<br>lica en las mangueras y/o en la aplica-<br>ción externa                                   |
| 20     | T ext Ethernet                 | Ningún valor real de la interfaz<br>Ethernet                                                                                                    | Comprobar la conexión serie<br>Compruebe si el puesto de mando<br>especifica la temperatura real a través<br>de la interfaz Ethernet |
| 22     | Interrupción de la<br>conexión | Interrupción de la conexión con el<br>puesto de mando                                                                                                    | Comprobación de la conexión del<br>cable                                                                                             |
| 23     | T ext EtherCAT                 | Ningún valor real de la interfaz<br>EtherCAT                                                                                                    | Comprobar la conexión serie                                                                                                    |
| 24     | Exceso de tempera-<br>tura     | Sobretemperatura en el recipiente de<br>expansión (T > TMáx depósito)<br>Exceso de temperatura para equipos<br>con superposición de presión (T ><br>Tmax_Return) | Dejar enfriar el equipo                                                                                                    |

## Tab. 45: Alarmas del regulador de paso continuo

| Código | Emisión                         | Descripción                          | Acción del usuario                                                                                                    |
|--------|---------------------------------|--------------------------------------|----------------------------------------------------------------------------------------------------|
| 55     | Tiempo de espera del<br>caudal. | Error en la conexión por cable LiBus | <ul> <li>Desconectar el equipo de termo-<br/>rregulación</li> <li>Comprobar la conexión por cable<br/>LiBus y restablecerla, si es nece-<br/>sario</li> <li>Conectar el equipo de termorre-<br/>gulación</li> </ul> |

## 10.3 Resolución de problemas

Antes de informar al servicio técnico de equipos de LAUDA Service, compruebe si puede solucionar el problema con las siguientes instrucciones.

## Tab. 46: Termostato de proceso

| Error                                         | Causa ⇒ posible solución                                                                                                    |
|-----------------------------------------------|----------------------------------------------------------------------------------------------------|
| El equipo no enfría o enfría muy lentamente.  | <ul> <li>El grupo de refrigeración está desconectado ⇒ conéctelo.</li> <li>El límite de salida del controlador está activo ⇒ desactívelo.</li> <li>El condensador está sucio ⇒ límpielo ♥ Capítulo 9.4 «Limpieza de los condensadores refrigerados por aire» en la página 151.</li> <li>El límite de temperatura Til es demasiado alto ⇒ redúzcalo.</li> </ul>                                                                                                    |
| El equipo no calienta o calienta muy poco.    | <ul> <li>El límite de salida del controlador está activo ⇒ desactívelo.</li> <li>El límite de temperatura Tih es demasiado bajo ⇒ auméntelo.</li> <li>La limitación de la potencia calorífica está activa ⇒ desactívela.</li> <li>La potencia calorífica máxima se reduce automáticamente en los niveles inferiores de la bomba ⇒ incremente el nivel de la bomba.</li> <li>El consumo máximo de corriente del equipo está limitado ⇒ aumente el consumo de corriente.</li> </ul> |
| No se pueden ajustar los niveles de la bomba. | La regulación de la presión está activa ⇒ desactívela (al<br>introducir la presión teórica = 0 bar la regulación de la<br>presión se desactiva).                                                                                                    |

| Error                                                                                                    | Causa ⇔ posible solución                                                                                                    |
|----------------------------------------------------------------------------------------------------|----------------------------------------------------------------------------------------------------|
| La desgasificación no funciona bien.                                                                           | <ul> <li>La regulación de la presión está activa ⇒ desactívela.</li> <li>El nivel de la bomba es excesivo ⇒ seleccione un nivel de la bomba inferior.</li> <li>La potencia calorífica es demasiado alta ⇒ redúzcala.</li> <li>El grupo de refrigeración está activo ⇒ desactívelo.</li> <li>El líquido caloportador está muy sucio ⇒ cámbielo. Vacíe completamente el equipo y, en caso dado, realice una limpieza interna del mismo.</li> <li>El racor de llenado está cerrado ⇒ retire la tapa del depósito y colóquela suelta sobre el racor de llenado.</li> <li>IN 2560 XTW: Conecte la capa de gas inerte para desgasificar, si es necesario, con aire comprimido.</li> </ul> |
| El grupo de refrigeración se pone en marcha varias veces<br>seguidas.                                          | <ul> <li>Función normal (inicio especial), no requiere ninguna<br/>solución.</li> </ul>                                                                                                    |
| El grupo de refrigeración está en funcionamiento durante<br>unos minutos, aunque no se requiere refrigeración. | <ul> <li>Función normal (función de protección), no requiere<br/>ninguna solución.</li> </ul>                                                                                                    |
| Pantalla: caudal bajo (grupo de refrigeración).<br>(Caudal insuficiente en la zona del evaporador)             | <ul> <li>Compruebe si el circuito hidráulico está bloqueado (válvulas cerradas, manguera atascada, suciedad, etc.). ⇒ subsane la causa del error.</li> <li>El nivel actual de la bomba es insuficiente ⇔ seleccione un nivel de la bomba superior.</li> <li>Sección de manguera pequeña ⇔ aumente la sección o monte una derivación.</li> <li>La potencia de frío es demasiado alta para la energía de elevación existente ⇔ limítela.</li> </ul>                                                                                                    |
| Pantalla: caudal bajo (calefacción)<br>(Caudal insuficiente en la zona de la calefacción)                      | <ul> <li>Compruebe si el circuito hidráulico está bloqueado (válvulas cerradas, manguera atascada, suciedad, etc.). ⇒ subsane la causa del error.</li> <li>El nivel actual de la bomba es insuficiente ⇔ seleccione un nivel de la bomba superior.</li> <li>No se ha purgado el aire o desgasificado por completo el equipo ⇔ vuelva a desgasificar el equipo.</li> <li>Sección de manguera pequeña ⇔ aumente la sección o monte una derivación.</li> <li>La potencia calorífica es demasiado alta para la energía de elevación existente ⇔ limítela.</li> </ul>                                                                                                    |
| Pantalla: Protección contra exceso de temperatura                                                              | Espere hasta que la temperatura de avance se haya<br>enfriado por debajo del punto de desconexión por<br>exceso de temperatura o ajuste el punto de descone-<br>xión por encima de la temperatura de avance.                                                                                                    |

| Error                                                                                                    | Causa ⇒ posible solución                                                                                                    |
|----------------------------------------------------------------------------------------------------|----------------------------------------------------------------------------------------------------|
| Pantalla: nivel muy bajo.<br>(Nivel bajo inminente en el recipiente de expansión)<br>Pantalla: Nivel bajo<br>(Nivel bajo en el recipiente de expansión)                          | <ul> <li>Compruebe que las mangueras, las conexiones y las aplicaciones externas no presenten fugas ⇒ Si es necesario, elimine la fuga y rellene el líquido caloportador.</li> <li>Compruebe si el equipo de termorregulación presenta fugas ⇒ si es necesario, informe al LAUDA Service.</li> <li>⇔ Capítulo 14.5 «Contacto LAUDA» en la página 171</li> <li>El nivel de líquido puede bajar debido al enfriamiento o al proceso de desgasificación ⇒ rellene el líquido caloportador, si es necesario.</li> </ul> |
| Pantalla: nivel demasiado alto.<br>(Nivel excesivo inminente en el recipiente de expansión)<br>Pantalla: nivel demasiado alto.<br>(Nivel excesivo en el recipiente de expansión) | <ul> <li>El calentamiento causa un aumento del volumen</li> <li>el líquido caloportador ha absorbido la humedad del aire<br/>ambiental.</li> </ul>                                                                                                    |
| Pantalla: Bomba bloqueada<br>(Supervisión del motor de la bomba: sobrecarga, atasca-<br>miento)                                                                                  | <ul> <li>La viscosidad del líquido caloportador es excesiva ⇔<br/>cambie a otro líquido caloportador o aumente la tempe-<br/>ratura requerida.</li> <li>La bomba está atascada ⇔ informe al LAUDA Service<br/>&amp; Capítulo 14.5 «Contacto LAUDA» en la página 171</li> </ul>                                                                                                    |
| Pantalla: nivel bajo (bomba).<br>(Supervisión del motor de la bomba: marcha en vacío)                                                                                            | <ul> <li>Sistema sin líquido. Si este es el caso, la supervisión<br/>de nivel ha fallado. ⇒ Compruebe si el flotador del<br/>recipiente de expansión está bloqueado por un cuerpo<br/>extraño. Si no es el caso, informe al LAUDA Service</li> <li>♥ Capítulo 14.5 «Contacto LAUDA» en la página 171.</li> </ul>                                                                                                    |
| Pantalla: Sobrepresión<br>(Presión de avance excesiva)                                                                                                    | <ul> <li>El nivel de la bomba es excesivo ⇔ seleccione un nivel de la bomba inferior.</li> <li>Cuando la regulación de la presión está activa, la presión teórica es excesiva ⇔ reduzca la presión teórica.</li> <li>La presión máxima es demasiado baja ⇔ auméntela, pero solo si su aplicación, mangueras, etc. no pueden sufrir daños.</li> </ul>                                                                                                    |
| Pantalla: El evaporador congelado                                                                                                    | <ul> <li>Aumente la etapa de la bomba.</li> <li>Abra la derivación manual del equipo de termorregula-<br/>ción.</li> <li>Aumente el caudal a través de la aplicación.</li> </ul>                                                                                                    |
| Regulación de temperatura inestable<br>(la temperatura fluctúa mucho)                                                                                                    | <ul> <li>Aumente la etapa de la bomba.</li> <li>Abra la derivación manual del equipo de termorregula-<br/>ción.</li> <li>En caso necesario, aumente los parámetros de regula-<br/>ción Xp y Tn.</li> <li>Aumente el caudal a través de la aplicación.</li> <li>Reduzca la carga.</li> </ul>                                                                                                    |

## Tab. 47: Termostato para altas temperaturas

| Error                                                                                                    | Posible solución                                                                                                    |
|----------------------------------------------------------------------------------------------------|----------------------------------------------------------------------------------------------------|
| <ul> <li>Mensaje de alarma No hay agua en la pantalla</li> <li>La temperatura del agua de refrigeración supera los 80 °C durante más de 8 segundos.</li> <li>La temperatura del agua de refrigeración supera los 85 °C.</li> <li>Mensaje de advertencia Válvula AT demasiado caliente en la pantalla</li> <li>La temperatura de la válvula de alta temperatura supera los 120 °C durante más de 8 segundos.</li> <li>La temperatura de la válvula de alta temperatura supera los 140 °C.</li> <li>Consecuencias: Daños permanentes en la válvula de alta temperatura</li> <li>Posible causa</li> <li>Oscilaciones de presión del agua de refrigeración por parte de terceros</li> <li>Bloqueo de la válvula de alta temperatura</li> <li>Rotura de las tuberías para el agua de refrigeración del lado del equipo</li> </ul> | <ul> <li>Abra completamente la conexión de agua ⇒ Restablezca la alimentación correcta de agua de refrigeración.</li> <li>Si se produce un bloqueo de la válvula de alta temperatura, informe al LAUDA Service S Capítulo 14.5 «Contacto LAUDA» en la página 171.</li> </ul>                                  |
| <ul> <li>El equipo conmuta al modo de desgasificación S Capítulo 5.6 «Desgasificación del líquido caloportador (expulsión de líquidos con punto de ebullición bajo)» en la página 77.</li> <li>Posible causa:</li> <li>Entrada de agua de refrigeración en el circuito hidráulico a través de un intercambiador de calor defectuoso.</li> <li>Sin embargo, hay que tener en cuenta lo siguiente: Si es necesario, el equipo realiza una "desgasificación automática".</li> <li>Este proceso automático no es un fallo.</li> </ul>                                                                                                    | <ul> <li>Informe al LAUDA Service S Capítulo 14.5 «Contacto LAUDA» en la página 171.</li> <li>Asegúrese de que la calidad del agua de refrigeración sea la adecuada S Capítulo 4.5 «Requisitos respecto al agua de refrigeración» en la página 39. En caso contrario, existe peligro de corrosión.</li> </ul> |

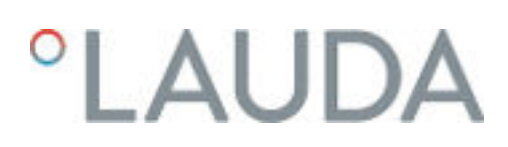

## 11 Puesta fuera de servicio

11.1 Indicaciones para la puesta fuera de servicio

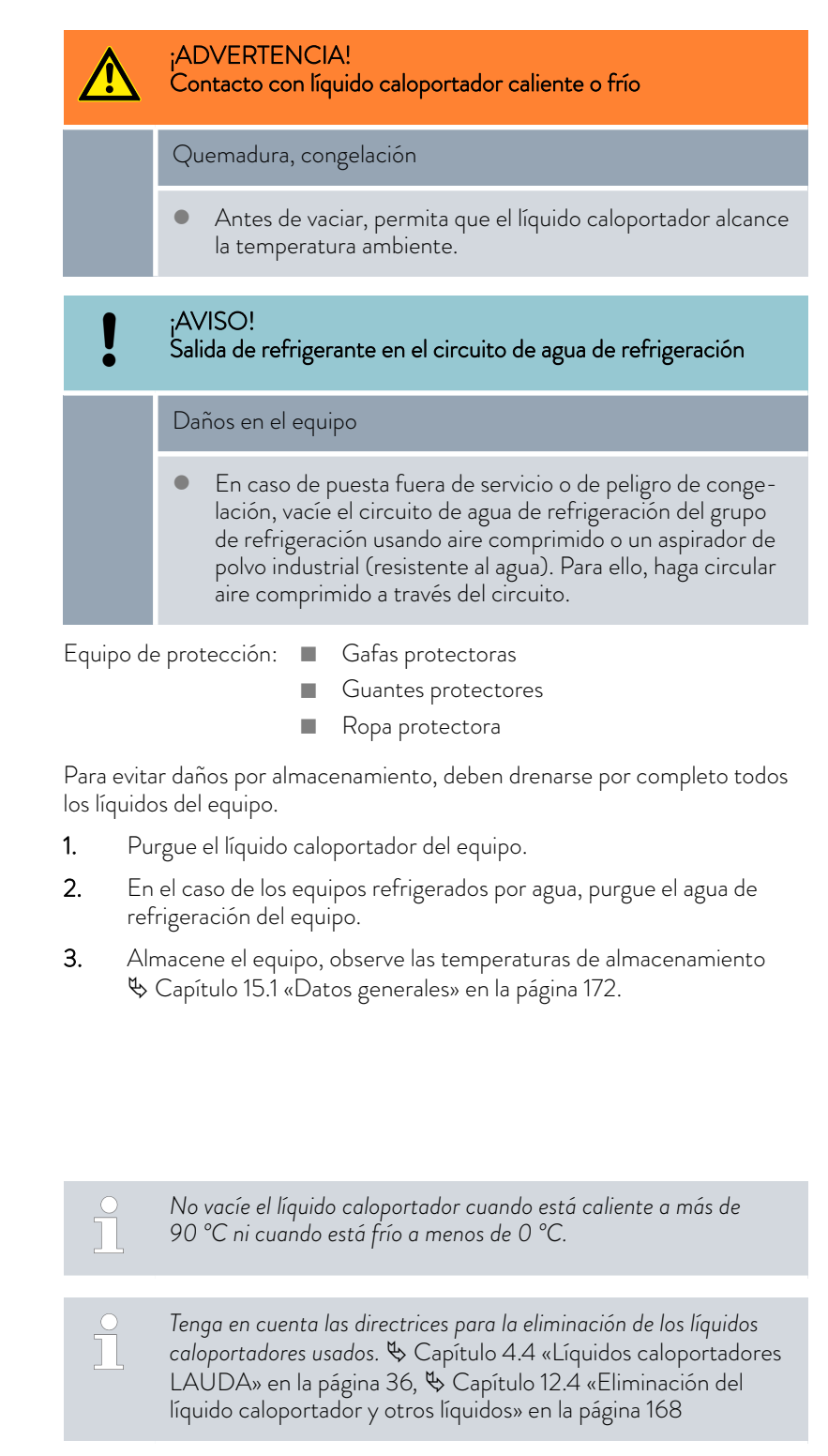

🏷 «Vaciar el termostato para altas temperaturas» en la página 164

11.2

Vaciar equipo

Vaciado y limpieza del equipo

Equipo de protección:

Gafas protectoras

- Guantes protectores
- Ropa protectora

Los grifos y los racores de vaciado se encuentran en el lado derecho de la carcasa.

- 1. Deje que el equipo y el líquido caloportador se enfríen o se calienten a temperatura ambiente.
- Enrosque la boquilla para manguera con la tuerca de racor (EOA 078) en el racor de vaciado (rosca exterior de 3/8"). A partir del Integral 550 XT, hay dos racores de vaciado.
- Fig. 88

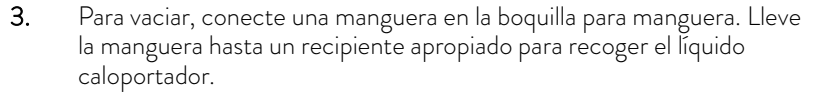

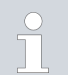

Si el volumen de llenado es grande, puede ser necesario efectuar varias operaciones de vaciado.

- 4. Abra el grifo de descarga. Para ello, gire el grifo en sentido contrario al de las agujas del reloj.
- 5. Deje que el equipo marche en vacío.

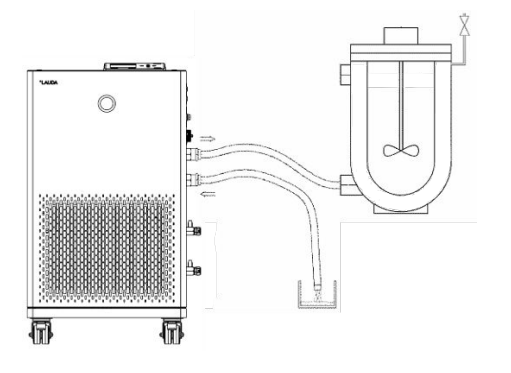

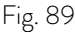

Vaciar el termostato para altas temperaturas

- Después de la marcha en vacío del equipo, retire las mangueras de la aplicación externa. Vacíe el líquido caloportador de las mangueras en un recipiente adecuado.
- 7. Después del vaciado, cierre el/los grifo(s) de descarga.

El termostato para altas temperaturas está en standby.

- 1. Enrosque la boquilla para manguera con la tuerca de racor (EOA 078) en el racor de vaciado (rosca exterior de 3/8").
- Para vaciar, conecte una manguera en la boquilla para manguera. Lleve la manguera hasta un recipiente apropiado para recoger el líquido caloportador.
- 3. Presione la tecla de introducción de datos para acceder al menú.
- Seleccione los puntos de menú → Modo de llenado → Vaciado → activar.
  - La válvula de alta temperatura del equipo está instalada de tal forma que la línea de derivación también se vacía.
- 5. Deje que el equipo marche en vacío.

- Seleccione los puntos de menú → Modo de llenado → Vaciado → desactivar.
  - ▶ La válvula de alta temperatura se cierra.
- 7. Después del vaciado, cierre el grifo de vaciado.

Después de purgar el líquido caloportador, quedan residuos de este líquido en el equipo. Estos residuos deben eliminarse para evitar sedimentos en el equipo durante el almacenamiento.

Si se añade un nuevo líquido caloportador y el equipo funciona por encima del límite de carga térmica del antiguo líquido caloportador, pueden formarse incrustaciones, especialmente en los elementos térmicos. Estas incrustaciones reducen el rendimiento del equipo y/o su vida útil.

Equipo de protección: 🔳 Gafas protectoras

- Guantes protectores
- Ropa protectora

En caso necesario, limpie o enjuague el equipo (p. ej., con líquido caloportador nuevo).

Si utiliza agua con un producto de limpieza (disolvente de grasa) como líquido de limpieza, asegúrese de que el equipo solo funcione en el modo de llenado (es decir, con el grupo de refrigeración desconectado). De lo contrario, existe el riesgo de que el equipo se congele internamente y resulte dañado.

- 1. Conecte una manguera a las boquillas de bomba (cortocircuito entre los empalmes de avance y retroceso).
- 2. Llene el equipo con un líquido de limpieza adecuado. Mientras tanto, haga funcionar el equipo en el modo de llenado.
- 3. Vacíe el equipo a través del racor de vaciado.
- 4. Compruebe que el líquido de limpieza no tenga suciedad ni restos de líquido caloportador viejo.
  - Si detecta suciedad en el líquido de limpieza, repita los puntos 2 y
     3. En caso contrario, pase al punto 5.
- 5. Retire la manguera de las boquillas de bomba.
- 6. Seque el circuito hidráulico del equipo con aire comprimido.

Para esto, deje que el aire comprimido fluya hacia el equipo de forma alterna a través de los empalmes de avance y retroceso.

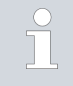

Si el equipo se ha limpiado con un líquido soluble en aceite (p. ej. etanol), no lo deje secar durante mucho tiempo (1 día) ni lo transporte, ya que la bomba requiere una lubricación mínima.

Limpieza interna

#### Tab. 48: Líquidos de limpieza

| Líquido de limpieza adecuado                                     | para el líquido caloportador |
|------------------------------------------------------------------|------------------------------|
| Etanol (disolvente)<br>Es imprescindible observar las medidas de | Kryo 20                      |
|                                                                  | Kryo 51                      |
|                                                                  | Kryo 65                      |
| seguridad pertinentes para la manipulación del                   | Kryo 70                      |
|                                                                  | Kryo 95                      |
|                                                                  | Ultra 350                    |
| agua                                                             | Kryo 30                      |

#### 11.3 Vaciado del circuito de agua de refrigeración

Esta sección es relevante para:

Equipos refrigerados por agua

Para evitar daños por almacenamiento, en el caso de equipos refrigerados por agua el circuito de agua de refrigeración debe vaciarse por completo.

| Equipo de protección: | Gafas protectoras   |
|-----------------------|---------------------|
|                       | Guantes protectores |

Ropa protectora

El equipo está en standby.

- 1. Desconecte la alimentación de agua de refrigeración.
- 2. Desenrosque la manguera del circuito de agua de refrigeración del equipo.
- **3.** Retire el filtro de la entrada de agua. Si es necesario, utilice alicates puntiagudos o pinzas grandes.
- 4. Limpie el filtro.
- 5. Presione la tecla de introducción de datos para acceder al menú.
- Seleccione los puntos de menú → Modo de llenado → Válvula de agua → Abrir en la unidad de mando.
  - ▶ La válvula de agua se abre.
- 7. Vacíe completamente el circuito de agua de refrigeración.
- Seleccione los puntos de menú → Modo de llenado → Válvula de agua → Auto (automático) en la unidad de mando. Este es el ajuste predeterminado.
- 9. Vuelva a poner el filtro limpio en la entrada de agua.

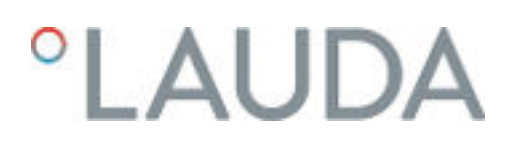

## 12 Eliminación de residuos

12.1 Desechar embalaje

Para los estados miembros de la UE es válido lo siguiente: El desecho del embalaje debe realizarse de acuerdo con la directiva 94/62/CE.

## 12.2 Desechar el refrigerante

La eliminación del refrigerante se debe llevar a cabo de acuerdo con lo estipulado en el reglamento 2015/2067/UE en combinación con el reglamento (UE) 2024/573.

| $\underline{\mathbb{N}}$ | ¡ATENCIÓN!<br>Escape incontrolado de refrigerante                                                           |  |  |  |
|--------------------------|----------------------------------------------------------------------------------------------------|--|--|--|
|                          | Colisión, corte                                                                                             |  |  |  |
|                          | <ul> <li>Solo está permitida la eliminación de residuos por parte de<br/>personal especializado.</li> </ul> |  |  |  |
|                          |                                                                                                    |  |  |  |
| !                        | ¡AVISO!<br>Escape incontrolado de refrigerante                                                              |  |  |  |
|                          | Medio ambiente                                                                                              |  |  |  |
|                          | <ul> <li>No deseche ningún circuito de refrigeración que se<br/>encuentre bajo presión.</li> </ul>          |  |  |  |
|                          | <ul> <li>Solo esta permitida la eliminación de desechos por parte<br/>personal especializado.</li> </ul>    |  |  |  |
|                          | El tipo y el volumen de llenado del refrigerante aparecen en la placa<br>de características.                |  |  |  |

Encargue la reparación y la eliminación de residuos exclusivamente a técnicos especialistas en la tecnología de refrigeración.

## 12.3 Eliminación del aparato

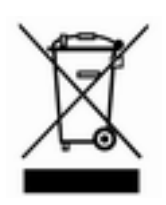

Para los estados miembros de la UE es válido lo siguiente: La eliminación del aparato como residuo se debe llevar a cabo conforme a la Directiva 2012/19/UE (RAEE, residuos de aparatos eléctricos y electrónicos).

### 12.4 Eliminación del líquido caloportador y otros líquidos

Indicaciones para la eliminación del líquido caloportador y otros líquidos (por ejemplo, el etanol):

- La eliminación del líquido debe realizarse de acuerdo con la normativa oficial.
- Consulte las indicaciones para la eliminación adecuada en la hoja de datos de seguridad correspondiente al líquido.
   El enlace a las hojas de datos de seguridad de LAUDA encuentra en & Capítulo 4.4 «Líquidos caloportadores LAUDA» en la página 36.
- Para el transporte a la eliminación, utilice los envases originales de los líquidos.

## 13 Accesorios

Los accesorios eléctricos siguientes están disponibles para los equipos Integral.

## Tab. 49: Compartimento modular de 51 mm x 27 mm

| Accesorios                                                           | Número de pedido |
|----------------------------------------------------------------------|------------------|
| Módulo de interfaces analógico                                       | LRZ 912          |
| Módulo de interfaces RS 232/485 Advanced                             | LRZ 926          |
| Módulo de interfaces de contacto Advanced con 1 entrada y 1 salida   | LRZ 927          |
| Módulo de interfaces de contacto Advanced con 3 entradas y 3 salidas | LRZ 928          |
| Módulo de interfaces Profibus Advanced                               | LRZ 929          |
| Módulo de interfaces EtherCat, conexión casquillos M8                | LRZ 922          |
| Módulo de interfaz EtherCat, conexión casquillos RJ45                | LRZ 923          |
| Módulo de interfaces LiBus/Pt100                                     | LRZ 925          |
| Módulo de interfaces Profinet Advanced                               | LRZ 932          |
| Módulo de interfaces CAN Advanced                                    | LRZ 933          |

## Tab. 50: Clavija de conexión

| Accesorios                                                                 | Número de pedido |
|----------------------------------------------------------------------------|------------------|
| Sensor de temperatura externo con conector y cable de conexión apantallado | ETP 059          |
| Conector de acoplamiento, de 6 polos para entradas/salidas analógicas      | EQS 057          |
| Clavija de conexión SUB-D de 9 polos                                       | EQM 042          |
| Cable RS 232 (longitud: 2 m) para PC                                       | EKS 037          |
| Cable RS 232 (longitud: 5 m) para PC                                       | EKS 057          |
| Clavija de acoplamiento de 3 polos para entrada de contactos               | EQS 048          |
| Caja de acoplamiento de 3 polos para salida de contactos                   | EQD 047          |

| Accesorios                                | apropiados para   | Número de pedido |
|-------------------------------------------|-------------------|------------------|
| Unidad de mando a distancia Command Touch | Todos los equipos | LRT 923          |
| Regulador de paso continuo                | Integral IN XT    | L003217          |

Consulte también nuestros folletos de accesorios para ver más accesorios.

## 14 Aspectos generales

| 14.1 | Derechos de autor       |                      |                                                                                                    |
|------|-------------------------|----------------------|----------------------------------------------------------------------------------------------------|
|      |                         | Este<br>enci         | manual se encuentra protegido por derechos de autor y únicamente se<br>Jentra destinado para uso interno del comprador.                                                                                                    |
|      |                         | Salvı<br>repr<br>com | o para fines internos, está prohibido ceder estas instrucciones a terceros,<br>oducirlas de cualquier forma – aunque sea en extractos – y reutilizar o<br>unicar su contenido sin una autorización escrita del fabricante. |
|      |                         | La ir<br>perju       | ifracción de esta prohibición obligará a una indemnización por daños y<br>uicios. Quedan reservados otros derechos.                                                                                                    |
|      |                         | Que<br>en e<br>pate  | remos señalar que las denominaciones y marcas de empresas utilizadas<br>l manual están sujetas, por regla general, a la legislación de protección de<br>ntes y marcas comerciales.                                         |
| 14.2 | Modificaciones técnicas |                      |                                                                                                    |
|      |                         | El fa<br>equi        | bricante se reserva el derecho a introducir modificaciones técnicas en el<br>po.                                                                                                    |
| 14.3 | Condiciones de garantía |                      |                                                                                                    |
|      |                         | LAU<br>fech          | IDA ofrece una garantía estándar del fabricante de 12 meses desde la<br>a de compra para los termostatos de proceso Integral.                                                                                              |
| 14.4 | Textos de la licencia   |                      |                                                                                                    |
|      |                         | Pue<br>en la         | de encontrar los textos de la licencia del software empleado en el equipo<br>I versión en inglés de nuestra página principal de LAUDA.                                                                                     |
|      |                         | 1.                   | En la línea de dirección de su navegador, introduzca: https://<br>www.lauda.de/en/ y confirme la dirección introducida.                                                                                                    |
|      |                         | 2.                   | Haga clic en $\rightarrow$ Services $\rightarrow$ Download center.                                                                                                    |
|      |                         | 3.                   | En el centro de descargas (Download-Center) filtre en la lista desple-<br>gable [Language] por [English].                                                                                                    |
|      |                         |                      | Se mostrará una extensa lista de archivos en varios formatos.                                                                                                    |
|      |                         | 4.                   | Ahora filtre de nuevo en la lista desplegable [Document type] por<br>[Software].                                                                                                    |
|      |                         |                      | <ul> <li>La lista es ahora más abarcable.</li> </ul>                                                                                                    |
|      |                         | 5.                   | Busque estos archivos de software:                                                                                                    |
|      |                         |                      | ■ Lizenztexte_µTZ.txt                                                                                                    |
|      |                         |                      | Lizenztexte_Qt.txt                                                                                                    |
|      |                         |                      | <ul> <li>GUF-Yocto-31.2-r8616-0.tar.zip</li> <li>Haga clic en la línea correspondiente del archivo para iniciar la descarga.</li> </ul>                                                                                    |

▶ Se descarga el archivo.

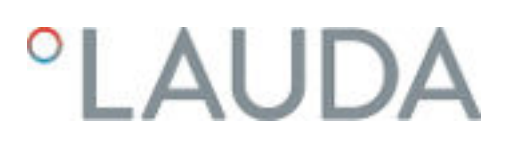

### 14.5 Contacto LAUDA

Póngase en contacto con el servicio de LAUDA en los siguientes casos:

- Resolución de problemas
- Preguntas técnicas
- Pedido de accesorios y piezas de recambio

Si tiene preguntas específicas sobre la aplicación, póngase en contacto con nuestro departamento de ventas.

### Datos de contacto

Servicio LAUDA

Teléfono: +49 (0)9343 503-350

Correo electrónico: service@lauda.de

## 15 Datos técnicos

## 15.1 Datos generales

| Dato                                                                                | Valor                                                                                                    | Unidad   |
|-------------------------------------------------------------------------------------|----------------------------------------------------------------------------------------------------|----------|
| Tipo de pantalla                                                                    | TFT, texto blanco sobre fondo negro                                                                                                    |          |
| Tamaño de la pantalla                                                               | 3,5                                                                                                    | pulgadas |
| Resolución de pantalla                                                              | 320 x 240                                                                                                    | píxeles  |
| Precisión de ajuste                                                                 | 0,01                                                                                                    | °C       |
| Resolución de visualización                                                         | 0,01                                                                                                    | °C       |
| Precisión de la indicación interno/avance                                           | ±0,2                                                                                                    | °C       |
| Entrada                                                                             | Mediante ocho teclas                                                                                                    |          |
| Emplazamiento y utilización                                                         | En interiores                                                                                                    |          |
| Utilización hasta una altitud máxima sobre el<br>nivel del mar de                   | 2.000                                                                                                    | m        |
| Humedad relativa del aire                                                           | Humedad relativa máxima del 80 % a temperatura<br>ambiente de 31 °C, la humedad relativa disminuye lineal-<br>mente hasta el 50 % a 40 °C.                                                                    |          |
| Fluctuaciones de la tensión de alimentación                                         | Admisible hasta ±10 % de la tensión nominal                                                                                                    |          |
| Grado de protección (código IP) según<br>IEC 60529                                  | IP 21                                                                                                    |          |
| Grado de contaminación según EN 60664-1/<br>VDE 0110-1                              | Grado de contaminación 2<br>En el equipo solo se produce contaminación <u>no conduc-</u><br><u>tiva</u> . Ocasionalmente, sin embargo, debe esperarse una<br>conductividad temporal debida a la condensación. |          |
| Clase de protección para medios de servicio<br>eléctrico: DIN EN 61140 (VDE 0140-1) | 1                                                                                                    |          |
| Clasificación según DIN 12876-1                                                     | (no es válido para los equipos con superposición de<br>presión P 🏷 «Equipos con presión superpuesta P»<br>en la página 177)                                                                                   |          |
| - Identificación                                                                    | EL (apropiado para líquidos inflamables y no inflamables)                                                                                                    |          |
|                                                                                     | 5 – 43                                                                                                    |          |
| Rango de temperatura durante el almacena-<br>miento del equipo                      | En equipos refrigerados por agua, el condensador debe<br>estar completamente vacío                                                                                                    | °C       |
| Rango de temperatura durante el transporte del<br>equipo                            | -20 - 43;<br>En equipos refrigerados por agua, el condensador debe<br>estar completamente vacío                                                                                                    | °C       |
| Rango de temperatura ambiente                                                       | 5 - 40                                                                                                    | °C       |

 El nivel de intensidad acústica de los distintos equipos se ha medido conforme a las pautas recogidas en la especificación DIN EN ISO 11200 y las normas básicas citadas en esta. Los valores medidos corresponden a las condiciones de funcionamiento del uso típico de los equipos.

## Lugar de emplazamiento

Asegurar una buena ventilación y desaireación

Volumen libre mínimo del recinto, volumen del recinto por kg de refrigerante conforme a DIN 378-1 (Consulte la cantidad de refrigerante en la placa de características o en

Consulte la cantidad de refrigerante en la placa de características o en © Capítulo 15.4 «Refrigerante y peso de llenado» en la página 186).

### Tab. 51: Refrigerante y volumen del recinto

| Refrigerante | Volumen del recinto por kg de refrigerante |
|--------------|--------------------------------------------|
| R-449A       | 2,81 m³/kg                                 |
| R-452A       | 2,37 m³/kg                                 |
| R-23         | 1,48 m³/kg                                 |
| R-508B       | 4,0 m³/kg                                  |

## Integral T

| Tabla 1                                                   | Unidad   | IN 130 T        | IN 230 T        | IN 230 TW       | IN 530 T            |
|-----------------------------------------------------------|----------|-----------------|-----------------|-----------------|---------------------|
| Margen ACC ①                                              | °C       | -32 - 120       | -32 - 120       | -32 - 120       | -32 - 120           |
| Estabilidad de temperatura Ø                              | К        | ±0,05           | ±0,05           | ±0,05           | ±0,05               |
| Dimensiones del equipo:<br>anchura x profundidad x altura | mm       | 430 x 550 x 760 | 430 x 550 x 760 | 430 x 550 x 760 | 560 x 550 x<br>1325 |
| Volumen de llenado                                        |          |                 |                 |                 |                     |
| - mínimo                                                  | I        | 3,6             | 3,6             | 3,6             | 7,2                 |
| - máximo                                                  | L        | 8,7             | 8,7             | 8,7             | 20,5                |
| Datos de la bomba 50 Hz                                   |          |                 |                 |                 |                     |
| - Presión de elevación<br>máxima                          | bar      | 3,5             | 3,5             | 3,5             | 3,5                 |
| - Energía de elevación<br>máxima                          | l/min    | 40              | 40              | 40              | 40,0                |
| Datos de la bomba 60 Hz                                   |          |                 |                 |                 |                     |
| - Presión de elevación<br>máxima                          | bar      | 4,0             | 4,0             | 4,0             | 4,6                 |
| - Energía de elevación<br>máxima                          | l/min    | 45              | 45              | 45              | 45                  |
| Rosca de conexión (exterior)<br>avance/retroceso          | pulgadas | G¾"             | G¾"             | G¾"             | G¾"                 |

| Tabla 1                                 | Unidad | IN 130 T | IN 230 T | IN 230 TW | IN 530 T |
|-----------------------------------------|--------|----------|----------|-----------|----------|
| Nivel de intensidad acústica<br>50 Hz 3 | dB(A)  | 61       | 63       | 58        | 62       |
| Nivel de intensidad acústica<br>60 Hz ③ | dB(A)  | 61       | 63       | 60        | 66       |
| Peso                                    | kg     | 79,0     | 84,0     | 85,0      | 148,5    |
| Distancia del equipo al<br>entorno      |        |          |          |           |          |
| - Por delante                           | mm     | 500      | 500      | 200       | 500      |
| - Por detrás                            | mm     | 500      | 500      | 200       | 500      |
| - Por la derecha                        | mm     | 500      | 500      | 200       | 500      |
| - Por la izquierda                      | mm     | 500      | 500      | 200       | 500      |

| Tabla 2                                                   | Unidad       | IN 530 TW           | IN 1030 T           | IN 1330 TW          | IN 1830 TW          |
|-----------------------------------------------------------|--------------|---------------------|---------------------|---------------------|---------------------|
| Margen ACC ①                                              | °C           | -32 - 120           | -32 - 150           | -32 - 150           | -32 - 150           |
| Estabilidad de temperatura ②                              | K            | ±0,05               | ±0,1                | ±0,1                | ±0,1                |
| Dimensiones del equipo:<br>anchura x profundidad x altura | mm           | 560 x 550 x<br>1325 | 760 x 650 x<br>1605 | 760 x 650 x<br>1605 | 760 x 650 x<br>1605 |
| Volumen de llenado                                        |              |                     |                     |                     |                     |
| - mínimo                                                  | I.           | 7,2                 | 9,7                 | 9,7                 | 9,7                 |
| - máximo                                                  | L            | 20,5                | 25,5                | 25,5                | 25,5                |
| Datos de la bomba 50 Hz                                   |              |                     |                     |                     |                     |
| - Presión de elevación<br>máxima                          | bar          | 3,5                 | 5,5                 | 5,5                 | 5,5                 |
| - Energía de elevación<br>máxima                          | l/min        | 40,0                | 60,0                | 60,0                | 60,0                |
| Datos de la bomba 60 Hz                                   |              |                     |                     |                     |                     |
| - Presión de elevación<br>máxima                          | bar          | 4,6                 | 7,0                 | 7,0                 | 7,0                 |
| - Energía de elevación<br>máxima                          | l/min        | 45                  | 70,0                | 70,0                | 70,0                |
| Rosca de conexión (exterior)<br>avance/retroceso          | pulgadas / r | 163/4"              | M38 x 1,5           | M38 x 1,5           | M38 x 1,5           |
| Nivel de intensidad acústica<br>50 Hz 3                   | dB(A)        | 62                  | 69                  | 59                  | 64                  |
| Nivel de intensidad acústica<br>60 Hz 3                   | dB(A)        | 64                  | 70                  | 62                  | 67                  |
| Peso                                                      | kg           | 149,5               | 222,5               | 225,0               | 231,0               |
| Distancia del equipo al<br>entorno                        |              |                     |                     |                     |                     |
| - Por delante                                             | mm           | 200                 | 500                 | 200                 | 200                 |
| - Por detrás                                              | mm           | 200                 | 500                 | 200                 | 200                 |

| Tabla 2            | Unidad | IN 530 TW | IN 1030 T | IN 1330 TW | IN 1830 TW |
|--------------------|--------|-----------|-----------|------------|------------|
| - Por la derecha   | mm     | 200       | 500       | 200        | 200        |
| - Por la izquierda | mm     | 200       | 500       | 200        | 200        |

- El margen ACC (Active Cooling Control) según DIN 12876 es el rango de temperatura de trabajo en caso funcionamiento con grupo de refrigeración activo.
- ② Estabilidad de temperatura determinada según la norma DIN 12876-2
- ③ Nivel de intensidad acústica determinado según la norma EN 11201 para la posición de trabajo delante del equipo a una distancia de 1 m.

## Integral XT

| Tabla 3                                                   | Unidad | IN 150 XT       | IN 250 XTW      | IN 280 XT           | IN 280 XTW          |
|-----------------------------------------------------------|--------|-----------------|-----------------|---------------------|---------------------|
| Margen ACC ①                                              | °C     | -45 - 220       | -45 - 220       | -80 - 220           | -80 - 220           |
| Estabilidad de temperatura 🕲                              | К      | ±0,05           | ±0,05           | ±0,05               | ±0,05               |
| Dimensiones del equipo:<br>anchura x profundidad x altura | mm     | 430 x 550 x 760 | 430 x 550 x 760 | 560 x 550 x<br>1325 | 560 x 550 x<br>1325 |
| Volumen de llenado                                        |        |                 |                 |                     |                     |
| - mínimo                                                  | 1      | 2,5             | 2,5             | 4,8                 | 4,8                 |
| - Máximo                                                  | 1      | 8,7             | 8,7             | 17,2                | 17,2                |
| Datos de la bomba 50/60 Hz                                |        |                 |                 |                     |                     |
| - Presión de elevación<br>máxima                          | bar    | 3,1             | 3,1             | 3,1                 | 3,1                 |
| - Energía de elevación<br>máxima                          | l/min  | 65,0            | 65,0            | 65,0                | 65,0                |
| Rosca de conexión (exterior)<br>avance/retroceso          | mm     | M30 x 1,5       | M30 x 1,5       | M30 × 1,5           | M30 x 1,5           |
| Nivel de intensidad acústica<br>50 Hz 3                   | dB(A)  | 60              | 57              | 62                  | 60                  |
| Nivel de intensidad acústica<br>60 Hz 3                   | dB(A)  | 60              | 57              | 63                  | 62                  |
| Peso                                                      | kg     | 102,5           | 105,5           | 198,0               | 194,5               |
| Distancia del equipo al<br>entorno                        |        |                 |                 |                     |                     |
| - Por delante                                             | mm     | 500             | 200             | 500                 | 200                 |
| - Por detrás                                              | mm     | 500             | 200             | 500                 | 200                 |
| - Por la derecha                                          | mm     | 500             | 200             | 500                 | 200                 |
| - Por la izquierda                                        | mm     | 500             | 200             | 500                 | 200                 |

| Tabla 4                                                   | Unidad | IN 550 XT           | IN 550 XTW          | IN 590 XTW          | IN 750 XT           |
|-----------------------------------------------------------|--------|---------------------|---------------------|---------------------|---------------------|
| Margen ACC ①                                              | °C     | -50 - 220           | -50 - 220           | -90 - 220           | -45 - 220           |
| Estabilidad de temperatura ②                              | К      | ±0,05               | ±0,05               | ±0,05               | ±0,05               |
| Dimensiones del equipo:<br>anchura x profundidad x altura | mm     | 560 x 550 x<br>1325 | 560 x 550 x<br>1325 | 760 x 650 x<br>1605 | 560 x 550 x<br>1325 |
| Volumen de llenado                                        |        |                     |                     |                     |                     |
| - mínimo                                                  | 1      | 4,8                 | 4,8                 | 8,0                 | 4,8                 |
| - Máximo                                                  | 1      | 17,2                | 17,2                | 28,6                | 17,2                |
| Datos de la bomba 50/60 Hz                                |        |                     |                     |                     |                     |
| - Presión de elevación<br>máxima                          | bar    | 3,1                 | 3,1                 | 3,1                 | 3,1                 |
| - Energía de elevación<br>máxima                          | l/min  | 65,0                | 65,0                | 65,0                | 65,0                |
| Rosca de conexión (exterior)<br>avance/retroceso          | mm     | M30 x 1,5           | M30 x 1,5           | M30 x 1,5           | M30 x 1,5           |
| Nivel de intensidad acústica<br>50 Hz 3                   | dB(A)  | 65                  | 64                  | 62                  | 66                  |
| Nivel de intensidad acústica<br>60 Hz 3                   | dB(A)  | 66                  | 66                  | 66                  | 68                  |
| Peso                                                      | kg     | 176,5               | 176,5               | 279,0               | 175,5               |
| Distancia del equipo al<br>entorno                        |        |                     |                     |                     |                     |
| - Por delante                                             | mm     | 500                 | 200                 | 200                 | 500                 |
| - Por detrás                                              | mm     | 500                 | 200                 | 200                 | 500                 |
| - Por la derecha                                          | mm     | 500                 | 200                 | 200                 | 500                 |
| - Por la izquierda                                        | mm     | 500                 | 200                 | 200                 | 500                 |

| Tabla 5                                                   | Unidad | IN 950 XTW          | IN 1590 XTW         | IN 1850 XTW         | IN 2560 XTW          |
|-----------------------------------------------------------|--------|---------------------|---------------------|---------------------|----------------------|
| Margen ACC ①                                              | °C     | -50 - 220           | -90 - 220           | -50 - 220           | -60 - 220            |
| Estabilidad de temperatura ②                              | К      | ±0,05               | ±0,05               | ±0,05               | ±0,1                 |
| Dimensiones del equipo:<br>anchura x profundidad x altura | mm     | 560 x 550 x<br>1325 | 760 x 650 x<br>1605 | 760 x 650 x<br>1605 | 1100 x 895 x<br>1865 |
| Volumen de llenado                                        |        |                     |                     |                     |                      |
| - mínimo                                                  | L      | 4,8                 | 10,0                | 8,0                 | 12,6                 |
| - Máximo                                                  | I.     | 17,2                | 30,6                | 28,6                | 34,4                 |
| Datos de la bomba 50/60 Hz                                |        |                     |                     |                     |                      |
| - Presión de elevación<br>máxima                          | bar    | 3,1                 | 3,1                 | 6,0                 | 6,0                  |
| - Energía de elevación<br>máxima                          | l/min  | 65,0                | 65,0                | 120,0               | 100,0                |

| Tabla 5                                          | Unidad | IN 950 XTW | IN 1590 XTW | IN 1850 XTW | IN 2560 XTW |
|--------------------------------------------------|--------|------------|-------------|-------------|-------------|
| Rosca de conexión (exterior)<br>avance/retroceso | mm     | M30 x 1,5  | M38 x 1,5   | M38 x 1,5   | M38 x 1,5   |
| Nivel de intensidad acústica<br>50 Hz 3          | dB(A)  | 67         | 63          | 62          | 72          |
| Nivel de intensidad acústica<br>60 Hz 3          | dB(A)  | 69         | 65          | 62          | 74          |
| Peso                                             | kg     | 176,0      | 356,0       | 287,5       | 615,0       |
| Distancia del equipo al<br>entorno               |        |            |             |             |             |
| - Por delante                                    | mm     | 200        | 200         | 200         | 200         |
| - Por detrás                                     | mm     | 200        | 200         | 200         | 200         |
| - Por la derecha                                 | mm     | 200        | 200         | 200         | 200         |
| - Por la izquierda                               | mm     | 200        | 200         | 200         | 200         |

## Equipos con presión superpuesta P

| Tabla 6                                                   | Unidad | IN 2050 PW        | IN 2560 PW        |
|-----------------------------------------------------------|--------|-------------------|-------------------|
| Margen ACC ①                                              | °C     | -40 - 140         | -40 - 140         |
| Estabilidad de temperatura @                              | К      | ±0,05             | ±0,1              |
| Dimensiones del equipo: anchura x profundidad x<br>altura | mm     | 1100 x 895 x 1865 | 1100 x 895 x 1865 |
| Volumen de llenado                                        |        |                   |                   |
| - mínimo                                                  | 1      | 11,1              | 12,1              |
| - Máximo                                                  | 1      | 36,3              | 48,1              |
| Datos de la bomba 50/60 Hz                                |        |                   |                   |
| - Presión de elevación máxima                             | bar    | 6,0               | 6,0               |
| - Energía de elevación máxima                             | l/min  | 120,0             | 100,0             |
| Rosca de conexión (exterior) avance/retroceso             | mm     | M38 x 1,5         | M38 x 1,5         |
| Nivel de intensidad acústica 50 Hz ③                      | dB(A)  | 58                | 74                |
| Nivel de intensidad acústica 60 Hz ③                      | dB(A)  | 58                | 74                |
| Peso                                                      | kg     | 382,0             | 647,0             |
| Distancia del equipo al entorno                           |        |                   |                   |
| - Por delante                                             | mm     | 200               | 200               |
| - Por detrás                                              | mm     | 200               | 200               |
| - Por la derecha                                          | mm     | 200               | 200               |
| - Por la izquierda                                        | mm     | 200               | 200               |
| Clasificación según DIN 12 876-1                          |        |                   |                   |

| Tabla 6                    | Unidad                                                                                                    | IN 2050 PW                                      | IN 2560 PW                                      |  |  |
|----------------------------|----------------------------------------------------------------------------------------------------|-------------------------------------------------|-------------------------------------------------|--|--|
| - Denominación de la clase |                                                                                                    | I                                               | 1                                               |  |  |
| - Identificación           |                                                                                                    | NFL (apropiado para<br>líquidos no inflamables) | NFL (apropiado para<br>líquidos no inflamables) |  |  |
| 0                          | <ul> <li>El margen ACC (Active Cooling Control) según DIN 12876 es el<br/>rango de temperatura de trabajo en caso funcionamiento con grupo de<br/>refrigeración activo.</li> </ul> |                                                 |                                                 |  |  |
| 2                          | ) - Estabilidad de temperatura determinada según la norma DIN 1287                                                                                                    |                                                 |                                                 |  |  |
| 3                          | <ul> <li>Nivel de intensidad acústica determinado según la norma EN 11201<br/>para la posición de trabajo delante del equipo a una distancia de 1 m.</li> </ul>                    |                                                 |                                                 |  |  |

## 15.2 Potencia calorífica y suministro eléctrico

Si el consumo máximo de corriente está limitado 🏷 «Limitar el consumo de corriente» en la página 99, la potencia calorífica puede reducirse.

En función de la versión específica de cada país, el consumo máximo de corriente puede estar limitado ya de fábrica. Se indican entre paréntesis los valores limitados de consumo de corriente.

## Integral T

| Tabla 1              | Unidad | IN 130 T    | IN 230 T    | IN 230 TW   |
|----------------------|--------|-------------|-------------|-------------|
| Potencia calorífica  |        |             |             |             |
| 230 V; 50 Hz         | kW     | 2,7         | 2,7         | 2,7         |
| 200 V; 50/60 Hz      | kW     | 2,2         | 2,2         | 2,2         |
| 208-220 V; 60 Hz     | kW     | 2,4 - 2,6   | 2,4 - 2,6   | 2,4 - 2,6   |
| Consumo de corriente | А      | 16,0 (13,0) | 16,0 (13,0) | 16,0 (13,0) |

| Tabla 2                                    | Unidad | IN 530 T | IN 530 TW | IN 1030 T | IN 1330 TW | IN 1830 TW |
|--------------------------------------------|--------|----------|-----------|-----------|------------|------------|
| Potencia calorífica                        |        |          |           |           |            |            |
| 400 V; 3/PE; 50 Hz y<br>460 V; 3/PE; 60 Hz | kW     | 8,0      | 8,0       | 8,0       | 16,0       | 16,0       |
| Consumo de corriente                       | А      | 16,0     | 16,0      | 16,0      | 25,0       | 25,0       |

### Integral XT

| Tabla 3             | Unidad | IN 150 XT | IN 250 XTW | IN 280 XT | IN 280 XTW |
|---------------------|--------|-----------|------------|-----------|------------|
| Potencia calorífica |        |           |            |           |            |
| 230 V; 50 Hz        | kW     | 3,5 (2,8) | 3,5 (2,8)  |           |            |
| 200 V; 50/60 Hz     | kW     | 3,0       | 3,1        |           |            |
| 208-220 V; 60 Hz    | kW     | 3,1 – 3,3 | 3,2 - 3,4  |           |            |

| Tabla 3                                    | Unidad | IN 150 XT   | IN 250 XTW  | IN 280 XT   | IN 280 XTW  |
|--------------------------------------------|--------|-------------|-------------|-------------|-------------|
| 400 V; 3/PE; 50 Hz y<br>460 V; 3/PE; 60 Hz | kW     |             |             | 4,0         | 4,0         |
| Consumo de corriente                       | А      | 16,0 (13,0) | 16,0 (13,0) | 13,0        | 13,0        |
| Tabla 4                                    | Unidad | IN 550 XT   | IN 550 XTW  | IN 590 XTW  | IN 750 XT   |
| Potencia calorífica                        |        |             |             |             |             |
| 400 V; 3/PE; 50 Hz y<br>460 V; 3/PE; 60 Hz | kW     | 8,0         | 8,0         | 8,0         | 8,0         |
| Consumo de corriente                       | А      | 16,0        | 16,0        | 16,0        | 16,0        |
|                                            |        |             |             |             |             |
| Tabla 5                                    | Unidad | IN 950 XTW  | IN 1590 XTW | IN 1850 XTW | IN 2560 XTW |
| Potencia calorífica                        |        |             |             |             |             |
| 400 V; 3/PE; 50 Hz y<br>460 V; 3/PE; 60 Hz | kW     | 8,0         | 12,0        | 16,0        | 24,0        |
| Consumo de corriente                       | А      | 16,0        | 30,0        | 25,0        | 60,0        |

## Equipos con presión superpuesta

| Tabla 6                                 | Unidad | IN 2050 PW | IN 2560 PW |
|-----------------------------------------|--------|------------|------------|
| Potencia calorífica                     |        |            |            |
| 400 V; 3/PE; 50 Hz y 460 V; 3/PE; 60 Hz | kW     | 16,0       | 24,0       |
| Consumo de corriente                    | А      | 25,0       | 60,0       |

## 15.3 Potencia de frío

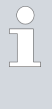

## Medición de los datos de rendimiento según DIN 12876

La potencia de frío se mide a temperaturas fijas del líquido caloportador. Suele utilizarse etanol como líquido caloportador estándar, aunque por encima de 20 °C se utiliza aceite térmico. Para la medición de equipos refrigerados por aire, la temperatura ambiente es de 20 °C. Para la medición de equipos refrigerados por agua, la temperatura del agua de refrigeración es de 15 °C y la presión diferencial del agua de refrigeración es de 3 bar.

Todos los equipos refrigerados por agua están equipados con la siguiente conexión de agua de refrigeración:

Rosca exterior de G ¾ pulgadas

## Integral T con grupo de refrigeración refrigerado por aire

Tab. 52: Potencia de frío

|                    | Unidad | IN 130 T | IN 230 T | IN 530 T | IN 1030 T |
|--------------------|--------|----------|----------|----------|-----------|
| Potencia de frío a |        |          |          |          |           |
| 100 °C             | kW     | 1,40     | 2,20     | 5,00     | 11,00     |
| 20 °C              | kW     | 1,40     | 2,20     | 5,00     | 11,00     |
| 10 °C              | kW     | 1,35     | 1,90     | 4,50     | 9,50      |
| 0 °C               | kW     | 1,20     | 1,50     | 3,80     | 7,10      |
| -10 °C             | kW     | 0,80     | 1,00     | 2,60     | 4,90      |
| -20 °C             | kW     | 0,40     | 0,60     | 1,50     | 3,00      |
| -30 °C             | kW     | 0,10     | 0,15     | 0,60     | 1,60      |

## Integral T con grupo de refrigeración refrigerado por agua

Tab. 53: Potencia de frío

|                                                                       | Unidad | IN 230 TW | IN 530 TW | IN 1330 TW | IN 1830 TW |
|-----------------------------------------------------------------------|--------|-----------|-----------|------------|------------|
| Potencia de frío a (tempera-<br>tura ambiente de 20 °C)               |        |           |           |            |            |
| 100 °C                                                                | kW     | 2,30      | 6,00      | 13,00      | 19,00      |
| 20 °C                                                                 | kW     | 2,30      | 6,00      | 13,00      | 19,00      |
| 10 °C                                                                 | kW     | 2,30      | 5,50      | 10,00      | 15,00      |
| 0 °C                                                                  | kW     | 1,90      | 4,50      | 7,60       | 11,50      |
| -10 °C                                                                | kW     | 1,30      | 3,00      | 5,40       | 7,50       |
| -20 °C                                                                | kW     | 0,75      | 1,60      | 3,40       | 5,00       |
| -30 °C                                                                | kW     | 0,35      | 0,70      | 1,70       | 2,70       |
| Consumo de agua de refri-<br>geración                                 | l/min  | 3,0       | 14,5      | 15,5       | 29,0       |
| Temperatura del agua de<br>refrigeración<br>mínima/máxima             | °C     | 10/30     | 10/30     | 10/30      | 10/30      |
| Temperatura recomendada<br>del agua de refrigeración                  | °C     | 15        | 15        | 15         | 15         |
| Diferencia de presión reco-<br>mendada del agua de refri-<br>geración | bar    | 3         | 3         | 3          | 3          |
| Diferencia de presión<br>mínima del agua de refrige-<br>ración*       | bar    | 0,8       | 0,8       | 0,8        | 0,8        |
|                                                                                            | Unidad | IN 230 TW | IN 530 TW | IN 1330 TW | IN 1830 TW |  |  |
|--------------------------------------------------------------------------------------------|--------|-----------|-----------|------------|------------|--|--|
| Diferencia de presión<br>máxima del agua de refrige-<br>ración                             | bar    | 5         | 10        | 10         | 10         |  |  |
| Presión máxima del agua de<br>refrigeración                                                | bar    | 10        | 10        | 10         | 10         |  |  |
| $^{*}$ solo se permite en caso de una temperatura del agua de refrigeración de hasta 20 °C |        |           |           |            |            |  |  |

## Integral XT con grupo de refrigeración de una etapa refrigerado por aire

Tab. 54: Potencia de frío

|                    | Unidad | IN 150 XT | IN 550 XT | IN 750 XT | Nivel bomba |
|--------------------|--------|-----------|-----------|-----------|-------------|
| Potencia de frío a |        |           |           |           |             |
| 200 °C             | kW     | 1,50      | 5,00      | 7,00      | 8           |
| 100 °C             | kW     | 1,50      | 5,00      | 7,00      | 8           |
| 20 °C              | kW     | 1,50      | 5,00      | 7,00      | 8           |
| 10 °C              | kW     | 1,50      | 4,80      | 7,00      | 8           |
| 0°C                | kW     | 1,30      | 4,60      | 5,40      | 8           |
| -10 °C             | kW     | 1,00      | 3,30      | 3,60      | 8           |
| -20 °C             | kW     | 0,70      | 2,30      | 2,60      | 4           |
| -30 °C             | kW     | 0,30      | 1,20      | 1,60      | 4           |
| -40 °C             | kW     | 0,06      | 0,50      | 0,80      | 4           |
| -45 °C             | kW     | 0,02      | 0,22      | 0,50      | 2           |
| -50 °C             | kW     |           | 0,10      |           | 2           |

## Integral XT con grupo de refrigeración de una etapa refrigerado por agua

Tab. 55: Potencia de frío

|                                                         | Unidad | IN 250 XTW | IN 550 XTW | IN 950 XTW | IN 1850<br>XTW | Nivel bomba |
|---------------------------------------------------------|--------|------------|------------|------------|----------------|-------------|
| Potencia de frío a (tempe-<br>ratura ambiente de 20 °C) |        |            |            |            |                |             |
| 200 °C                                                  | kW     | 2,20       | 5,80       | 9,50       | 20,00          | 8           |
| 100 °C                                                  | kW     | 2,20       | 5,80       | 9,50       | 20,00          | 8           |
| 20 °C                                                   | kW     | 2,10       | 5,80       | 9,50       | 20,00          | 8           |
| 10 °C                                                   | kW     | 2,00       | 5,80       | 8,50       | 15,00          | 8           |
| 0 °C                                                    | kW     | 1,80       | 5,40       | 6,20       | 11,50          | 8           |
| -10 °C                                                  | kW     | 1,40       | 4,00       | 4,30       | 8,50           | 8           |
| -20 °C                                                  | kW     | 1,00       | 2,60       | 3,00       | 6,10           | 4           |

|                                                                       | Unidad         | IN 250 XTW        | IN 550 XTW        | IN 950 XTW | IN 1850<br>XTW | Nivel bomba |
|-----------------------------------------------------------------------|----------------|-------------------|-------------------|------------|----------------|-------------|
| -30 °C                                                                | kW             | 0,55              | 1,45              | 1,70       | 3,60           | 4           |
| -40 °C                                                                | kW             | 0,20              | 0,55              | 0,90       | 1,90           | 4           |
| -45 °C                                                                | kW             | 0,05              | 0,30              | 0,60       | 1,30           | 2           |
| -50 °C                                                                | kW             |                   | 0,12              | 0,35       | 1,10           | 2           |
| Consumo de agua de refri-<br>geración                                 | l/min          | 4,2               | 8,0               | 20,0       | 26,0           |             |
| Temperatura del agua de<br>refrigeración<br>mínima/máxima             | °C             | 10/30             | 10/30             | 10/30      | 10/30          |             |
| Temperatura recomendada<br>del agua de refrigeración                  | °C             | 15                | 15                | 15         | 15             |             |
| Diferencia de presión reco-<br>mendada del agua de refri-<br>geración | bar            | 3                 | 3                 | 3          | 3              |             |
| Diferencia de presión<br>mínima del agua de refrige-<br>ración*       | bar            | 0,8               | 0,8               | 0,8        | 0,8            |             |
| Diferencia de presión<br>máxima del agua de refrige-<br>ración        | bar            | 5                 | 10                | 10         | 10             |             |
| Presión máxima del agua de<br>refrigeración                           | bar            | 10                | 10                | 10         | 10             |             |
| * solo se permite en caso de u                                        | una temperatui | ra del agua de re | efrigeración de h | asta 20 °C |                |             |

### Tab. 56: Potencia de frío

|                                                     | Unidad | IN 2560 XTW | IN 2560 XTW | Nivel bomba |
|-----------------------------------------------------|--------|-------------|-------------|-------------|
| Potencia de frío (temperatura<br>ambiente de 20 °C) |        | a 50 Hz     | a 60 Hz     |             |
| 200 °C                                              | kW     | 25,00       | 28,00       | 8           |
| 100 °C                                              | kW     | 25,00       | 28,00       | 8           |
| 20 °C                                               | kW     | 25,00       | 28,00       | 8           |
| 10 °C                                               | kW     | 24,50       | 27,50       | 8           |
| 0°C                                                 | kW     | 22,50       | 25,50       | 8           |
| -10 °C                                              | kW     | 22,00       | 25,00       | 8           |
| -20 °C                                              | kW     | 18,50       | 21,10       | 4           |
| -30 °C                                              | kW     | 12,50       | 14,90       | 4           |
| -40 °C                                              | kW     | 8,70        | 9,50        | 4           |
| -50 °C                                              | kW     | 5,00        | 5,40        | 4           |
| -60 °C                                              | kW     | 3,00        | 3,30        | 4           |

|                                                                       | Unidad | IN 2560 XTW | IN 2560 XTW | Nivel bomba |
|-----------------------------------------------------------------------|--------|-------------|-------------|-------------|
| Consumo de agua de refrige-<br>ración                                 | l/min  | 29,0        | 29,0        |             |
| Temperatura del agua de refri-<br>geración<br>mínima/máxima           | °C     | 10/30       | 10/30       |             |
| Temperatura recomendada del<br>agua de refrigeración                  | °C     | 15          | 15          |             |
| Diferencia de presión reco-<br>mendada del agua de refrigera-<br>ción | bar    | 3           | 3           |             |
| Diferencia de presión mínima<br>del agua de refrigeración*            | bar    | 0,8         | 0,8         |             |
| Diferencia de presión máxima<br>del agua de refrigeración             | bar    | 10          | 10          |             |
| Presión máxima del agua de<br>refrigeración                           | bar    | 10          | 10          |             |

 $^{*}$  solo se permite en caso de una temperatura del agua de refrigeración de hasta 20 °C

### Tab. 57: Potencia de frío

|                                                           | Unidad | IN 2050 PW | Nivel bomba | IN 2560 PW | IN 2560 PW | Nivel bomba |
|-----------------------------------------------------------|--------|------------|-------------|------------|------------|-------------|
| Potencia de<br>frío (temperatura<br>ambiente de 20 °C)    |        | a 50/60 Hz |             | a 50 Hz    | a 60 Hz    |             |
| 140 °C                                                    | kW     | 20,00      | 8           | 25,00      | 28,00      | 8           |
| 100 °C                                                    | kW     | 20,00      | 8           | 25,00      | 28,00      | 8           |
| 20 °C                                                     | kW     | 20,00      | 8           | 25,00      | 28,00      | 8           |
| 10 °C                                                     | kW     | 15,00      | 8           | 25,00      | 28,00      | 8           |
| 0 °C                                                      | kW     | 10,80      | 8           | 24,50      | 27,50      | 8           |
| -10 °C                                                    | kW     | 7,80       | 8           | 24,00      | 27,00      | 8           |
| -20 °C                                                    | kW     | 4,80       | 4           | 17,70      | 19,0       | 8           |
| -30 °C                                                    | kW     | 3,00       | 4           | 11,0       | 12,0       | 8           |
| -40 °C                                                    | kW     | 1,60       | 4           | 7,5        | 7,7        | 8           |
| Consumo de agua de<br>refrigeración                       | l/min  | 26,0       |             | 29,0       | 29,0       |             |
| Temperatura del agua<br>de refrigeración<br>mínima/máxima | °C     | 10/30      |             | 10/30      | 10/30      |             |
| Temperatura reco-<br>mendada del agua de<br>refrigeración | °C     | 15         |             | 15         | 15         |             |

|                                                                     | Unidad | IN 2050 PW | Nivel bomba | IN 2560 PW | IN 2560 PW | Nivel bomba |
|---------------------------------------------------------------------|--------|------------|-------------|------------|------------|-------------|
| Diferencia de pre-<br>sión recomendada del<br>agua de refrigeración | bar    | 3          |             | 3          | 3          |             |
| Diferencia de presión<br>mínima del agua de<br>refrigeración*       | bar    | 0,8        |             | 0,8        | 0,8        |             |
| Diferencia de presión<br>máxima del agua de<br>refrigeración        | bar    | 10         |             | 10         | 10         |             |
| Presión máxima del<br>agua de refrigeración                         | bar    | 10         |             | 10         | 10         |             |

 $^{*}$  solo se permite en caso de una temperatura del agua de refrigeración de hasta 20 °C

## Integral XT con grupo de refrigeración de dos etapas

Tab. 58: Potencia de frío

|                                                             | Unidad | IN 280 XT | IN 280 XTW | IN 590 XTW        | Nivel bomba |
|-------------------------------------------------------------|--------|-----------|------------|-------------------|-------------|
| Potencia de frío a (temperatura<br>ambiente de 20 °C)       |        |           |            |                   |             |
| 200 °C                                                      | kW     | 1,60      | 1,70       | 4,50              | 8           |
| 100 °C                                                      | kW     | 1,60      | 1,70       | 4,50              | 8           |
| 20 °C                                                       | kW     | 1,60      | 1,70       | 4,50              | 8           |
| 10 °C                                                       | kW     | 1,55      | 1,65       | 4,45              | 8           |
| 0°C                                                         | kW     | 1,50      | 1,60       | 4,40              | 8           |
| -10 °C                                                      | kW     | 1,50      | 1,60       | 4,40              | 8           |
| -20 °C                                                      | kW     | 1,70      | 1,80       | 4,60              | 4           |
| -30 °C                                                      | kW     | 1,70      | 1,80       | 4,60              | 4           |
| -40 °C                                                      | kW     | 1,65      | 1,80       | 4,50              | 4           |
| -50 °C                                                      | kW     | 1,40      | 1,50       | 4,20              | 4           |
| -60 °C                                                      | kW     | 0,85      | 0,90       | 2,70              | 4           |
| -70 °C                                                      | kW     | 0,35      | 0,45       | 1,40              | 4           |
| -80 °C                                                      | kW     | 0,15      | 0,18       | 0,60 <sup>①</sup> | 2           |
| -90 °C                                                      | kW     |           |            | 0,20              | 2           |
| Medio refrigerante                                          |        | Aire      | agua       | agua              |             |
| Consumo de agua de refrigera-<br>ción                       | l/min  |           | 2,7        | 15,8              |             |
| Temperatura del agua de refrige-<br>ración<br>mínima/máxima | °C     |           | 10/30      | 10/30             |             |

|                                                                                                  | Unidad | IN 280 XT | IN 280 XTW | IN 590 XTW | Nivel bomba |  |  |  |
|--------------------------------------------------------------------------------------------------|--------|-----------|------------|------------|-------------|--|--|--|
| Temperatura recomendada del<br>agua de refrigeración                                             | °C     |           | 15         | 15         |             |  |  |  |
| Diferencia de presión recomen-<br>dada del agua de refrigeración                                 | bar    |           | 3          | 3          |             |  |  |  |
| Diferencia de presión mínima del<br>agua de refrigeración <sup>®</sup>                           | bar    |           | 0,8        | 0,8        |             |  |  |  |
| Diferencia de presión máxima del<br>agua de refrigeración                                        | bar    |           | 5          | 10         |             |  |  |  |
| Presión máxima del agua de refri-<br>geración                                                    | bar    |           | 10         | 10         |             |  |  |  |
| <sup>®</sup> Etapa de la bomba 4                                                                 |        |           |            |            |             |  |  |  |
| $^{	inyset}$ solo se permite en caso de una temperatura del agua de refrigeración de hasta 20 °C |        |           |            |            |             |  |  |  |

### Tab. 59: Potencia de frío

|                                                        | Unidad | IN 1590 XTW | IN 1590 XTW | Nivel bomba |
|--------------------------------------------------------|--------|-------------|-------------|-------------|
| Potencia de frío a (temperatura<br>ambiente de 20 °C)  |        | a 50 Hz     | a 60 Hz     |             |
| 200 °C                                                 | kW     | 18,50       | 18,50       | 8           |
| 100 °C                                                 | kW     | 18,50       | 18,50       | 8           |
| 20 °C                                                  | kW     | 18,50       | 18,50       | 8           |
| 10 °C                                                  | kW     | 15,00       | 16,00       | 8           |
| 0°C                                                    | kW     | 11,50       | 12,20       | 8           |
| -10 °C                                                 | kW     | 8,70        | 9,00        | 8           |
| -20 °C                                                 | kW     | 8,50        | 9,00        | 4           |
| -30 °C                                                 | kW     | 8,50        | 9,00        | 4           |
| -40 °C                                                 | kW     | 7,50        | 8,50        | 4           |
| -50 °C                                                 | kW     | 6,00        | 7,00        | 4           |
| -60 °C                                                 | kW     | 4,00        | 5,20        | 4           |
| -70 °C                                                 | kW     | 2,20        | 3,40        | 4           |
| -80 °C                                                 | kW     | 0,90        | 1,50        | 4           |
| -90 °C                                                 | kW     | 0,35        | 0,50        | 2           |
| Medio refrigerante                                     |        | agua        | agua        |             |
| Consumo de agua de refrigeración                       | l/min  | 26,0        | 26,0        |             |
| Temperatura del agua de refrigeración<br>mínima/máxima | °C     | 10/30       | 10/30       |             |
| Temperatura recomendada del agua de<br>refrigeración   | °C     | 15          | 15          |             |

|                                                             | Unidad | IN 1590 XTW | IN 1590 XTW | Nivel bomba |
|-------------------------------------------------------------|--------|-------------|-------------|-------------|
| Diferencia de presión recomendada del agua de refrigeración | bar    | 3           | 3           |             |
| Diferencia de presión mínima del agua<br>de refrigeración*  | bar    | 0,8         | 0,8         |             |
| Diferencia de presión máxima del agua<br>de refrigeración   | bar    | 10          | 10          |             |
| Presión máxima del agua de refrigera-<br>ción               | bar    | 10          | 10          |             |

 $^{*}$  solo se permite en caso de una temperatura del agua de refrigeración de hasta 20 °C

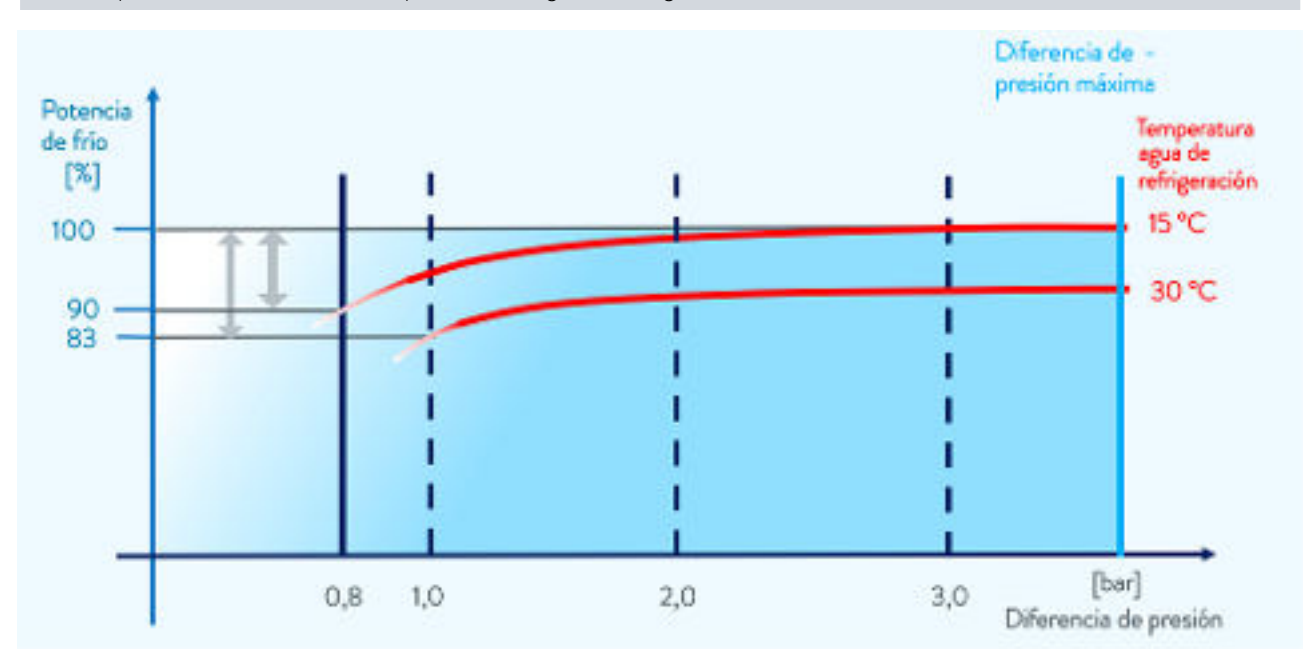

Fig. 90: Diferencia de presión del agua de refrigeración

### 15.4 Refrigerante y peso de llenado

El equipo contiene gases fluorados de efecto invernadero.

| Tabla 1                 | Unidad | IN 130 T | IN 230 T | IN 230 TW | IN 530 T |
|-------------------------|--------|----------|----------|-----------|----------|
| Refrigerante            |        | R-449A   | R-449A   | R-449A    | R-449A   |
| Peso máximo de llenado  | kg     | 0,40     | 0,45     | 0,45      | 1,20     |
| GWP <sub>(100a)</sub> * |        | 1397     | 1397     | 1397      | 1397     |
| Equivalente de $CO_2$   | t      | 0,6      | 0,6      | 0,6       | 1,7      |

### Integral T

| Tabla 2                 | Unidad | IN 530 TW | IN 1030 T | IN 1330 TW | IN 1830 TW |
|-------------------------|--------|-----------|-----------|------------|------------|
| Refrigerante            |        | R-449A    | R-449A    | R-449A     | R-449A     |
| Peso máximo de llenado  | kg     | 1,20      | 2,00      | 2,20       | 2,20       |
| GWP <sub>(100a)</sub> * |        | 1397      | 1397      | 1397       | 1397       |
| Equivalente de $CO_2$   | t      | 1,7       | 2,8       | 3,1        | 3,1        |

## Integral XT con grupo de refrigeración de una etapa

| Tabla 3                 | Unidad | IN 150 XT | IN 250 XTW | IN 550 XT | IN 550 XTW |
|-------------------------|--------|-----------|------------|-----------|------------|
| Refrigerante            |        | R-449A    | R-449A     | R-452A    | R-452A     |
| Peso máximo de llenado  | kg     | 0,40      | 0,45       | 1,55      | 1,55       |
| GWP <sub>(100a)</sub> * |        | 1397      | 1397       | 2140      | 2140       |
| Equivalente de $CO_2$   | t      | 0,6       | 0,6        | 3,3       | 3,3        |

| Tabla 4                 | Unidad | IN 750 XT | IN 950 XTW | IN 1850 XTW | IN 2560 XTW |
|-------------------------|--------|-----------|------------|-------------|-------------|
| Refrigerante            |        | R-449A    | R-449A     | R-449A      | R-449A      |
| Peso máximo de llenado  | kg     | 1,80      | 1,80       | 2,30        | 4,00        |
| GWP <sub>(100a)</sub> * |        | 1397      | 1397       | 1397        | 1397        |
| Equivalente de $CO_2$   | t      | 2,5       | 2,5        | 3,2         | 5,6         |

| Tabla 5                        | Unidad | IN 2050 PW | IN 2560 PW |  |
|--------------------------------|--------|------------|------------|--|
| Refrigerante                   |        | R-449A     | R-449A     |  |
| Peso máximo de llenado         | kg     | 2,30       | 4,00       |  |
| GWP <sub>(100a)</sub> *        |        | 1397       | 1397       |  |
| Equivalente de CO <sub>2</sub> | t      | 3,2        | 5,6        |  |

## Integral XT con grupo de refrigeración de dos etapas

| Tabla 6                                | Unidad | IN 280 XT | IN 280 XTW | IN 590 XTW | IN 1590 XTW |
|----------------------------------------|--------|-----------|------------|------------|-------------|
| Refrigerante primer nivel              |        | R-449A    | R-449A     | R-449A     | R-449A      |
| Peso máximo de llenado<br>primer nivel | kg     | 0,80      | 0,80       | 1,50       | 3,40        |
| GWP <sub>(100a)</sub> *                |        | 1397      | 1397       | 1397       | 1397        |
| Equivalente de $CO_2$                  | t      | 1,1       | 1,1        | 2,1        | 4,7         |
| Refrigerante segundo nivel             |        | R-23      | R-23       | R-508B     | R-508B      |

| Tabla 6                                 | Unidad | IN 280 XT | IN 280 XTW | IN 590 XTW | IN 1590 XTW |
|-----------------------------------------|--------|-----------|------------|------------|-------------|
| Peso máximo de llenado<br>segundo nivel | kg     | 0,40      | 0,38       | 1,20       | 1,80        |
| GWP <sub>(100a)</sub> *                 |        | 14800     | 14800      | 13400      | 13400       |
| Equivalente de $CO_2$                   | t      | 5,9       | 5,6        | 16,1       | 24,1        |

Potencial de calentamiento global (Global Warming Potential o GWP), comparado con  $CO_2$  = 1,0

\* Plazo de 100 años, según IPCC IV

### 15.5 Datos técnicos de los termostatos para altas temperaturas

| Tabla 1                                                            | Unidad | IN 4 XTW        | IN 8 XTW        |
|--------------------------------------------------------------------|--------|-----------------|-----------------|
| Rango de temperatura de trabajo                                    | °C     | 25 - 320        | 25 - 320        |
| Estabilidad de temperatura ②                                       | К      | ±0,1            | ±0,1            |
| Dimensiones del equipo: anchura x profundidad x<br>altura          | mm     | 430 x 550 x 760 | 430 x 550 x 760 |
| Volumen de llenado                                                 |        |                 |                 |
| - mínimo                                                           | I.     | 3,3             | 3,6             |
| - Máximo                                                           | I.     | 9,5             | 9,8             |
| Datos de la bomba 50/60 Hz                                         |        |                 |                 |
| - Presión de elevación máxima                                      | bar    | 3,1             | 3,1             |
| - Energía de elevación máxima                                      | l/min  | 60              | 60              |
| Rosca de conexión (exterior) boquilla de bomba<br>avance/retroceso | mm     | M30 x 1,5       | M30 x 1,5       |
| Nivel de intensidad acústica 50 Hz ③                               | dB(A)  | 52              | 52              |
| Nivel de intensidad acústica 60 Hz ③                               | dB(A)  | 52              | 52              |
| Peso                                                               | kg     | 78              | 85              |
| Distancia del equipo con otros objetos                             |        |                 |                 |
| - Por delante                                                      | mm     | 200             | 200             |
| - Por detrás                                                       | mm     | 200             | 200             |
| - Por la derecha                                                   | mm     | 200             | 200             |
| - Por la izquierda                                                 | mm     | 200             | 200             |

② - Estabilidad de temperatura determinada según la norma DIN 12876-2

 ③ - Nivel de intensidad acústica determinado según la norma EN 11201 para la posición de trabajo delante del equipo a una distancia de 1 m.

El nivel de intensidad acústica de los distintos equipos se ha medido conforme a las pautas recogidas en la especificación DIN EN ISO 11200 y las normas básicas citadas en esta. Los valores medidos corresponden a las condiciones de funcionamiento del uso típico de los equipos.

### Potencia refrigerante

| Tabla 2                                                                 | Unidad   | IN 4 XTW | IN 8 XTW | Nivel bomba |
|-------------------------------------------------------------------------|----------|----------|----------|-------------|
| Potencia refrigerante a (tempe-<br>ratura ambiente de 20 °C)            |          |          |          |             |
| 300 °C con aceite térmico                                               | kW       | 17       | 17       | 8           |
| 200 °C con aceite térmico                                               | kW       | 17       | 17       | 8           |
| 150 °C con aceite térmico                                               | kW       | 17       | 17       | 8           |
| 100 °C con aceite térmico                                               | kW       | 10       | 10       | 8           |
| 50 °C con aceite térmico                                                | kW       | 2        | 2        | 8           |
| Medio refrigerante                                                      |          | agua     | agua     |             |
| Rosca de conexión inte-<br>rior/exterior del agua de refrige-<br>ración | pulgadas | G3/4"    | G3/4"    |             |
| Temperatura del agua de refrige-<br>ración<br>mínima/máxima             | °C       | 10/30    | 10/30    |             |
| Temperatura recomendada del<br>agua de refrigeración                    | °C       | 15       | 15       |             |
| Diferencia de presión mínima del<br>agua de refrigeración               | bar      | 3        | 3        |             |
| Presión máxima del agua de<br>refrigeración                             | bar      | 10       | 10       |             |
| Consumo máximo de agua de<br>refrigeración                              | l/min    | 11       | 11       |             |

### Potencia calorífica y fuente de alimentación

Si el consumo máximo de corriente está limitado 🏷 «Limitar el consumo de corriente» en la página 99, la potencia calorífica puede reducirse.

En función de la versión específica de cada país, el consumo máximo de corriente puede estar limitado ya de fábrica.

| Tabla 3             | Unidad | IN 4 XTW  |
|---------------------|--------|-----------|
| Potencia calorífica |        |           |
| - 230 V; 50 Hz      | kW     | 3,5       |
| - 200 V; 50/60 Hz   | kW     | 2,9       |
| - 208-220 V; 60 Hz  | kW     | 3,1 - 3,3 |

| Tabla 3                                                                                                    | Unidad | IN 4 XTW |  |  |  |  |
|----------------------------------------------------------------------------------------------------|--------|----------|--|--|--|--|
| Consumo de corriente                                                                                       | А      | 16       |  |  |  |  |
| Debido al conector de alimentación eléctrica para el Reino Unido (UK) se<br>reducen los datos de potencia. |        |          |  |  |  |  |
| - 230 V; 50 Hz                                                                                             | kW     | 2,8      |  |  |  |  |
| Consumo de corriente                                                                                       | А      | 13       |  |  |  |  |

| Tabla 4                                    | Unidad | IN 8 XTW |
|--------------------------------------------|--------|----------|
| Potencia calorífica                        |        |          |
| - 400 V; 3/PE~50 Hz & 460 V;<br>3/PE~60 Hz | kW     | 8,0      |
| Consumo de corriente                       | А      | 13,5     |

Queda reservado el derecho a modificaciones técnicas.

### 15.6 Curvas características de las bombas para Integral T

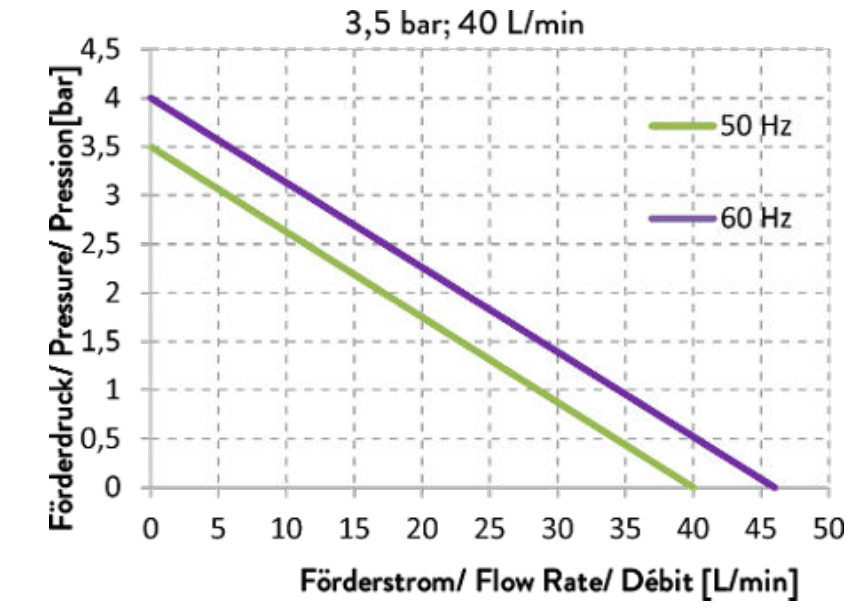

medida con agua para IN 130 T, IN 230 T, IN 230 TW

Fig. 91: IN 130 T, IN 230 T, IN 230 TW

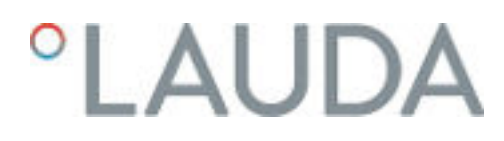

medida con agua para IN 530 T, IN 530 TW

medida con agua para IN 1030 T, IN 1330 TW, IN 1830 TW

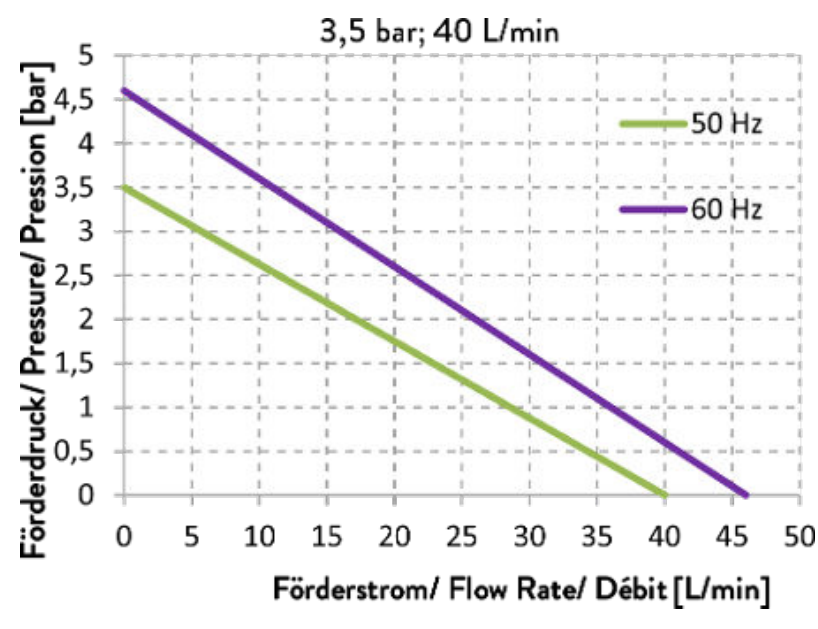

Fig. 92: IN 530 T, IN 530 TW

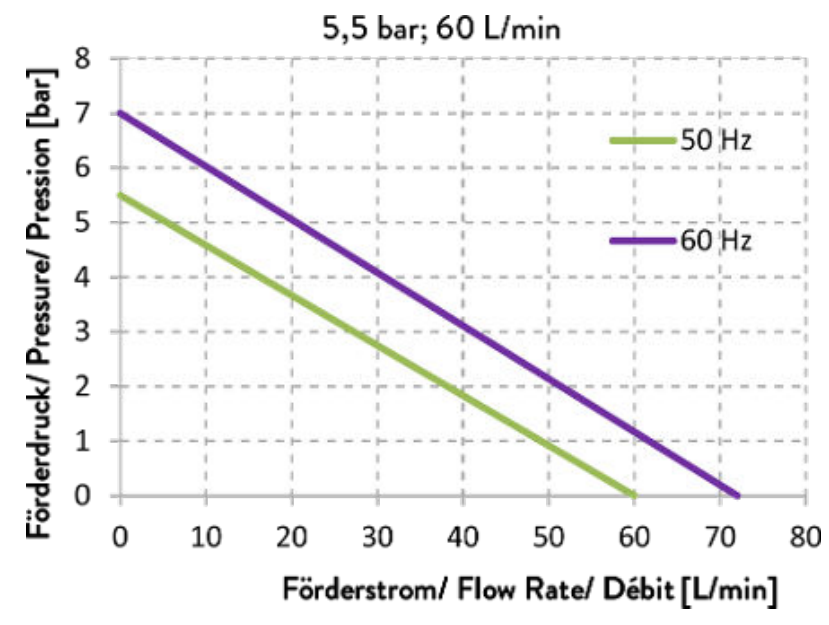

Fig. 93: IN 1030 T, IN 1330 TW, IN 1830 TW

### 15.7 Curvas características de las bombas para Integral XT

Etapas de la bomba 1 - 8, medida con agua 🛛 😴 3,5

Etapas de la bomba 1 - 8, medida con agua

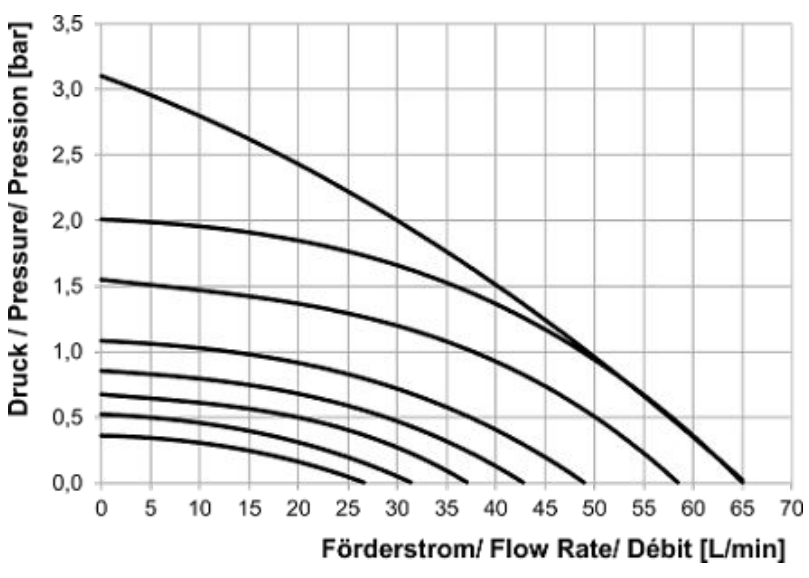

Fig. 94: todos los equipos menores que IN 1850 XT

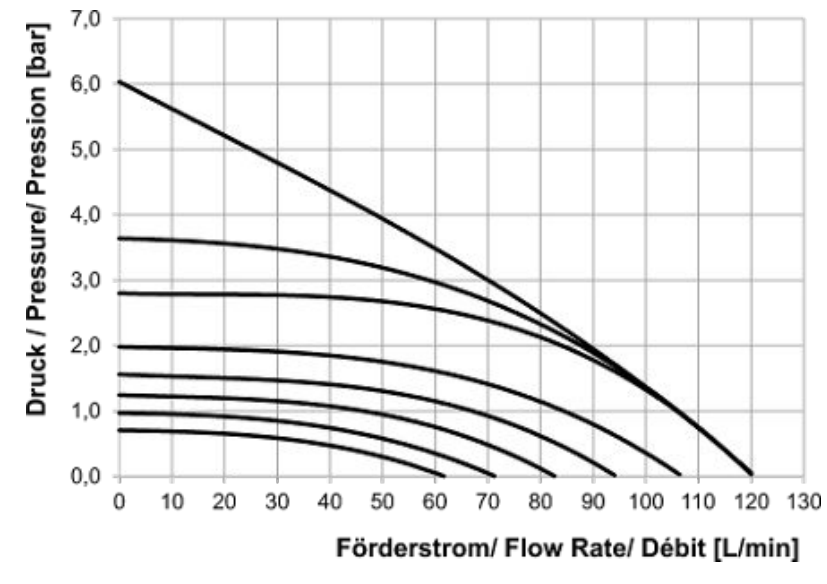

Fig. 95: IN 1850 XT, IN 2050 PW

Etapas de la bomba 4 - 8, medida con agua

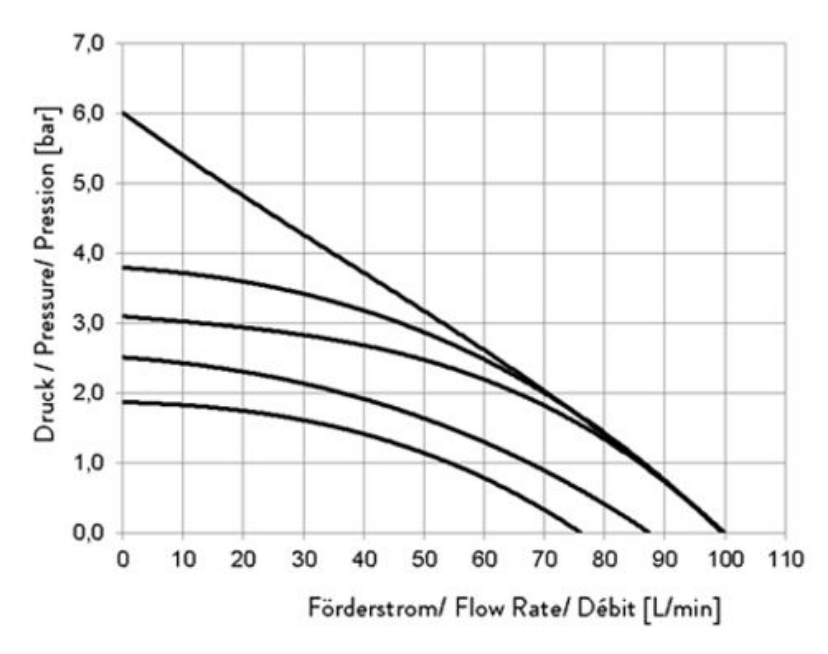

Fig. 96: IN 2560 XTW, IN 2560 PW

### 15.8 Curvas características de las bomba para los termostatos para altas temperaturas

Etapas de la bomba 1 - 8, medida con agua

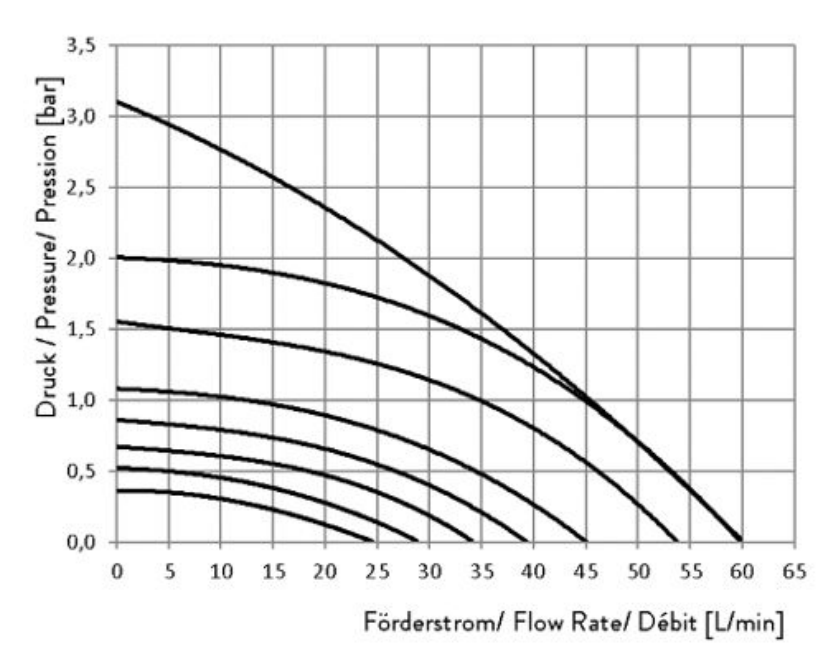

Fig. 97: IN 4 XTW, IN 8 XTW

### DECLARACIÓN DE CONFORMIDAD EU

Fabricante: LAUDA DR. R. WOBSER GMBH & CO. KG Laudaplatz 1, 97922 Lauda-Königshofen, Alemania

Declaramos bajo nuestra exclusiva responsabilidad que las máquinas descritas a continuación

| Línea de productos: | integral           | Número de serie: | a partir de S210000001 |
|---------------------|--------------------|------------------|------------------------|
| Modelos:            | IN 4 XTW, IN 8 XTW |                  |                        |

cumplen con todas las disposiciones pertinentes de las directivas CE enumeradas a continuación en lo relativo a su diseño y construcción en la versión comercializada por nosotros:

| Directiva de máquinas | 2006/42/CE                               |
|-----------------------|------------------------------------------|
| Directiva CEM         | 2014/30/UE                               |
| Directiva RoHS        | 2011/65/UE en relación con (EU) 2015/863 |

Los equipos no están contemplados en la directiva de equipos a presión 2014/68/UE, ya que la clasificación máxima del equipo es la categoría 1 y está contemplada en la directiva de máquinas.

Los objetivos de protección de la directiva de máquinas en materia de seguridad eléctrica se cumplen de conformidad con el anexo I, apartado 1.5.1, y con la directiva de baja tensión 2014/35/UE.

Normas armonizadas aplicadas:

- EN ISO 12100:2010
- EN 61326-1:2013
- EN 61326-3-1:2017

Lauda-Königshofen, 05-11-2021

- EN 61010-1:2010/A1:2019/AC:2019-04
- EN 61010-2-010:2014

Representante autorizado para la elaboración de la documentación técnica:

Dr. Jürgen Dirscherl, director de Investigación y Desarrollo

t. Dinjer

Dr. Alexander Dinger, director de Gestión de Calidad

°FAHRENHEIT. °CELSIUS. °LAUDA.

Número de documento: Q5WA-QA13-019-ES Versión 03

## °LAUDA

### DECLARACIÓN DE CONFORMIDAD CE

Fabricante:

LAUDA DR. R. WOBSER GMBH & CO. KG Laudaplatz 1, 97922 Lauda-Königshofen, Alemania

Declaramos bajo nuestra exclusiva responsabilidad que las máquinas descritas a continuación

| Línea de productos: | integral                          | Número de serie:   | a partir de S190000001     |
|---------------------|-----------------------------------|--------------------|----------------------------|
| Modelos:            | IN 130 T. IN 150 XT. IN 230 T. II | N 230 TW. IN 250 X | TW. IN 280 XT. IN 280 XTW. |
|                     | IN 530 T, IN 530 TW, IN 550 XT,   | IN 550 XTW, IN 59  | 90 XTW, IN 750 XT,         |
|                     | IN 950 XTW, IN 1030 T, IN 1330    | 0 TW, IN 1590 XTW  | , IN 1830 TW, IN 1850 XTW, |
|                     | IN 2050 PW, IN 2560 XTW, IN 2     | 2560 PW            |                            |

cumplen con todas las disposiciones pertinentes de las directivas CE enumeradas a continuación en lo relativo a su diseño y construcción en la versión comercializada por nosotros:

| Directiva de máquinas | 2006/42/CE                               |
|-----------------------|------------------------------------------|
| Directiva CEM         | 2014/30/UE                               |
| Directiva RoHS        | 2011/65/UE en relación con (EU) 2015/863 |

Los equipos no están contemplados en la directiva de equipos a presión 2014/68/UE, ya que la clasificación máxima del equipo es la categoría 1 y está contemplada en la directiva de máquinas.

Los objetivos de protección de la directiva de máquinas en materia de seguridad eléctrica se cumplen de conformidad con el anexo I, apartado 1.5.1, y con la directiva de baja tensión 2014/35/UE.

Normas aplicadas:

- EN ISO 12100:2010
- EN 61326-1:2013
- EN 61326-3-1:2017
- EN 378-2:2018
- EN 61010-1:2010/A1:2019/AC:2019-04
- EN 61010-2-010:2014

Representante autorizado para la elaboración de la documentación técnica:

Dr. Jürgen Dirscherl, director de Investigación y Desarrollo

Lauda-Königshofen, 23-09-2021

Diner

Dr. Alexander Dinger, director de Gestión de Calidad Número de documento: Q5WA-QA13-011-ES Versión 06

### 15.10 Diagramas de bloques

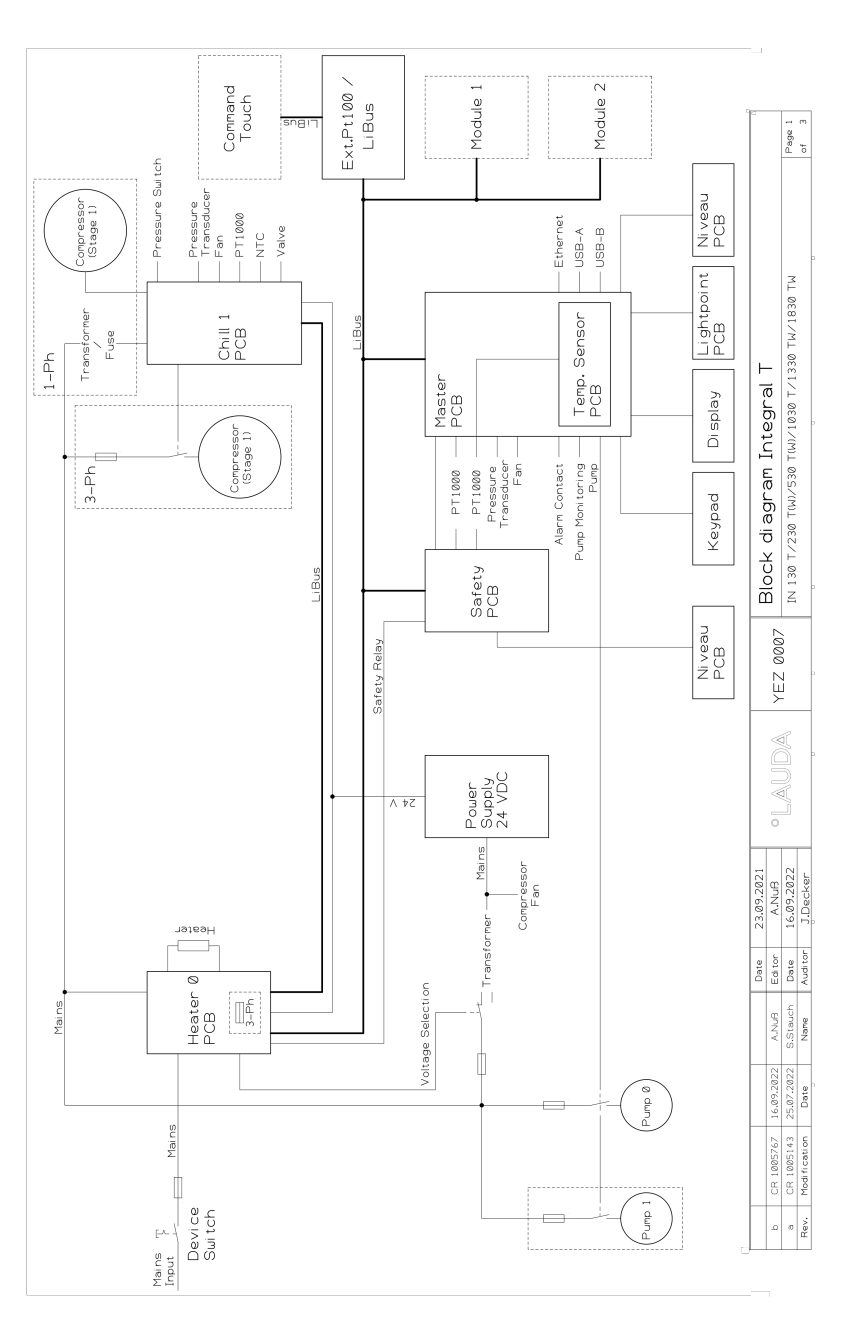

Fig. 98: Diagrama de bloques de Integral T

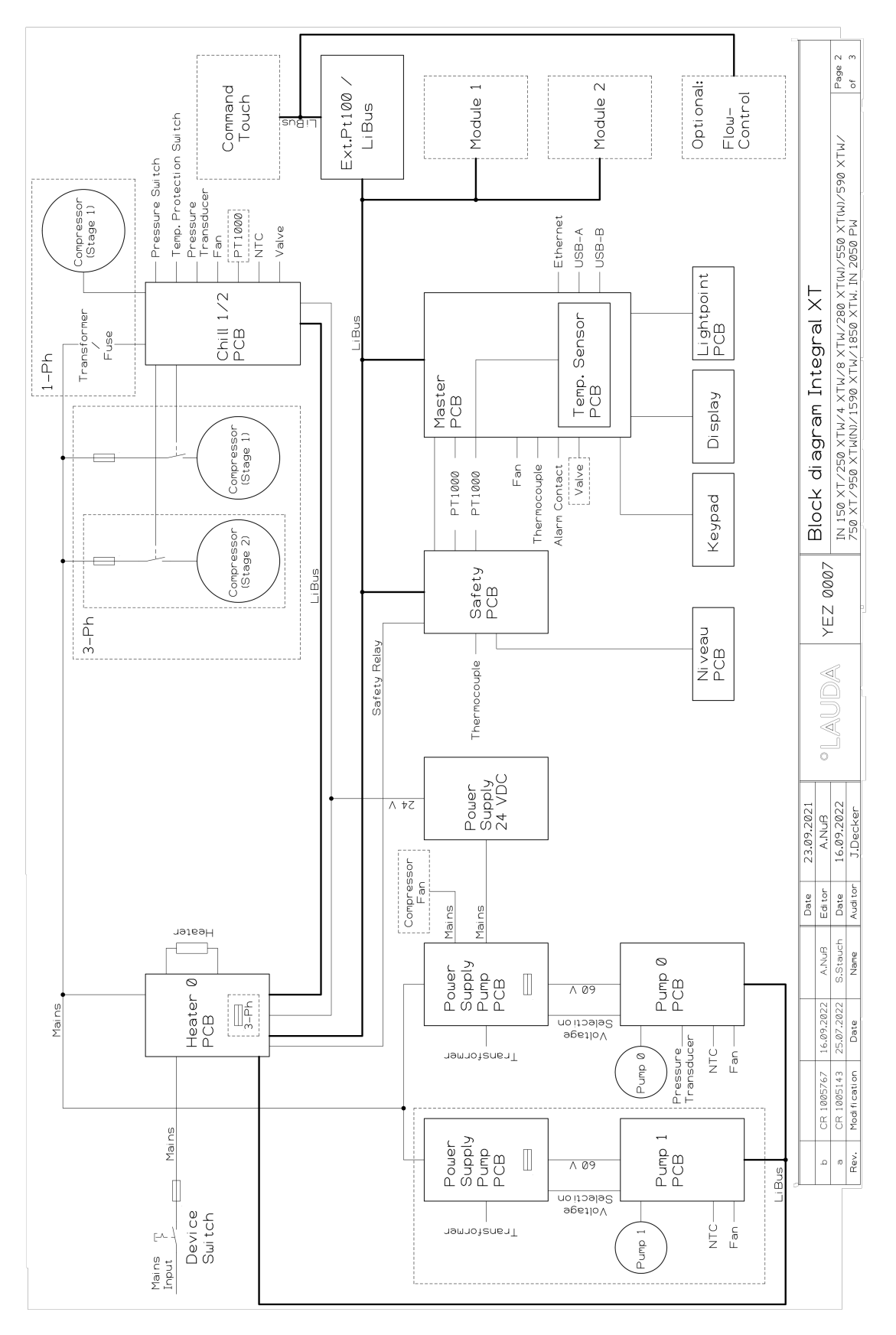

Fig. 99: Diagrama de bloques de Integral XT (sin IN 2560 XTW/PW)

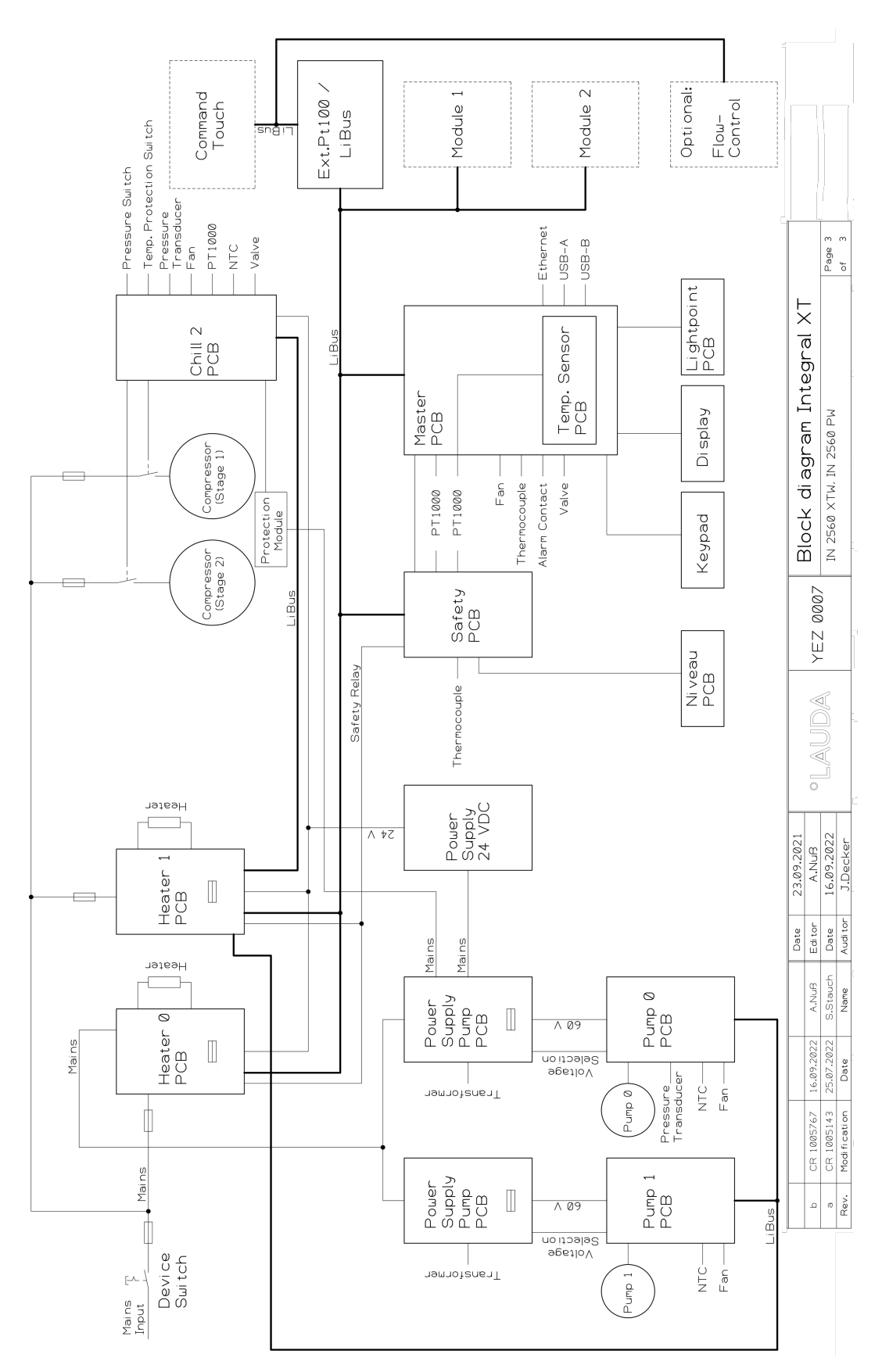

Fig. 100: Diagrama de bloques de Integral IN 2560 XTW/PW

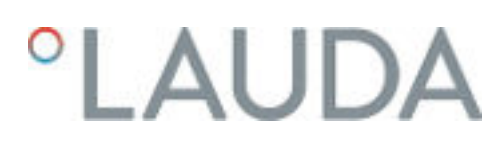

#### 15.11 Devolución de mercancías y declaración de no objeción

| Devolución de mercancías | ¿Desea devolver a LAUDA un producto que ha adquirido de LAUDA?<br>Para la devolución de mercancías, por ejemplo, para su reparación o en<br>caso de reclamación, necesita una autorización de LAUDA en forma de<br><i>Return Material Authorization (RMA)</i> o un <i>número de procesamiento.</i> Puede<br>obtener este número de RMA en nuestro servicio de atención al cliente en<br>el número +49 (0) 9343 503 350 o por correo electrónico en la dirección<br><u>service@lauda.de</u> . |
|--------------------------|----------------------------------------------------------------------------------------------------|
| Dirección de devolución  | LAUDA DR. R. WOBSER GMBH & CO. KG                                                                                                    |

Laudaplatz 1

97922 Lauda-Königshofen

Alemania/Germany

Identifique su envío de forma claramente visible con el número RMA. Además, adjunte esta declaración cumplimentada.

| Número RMA                     | Número de serie del producto |
|--------------------------------|------------------------------|
| Cliente/entidad explotadora    | Nombre de contacto           |
| Correo electrónico de contacto | Teléfono de contacto         |
| Código postal                  | Localidad                    |
| Calle y número                 |                              |
| Aclaraciones adicionales       |                              |

Declaración de no objeción

Por la presente, el cliente/la entidad explotadora confirma que el producto enviado con el número RMA arriba indicado ha sido vaciado y limpiado cuidadosamente, que las conexiones existentes están cerradas en la medida de lo posible y que sobre o en el producto no hay sustancias explosivas, oxidantes, peligrosas para el medio ambiente, biopeligrosas, tóxicas, radiactivas u otras sustancias peligrosas.

| Lugar, fecha | Nombre en letra de imprenta | Firma |
|--------------|-----------------------------|-------|

### 16 Índice

| A                                                     |
|-------------------------------------------------------|
| Accesorios                                            |
| De serie                                              |
| Módulos                                               |
| Advertencia                                           |
| Descripción                                           |
| Agua de refrigeración                                 |
| Ajuste                                                |
| Conectar                                              |
| Indicaciones de conexión                              |
| Presión                                               |
| Requisitos                                            |
| Temperatura                                           |
| Ajustar el brillo de la pantalla                      |
| Ajustar la luminosidad (pantalla)                     |
| Ajuste                                                |
| Definición del límite de salida del controlador 92    |
| Ajuste de la hora                                     |
| Ajuste del consumo de corriente                       |
| Ajuste del volumen (señales acústicas)                |
| Alarma                                                |
| Códigos                                               |
| Descripción                                           |
| Año de construcción                                   |
| Aparato                                               |
| Desechar (embalaje)                                   |
| Aparatos de protección (individual, vista general) 13 |
| Aparatos de protección individual (vista general) 13  |
| Aplicación                                            |
| conectar                                              |
| Auto-comienzo                                         |
| Activar                                               |
| Desactivar                                            |
| В                                                     |
| Barra de estado (pantalla)                            |
| Barra de softkeys (pantalla)                          |
| bloquear                                              |

| Bloqueo de las funciones de entrada          |
|----------------------------------------------|
| Bloqueo de teclas de manejo                  |
| Bomba                                        |
| Ajuste del nivel                             |
| Ajuste del nivel de capacidad volumétrica 80 |
| Ajuste del nivel de potencia 80              |
| Bomba de barril                              |
| Bomba de presión                             |

### С

| Calefacción                               |    |
|-------------------------------------------|----|
| Limitación                                | 95 |
| Calibración (temperatura real)            |    |
| Fijar                                     | 00 |
| Calibración de fábrica                    | 00 |
| Calibración fábrica                       | 00 |
| Cambiar                                   |    |
| Señales acústicas                         | 97 |
| Cambio                                    |    |
| líquido caloportador                      | 65 |
| Capacitación del personal (vista general) | 13 |
| Categoría de emisiones                    | 10 |
| Certificado                               |    |
| AC                                        | 29 |
| Descarga                                  | 29 |
| Circuito de agua de refrigeración         |    |
| Vaciado                                   | 66 |
| Código                                    |    |
| Alarmas                                   | 59 |
| Comandos de escritura                     | 56 |
| Comandos de lectura                       | 51 |
| Compensación del tiempo de inactividad    | 93 |
| Compensar (temperatura real)              |    |
| Calibración                               | 00 |
| Comprobar                                 |    |
| el líquido caloportador                   | 55 |
| Protección contra exceso de temperatura 1 | 54 |
| Protección de nivel inferior              | 54 |
| Tmax                                      | 54 |

Comprobar el líquido caloportador

| Prüfen                                                   |
|----------------------------------------------------------|
| Conexión                                                 |
| Configurar salida de alarma                              |
| Conjunto de parámetros de regulación                     |
| Consultar los datos de configuración (equipo) 103        |
| Consumidor                                               |
| conectar                                                 |
| Consumidor externo                                       |
| conectar                                                 |
| Contacto                                                 |
| Control de presión                                       |
| Control externo                                          |
| Definición de la compensación del punto de con-<br>signa |
| Control variable                                         |
| activar                                                  |
| Cookies                                                  |
| Copyright                                                |
| Corte de energía                                         |
| Cracken                                                  |
| Curva característica de la bomba                         |

### D

| Derivación                          |
|-------------------------------------|
| interno                             |
| Descalcificación                    |
| Desechar                            |
| Embalaje                            |
| Refrigerante                        |
| Desechar el refrigerante            |
| Desembalaje                         |
| Desgasificación                     |
| Aire comprimido                     |
| Automática                          |
| Gas inerte                          |
| Modo                                |
| Determinación del idioma (pantalla) |
| Determinación del idioma del menú   |

### Е

| Eliminar                                         |
|--------------------------------------------------|
| Etanol                                           |
| Líquido                                          |
| Embalaje                                         |
| Desechar                                         |
| Emplazamiento                                    |
| Equipo                                           |
| Enfriamiento                                     |
| sin contra-calentamiento                         |
| Equipo                                           |
| Conexión                                         |
| Consultar datos                                  |
| Descontaminación                                 |
| Desembalaje                                      |
| Eliminación (refrigerante)                       |
| Emplazamiento                                    |
| Estructura                                       |
| Leer la memoria                                  |
| Limpiar condensadores (refrigerado por aire) 151 |
| Limpieza                                         |
| Llenado                                          |
| Vaciado                                          |
| Visualizar el número de serie                    |
| Equivalente de CO2                               |
| Error                                            |
| Descripción                                      |
| Leer la memoria                                  |
| Establecimiento de la fuente de alimentación 62  |
| Establecimiento del suministro de corriente 62   |
| Estrangulamiento                                 |
| Estructura                                       |
| Equipo                                           |
| Ethernet                                         |
| Ajustar                                          |
| -<br>-                                           |
|                                                  |
| Huido                                            |
| Funciones de la interfaz                         |

### G

| Ganancia                                |
|-----------------------------------------|
| Garantía                                |
| GNU 170                                 |
| Gráfico                                 |
| Ventana (estructura)                    |
| Grupo de refrigeración                  |
| Ajustar                                 |
| De dos etapas                           |
| De una etapa                            |
| Grupo de refrigeración de dos etapas    |
| Grupo de refrigeración de una etapa 186 |
| GWP                                     |

### Н

Hoja de datos de seguridad

| Descarga             | 36 |
|----------------------|----|
| líquido caloportador | 36 |
| HyperTerminal        | 47 |

### I

| ID                                      |
|-----------------------------------------|
| Inicio                                  |
| Segmento                                |
| Instrucciones de seguridad              |
| Interfaz                                |
| Interrupción en el suministro eléctrico |
| Introducir                              |
| Temperatura                             |
| IP                                      |

### Κ

| Keep-Alive |  |  |  |  |  | • |  |  |  |  |  |  |  | • |   |    |    | 125 |
|------------|--|--|--|--|--|---|--|--|--|--|--|--|--|---|---|----|----|-----|
| Кре        |  |  |  |  |  |   |  |  |  |  |  |  |  |   | 1 | 2( | Э, | 122 |

### L

LAUDA.LIVE

| 31 |
|----|
| 31 |
| 3  |
|    |
| 5  |
| 0  |
|    |

| Limpiar                    |
|----------------------------|
| Limpieza del condensador   |
| Limpieza                   |
| Líquido                    |
| Eliminar                   |
| líquido caloportador       |
| Cambio                     |
| Eliminar                   |
| Hoja de datos de seguridad |
| Líquido caloportador       |
| Eliminar                   |
| Llenar                     |
| líquido caloportador       |

### Μ

| Mal uso                                |
|----------------------------------------|
| Manguera                               |
| Manguera metálica ondulada             |
| Mantenimiento                          |
| Intervalos                             |
| Marcha de adaptación                   |
| Mensajes de error                      |
| MID                                    |
| MIT                                    |
| Modificar los parámetros de regulación |
| Ändern                                 |
| Módulos                                |
| Accesorios                             |
| Mostrar                                |
| Valores de temperatura                 |
| Motor de corriente trifásica           |
| Sentido de giro                        |
| Ν                                      |
| Nube                                   |

### 0

| Observador                | 125 |
|---------------------------|-----|
| Operario                  | 125 |
| Optimización del programa |     |
| Explicación               | 105 |

| 001 |
|-----|
|     |

| Contacto |  |  |  |  |  |  |  |  |  |  |  |  |  |  | 43 |
|----------|--|--|--|--|--|--|--|--|--|--|--|--|--|--|----|

### Ρ

| 1                                              |
|------------------------------------------------|
| Pantalla                                       |
| Barra de estado (estructura) 66                |
| Barra de softkeys                              |
| Temperatura real                               |
| Ventana básica (estructura)                    |
| Parámetros de regulación                       |
| Establecer la limitación de corrección         |
| Externo (vista general)                        |
| Interno (vista general)                        |
| Parámetros fábrica                             |
| Refrigera                                      |
| Restablecer                                    |
| Permisos de escritura                          |
| Permisos de lectura                            |
| Potencia calorífica                            |
| reducir                                        |
| Programa                                       |
| Crear                                          |
| Editar                                         |
| Ejemplo                                        |
| Programa terminal                              |
| Prop_E                                         |
| Protección contra exceso de temperatura        |
| Definición                                     |
| Protección de nivel inferior                   |
| Comprobar                                      |
| Definición                                     |
| Punto de desconexión por exceso de temperatura |
| Ajustar                                        |
| Punto luminoso                                 |
| R                                              |
| Rango proporcional                             |
| Refrigerante                                   |
|                                                |

| Resistencia a interferencias | . 10 |
|------------------------------|------|
| Retícula temporal            | 50   |

### S

| Safe mode               |
|-------------------------|
| Activado                |
| Habilitar               |
| Segmento                |
| Inicio                  |
| Segmentos               |
| Señal acústica (ajuste) |
| Servicio posventa       |
| Símbolo                 |
| Nube                    |

### Т

| Td                          |
|-----------------------------|
| Tde                         |
| Temperatura                 |
| Introducir                  |
| Temperatura máxima          |
| Temperatura real (pantalla) |
| Textos de la licencia       |
| Tiempo de acción derivativa |
| Tiempo de amortiguación     |
| Tiempo de reajuste          |
| Tiempo de retención         |
| Tih, Til                    |
| Til, Tih                    |
| Tmax                        |
| Ajustar                     |
| Comprobar                   |
| TMáx depósito               |
| Tn                          |
| Tne                         |
| Τν                          |
| Tve                         |
| · · ·                       |
| U                           |

| USB          |  |  |  | • |  |  |  | • |  |  |  |  |  | 28 |
|--------------|--|--|--|---|--|--|--|---|--|--|--|--|--|----|
| Uso previsto |  |  |  |   |  |  |  |   |  |  |  |  |  | 11 |

| Rango proporcional         |
|----------------------------|
| Refrigerante               |
| fluorado                   |
| Peso de llenado            |
| Volumen de relleno         |
| Regulador de paso continuo |

### V

| Vaciado                                    |
|--------------------------------------------|
| Circuito de agua de refrigeración 153, 166 |
| Equipo                                     |
| Valores límite (temperatura)               |
| ajuste                                     |
| Valores límites                            |
| ajuste                                     |
| Ventana básica                             |
| Estructura                                 |
| INICIO                                     |
| PARADA                                     |
| Ventana de introducción de datos           |
| Estructura                                 |
| Introducir valor                           |
| Seleccionar opciones                       |
| Versión (software)                         |
| Versión de software                        |
| Versión HW                                 |
| Visualizar el número de serie (equipo) 105 |
| X                                          |
| Хр 116, 119                                |
| Xpf 120, 122                               |
| Z                                          |

| Zona horaria . | <br> |  |  |  |  |  |  |  |  |  |  |  |  |  | 113 |
|----------------|------|--|--|--|--|--|--|--|--|--|--|--|--|--|-----|

Fabricante LAUDA DR. R. WOBSER GMBH & CO. KG º Laudaplatz 1 º 97922 Lauda-Königshofen Teléfono: +49 (0)9343 503-0 Correo electrónico: info@lauda.de º Internet: https://www.lauda.de